# **GROUP 54A**

# **CHASSIS** ELECTRICAL

## CONTENTS

| BATTERY                                                                   | 54A-5                            |    |
|---------------------------------------------------------------------------|----------------------------------|----|
| ON-VEHICLE SERVICE.<br>BATTERY CHECK.<br>BATTERY CHARGING<br>BATTERY TEST | 54A-5<br>54A-5<br>54A-6<br>54A-6 |    |
| IGNITION SWITCH*                                                          | 54A-7                            | 01 |
|                                                                           |                                  | SI |
| GENERAL DESCRIPTION                                                       | 54A-7                            | O  |
| IGNITION KEY REMINDER TORN<br>ALARM DIAGNOSIS                             | 54A-8                            |    |
| IMMOBILIZER SYSTEM                                                        |                                  | IG |
| DIAGNOSIS<br>INTRODUCTION TO IMMOBILIZER                                  | 54A-8                            |    |
| SYSTEM DIAGNOSIS                                                          | 54A-8                            |    |
| TROUBLESHOOTING STRATEGY<br>IMMOBILIZER SYSTEM TROUBLE                    | 54A-8                            |    |

| CODE DIAGNOSIS                | 54A-9     |
|-------------------------------|-----------|
| DIAGNOSTIC TROUBLE CODE CHART | 54A-11    |
| PROCEDURES                    | 54A-12    |
| SYMPTOM CHART                 | 54A-16    |
| SYMPTOM PROCEDURES            | 54A-16    |
| DATA LIST REFERENCE TABLE     | 54A-27    |
| CHECK AT IMMOBILIZER-ECU      | 54A-27    |
|                               |           |
| SPECIAL TOOLS                 | 54A-28    |
|                               |           |
| ON-VEHICI E SERVICE           | 54A-29    |
| ENCRYPTED CODE REGISTRATION   | 0 11 ( 20 |
| METHOD                        | 54A-29    |
| TRANSPONDER LOCK CHECK        | 54A-36    |
|                               |           |
| IGNITION SWITCH               | 54A-38    |
| REMOVAL AND INSTALLATION      | 54A-38    |
| INSPECTION                    | 54A-39    |
|                               |           |
|                               |           |

#### Continued on next page

#### WARNINGS REGARDING SERVICING OF SUPPLEMENTAL RESTRAINT SYSTEM (SRS) EQUIPPED VEHICLES

#### A WARNING

Improper service or maintenance of any component of the SRS, or any SRS-related component, can lead to . personal injury or death to service personnel (from inadvertent firing of the air bag) or to the driver and paassenger (from rendering the SRS inoperative). Service or maintenance of any SRS component or SRS-related component must be performed only at an

authorized MITSUBISHI dealer.

MITSUBISHI dealer personnel must thoroughly review this manual, and especially its GROUP 52B - Supplemental Restraint System (SRS) before beginning any service or maintenance of any component of the SRS or any SRS-related component.

NOTE

The SRS includes the following components: SRS air bag control unit, SRS warning light, front impact sensors, air bag module, clock spring, and interconnecting wiring. Other SRS-related components (that may have to be removed/installed in connection with SRS service or maintenance) are indicated in the table of contents by an asterisk (\*).

| COMBINATION METER ASSEMI<br>AND VEHICLE SPEED                                                                                  | BLY                                  |
|----------------------------------------------------------------------------------------------------|--------------------------------------|
| SENSOR                                                                                                    | 54A-40                               |
| COMBINATION METERS ASSEMBI                                                                                                    | _Y                                   |
| DIAGNOSIS                                                                                                    | 54A-40                               |
| METER DIAGNOSIS                                                                                                    | 54A-40<br>54A-40                     |
| DIAGNOSIS FUNCTION                                                                                                    | 54A-41                               |
|                                                                                                    | 54A-41                               |
| SYMPTOM PROCEDURES                                                                                                    | 54A-42                               |
| SPECIAL TOOLS                                                                                                    | 54A-69                               |
| ON-VEHICLE SERVICE                                                                                                    | 54A-70                               |
| SPEEDOMETER CHECK                                                                                                    | 54A-70                               |
|                                                                                                    | 54A-71                               |
|                                                                                                    | 54A-72                               |
| GAUGE UNIT CHECK                                                                                                    | 54A-73                               |
| COMBINATION METER ASSEMBLY<br>AND VEHICLE SPEED SENSOR .<br>REMOVAL AND INSTALLATION<br>INSPECTION<br>DISASSEMBLY AND ASSEMBLY | 54A-74<br>54A-74<br>54A-75<br>54A-75 |
| HEADLIGHT, FRONT SIDE<br>MARKER LIGHT AND POSITION<br>LIGHT ASSEMBLY                                                           | 54A-77                               |
| HEADLIGHT DIAGNOSIS                                                                                                    | 54A-77                               |
| ON-VEHICLE SERVICE                                                                                                    | 54A-77                               |
| HEADLIGHT AIMING                                                                                                    | 54A-77                               |
| LUMINOUS INTENSITY                                                                                                    |                                      |
|                                                                                                    | 54A-79                               |
|                                                                                                    | 04A-19                               |
| HEADLIGHT AND FRONT                                                                                                    |                                      |
| COMBINATION LIGHT                                                                                                    | 54A-80                               |
| REMOVAL AND INSTALLATION                                                                                                    | 54A-80                               |
|                                                                                                    |                                      |

| FOG LIGHT                                                                                                    | 54A-82                                                                                                    |
|----------------------------------------------------------------------------------------------------|----------------------------------------------------------------------------------------------------|
| FOG LIGHT DIAGNOSIS                                                                                                    | 54A-82                                                                                                    |
| ON-VEHICLE SERVICE                                                                                                    | 54A-82<br>54A-82                                                                                             |
| FOG LIGHT.<br>REMOVAL AND INSTALLATION<br>INSPECTION                                                                     | 54A-84<br>54A-84<br>54A-85                                                                                   |
| REAR COMBINATION LIGHT.                                                                                                  | 54A-86                                                                                                    |
| LIGHTING SYSTEM DIAGNOSIS .                                                                                              | 54A-86                                                                                                    |
|                                                                                                    | 54A-86<br>54A-86                                                                                             |
| DOME LIGHT                                                                                                    | 54A-87                                                                                                    |
| DOME LIGHT DIAGNOSIS                                                                                                    | 54A-87                                                                                                    |
|                                                                                                    |                                                                                                    |
| HIGH-MOUNTED STOPLIGHT                                                                                                   | 54A-88                                                                                                    |
| HIGH-MOUNTED STOPLIGHT<br>REMOVAL AND INSTALLATION .                                                                     | <b>54A-88</b><br>54A-88                                                                                      |
| HIGH-MOUNTED STOPLIGHT<br>REMOVAL AND INSTALLATION .<br>SIDE STEP LIGHT                                                  | 54A-88<br>54A-88<br>54A-88                                                                                   |
| HIGH-MOUNTED STOPLIGHT<br>REMOVAL AND INSTALLATION .<br>SIDE STEP LIGHT<br>GENERAL DESCRIPTION CONCEPTHE SIDE STEP LIGHT | 54A-88<br>54A-88<br>54A-88<br>SAA-88                                                                         |
| HIGH-MOUNTED STOPLIGHT<br>REMOVAL AND INSTALLATION .<br>SIDE STEP LIGHT                                                  | 54A-88<br>54A-88<br>54A-88<br>S4A-88<br>54A-89<br>54A-89<br>54A-89<br>54A-90<br>54A-90<br>54A-114            |
| HIGH-MOUNTED STOPLIGHT<br>REMOVAL AND INSTALLATION .<br>SIDE STEP LIGHT                                                  | 54A-88<br>54A-88<br>54A-88<br>S4A-88<br>54A-89<br>54A-89<br>54A-90<br>54A-90<br>54A-114<br>54A-114           |
| HIGH-MOUNTED STOPLIGHT<br>REMOVAL AND INSTALLATION .<br>SIDE STEP LIGHT                                                  | 54A-88<br>54A-88<br>54A-88<br>CNING<br>54A-88<br>54A-89<br>54A-89<br>54A-90<br>54A-114<br>54A-114<br>54A-115 |

# Continued on next page

# 54A-3

| RHEOSTAT 54A-117                                                                                              | CIGARETTE LIGHTER 54A-123                                                            |
|----------------------------------------------------------------------------------------------------|--------------------------------------------------------------------------------------|
| REMOVAL AND INSTALLATION . 54A-117                                                                            | <b>REMOVAL AND INSTALLATION</b> . 54A-123                                            |
| <b>INSPECTION</b> 54A-117                                                                                     | <b>INSPECTION</b> 54A-124                                                            |
| HAZARD WARNING LIGHT<br>SWITCH                                                                                | RADIO WITH TAPE PLAYER AND<br>CD PLAYER                                              |
| HAZARD WARNING LIGHT<br>DIAGNOSIS                                                                             | GENERAL DESCRIPTION 54A-124                                                          |
| HAZARD WARNING LIGHT<br>SWITCH                                                                                | RADIO WITH TAPE PLAYER AND CD<br>PLAYER, SPEAKER AND ANTENNA<br>DIAGNOSIS            |
| COLUMN SWITCH 54A-119                                                                                         | TROUBLESHOOTING STRATEGY54A-124TROUBLE SYMPTOM CHART54A-125SYMPTOM PROCEDURES54A-126 |
| REMOVAL AND INSTALLATION . 54A-119                                                                            | SPECIAL TOOL                                                                         |
| <b>INSPECTION</b> 54A-120                                                                                     |                                                                                      |
| HORN 54A-121                                                                                                  | SPEAKER TEST                                                                         |
| HORN DIAGNOSIS 54A-121                                                                                        | <b>RADIO WITH CD PLAYER</b> 54A-188REMOVAL AND INSTALLATION54A-188                   |
| HORN.         54A-121           REMOVAL AND INSTALLATION         54A-121           INSPECTION         54A-122 | SPEAKER.54A-189REMOVAL AND INSTALLATION.54A-189                                      |
| ACCESSORY SOCKET 54A-122                                                                                      | AMPLIFIER         54A-190           REMOVAL AND INSTALLATION         54A-190         |
| REMOVAL AND INSTALLATION . 54A-122                                                                            | <b>ANTENNA</b>                                                                       |
| <b>INSPECTION</b> 54A-123                                                                                     | INSPECTION                                                                           |

Continued on next page

| VIDEO ENTERTAINMENT SYST<br>(VES)                                                                                                    | EM<br>54A-193                                                  | R  |
|----------------------------------------------------------------------------------------------------|----------------------------------------------------------------|----|
| GENERAL DESCRIPTION                                                                                                    | 54A-193                                                        |    |
| VIDEO ENTERTAINMENT SYSTEM<br>DIAGNOSIS<br>INTRODUCTION<br>TROUBLESHOOTING STRATEGY<br>SYMPTOM CHART<br>SYMTOM PROCEDURES<br>CHECK AT MAIN UNIT TERMINAL<br>VOLTAGE | 54A-194<br>54A-194<br>54A-194<br>54A-194<br>54A-195<br>54A-225 |    |
| SPECIAL TOOL                                                                                                    | 54A-231                                                        |    |
| DVD PLAYER                                                                                                    | 54A-232<br>54A-232                                             |    |
| VIDEO CONTROLLER UNIT<br>REMOVAL AND INSTALLATION                                                                                                    | 54A-233<br>54A-233                                             | Tł |
| REAR DISPLAY                                                                                                    | 54A-234<br>54A-234                                             |    |
| REAR WINDOW DEFOGGER.                                                                                                    | 54A-235                                                        |    |
| ON-VEHICLE SERVICE<br>PRINTED-HEATER LINES CHECK                                                                                                    | 54A-235<br>54A-235                                             | SI |
| REAR WINDOW DEFOGGER<br>SWITCH<br>REMOVAL AND INSTALLATION<br>INSPECTION                                                                                            | 54A-235<br>54A-235<br>54A-235                                  |    |

# RV METER ..... 54A-236

| EQUIPMENT DIAGNOSIS54A-236INTRODUCTION TO RV METER54A-236TROUBLESHOOTING STRATEGY54A-246DIAGNOSIS FUNCTION54A-246SYMPTOM CHART54A-247SYMPTOM PROCEDURES54A-247CHECK AT RV METER TERMINAL54A-277         |  |
|----------------------------------------------------------------------------------------------------|--|
| <b>SPECIAL TOOLS</b> 54A-280                                                                                                    |  |
| <b>ON-VEHICLE SERVICE</b>                                                                                                    |  |
| COMPENSATION 54A-281                                                                                                    |  |
| MULTI METER ASSEMBLY54A-283REMOVAL AND INSTALLATION54A-283                                                                                                    |  |
| HEFT ALARM 54A-284                                                                                                    |  |
|                                                                                                    |  |
| THEFT-ALARM SYSTEM<br>DIAGNOSIS                                                                                                    |  |
| THEFT-ALARM SYSTEM<br>DIAGNOSIS54A-284THEFT ALARM.54A-284REMOVAL AND INSTALLATION.54A-284INSPECTION54A-285                                                                                              |  |
| THEFT-ALARM SYSTEM<br>DIAGNOSIS54A-284THEFT ALARM.54A-284REMOVAL AND INSTALLATION.54A-284INSPECTION54A-285PECIFICATIONS54A-286                                                                          |  |
| THEFT-ALARM SYSTEM<br>DIAGNOSIS54A-284THEFT ALARM.54A-284REMOVAL AND INSTALLATION.54A-284INSPECTION54A-285PECIFICATIONS54A-286FASTENER TIGHTENING<br>SPECIFICATIONS54A-286                              |  |
| THEFT-ALARM SYSTEM<br>DIAGNOSIS54A-284THEFT ALARM.54A-284REMOVAL AND INSTALLATION.54A-284INSPECTION54A-285PECIFICATIONS54A-286FASTENER TIGHTENING<br>SPECIFICATIONS54A-286SERVICE SPECIFICATIONS54A-286 |  |

BATTERY

# **ON-VEHICLE SERVICE**

# **BATTERY CHECK**

M1541001000193

**WARNING** Battery posts, terminals and related accessories contain lead and lead compounds. WASH HANDS AFTER HANDLING.

# **BATTERY VISUAL INSPECTION (1)**

The battery contains a visual test indicator which gives a green signal when an adequate charge level exists, and a dark signal when charging is required.

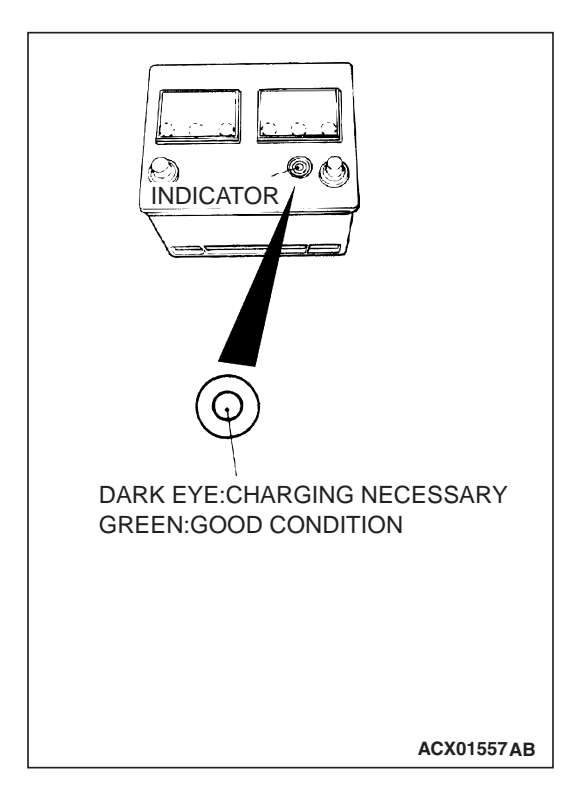

# **BATTERY VISUAL INSPECTION (2)**

Make sure ignition switch is in "LOCK" (OFF) position and all battery fed accessories are OFF.

1. Disconnect the negative cable from battery before disconnecting the positive cable.

## A WARNING

Care should be taken in the event battery case is cracked or leaking to protect hands from the electrolyte. A suitable pair of rubber gloves (not the household type) should be worn when removing battery by hand.

- 2. Remove the battery from the vehicle.
- 3. Inspect battery carrier for damage caused by loss of acid from battery. If acid damage is present, it is necessary to clean area with a solution of clean warm water and baking soda. Scrub area with a stiff bristle brush. Wipe clean with a cloth moistened with ammonia or baking soda in water.

| TSB Revision |  |
|--------------|--|
|--------------|--|

#### CHASSIS ELECTRICAL BATTERY

- 4. Clean the battery, especially the top with same solutions as described in step 3.
- 5. Inspect the battery case and cover for cracks. If cracks are present, battery must be replaced.
- 6. Clean the battery post with a suitable battery post cleaning tool.
- 7. Clean the inside surfaces of the terminal clamps with a suitable battery terminal cleaning tool. Replace damaged or frayed cables and broken terminal clamps.
- 8. Install the battery in the vehicle.
- 9. Connect the positive and negative cables to the battery in the order of mention.
- 10. Tighten the clamp nut securely.

M1541001100543

M1541001200540

## **BATTERY CHARGING**

#### A WARNING

When batteries are being charged, an explosive gas forms beneath the cover of each cell. Do not smoke near batteries on charge or which have recently been charged. Do not break live circuits at the terminals of the batteries on charge. A spark will occur where the live circuit is broken. Keep all open flames away from the battery.

Battery electrolyte temperature may temporarily be allowed to rise to  $55^{\circ}C$  ( $131^{\circ}F$ ). Increase of electrolyte temperature above  $55^{\circ}C$  ( $131^{\circ}F$ ) is harmful to the battery, causing deformation of battery cell, decrease in life of battery, etc.

## **CHARGE RATE**

If the test indicator is dark, the battery should be charged as outlined below. When the dot appears or when maximum charge shown below is reached, charging should be stopped.

# **Charge Rate Chart**

| BATTERY       | 80D26L-MF       |  |
|---------------|-----------------|--|
| Slow charging | 5 amps 12 hours |  |
|               | 10 amps 6 hours |  |
| Fast charging | 20 amps 3 hours |  |
|               | 30 amps 2 hours |  |

# BATTERY TEST

#### BATTERY TESTING PROCEDURE

#### STEP 1. Check the battery cables.

Remove the negative cable, then the positive cable. Check for dirty or corroded connections.

Q: Are the battery cables dirty or have corroded connections?

**YES** : Clean the battery cables. Then go to Step 2. **NO** : Go to Step 2.

# STEP 2. Check the battery post.

Check for loose battery post.

- Q: Are the battery post faulty?
  - Yes : Replace the battery. Then go to Step 4. NO : Go to Step 3.

#### STEP 3. Check the battery case and cover.

- (1) )Remove the hold-downs and shields.
- (2) Check for broken/cracked case or cover.
- Q: Is the battery case or cover faulty?
  - **YES** : Replace the battery. Then go to Step 4. **NO** : Go to Step 4.

M1543009901371

#### STEP 4. Check the open circuit voltage.

- (1) Turn headlights on for 15 seconds.
- (2) Turn headlights off for two minutes to allow battery positive voltage to stabilize.
- (3) Disconnect the battery cables.
- (4) Read open circuit voltage.
- Q: Is open circuit voltage 12.4 volts or more? YES : Go to Step 5.
  - **NO :** Charge the battery at 5 amps for 15 hours. Then re-test.

#### STEP 5. Check the load test.

- (1) Connect a load tester to the battery.
- (2) Load the battery at the recommended discharge rate (See LOAD TEST RATE CHART) for 15 seconds.
- (3) Read voltage after 15 seconds, then remove load.
- (4) Compare the measured value with the minimum voltage (See LOAD TEST CHART).
- Q: Is the voltage higher than minimum voltage?YES : The battery is normal.NO : Replace the battery. Then go to Step 4.

#### LOAD TEST CHART

| TEMPERATURE °C<br>(°F) | 21 (70)<br>AND<br>ABOVE | 16 (60) | 10 (50) | 4 (40) | –1 (30) | –7 (20) | –12 (10) | –18 (0) |
|------------------------|-------------------------|---------|---------|--------|---------|---------|----------|---------|
| Minimum voltage        | 9.6                     | 9.5     | 9.4     | 9.3    | 9.1     | 8.9     | 8.7      | 8.5     |

#### LOAD TEST RATE CHART

| Load test            | 290 amps    |
|----------------------|-------------|
| Cranking ratio (0°F) | 582 amps    |
| Reserve capacity     | 133 minutes |
| Application          | 80D26L-MF   |

# **IGNITION SWITCH**

## **GENERAL DESCRIPTION**

## IGNITION KEY REMINDER TONE ALARM

The ignition key reminder tone alarm will sound under the following condition, and warn the driver to remove the ignition key.

 The driver's door is opened when the ignition switch is at "LOCK" (OFF) or "ACC" position without removing the ignition key.

However, the light reminder tone alarm will take precedence over this function.

## **IMMOBILIZER SYSTEM**

The immobilizer system consists of the ignition key, the key ring antenna, the immobilizer-ECU, and the PCM. The ignition key has a built-in transponder. The key ring antenna is installed on the steering lock key cylinder. Only the registered ignition key permits the engine to start, therefore, the engine can never be started by means of a forged key or by connecting the ignition wiring directly. The system is significantly safe and reliable against theft. In addition, the driver has only to turn the ignition switch to the "ON" position to activate the immobilizer system. If the requirements for starting the engine are not satisfied, the engine will be immobilized. If the ignition key is lost or another ignition key is added, the encrypted code can be registered or erased by using scan tool.

| TSB Revision |  |
|--------------|--|
|--------------|--|

## CAUTION WHEN REPLACING IMMOBILIZER SYSTEM RELATED PARTS

To replace immobilizer system related parts, refer to the table below. When the ignition key is re-registered with scan tool MB991958, the originally registered ignition key registration information will be lost.

| ITEM                                                                             | РСМ                      | IMMOBILIZER-ECU                | IGNITION KEY                                                                     |
|----------------------------------------------------------------------------------|--------------------------|--------------------------------|----------------------------------------------------------------------------------|
| When replacing PCM                                                               | -                        | Replacement is not<br>required | Replacement is not required.<br>Re-registration are required.                    |
| When rewriting PCM                                                               | -                        | Replacement is not<br>required | Replacement is not required.<br>Re-registration is not required.                 |
| When replacing<br>immobilizer-ECU                                                | Replacement not required | -                              | Replacement is not required.<br>Re-registration is required.                     |
| When adding ignition keys<br>newly (if registered ignition<br>keys are not lost) | Replacement not required | Replacement is not required    | Register only additional ignition keys to be registered.                         |
| When adding ignition key<br>newly (if registered ignition<br>keys are lost)      | Replacement not required | Replacement is not required    | Register ignition key to be<br>added and re-register all other<br>ignition keys. |
| When ignition key is lost                                                        | Replacement not required | Replacement is not required    | Re-register all other ignition keys except the lost one.                         |

# **IGNITION KEY REMINDER TORN ALARM DIAGNOSIS**

The Ignition key reminder tone alarms is controlled by the Simplified Wiring System (SWS). For troubleshooting, refer to GROUP 54B, SWS Diagnosis P.54B-22.

# **IMMOBILIZER SYSTEM DIAGNOSIS**

# INTRODUCTION TO IMMOBILIZER SYSTEM DIAGNOSIS

#### 

# The encrypted code should always be re-registered when replacing the immobilizer-ECU.

The immobilizer system consists of the immobilizer-ECU, PCM, ignition key and ignition key ring antenna. If the engine cannot be started by using a registered ignition key, one of these components may be defective. If the immobilizer system has immobilized the engine, MFI system DTC P1610 will be output. In this case, observe the immobilizer system troubleshooting.

# IMMOBILIZER SYSTEM DIAGNOSTIC TROUBLESHOOTING STRATEGY

Use the following steps to plan your diagnostic strategy.

- 1. Gather information about the problem from the customer.
- 2. Verify that the condition as described by the customer exists.
- 3. Check the vehicle for any immobilizer system DTCs.
- If you cannot verify the condition and there are no immobilizer system DTCs, the malfunction is intermittent. Refer to GROUP 00, How to Use Troubleshooting/inspection Service Points – How to Cope with Intermittent Malfunctions P.00-13.
- 5. If you can verify the condition but there are no immobilizer system DTCs, or the system cannot communicate with scan tool MB991958, refer to Symptom Chart and find the fault P.54A-16.

M1543000700678

M1543009901025

M1543006900829

- 6. If there is an immobilizer system DTC, record the DTC, then erase it from the memory using scan tool MB991958.
- Recreate the immobilizer system DTC set conditions to see if the same immobilizer system DTC will resets.
- If the same immobilize system DTC resets, perform the appropriate diagnostic procedure. Refer to Diagnostic Trouble Code Chart P.54A-11.
- (2) If the same immobilizer system DTC does not reset, the malfunction is intermittent. Refer to GROUP 00, How to Use Troubleshooting/inspection Service Points – How to Cope with Intermittent Malfunctions P.00-13.

# IMMOBILIZER SYSTEM TROUBLE CODE DIAGNOSIS

M1543007000476

# Retrieving and Erasing Immobilizer System Diagnostic Trouble Codes

#### **Required Special Tools:**

- MB991958: Scan Tool (MUT-III Sub Assembly)
  - MB991824: Vehicle Communication Interface (V.C.I.)
  - MB991827: MUT-III USB Cable
  - MB991911: MUT-III Main Harness B

## 

# To prevent damage to scan tool MB991958, always turn the ignition switch to the "LOCK" (OFF) position before connecting or disconnecting scan tool MB991958.

- 1. Ensure that the ignition switch is at the "LOCK" (OFF) position.
- 2. Start up the personal computer.
- 3. Connect special tool MB991827 to special tool MB991824 and the personal computer.
- 4. Connect special tool MB991911 to special tool MB991824.
- 5. Connect special tool MB991911 to the data link connector.
- 6. Turn the power switch of special tool MB991824 to the "ON" position.

NOTE: When special tool MB991824 is energized, special tool MB991824 indicator light will be illuminated in a green color.

7. Start the MUT-III system on the personal computer.

NOTE: Disconnecting scan tool MB991958 is the reverse of the connecting sequence, making sure that the ignition switch is at the "LOCK" (OFF) position.

| MB991911            |
|---------------------|
| MB991824            |
|                     |
| MB991827 AC306409AF |

# HOW TO READ AND ERASE DIAGNOSTIC TROUBLE CODES

#### **Required Special Tools:**

• MB991958: Scan Tool (MUT-III Sub Assembly)

- MB991824: Vehicle Communication Interface (V.C.I.)
  - MB991827: MUT-III USB Cable
  - MB991911: MUT-III Main Harness B

## 

# To prevent damage to scan tool MB991958, always turn the ignition switch to the "LOCK" (OFF) position before connecting or disconnecting scan tool MB991958.

NOTE: If the battery voltage is low, diagnostic trouble codes will not be set. Check the battery if scan tool MB991958 does not display.

- 1. Connect scan tool MB991958 to the data link connector.
- 2. Turn the ignition switch to "ON" position.
- 3. Select "Interactive Diagnosis" from the start-up screen.
- 4. Select "System select."
- 5. Choose "IMMOBILIZER" from the "POWER TRAIN" tab.
- 6. Select "MITSUBISHI".
- 7. Select "Diagnostic Trouble Code."
- 8. If a DTC is set, it is shown.
- 9. Choose "Erase DTCs" to erase the DTC.

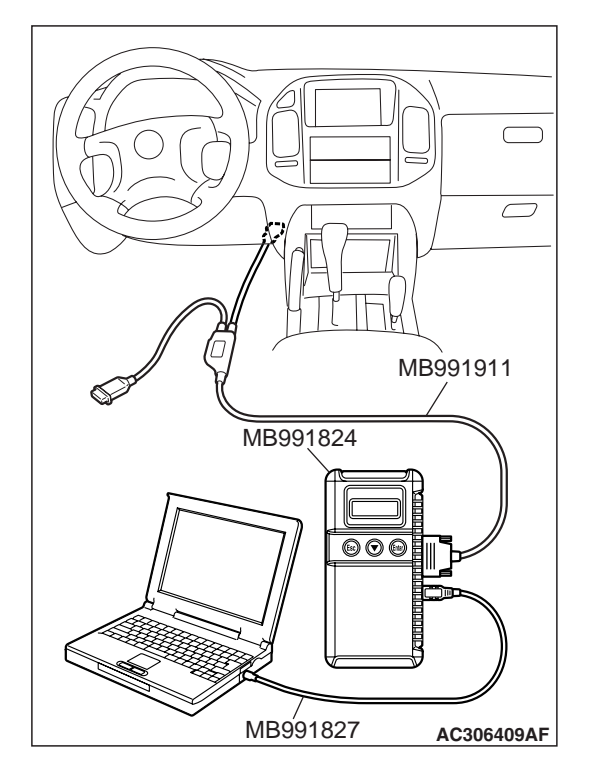

| TSB | Revision |
|-----|----------|
|     |          |

# HOW TO READ DATA LIST

#### **Required Special Tools:**

- MB991958: Scan Tool (MUT-III Sub Assembly)
  - MB991824: Vehicle Communication Interface (V.C.I.)
  - MB991827: MUT-III USB Cable
  - MB991911: MUT-III Main Harness B

#### 

To prevent damage to scan tool MB991958, always turn the ignition switch to the "LOCK" (OFF) position before connecting or disconnecting scan tool MB991958.

- 1. Connect scan tool MB991958 to the data link connector.
- 2. Turn the ignition switch to "ON" position.
- 3. Select "Interactive Diagnosis" from the start-up screen.
- 4. Select "System select."
- 5. Choose "IMMOBILIZER" from the "POWER TRAIN" tab.
- 6. Select "Data List."
- 7. Choose an appropriate item and select the "OK" button.

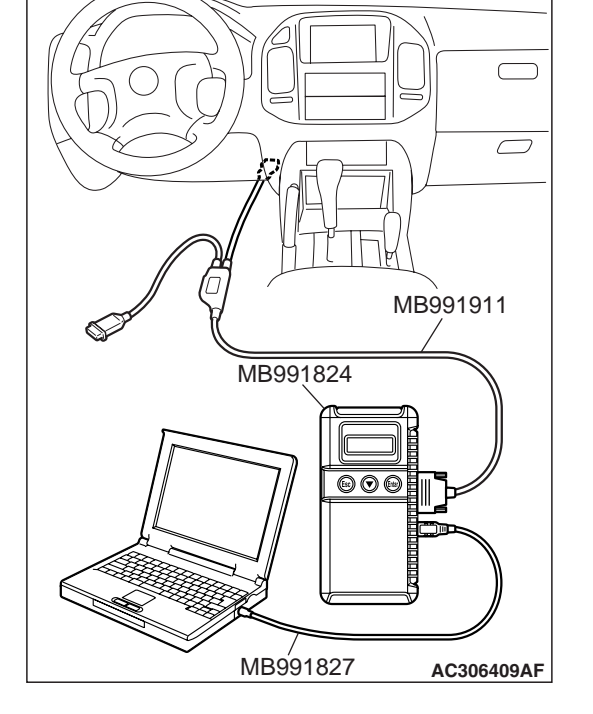

# DIAGNOSTIC TROUBLE CODE CHART

#### 

During diagnosis, a DTC code associated with other system may be set when the ignition switch is turned on with connector(s) disconnected. On completion, confirm all systems for DTC code(s). If DTC code(s) are set, erase them all.

Use the following chart to develop proper diagnostic strategy.

| DIAGNOSTIC<br>TROUBLE CODE NO. | DESCRIPTION                                                              | REFERENCE PAGE |
|--------------------------------|--------------------------------------------------------------------------|----------------|
| 11                             | Transponder communication system or radio interference of encrypted code | P.54A-12       |
| 12                             | Encrypted codes are not the same or are not registered                   | P.54A-15       |

M1543007100451

| TSB Revision |  |
|--------------|--|
|              |  |
|              |  |

# DIAGNOSTIC TROUBLE CODE PROCEDURES

#### DTC 11: Transponder Communication System or Radio Interference of Encrypted Code

Ignition Key Ring Antenna Circuit

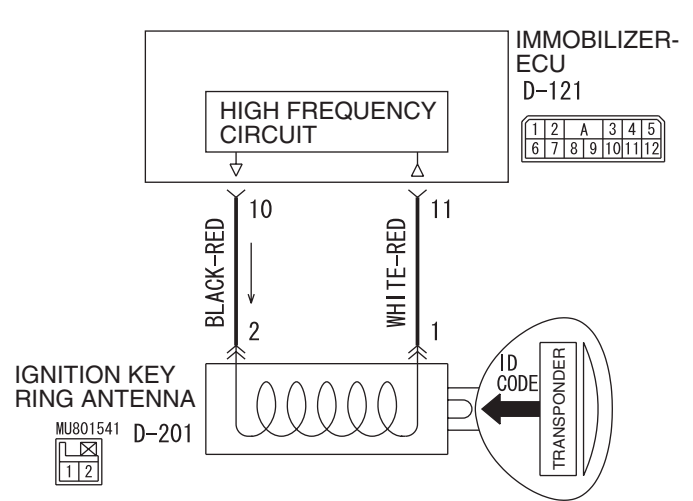

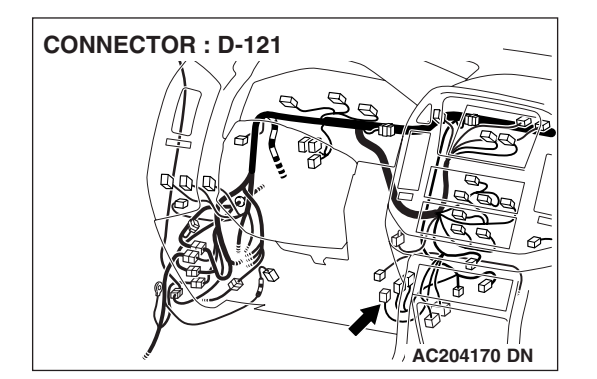

# **CIRCUIT OPERATION**

The ignition key is powered by the ignition key ring antenna. The ignition key then sends an encrypted code. The ignition key ring antenna receives the encrypted code, and determines if the ignition key is registered.

# DTC SET CONDITION

• DTC 11 may be set if other ignition keys are in the vicinity of the vehicle as it is being started.

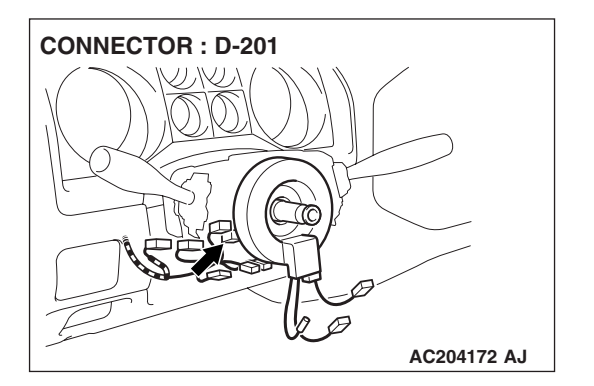

• The transponder's encrypted code is not sent to the immobilizer-ECU immediately after the ignition switch is turned to "ON" position.

NOTE: DTC 11 is always set together with MFI system DTC P1610.

# **TROUBLESHOOTING HINTS**

- Radio interference of the encrypted code
- Malfunction of the transponder
- Malfunction of the ignition key ring antenna
- Malfunction of the immobilizer-ECU
- Damaged wiring harness of connectors

| TSB Revisio | n |  |
|-------------|---|--|
|             |   |  |

W4Q54M24AA

# DIAGNOSIS

#### **Required Special Tools:**

- MB991223: Harness Set
- MB991958: Scan Tool (MUT-III Sub Assembly)
  - MB991824: Vehicle Communication Interface (V.C.I.)
    - MUT-III USB Cable
    - MB991911: MUT-III Main Harness B

# STEP 1. Check for presence of other key near the key in the ignition.

#### Q: Is there any other key near the key in the ignition?

- **YES :** Move the other key well away from key being used. Retest the system.
- **NO :** Go to Step 2.

# STEP 2. Check that the engine start using the spare ignition key which encrypted code has been registered.

- Q: Does the engine start using the spare ignition key for which the encrypted code has been registered?
  - **YES :** replace the ignition key that does not work. Then register the password (secret code) and encrypted code P.00E-2. Retest the system.
  - NO: Go to Step 3.

#### STEP 3. Recheck for diagnosis trouble code.

- (1) Connect scan tool MB991958 to the data link connector.
- (2) Turn the ignition switch to the "ON" position.
- (3) Use scan tool MB991958 to check immobilizer system diagnostic trouble codes.
- (4) Turn the ignition switch to "LOCK"(OFF) position.
- (5) Disconnect scan tool MB991958.
- Q: Which DTC is output, DTC 11 or 12? DTC12 is output : Refer to DTC 12 P.54A-15. DTC11 is output : Go to Step 4.

| MB991911            |
|---------------------|
|                     |
|                     |
| MB991827 AC306409AF |

| TSB Revision |
|--------------|
|--------------|

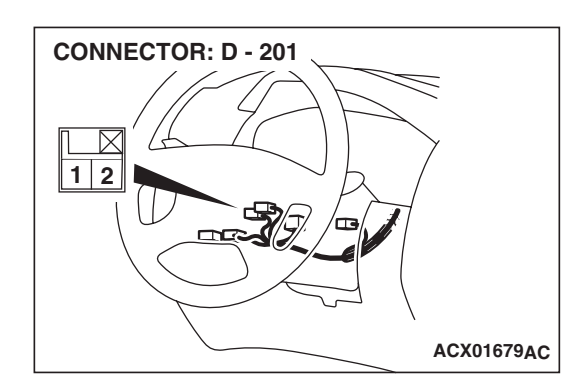

# STEP 4. Check the ignition key ring antenna by backprobing.

Do not disconnect the ignition key ring antenna connector D-201 and check the resistance on the harness side connector between terminal number 1 and terminal number 2 by backprobing.

#### Q: Is the resistance less than 2 ohms?

- YES : Go to Step 5.
- **NO :** Replace the ignition key ring antenna. Retest the system.

STEP 5. Check immobilizer-ECU connector D-121 and ignition key ring antenna connector D-201 for loose, corroded or damaged terminals, or terminals pushed back in the connector.

- Q: Are immobilizer-ECU connector D-121 and ignition key ring antenna connector D-201 in good condition?
  - YES : Go to Step 6.
  - **NO :** Repair or replace them. Refer to GROUP 00E, Harness Connector Inspection P.00E-2. Retest the system.

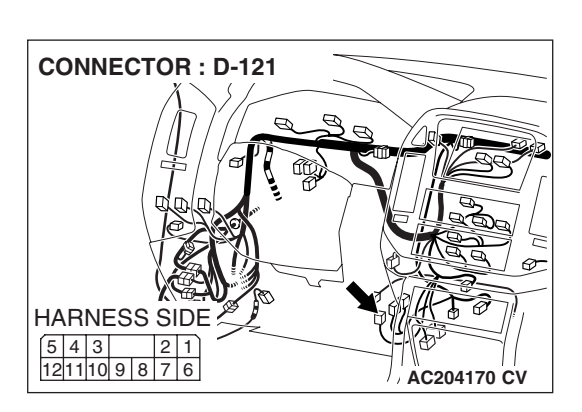

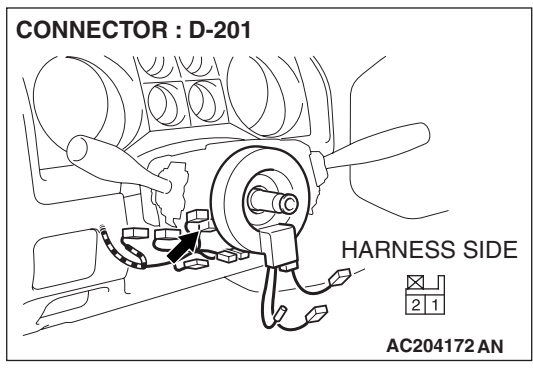

STEP 6. Check the harness wires between immobilizer-ECU connector D-121 (terminal 10, 11) and ignition key ring antenna connector D-201 (terminal 2, 1). Q: Are the harness wires between immobilizer-ECU

- connector D-121 (terminal 10, 11) and ignition key ring antenna connector D-201 (terminal 2, 1) in good condition?
  - YES : replace the immobilizer-ECU. Then register the password (secret code) and encrypted code P.54A-29. Retest the system.
  - NO: Repair them. Retest the system.

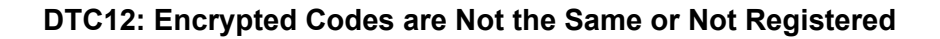

## **DTC SET CONDITION**

The encrypted code sent by the transponder is not the same encrypted code which is registered in the immobilizer-ECU. *NOTE: DTC 12 is always output together with MFI system DTC P1610.* 

## **TROUBLESHOOTING HINTS**

- The encrypted code in the ignition key has not been properly registered
- Malfunction of immobilizer-ECU

## DIAGNOSIS

#### Was the encrypted code registered?

- **YES :** Replace the immobilizer and then re-register the encrypted code (Refer to P.54A-29).
- **NO**: Register the encrypted code (Refer to P.54A-29).

| TSB Revision |  |
|--------------|--|
|--------------|--|

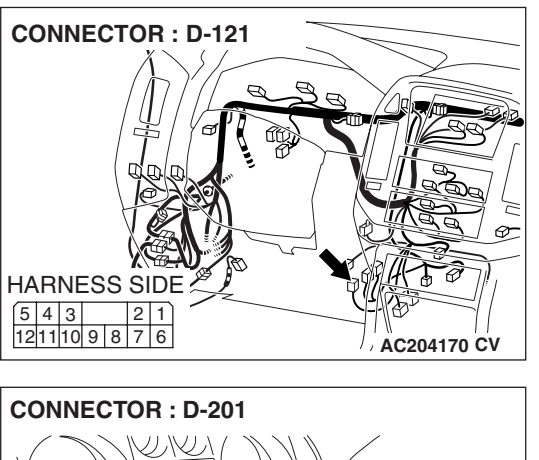

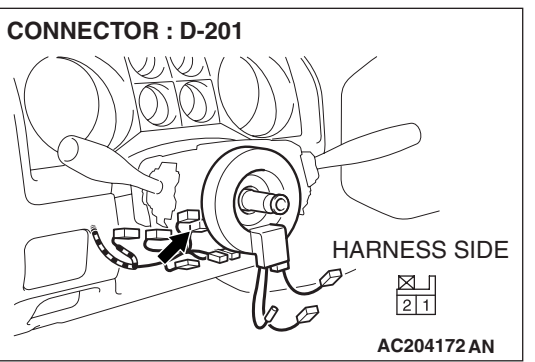

## SYMPTOM CHART

|                                                      |                             | 111010001201111 |
|------------------------------------------------------|-----------------------------|-----------------|
| SYMPTOMS                                             | INSPECTION<br>PROCEDURE NO. | REFERENCE PAGE  |
| Communication with scan tool MB991958 is impossible. | 1                           | P.54A-16        |
| The ignition key cannot be registered.               | 2                           | P.54A-23        |
| Engine cranks, but does not start.                   | 3                           | P.54A-24        |

# SYMPTOM PROCEDURES

#### **INSPECTION PROCEDURE 1: Communication with Scan Tool MB991958 is Impossible.**

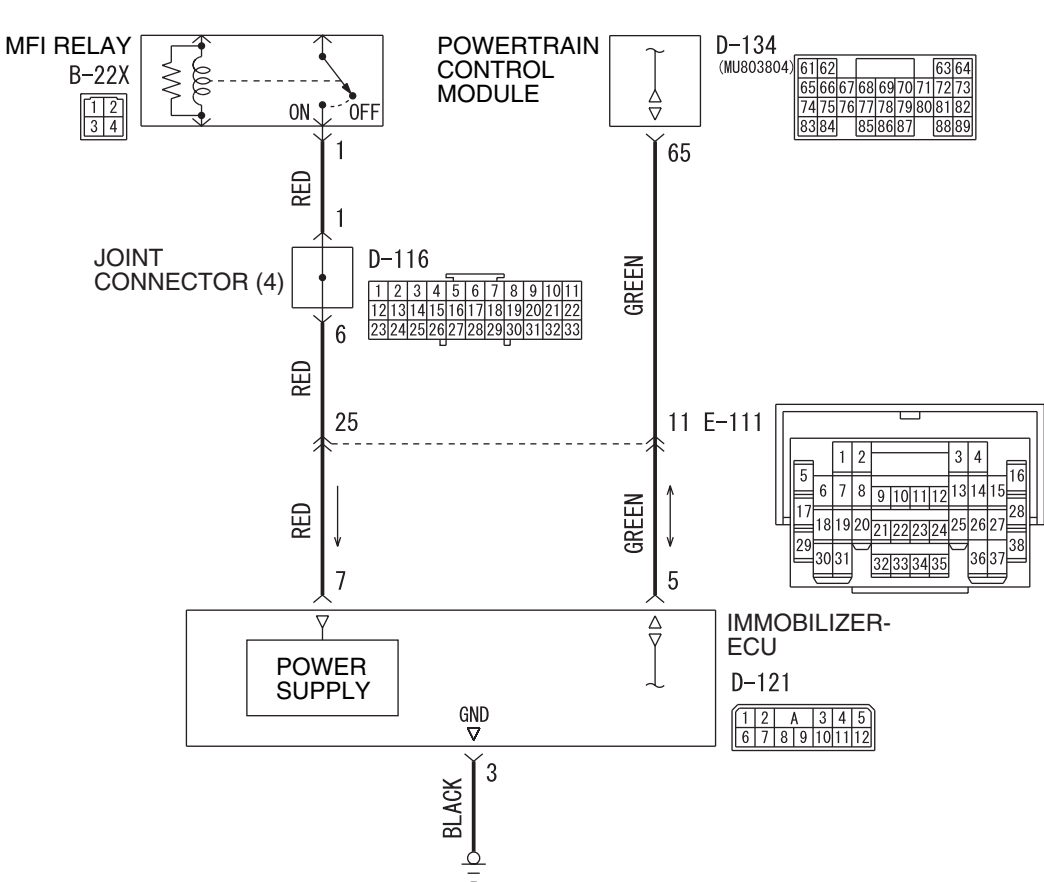

Immobilizer-ECU Power Supply, Ground and Powertrain Control Module Communication Line Circuit

W5Q54M035A

| <b>TSB</b> Revision |  |
|---------------------|--|
|                     |  |

M1543007201172

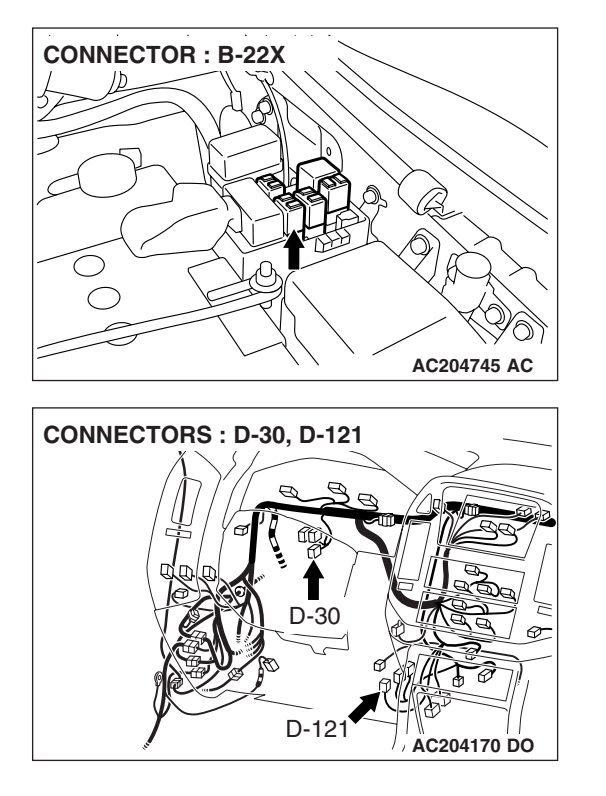

# **CIRCUIT OPERATION**

The Immobilizer-ECU is energized by the MFI relay when the ignition switch is turned "ON". The PCM transmits a signal from scan tool MB991958 to the immobilizer-ECU as it is. In the same way, a signal from the immobilizer-ECU is also transmitted to scan tool MB991958 as it is.

# **TECHNICAL DESCRIPTION (COMMENT)**

 This malfunction may be caused by a defective immobilizer-ECU, PCM, or a defect in the communication line between the immobilizer-ECU and PCM. If this malfunction appears when the MFI system and scan tool MB991958 can communicate each other, MFI system DTC P0513 will reset.

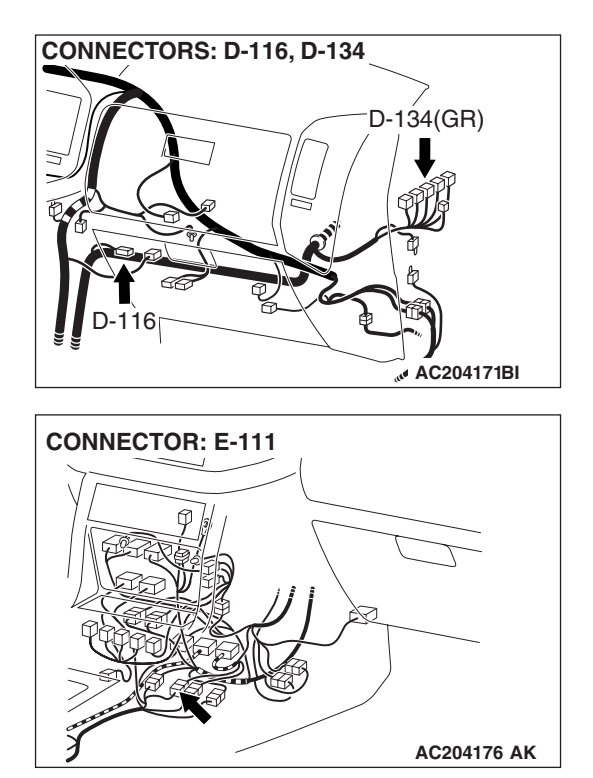

 If the MFI system is normal, the MFI relay can be determined as normal. In addition, if the MFI system and scan tool MB991958 can communicate each other, the circuits between the data link connector and the PCM can determined as normal.

NOTE: If this malfunction appears, MFI system DTC P0513 will be set.

# **TROUBLESHOOTING HINTS**

- Malfunction of the immobilizer-ECU
- Malfunction of the PCM
- The wiring harness or connectors may have loose, corroded, or damaged terminals, or terminals pushed back in the connector

# DIAGNOSIS

## **Required Special Tools:**

- MB991223: Harness Set
- MB991958: Scan Tool (MUT-III Sub Assembly)
  - MB991824: Vehicle Communication Interface (V.C.I.)
  - MB991827: MUT-III USB Cable
  - MB991911: MUT-III Main Harness B

# STEP 1. Using scan toll MB991958, read the MFI system diagnostic trouble code.

#### 

# To prevent damage to scan tool MB991958, always turn the ignition switch to "LOCK" (OFF) position before connecting or disconnecting scan tool.

Use scan tool MB991958 to confirm the MFI system DTC.

- (1) Connect scan tool MB991958 to the data link connector.
- (2) Turn the ignition switch "ON" to position.
- (3) Read the MFI system diagnosis code.

NOTE: If scan tool MB991958 cannot communicate with the MFI system, refer to GROUP 13A, MFI Diagnosis – Symptom Procedures P.13A-33.

#### Q: Is an MFI system DTC P0513 set?

- YES : Go to Step 2.
- **NO :** Refer to GROUP 13A, MFI Diagnosis Diagnostic Trouble Code Procedures P.13A-33.

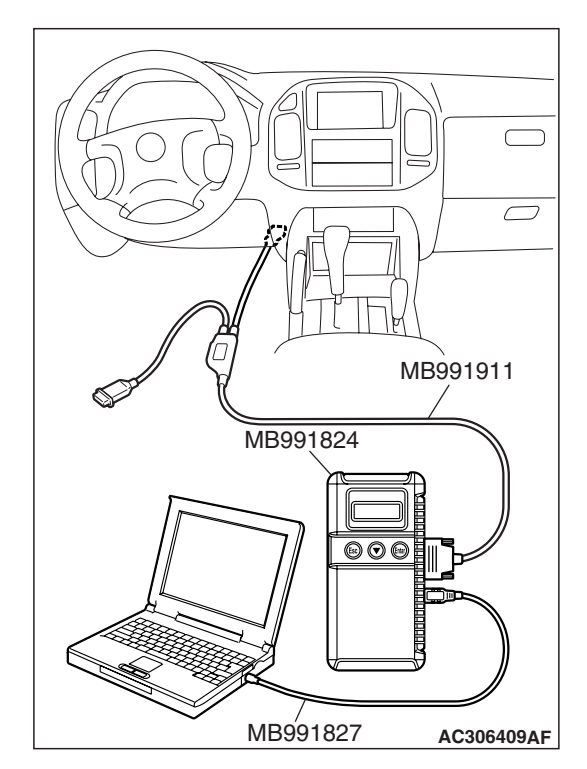

| rep | Dovision |  |
|-----|----------|--|
| 30  | Revision |  |

# STEP 2. Check the immobilizer-ECU power supply circuit by backprobing.

- (1) Do not disconnect immobilizer-ECU connector D-121.
- (2) Turn the ignition switch to the "ON" position.

- (3) Measure the voltage between terminal 7 and ground by backprobing.
- Q: Is battery voltage (approximately 12 volts) present? YES : Go to Step 5.
  - NO: Go to Step 3.

STEP 3. Check immobilizer-ECU connector D-121 and MFI relay connector B-22X for loose, corroded or damaged terminals, or terminals pushed back in the connector. Q: Are immobilizer-ECU connector D-121 and MFI relay

- connector B-22X damaged?
  - YES : Repair or replace them. Refer to GROUP 00E, Harness Connector Inspection P.00E-2. Confirm that scan tool MB991958 communicates normally.
- NO: Go to Step 4.

| TSB | Revision |  |
|-----|----------|--|
|     |          |  |

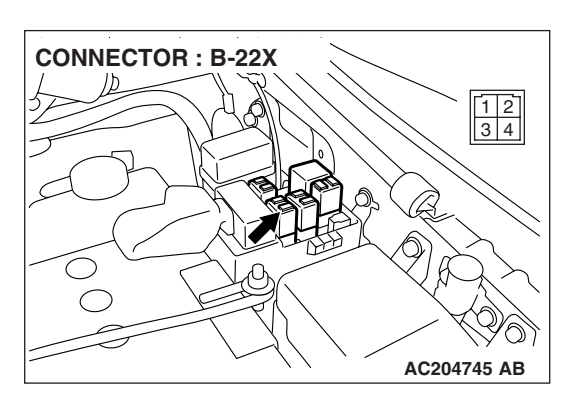

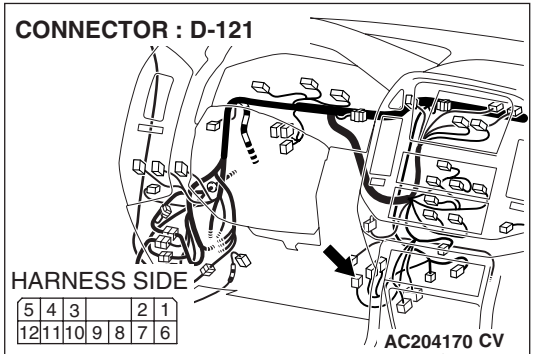

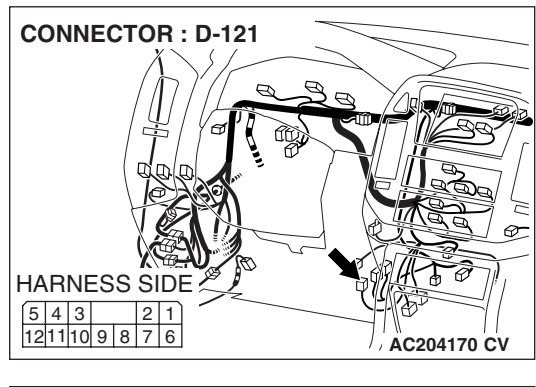

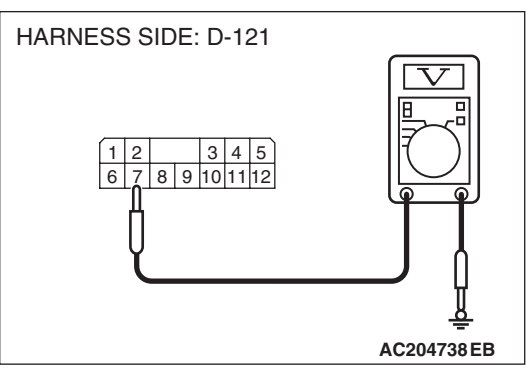

STEP 4. Check the harness wires between immobilizer-ECU connector D-121 (terminal 7) and MFI relay connector B-22X (terminal 1).

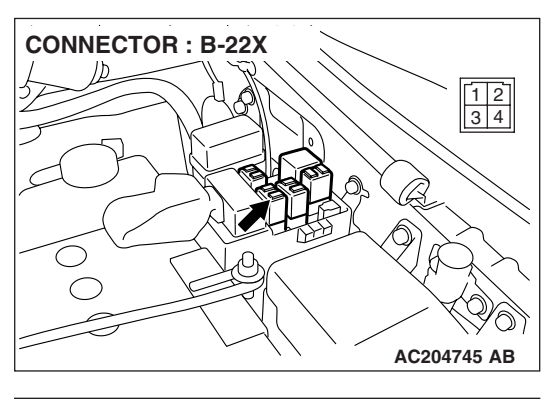

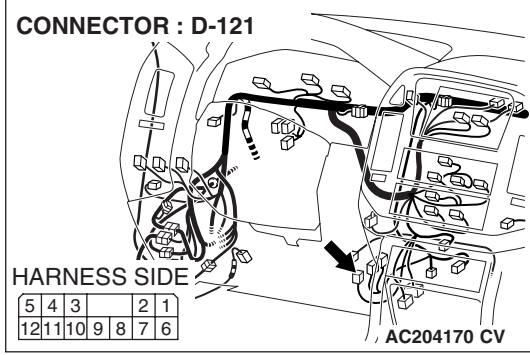

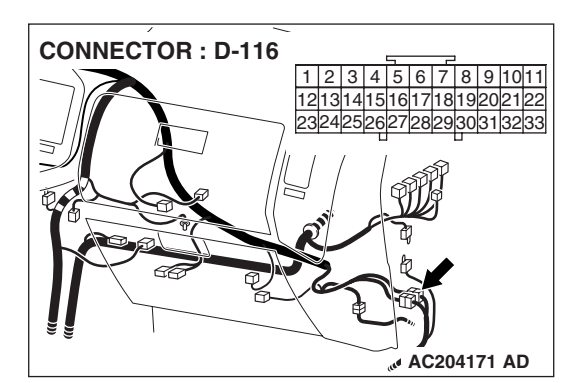

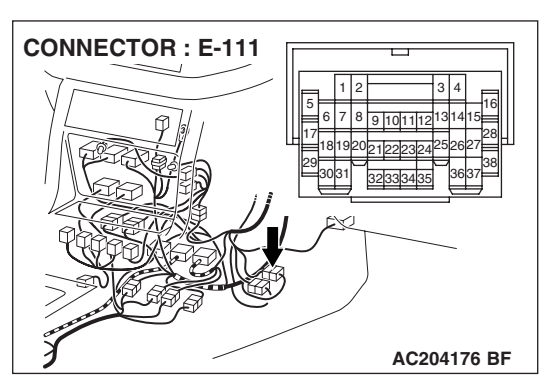

NOTE: Also check intermediate connector E-111 and joint connector D-116,check the wires. If intermediate connector E-111 and joint connector D-116 are damaged, repair or replace them. Refer to GROUP 00E, Harness Connector Inspection P.00E-2.

- Q: Are the harness wires between immobilizer-ECU connector D-121 (terminal 7) and MFI relay connector B-22X (terminal 1) damaged?
  - **YES :** Replace them. Confirm that scan tool MB991958 communicates normally.
  - NO: There is no action to be taken.

| TSB | Revision |  |
|-----|----------|--|
|     |          |  |

# 54A-21

# STEP 5. Check the immobilizer-ECU ground circuit by backprobing.

(1) Do not disconnect immobilizer-ECU connector D-121.

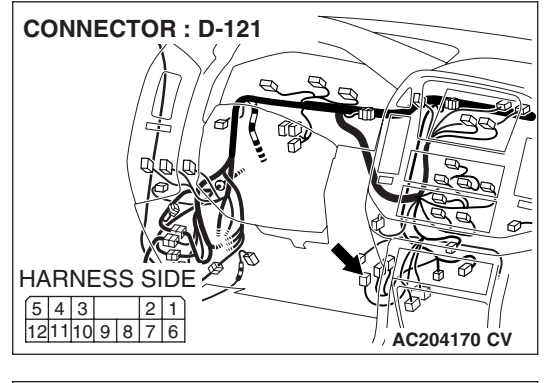

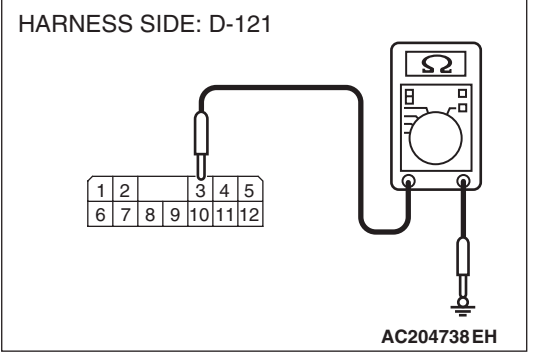

(2) Measure the resistance between terminal 3 and ground by backprobing.

#### Q: Is the resistance less than 2 ohms?

**YES :** Go to Step 7. **NO :** Go to Step 8.

STEP 6. Check immobilizer-ECU connector D-121 for loose, corroded or damaged terminals, or terminals pushed back in the connector.

# Q: Is immobilizer-ECU connector D-121 in good condition?

- YES : Go to Step 7.
- **NO :** Repair or replace it. Refer to GROUP 00E, Harness Connector Inspection P.00E-2. Confirm that scan tool MB991958 communicates normally.

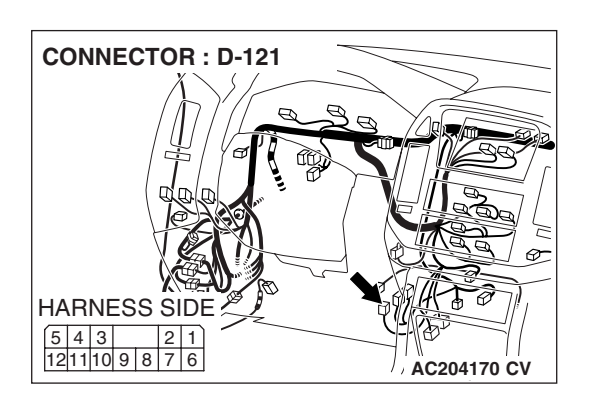

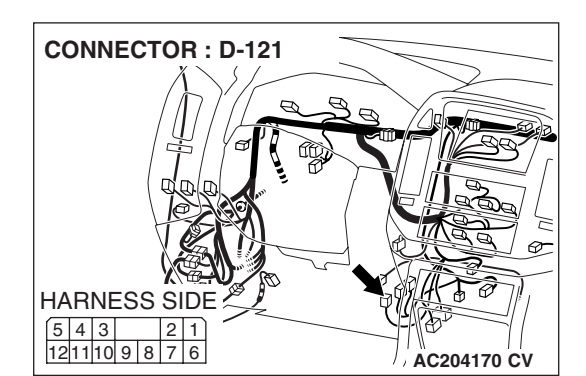

STEP 7. Check the harness wire between immobilizer-ECU connector D-121 (terminal 3) and ground.

Q: Is the harness wire between immobilizer-ECU connector D-121 (terminal 3) and ground damaged?

- **YES :** Repair it. Confirm that scan tool MB991958 communicates normally.
- NO: There is no action to be taken.

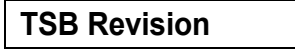

**CONNECTOR : D-121** 

656667686970717273 747576777879808182 8384 858687 8889 STEP 8. Check the harness wires between immobilizer-ECU connector D-121 (terminal 5) and PCM connector D-134 (terminal 65).

- Q: Are the harness wires between immobilizer-ECU connector D-121 (terminal 5) and PCM connector D-134 (terminal 65) damaged?
  - **YES :** Repair them. Confirm that scan tool MB991958 communicates normally.
  - NO: Go to Step 9.

**STEP 9. Replace the immobilizer-ECU or PCM.** Replace the immobilizer-ECU or PCM.

- Q: Did the communication with scan tool become possible after replacing the immobilizer-ECU or the power train control module?
  - **YES** : Register the password (secret code) and encrypted code P.54A-29. Confirm that scan tool MB991958 communicates normally
  - NO: Go to Step 10.

#### STEP 10. Recheck for malfunction.

#### Q: Is a malfunction eliminated?

- **YES** : The procedure is complete (If no malfunction are found in all steps, an intermittent malfunction is suspected. Refer to GROUP 00, How to Use Troubleshooting/Inspection Service Points – How to Cope with Intermittent Malfunction P.00-13).
- NO: Replace the immobilizer-ECU or PCM.

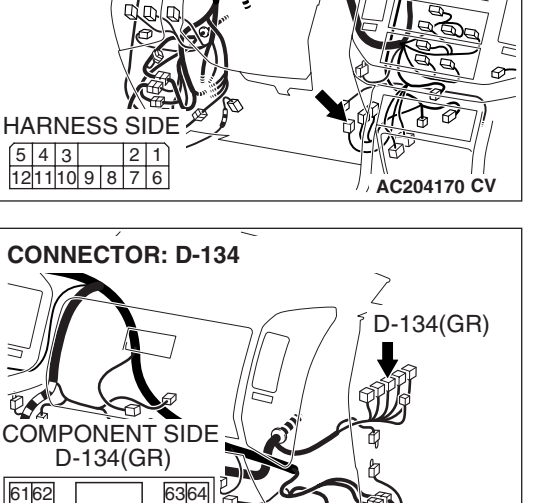

AC204171 AF

#### INSPECTION PROCEDURE 2: The Ignition Key cannot be Registered.

# **TECHNICAL DESCRIPTION (COMMENT)**

The ignition key transponder or the immobilizer-ECU is suspected to be defective.

# TROUBLESHOOTING HINTS

- Malfunction of the ignition key
- Malfunction of immobilizer-ECU

# DIAGNOSIS

#### **Required Special Tools:**

- MB991223: Harness Set
- MB991958: Scan Tool (MUT-III Sub Assembly)
  - MB991824: Vehicle Communication Interface (V.C.I.)
  - MB991827: MUT-III USB Cable
  - MB991911: MUT-III Main Harness B

# STEP 1. Using scan tool MB991958, read the diagnostic trouble code.

## 

To prevent damage to scan tool MB991958, always turn the ignition switch to "LOCK" (OFF) position before connecting or disconnecting scan tool.

Use scan tool MB991958 to check if DTC 11 is set.

- (1) Connect scan tool MB991958 to the data link connector.
- (2) Turn the ignition switch "ON" position.
- (3) Read the immobilizer system diagnostic trouble code.

## Q: Does DTC11 reset?

- YES : Refer to P.54A-12.
- **NO :** Replace the ignition key that cannot be registered. Then go to Step 2.

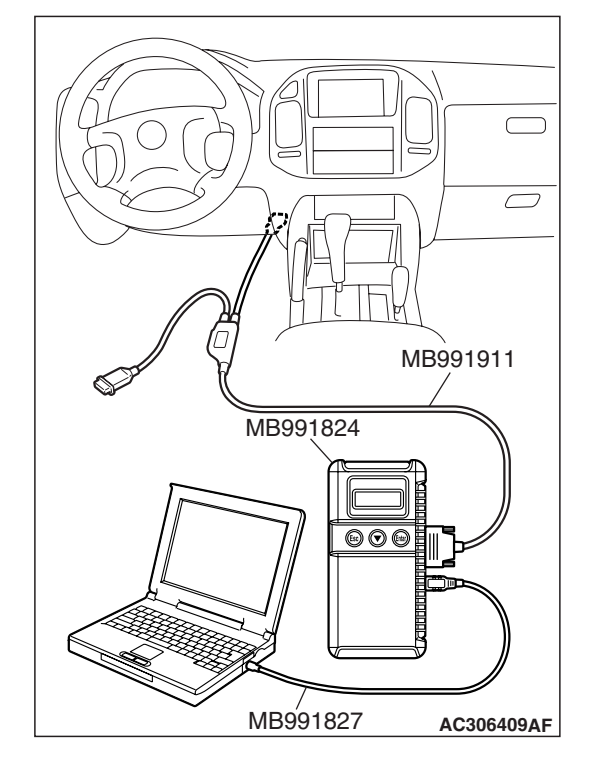

#### STEP 2. Retest the system.

#### **Q:** Does registered ignition key function properly?

- YES : The procedure is complete (If no malfunction are found in all steps, an intermittent malfunction is suspected. Refer to GROUP 00, How to Use Troubleshooting/Inspection Service Points How to Cope with Intermittent Malfunction P.00-13).
- **NO :** Replace the immobilizer-ECU.

## INSPECTION PROCEDURE 3: Engine Cranks, but does not Start.

# **TECHNICAL DESCRIPTION**

If the engine cranks, but does not start, an MFI system problem may exist in addition to a malfunctioning immobilizer system. The engine will not start if the ignition key has not been properly registered.

#### **TROUBLESHOOTING HINTS**

- Malfunction of MFI system
- Malfunction of immobilizer-ECU

## DIAGNOSIS

#### **Required Special Tools:**

- MB991223: Harness Set
- MB991958: Scan Tool (MUT-III Sub Assembly)
  - MB991824: Vehicle Communication Interface (V.C.I.)
  - MB991827: MUT-III USB Cable
  - MB991911: MUT-III Main Harness B

#### STEP 1. Check the battery voltage.

Measure the battery voltage during cranking.

#### Q: Is the voltage 8 volts or more?

YES : Go to Step 2.

NO: Check the condition of the battery. Refer to P.54A-5.

STEP 2. Using scan tool MB991958, read the diagnostic trouble code.

#### 

# To prevent damage to scan tool MB991958, always turn the ignition switch to "LOCK" (OFF) position before connecting or disconnecting scan tool.

- (1) Connect scan tool MB991958 to the data link connector.
- (2) Turn the ignition switch "ON" position.
- (3) Read the diagnosis code.

#### Q: Have any DTCs set?

- **Yes :** Refer to P.54A-11.
- No: Go to Step 3.

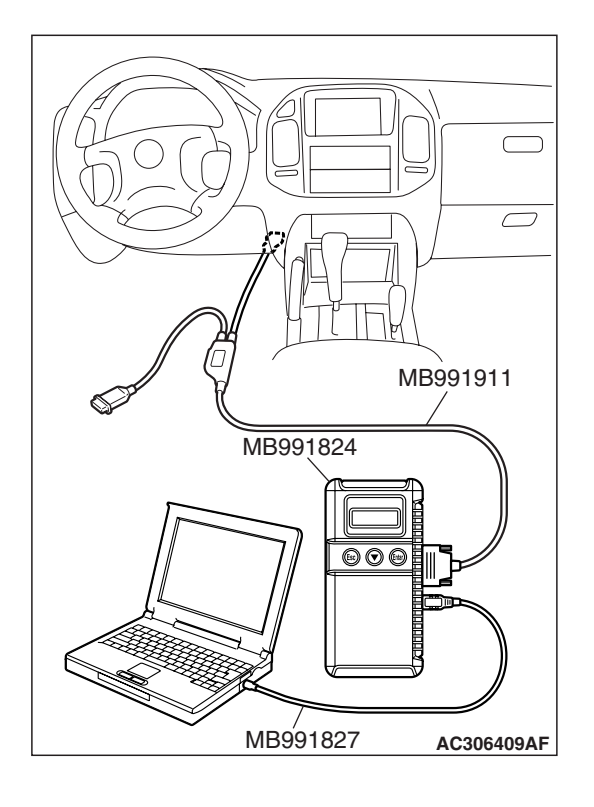

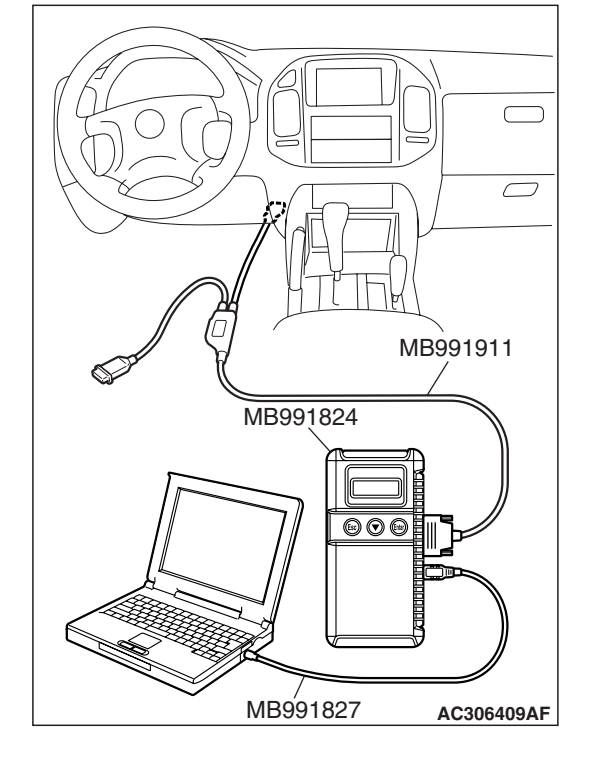

STEP 3. Using scan tool MB991958, read the MFI system diagnostic trouble code.

## 

# To prevent damage to scan tool MB991958, always turn the ignition switch to "LOCK" (OFF) position before connecting or disconnecting scan tool.

- (1) Connect scan tool MB991958 to the data link connector.
- (2) Turn the ignition switch "ON" position.
- (3) Read the diagnosis code.

#### Q: Have any MFI system DTCs set?

- Yes: Refer to GROUP 13A, MFI Diagnosis Diagnostic Trouble Code Procedures P.13A-33.
- No: Go to Step 4.

## STEP 4. Attempt to start the engine.

## **Q: Does the engine start?**

- **YES :** The procedure is complete (If no malfunctions are found in all steps, an intermittent malfunction is suspected. Refer to GROUP 00, How to Use Troubleshooting/Inspection Service Points-How to Cope with Intermittent Malfunction P.00-13).
- NO: Refer to GROUP 13A, Diagnosis Symptom Chart P.13A-33. If the malfunction is not resolved, replace the immobilizer-ECU. Then register the password (secret code) and encrypted code (Refer to P.54A-29). The engine should now start.

# DATA LIST REFERENCE TABLE

| MUT-III<br>SCAN TOOL<br>DISPLAY | ITEM<br>NO. | INSPECTION ITEM         | INSPECTION<br>REQUIREMENT | NORMAL<br>CONDITION                |
|---------------------------------|-------------|-------------------------|---------------------------|------------------------------------|
| KEY REGISTERED                  | 01          | Key has been registered | -                         | Number of registered ignition keys |

# CHECK AT IMMOBILIZER-ECU

TERMINAL VOLTAGE CHECK

| 1 | 2 |   |   | 3  | 4  | 5  |
|---|---|---|---|----|----|----|
| 6 | 7 | 8 | 9 | 10 | 11 | 12 |

ACX01564 AB

| TERMINAL NO. | SIGNAL                       | CHECKING<br>REQUIREMENT          | TERMINAL VOLTAGE         |
|--------------|------------------------------|----------------------------------|--------------------------|
| 3            | Immobilizer-ECU ground       | Always                           | 0V                       |
| 5            | Powertrain control module    | -                                | -                        |
| 7            | Immobilizer-ECU power supply | Ignition switch: "LOCK"<br>(OFF) | 0V                       |
|              |                              | Ignition switch: "ON"            | Battery positive voltage |
| 10           | Ignition key ring antenna    | -                                | -                        |
| 11           | Ignition key ring antenna    | -                                | -                        |

M1543007300369

M1543007600531

54A-27

# SPECIAL TOOLS

M1543000601856

| TOOL                                                                                                    | TOOL NUMBER<br>AND NAME                                                                                                    | SUPERSESSION                                                                                                    | APPLICATION                                                                                                    |
|----------------------------------------------------------------------------------------------------|----------------------------------------------------------------------------------------------------|----------------------------------------------------------------------------------------------------|----------------------------------------------------------------------------------------------------|
| A<br>MB991824<br>B<br>MB991827<br>C<br>DO NOT USE<br>MB991910<br>D<br>MB991910<br>F<br>DO NOT USE<br>MB991914<br>F<br>G<br>MB991925<br>G<br>MB991826<br>MB991826<br>MB991958 | MB991958<br>A: MB991824<br>B: MB991827<br>C: MB991910<br>D: MB991911<br>E: MB991914<br>F: MB991825<br>G: MB991826<br>MUT-III sub assembly<br>A: Vehicle<br>communication<br>interface (V.C.I.)<br>B: MUT-III USB cable<br>C: MUT-III Wain<br>harness A<br>(Vehicles with CAN<br>communication<br>system)<br>D: MUT-III main<br>harness B<br>(Vehicles without<br>CAN<br>communication<br>system)<br>E: MUT-III main<br>harness C (for<br>Daimler Chrysler<br>models only)<br>F: MUT-III<br>measurement<br>adapter harness<br>G: MUT-III trigger<br>harness | MB991824-KIT<br>NOTE: MB991826<br>MUT-III trigger harness<br>is not necessary when<br>pushing V.C.I. ENTER<br>key. | Reading diagnostic<br>trouble code<br>A CAUTION<br>MUT-III main harness B<br>(MB991911) should be<br>used. MUT-III main<br>harness A and C should<br>not be used for this<br>vehicle. |

| 54A-2 | 9 |
|-------|---|
|-------|---|

| TOOL                                | TOOL NUMBER<br>AND NAME                                                                                                    | SUPERSESSION | APPLICATION                                                                                                    |
|-------------------------------------|----------------------------------------------------------------------------------------------------|--------------|----------------------------------------------------------------------------------------------------|
| А<br>В<br>С<br>С<br>О<br>МВ991223AC | MB991223<br>A: MB991219<br>B: MB991220<br>C: MB991221<br>D: MB991222<br>Harness set<br>A: Test harness<br>B: LED harness<br>C: LED harness<br>adapter<br>D: Probe | MB991223     | Making voltage and<br>resistance measurements<br>during troubleshooting<br>A: Connect pin contact<br>pressure inspection<br>B: Power circuit<br>inspection<br>C: Power circuit<br>inspection<br>D: Commercial tester<br>connection |

# **ON-VEHICLE SERVICE**

#### ENCRYPTED CODE REGISTRATION METHOD M1543008100465

#### **Required Special Tools:**

- MB991958: Scan Tool (MUT-III Sub Assembly)
  - MB991824: Vehicle Communication Interface (V.C.I.)
  - MB991827: MUT-III USB Cable
  - MB991911: MUT-III Main Harness B

## 

#### Because registering the encrypted codes is done after all previously-registered codes have been erased, you should keep all of the ignition keys that have already been registered accessible.

If the ignition key, Immobilizer-ECU, powertrain control module is replaced or an ignition key is added, encrypted codes of all the ignition keys must be registered. (A maximum of eight different ignition key can be registered). Moreover, when the immobilizer-ECU has been replaced, you will need to use scan tool MB991958 to register the immobilizer-ECU and input the vehicle secret code and to register the password (secret code) that the owner specifies into the immobilizer-ECU.

If an attempt is made to start the engine with an unregistered ignition key, cranking occurs, but fuel supply is cut off to disable the engine. In approx. 10 seconds, the theft-alarm indicator will blink for approx. 30 seconds.

NOTE: powertrain control module has an encrypted code for immobilizer-ECU, and the encrypted code is registered in the immobilizer-ECU and ignition key.

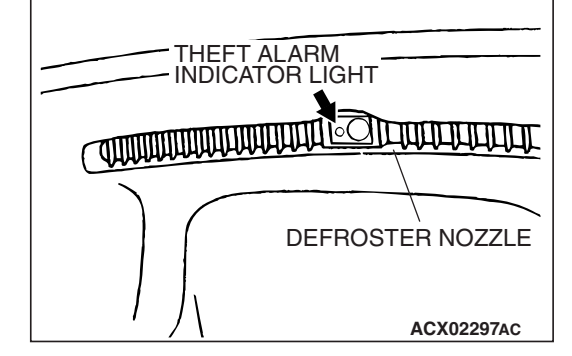

| TSB Revision |  |
|--------------|--|
|              |  |

# POINTS TO NOTE DURING OPERATION

If none of the functions can be used, check the diagnostic trouble codes, and after carrying out any necessary repairs, repeat the operation. If an incorrect password is input five times in a row, the immobilizer-ECU judges that an unauthorized operation is being attempted. Start-prevention mode will be set, and engine operation will stop and all special functions will be disabled. If the ignition switch is turned to "ON" position and left in that position for approximately 20 minutes, "Unauthorized operation, start- prevention mode" will be cancelled.

# **KEY ID REGISTER**

All ignition keys can be registered with scan tool MB991958. Additional ignition keys can be registered with or without scan tool MB991958.

## **Registration with scan tool**

#### 

To prevent damage to scan tool MB991958, always turn the ignition switch to "LOCK" (OFF) position before connecting or disconnecting scan tool MB991958.

NOTE:

- Before registration, check that no DTC code is set. If a DTC code is set, resolve the problem beforehand.
- Using the key ID register function will cause all key IDs that have been previously registered in the immobilizer-ECU to be erased. All keys need to be registered. Those which have been registered before should be on hand before using this function.
- If registering more than one key, do not disconnect scan tool MB991958 halfway through the registration process.
- After registering key IDs, check that the engine can be started using all of the keys that have been registered. If the engine will not start, refer to Immobilizer System Diagnosis P.54A-7.

| pecial function |
|-----------------|
|                 |
| Maintenance     |
| J               |
| -               |

| POWER TRAIN CHAS | SSIS BODY   |
|------------------|-------------|
| MFI              | IMMOBILIZER |
| ELC-A/T          | SS4II       |
| CRUISE CNTRL     |             |
|                  |             |
|                  |             |

| Data List | Special<br>Function | Drive Recorder |
|-----------|---------------------|----------------|
| Resistor  |                     | Voltmeter      |
|           |                     |                |

- 1. Connect scan tool MB991958 to the data link connector.
- 2. Turn the ignition switch to "ON" position.
- 3. Select "Interactive Diagnosis" from the start-up screen.

4. Select "System select."

5. Choose "IMMOBILIZER" from the "POWER TRAIN" tab.

6. Choose "Special Function" from "IMMOBILIZER" screen.

| TSB Revision |  |
|--------------|--|
|              |  |

54A-32

**6** 6

| Special F                             | unction<br>nction      |                              |                      |       |   |
|---------------------------------------|------------------------|------------------------------|----------------------|-------|---|
| Key registration                      | nder ID<br>ition       |                              |                      |       |   |
|                                       |                        |                              |                      |       |   |
|                                       |                        |                              |                      |       |   |
|                                       |                        | A                            | C207                 | 299 A | E |
|                                       | 7<br>4<br>1<br>0       | 8<br>5<br>2<br>Back<br>Space | 9<br>6<br>3<br>Clear |       |   |
| \$ <u>\$</u> € \$ 0                   | 1                      |                              |                      |       |   |
|                                       |                        | A                            | C207                 | 300 A | C |
| POWERTRAIN / IMMOBILIZER / Key regist | unction<br>tration     |                              |                      |       |   |
| IMMOBILIZER-E<br>Progress             | ECU regist<br>In-Compl | <b>ratior</b><br>ete         |                      |       |   |
|                                       |                        |                              |                      |       |   |

\$ D V

AC207302AC

7. Choose "Key registration" from "Special Function" screen.

8. Enter the vehicle's password (secret code) on the "Key registration" screen, and then click the check mark icon. Follow the prompts on the screen to insert key(s) into the ignition switch to begin key registration.

- If the key ID was registered successfully, "Progress" indication will turn active (gray). Then the registration process completes. If the key ID failed to be registered, "In-Complete" indication will turn active (gray).
- 10.The number of keys currently registered will be displayed. To register an additional key, replace the ignition key with the next key to be registered within five seconds. Key ID registration screen will be displayed, then register another key.
  - NOTE: A maximum of eight different keys can be registered.
- 11. This completes the registration operation. Turn the ignition switch "LOCK" (OFF) and leave it off for approximately ten seconds.
- 12.Check that the engine can be started with each of the ignition keys.
- 13.Check that the immobilizer system DTC and MFI system DTC did not set.
- 14.If no DTC is shown, terminate scan tool MB991958.
- 15.Turn the ignition switch to "LOCK" (OFF) position.
- 16.Disconnect scan tool MB991958.

# Registration of additional keys with scan tool

Additional key(s) can be registered with scan tool while keeping all existing key data.

# 

To prevent damage to scan tool MB991958, always turn the ignition switch to "LOCK" (OFF) position before connecting or disconnecting scan tool MB991958.

NOTE: To register additional keys with scan tool, no registered keys must be lost.

| TSB Revision |  |
|--------------|--|
|              |  |

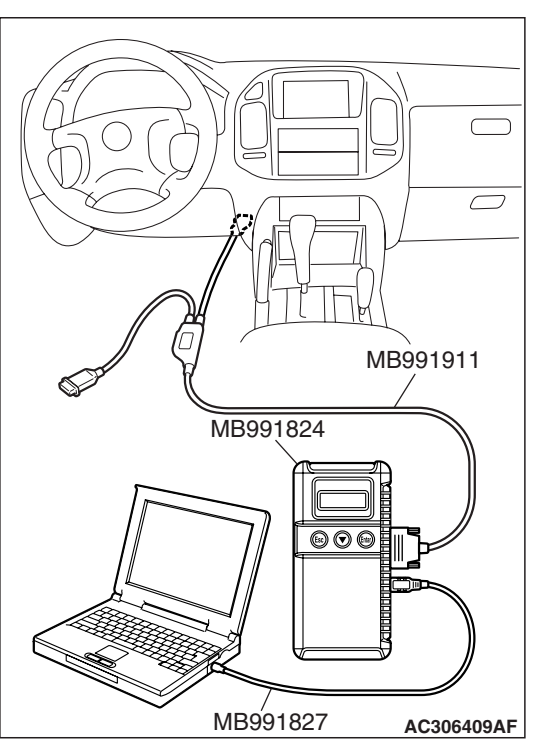

Special Function

/POWERTRAIN/ MARGELIZE/ Special Function

key registration

Transponder ID
addition

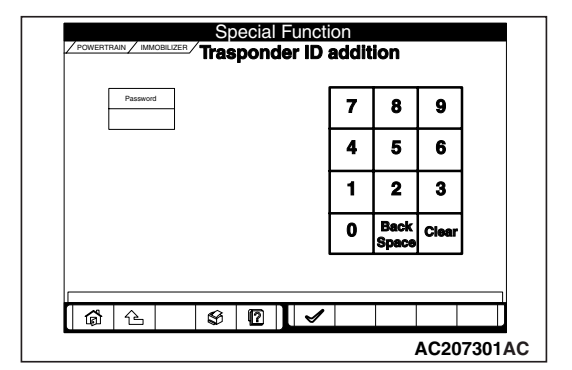

|                 |                                                                                                    | Key ID register |                           |  |  |  |
|-----------------|----------------------------------------------------------------------------------------------------|-----------------|---------------------------|--|--|--|
| The number of a | mber of registered key 3                                                                                                    |                 |                           |  |  |  |
| Progre          | About Additional Transponder<br>ID SET<br>If register another key ID, prese the<br>OK button after inserting a new key<br>within 5 sec and tuming on 16-5W. |                 | es the<br>sw key<br>G-SW. |  |  |  |
|                 | < ×                                                                                                    |                 |                           |  |  |  |
|                 |                                                                                                    |                 |                           |  |  |  |

- 1. Connect scan tool MB991958 to the 16-pin data link connector.
- Turn the ignition switch to "ON" position.
   NOTE: Before registration, check that no DTC code is set. If a DTC code is set, resolve the problem beforehand.
- 3. Carry out steps 3 to 6 of the sub-section "Registration with scan tool."

4. Choose "Transponder ID addition" from "Special Function" screen.

 Enter the vehicles password (secret code) on the "Transponder ID addition" screen, and then click the check mark icon.

- 6. If an additional registration is made successfully, the screen will ask if another key is registered or not. If the third ignition key is registered, remove the key, which has been registered. Then insert the third key within five seconds, and then turn it to the ON position.
- Register the additional ignition key according to step 6 above. The number of the registered ignition keys are shown on "The number of registered key" screen.

NOTE: A maximum of eight different keys can be registered.

| <b>TSB</b> Revision |  |
|---------------------|--|
|                     |  |

- This completes the registration operation. Turn the ignition switch "LOCK" (OFF) and leave it off for approximately ten seconds.
- 9. Check that the engine can be started with each of the ignition keys.
- 10.Check that the immobilizer system DTC and MFI system DTC did not set.
- 11.If not DTC is shown, terminate scan tool MB991958.
- 12.Turn the ignition switch to "LOCK" (OFF) position.
- 13.Disconnect scan tool MB991958.

# Registration of additional key(s) without using scan tool

If scan tool is not available, new key(s) can be registered by operating two keys which have been registered to the vehicle (A maximum of eight keys can be registered to one vehicle). Follow the procedure below to register new key(s) to the vehicle.

NOTE: The registered key is the key that allows you to start the engine.

- 1. Turn on the ignition switch by using the first registered key (key A), and wait for five seconds.
- 2. Within 30 seconds, remove the key.
- Within seven seconds after the ignition switch has been turned to the "LOCK" (OFF), insert the second registered key (key B) and turn on the ignition switch again. Now the theft-alarm indicator light should blink twice for one second. If it does not blink, you has failed to register. Repeat from step 1.
- 4. Turn on the key B. Within 30 seconds, remove the key.
- 5. Within seven seconds after the ignition switch has been turned to the "LOCK" (OFF) position, turn on the ignition switch by using a new key.

| THEFT ALARM      |
|------------------|
|                  |
| DEFROSTER NOZZLE |
| ACX02297AC       |

6. The immobilizer-ECU identifies the new key to accept or reject it, and operates the theft-alarm indicator (See the table below).

| The new key is:                          | Registration is: | Additional registration mode: | Theft-alarm indicator:                                                                |
|------------------------------------------|------------------|-------------------------------|---------------------------------------------------------------------------------------|
| Not registered yet                       | Accepted         | Continues                     | Comes on for 3 seconds after the ECU judges that the key has not been registered yet. |
| Already registered                       | Rejected         | Continues                     | Comes on for 3 seconds after the ECU judges that the key has already been registered  |
| Read error                               | Rejected         | Continues                     | Blinks three times after the ECU has failed to identify the key.                      |
| Eight ignition keys have been registered | Rejected         | Continues                     | Does not come on and blink                                                            |

- A maximum of eight ignition keys can be registered to one vehicle (If you attempt to register the ninth key, the immobilizer-ECU rejects the key). Follow the procedure below to register another new key.
  - (1) Within 30 seconds after the new key has been registered on step 6, remove the key.
  - (2) Within seven seconds after the ignition switch has been turned to the "LOCK" (OFF), insert another new key and turn on the ignition switch.
  - (3) To register more other ignition key(s), repeat steps 1 and 2.
- 8. If any of the following conditions are satisfied, the additional key registration mode will terminate:
- The ignition switch has been on for more than 30 seconds.
- After the ignition key has been turned to the "LOCK" (OFF), the engine control relay is turned off.
- The scan tool has started communicating with vehicle systems.
- 9. After the registration mode has terminated, the additionally registered key(s) should allow you to start the engine.

# TRANSPONDER LOCK CHECK

M1543024100153

#### **Required Special Tools:**

MB991958: Scan Tool (MUT-III Sub Assembly)

- MB991824: Vehicle Communication Interface (V.C.I.)
- MB991827: MUT-III USB Cable
- MB991911: MUT-III Main Harness B

#### 

# To prevent damage to scan tool MB991958, always turn the ignition switch to "LOCK" (OFF) position before connecting or disconnecting scan tool MB991958.

Follow the procedure below to judge if the ignition key can be overwritten (i.e. the ignition key is correct) or not.

- 1. Connect scan tool MB991958 to the data link connector.
- 2. Turn the ignition switch to "ON" position.
- 3. Select "Interactive Diagnosis" from the start-up screen.

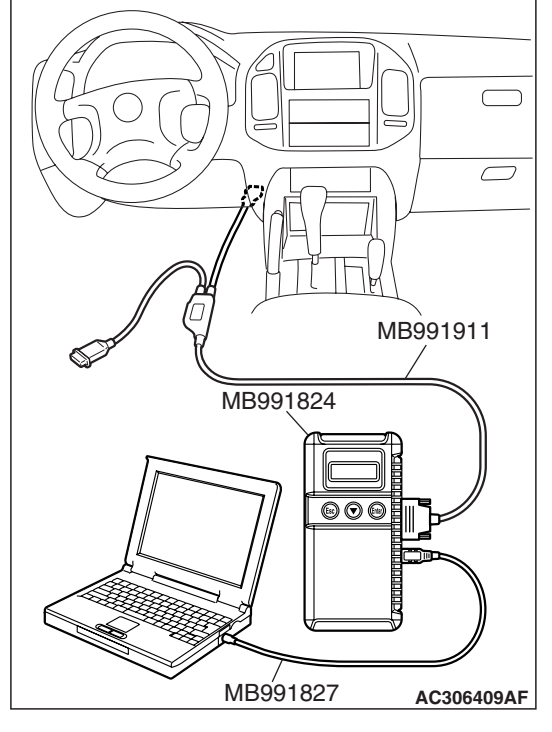

| Function Select   | st Menu          |
|-------------------|------------------|
| System select     | Special function |
| CAN bus diagnosis | Maintenance      |
| <br>&             |                  |
| <u> </u>          | AC               |

4. Select "System select."

| TSB Revision |
|--------------|
|--------------|
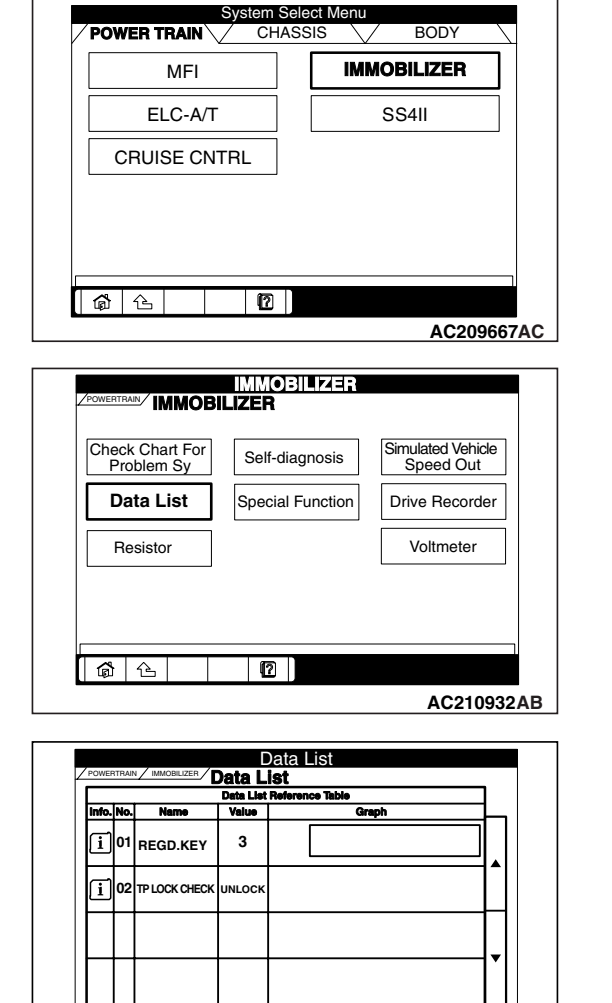

\$ 12 1

AC209776 AB

6

5. Choose "IMMOBILIZER" from the "POWER TRAIN" tab.

6. Select "Data List."

7. The multi-center display shows whether the ignition key, which has been inserted in the switch, can be rewritten and how many ignition keys have ever been registered.

| TP LOCK<br>CHECK | IGNITION KEY:             | JUDGMENT OF<br>IGNITION KEY |
|------------------|---------------------------|-----------------------------|
| UNLOCK           | Can be overwritten        | Correct                     |
| LOCK             | Can not be<br>overwritten | Incorrect                   |

#### **IGNITION SWITCH**

#### **REMOVAL AND INSTALLATION**

M1543002100519

#### A WARNING

- Before removal of the air bag module and clock spring, refer to GROUP 52B, SRS Service Precautions (P.52B-18) and Air Bag Module and Clock Spring (P.52B-217).
- When removing and installing the steering wheel, do not let it bump against the air bag module.

Post-installation operation

• Register the ignition key(s) when the immobilizer-ECU is replaced (Refer to P.54A-29).

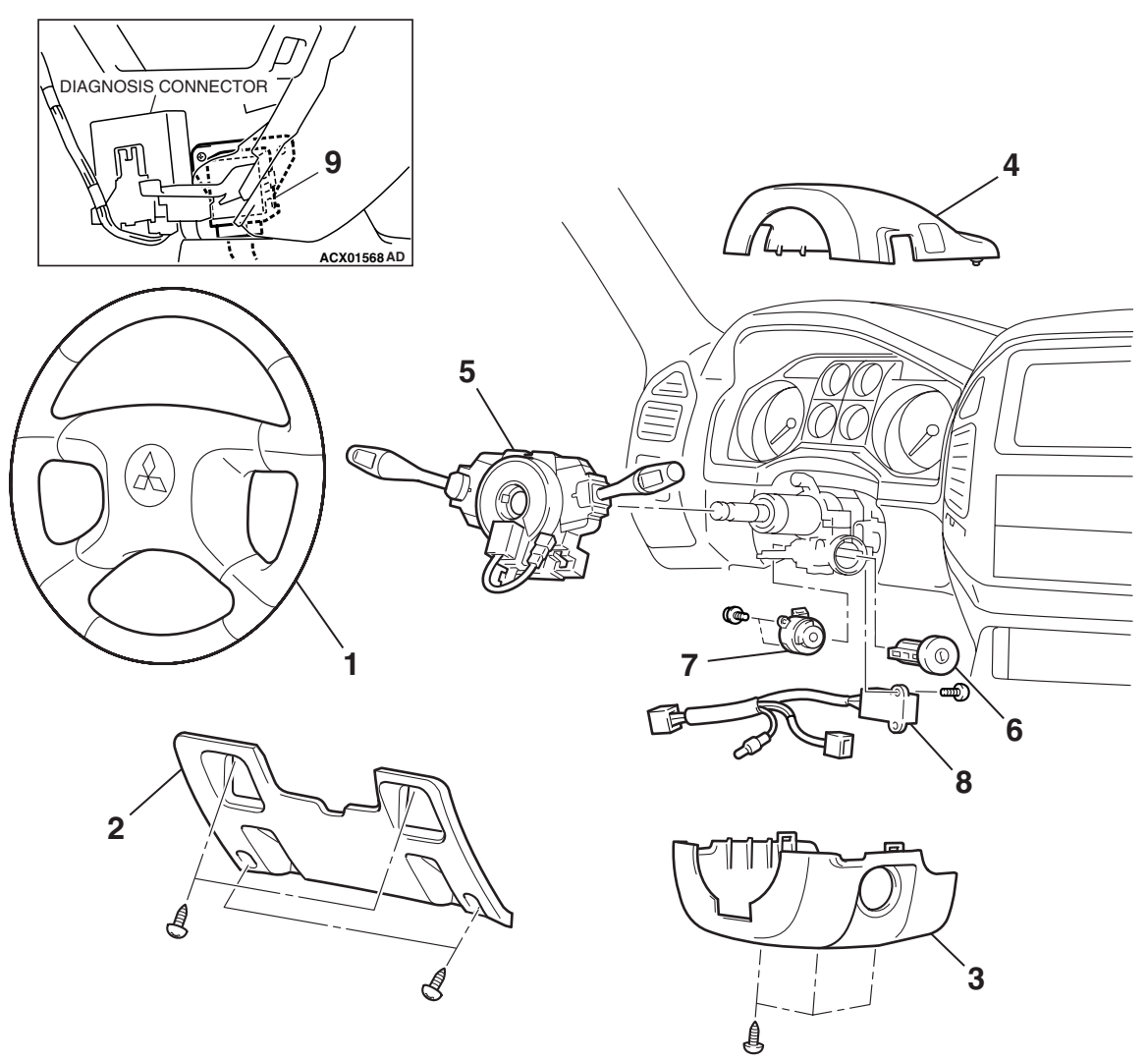

ACX01372AD

| TSB Revision |  |
|--------------|--|
|              |  |

## IGNITION SWITCH REMOVAL STEPS

- STEERING WHEEL (REFER TO GROUP 37, STEERING WHEEL AND SHAFT P.37-22).
- 2. INSTRUMENT UNDER COVER
- 3. COLUMN COVER LOWER
- 4. COLUMN COVER UPPER
- 5. COLUMN SWITCH
- 6. STEERING LOCK CYLINDER

## IGNITION SWITCH REMOVAL STEPS (Continued)

- 7. IGNITION SWITCH
- 8. KEY REMINDER SWITCH IMMOBILIZER-ECU REMOVAL STEPS
- LOWER CENTER PANEL <LH> (REFER TO GROUP52A, FLOOR CONSOLE ASSEMBLY P.52A-7).
- 9. IMMOBILIZER-ECU

# LOCK PIN ACX01628AB

#### **REMOVAL SERVICE POINT**

#### <<A>> STEERING LOCK CYLINDER REMOVAL

- 1. Insert the key in the steering lock cylinder and turn it to the "ACC" position.
- 2. Using a small Phillips head screwdriver, pull the steering lock cylinder toward you.

#### INSPECTION

M1543019502708

## т 123 456 АСХ00769АВ

#### IGNITION SWITCH LESS CONINUITY CHECK

Disconnect ignition switch connector without removing the ignition switch and steering lock cylinder. Then check the continuity.

| SWITCH<br>POSITION | TESTER CONNECTION                                                           | SPECIFIED<br>CONNECTION |
|--------------------|-----------------------------------------------------------------------------|-------------------------|
| "LOCK" (OFF)       | $\begin{array}{l} 1-2,1-3,1-4,1-5,\\ 1-6,2-4,2-5,2-6,\\ 4-5,4-6\end{array}$ | Open circuit            |
| "ACC"              | 1 – 6                                                                       | Less than 2 ohms        |
| "ON"               | $\begin{array}{c} 1-2,1-4,1-6,2-4,\\ 2-6,4-6\end{array}$                    | Less than 2 ohms        |
| "START"            | $\begin{array}{c} 1-2,1-4,1-5,2-4,\\ 2-5,4-5\end{array}$                    | Less than 2 ohms        |

<<**A**>>

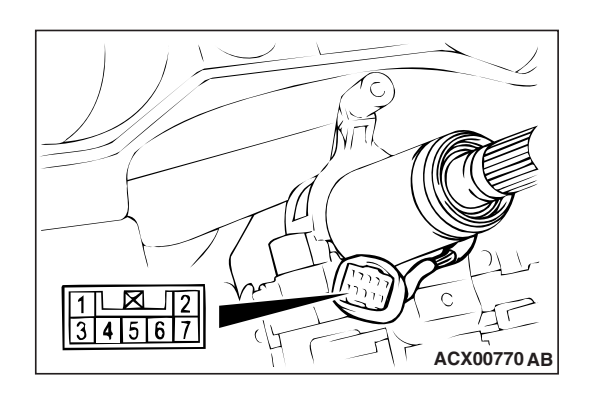

#### **KEY REMINDER SWITCH CHECK**

Disconnect key reminder switch connector without removing the ignition switch and steering lock cylinder. Then check the continuity.

| STATUS OF<br>IGNITION KEY | TESTER<br>CONNECTION | SPECIFIED<br>CONNECTION |
|---------------------------|----------------------|-------------------------|
| Removed                   | 4 - 6                | Less than 2 ohms        |
| Inserted                  | 4 - 6                | Open circuit            |

#### **IGNITION KEY RING ANTENNA CHECK**

Check for continuity between the key reminder switch connector terminal 3 and terminal 7.

Standard value: 2 ohms or less

### COMBINATION METER ASSEMBLY AND VEHICLE SPEED SENSOR

#### COMBINATION METERS ASSEMBLY AND VEHICLE SPEED SENSOR DIAGNOSIS

#### INTRODUCTION TO COMBINATION METER DIAGNOSIS

M1543009900992

All vehicles are equipped with an electrical speedometer, tachometer, fuel and coolant temperature gauges. The individual gauges are not replaceable. If the gauges do not function correctly, there is most likely a fault in the electrical system. All inputs, powers and grounds must be confirmed as correct before the combination meter can be condemned.

#### TROUBLESHOOTING STRATEGY

Use these steps to plan your diagnostic strategy. Follow through with each step to ensure that you have exhausted all possible methods of finding a combination meter fault.

1. Gather information from the customer.

M1543006900528

- 2. Verify that the condition described by the customer exists.
- 3. Find and repair the malfunction by following the symptom chart.
- 4. Verify that the malfunction has been eliminated.

#### **DIAGNOSIS FUNCTION**

M1543007000517

#### HOW TO CONNECT SCAN TOOL (MUT-III)

#### **Required Special Tools:**

- MB991958: Scan Tool (MUT-III Sub Assembly)
  - MB991824: Vehicle Communication Interface (V.C.I.)
  - MB991827: MUT-III USB Cable
  - MB991911: MUT-III Main Harness B

#### 

To prevent damage to scan tool MB991958, always turn the ignition switch to the "LOCK" (OFF) position before connecting or disconnecting scan tool MB991958.

- 1. Ensure that the ignition switch is at the "LOCK" (OFF) position.
- 2. Start up the personal computer.
- 3. Connect special tool MB991827 to special tool MB991824 and the personal computer.
- 4. Connect special tool MB991911 to special tool MB991824.
- 5. Connect special tool MB991911 to the data link connector.
- Turn the power switch of special tool MB991824 to the "ON" position.

NOTE: When special tool MB991824 is energized, special tool MB991824 indicator light will be illuminated in a green color.

7. Start the MUT-III system on the personal computer. NOTE: Disconnecting scan tool MB991958 is the reverse of the connecting sequence, making sure that the ignition switch is at the "LOCK" (OFF) position.

#### SYMPTOM CHART

M1543007200771

| SYMPTOM                                         | INSPECTION<br>PROCEDURE | REFERENCE PAGE |
|-------------------------------------------------|-------------------------|----------------|
| Speedometer does not work.                      | 1                       | P.54A-42       |
| Tachometer does not work.                       | 2                       | P.54A-47       |
| Fuel gauge does not work.                       | 3                       | P.54A-51       |
| Engine coolant temperature gauge does not work. | 4                       | P.54A-57       |
| Combination meter does not work.                | 5                       | P.54A-62       |

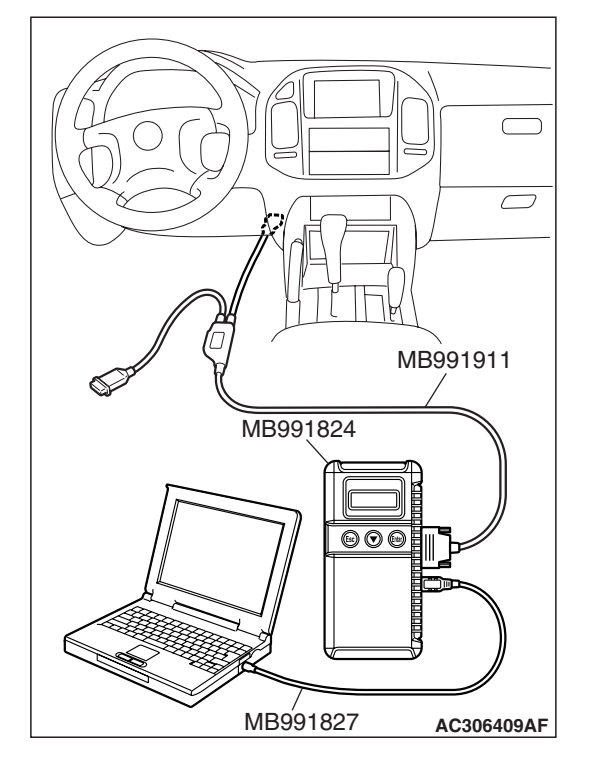

#### SYMPTOM PROCEDURES

#### **INSPECTION PROCEDURE 1: Speedometer does not Work.**

COMBINATION SPEED METER METER D-03 51|52|53|54|55|56|57|58| 59 60|61|62|63|64|65|66|67| CPU WHITE-Blue 65 WHITE-Blue 4 E-111 23 3 4 1 2 5 JOINT CONNECTOR (4) 6 7 8 13141 9 10 11 12 18 19 20 
 1
 2
 3
 4
 5
 6
 7
 8
 9
 10
 11

 12
 13
 14
 15
 16
 17
 18
 19
 20
 12
 22

 23
 24
 25
 26
 27
 28
 29
 30
 31
 32
 33
 <sup>25</sup> 30 31 222242 WHITE-Blue 13 E-114 WHITE-Blue 0 10 11 1 1811920 3 29 13 **VEHICLE SPEED** 303 32 33 34 3 SENSOR ⋛ C-08 Ð (MU802723) 123 2 BLACK 0

-

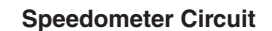

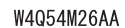

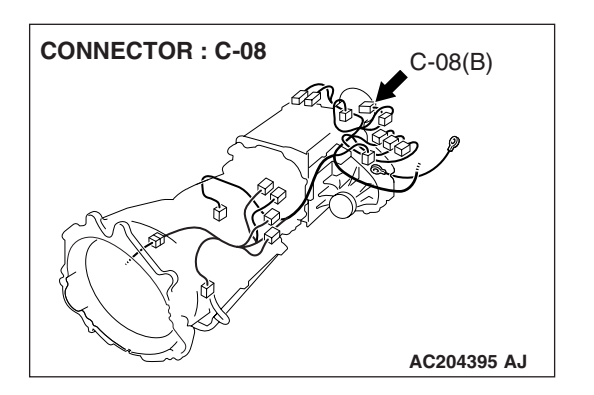

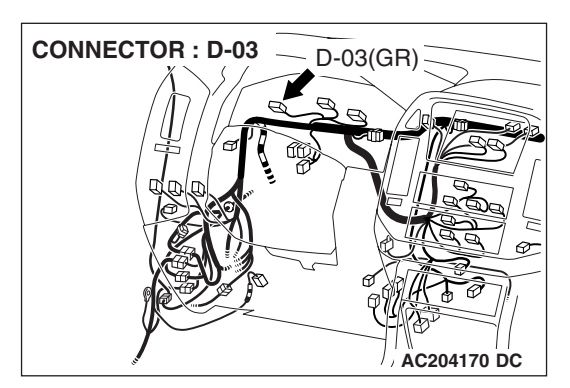

| TSB | Revision |  |  |
|-----|----------|--|--|
|     |          |  |  |

#### CHASSIS ELECTRICAL COMBINATION METER ASSEMBLY AND VEHICLE SPEED SENSOR

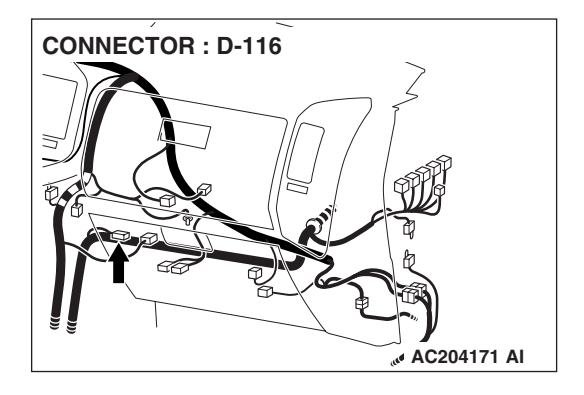

#### **CIRCUIT OPERATION**

- The ignition switch (IG1) circuit is the power supply for the speedometer and vehicle speed sensor.
- The vehicle speed sensor is installed on the transmission. Four pulses are generated with one turn of the vehicle speed sensor shaft. These pulse signals are sent into the PCM and sent into the speedometer. The speedometer calculates the pulse signals, and operates the indicator. At the same time, the travel distance is calculated.

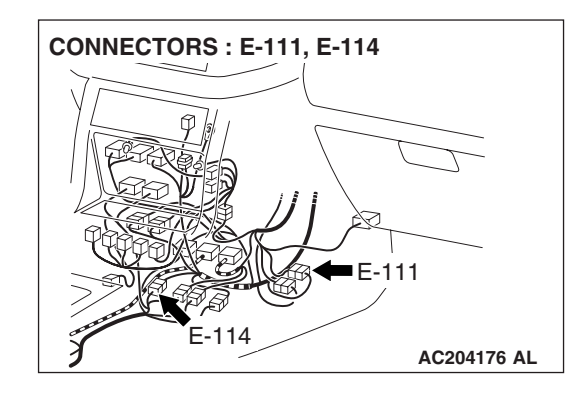

#### **TECHNICAL DESCRIPTION (COMMENT)**

The cause may be a faulty vehicle speed sensor circuit system or a faulty speedometer. The vehicle speed sensor is also used by the powertrain control module (PCM), the auto-cruise control-ECU.

#### **TROUBLESHOOTING HINTS**

- · Malfunction of the vehicle speed sensor
- Malfunction of the combination meter (printed-circuit board or speedometer and tachometer)
- Malfunction of the PCM
- Malfunction of the auto-cruise control-ECU
- The wiring harness or connectors may have loose, corroded, or damaged terminals, or terminals pushed back in the connector

#### DIAGNOSIS

#### **Required Special Tools:**

- MB991223: Harness Set
- MB991958: Scan Tool (MUT-III Sub Assembly)
  - MB991824: Vehicle Communication Interface (V.C.I.)
  - MB991827: MUT-III USB Cable
  - MB991911: MUT-III Main Harness B

## STEP 1. Check the speedometer by observing the other meters.

Check to see that the tachometer, fuel gauge and water thermometer are operating normally.

Q: Do all other meters operate?

YES <other meters all operate> : Go to Step 2. NO <one of the meters do not operate> : Refer to INSPECTION PROCEDURE 5 P.54A-62.

STEP 2. Using scan tool MB991958, read the MFI system diagnostic trouble code.

#### 

# To prevent damage to scan tool MB991958 always turn the ignition switch to "LOCK" (OFF) position before connecting or disconnecting scan tool.

- (1) Connect scan tool MB991958 to the data link connector.
- (2) Turn the ignition switch "ON" position.
- (3) Check the MFI system diagnostic trouble code.

#### Q: Are MFI system-related DTC(s) sets to the MFI system?

- **YES :** Refer to GROUP 13A, Multiport Fuel Injection (MFI) Diagnosis P.13A-33.
- NO: Go to Step 3.

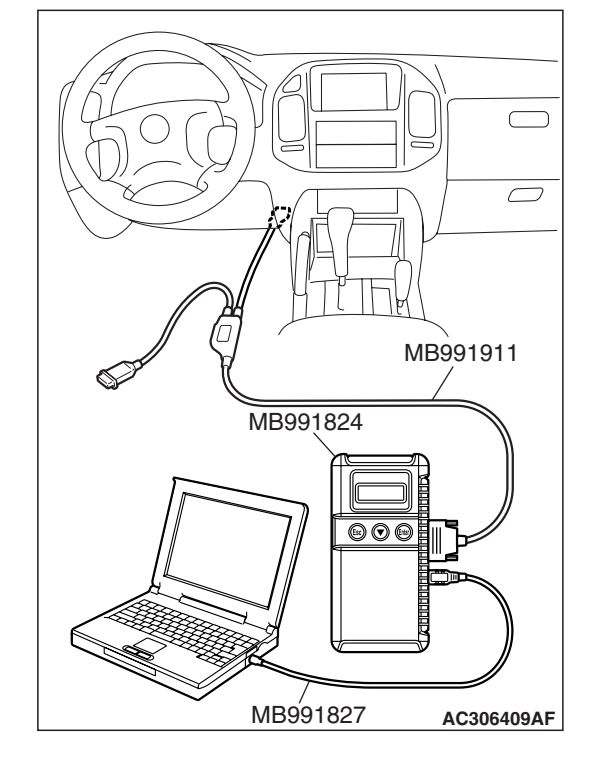

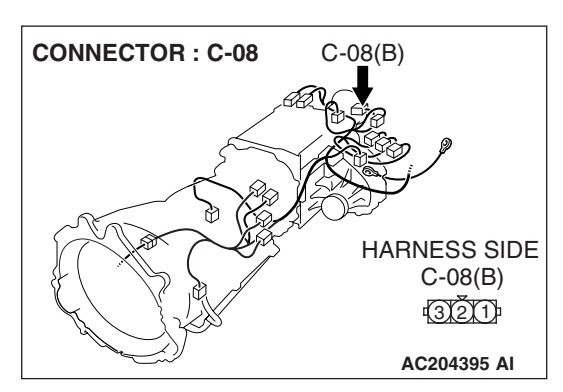

CONNECTOR : D-03 D-03(GR) HARNESS SIDE D-03(GR) 59 67/666565463626160 AC204170 AC STEP 3. Check combination meter connector D-03 and vehicle speed sensor connector C-08 for loose, corroded or damaged terminals, or terminals pushed back in the connector.

- Q: Are combination meter connector D-03 and vehicle speed sensor connector C-08 in good condition?
  - YES : Go to Step 4.
  - NO: Repair or replace the damaged component(s). Refer to GROUP 00E, Harness Connector Inspection P.00E-2. The speedometer should work normally.

STEP 4. Check the wiring harness between combination meter connector D-03 (terminal 65) and vehicle speed sensor connector C-08 (terminal 3).

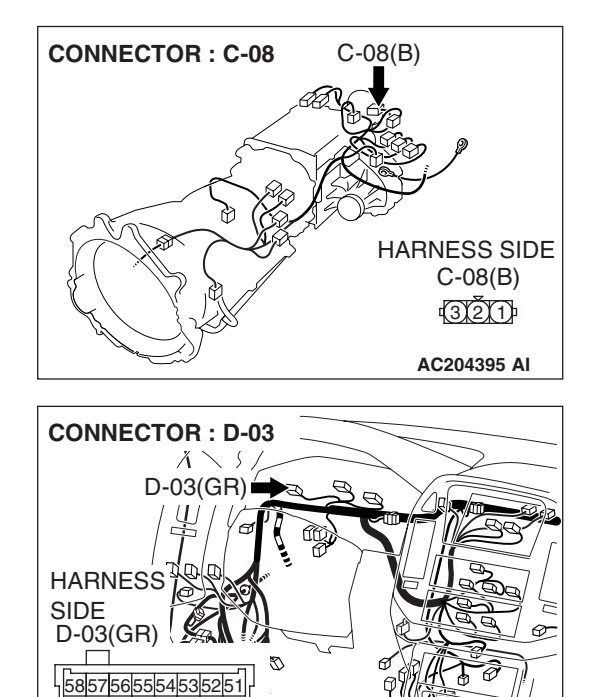

59 6766656463626160

| TSB Revision |
|--------------|
|--------------|

AC204170 AC

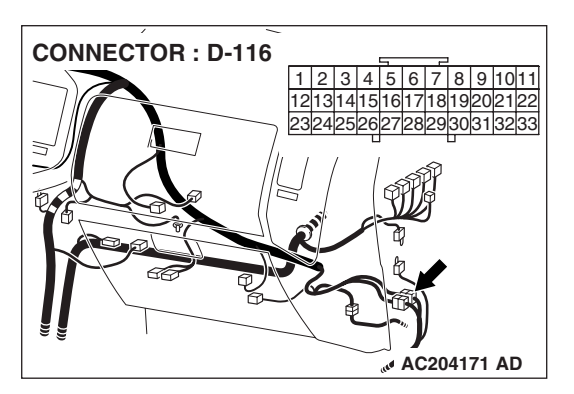

NOTE: Also check intermediate connector E-111, E-114 and joint connector (4) D-116. If intermediate connector E-111, E-114 or joint connector (4) D-116 are damaged, repair or replace the connector as described in GROUP 00E, Harness Connector Inspection P.00E-2.

- Q: Is the wiring harness between combination meter connector D-03 (terminal 65) and vehicle speed sensor connector C-08 (terminal 3) in good condition?
  - YES : Go to Step 5.
  - **NO :** Repair the wiring harness. The speedometer should work normally.

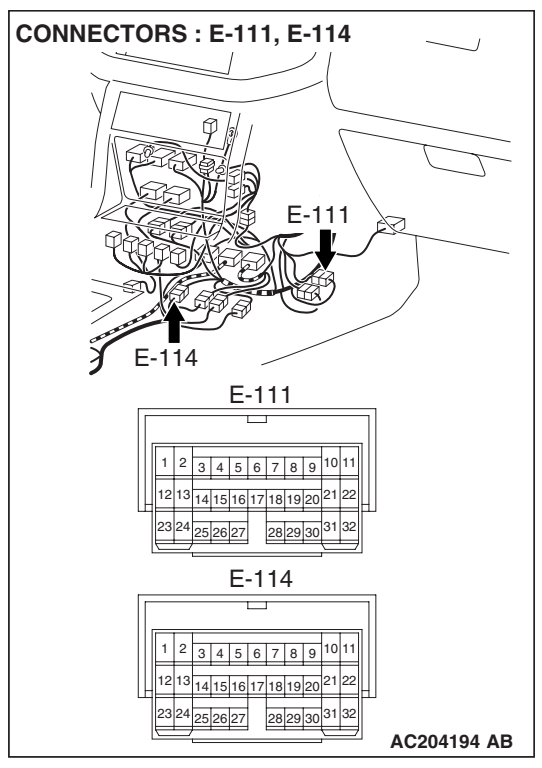

## STEP 5. Check the speedometer by operating the auto-cruise control system.

- Q: Does auto-cruise control work normally?
  - **YES :** Replace the combination meter. The speedometer should work normally.
  - **NO :** Replace the PCM. The speedometer should work normally.

#### **INSPECTION PROCEDURE 2: Tachometer does not Work.**

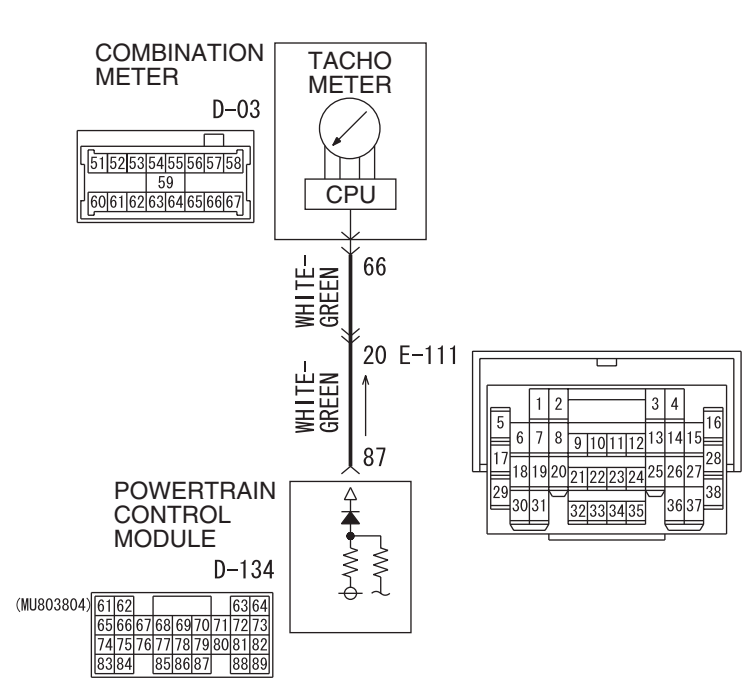

#### **Tachometer Circuit**

W5Q54M036A

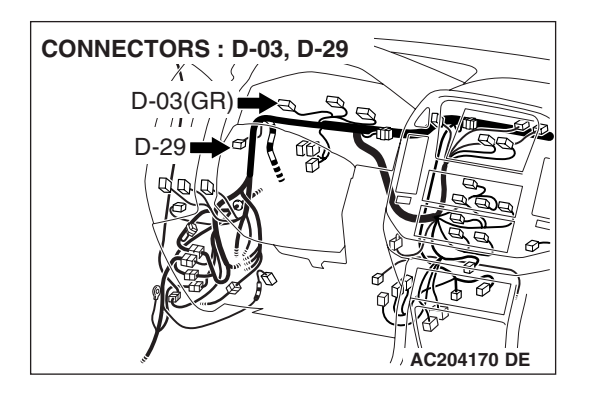

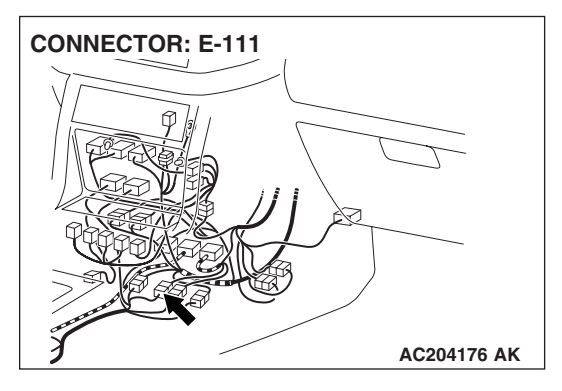

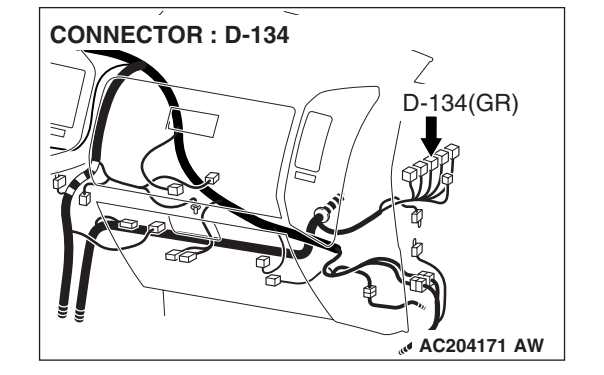

| TSB | Revision |  |
|-----|----------|--|
|     |          |  |

#### CIRCUIT OPERATION

- The tachometer power is supplied from the ignition switch (IG) circuit.
- The tachometer detects the ignition signal control via the PCM.

#### **TECHNICAL DESCRIPTION (COMMENT)**

The ignition signal may not be sent from the engine, or there may be a malfunction in the power supply or ground circuit.

#### **TROUBLESHOOTING HINTS**

- Malfunction of the combination meter (printed circuit board or speedometer and tachometer)
- The wiring harness or connectors may have loose, corroded, or damaged terminals, or terminals pushed back in the connector
- Malfunction of the PCM

#### DIAGNOSIS

#### **Required Special Tools:**

- MB991223: Harness Set
- MB991958: Scan Tool (MUT-III Sub Assembly)
  - MB991824: Vehicle Communication Interface (V.C.I.)
  - MB991827: MUT-III USB Cable
  - MB991911: MUT-III Main Harness B

## STEP 1. Check the tachometer by observing the other meters.

Check to see that the speedometer, fuel gauge and water thermometer operate normally.

- Q: Do all other meters operate?
  - YES <other meters all operate> : Go to Step 2. NO <one of the meters do not operate > : Refer to INSPECTION PROCEDURE 5 P.54A-62.

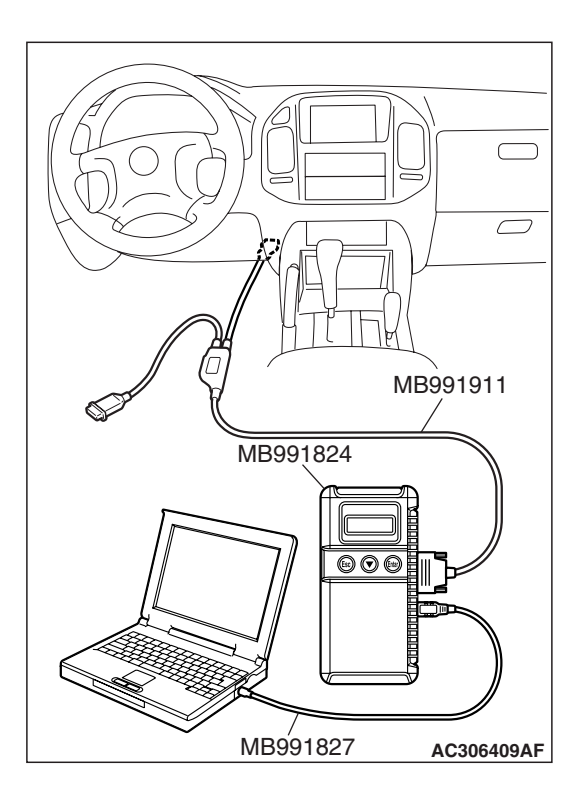

## STEP 2. Using scan tool MB991958, check the MFI system diagnostic trouble code.

#### 

# To prevent damage to scan tool MB991958, always turn the ignition switch to "LOCK" (OFF) position before connecting or disconnecting scan tool.

- (1) Connect scan tool MB991958 to the data link connector.
- (2) Turn the ignition switch "ON" position.
- (3) Check the MFI system diagnostic trouble code.

#### Q: Are MFI system-related DTC(s) set to the MFI system?

- **YES :** Refer to GROUP 13A, Multiport Fuel Injection (MFI) Diagnosis P.13A-33.
- NO: Go to Step 3.

STEP 3. Check combination meter connector D-03 and PCM connector D-134 for loose, corroded or damaged terminals, or terminals pushed back in the connector. Q: Are combination meter connector D-03 and PCM

- connector D-134 in good condition?
- YES : Go to Step 4.
- NO: Repair or replace the damaged component(s). Refer to GROUP 00E, Harness Connector Inspection P.00E-2. The tachometer should work normally.

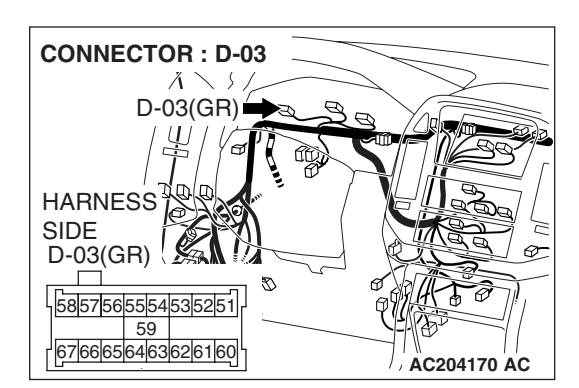

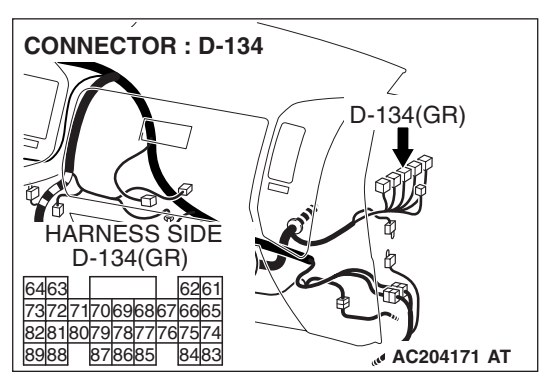

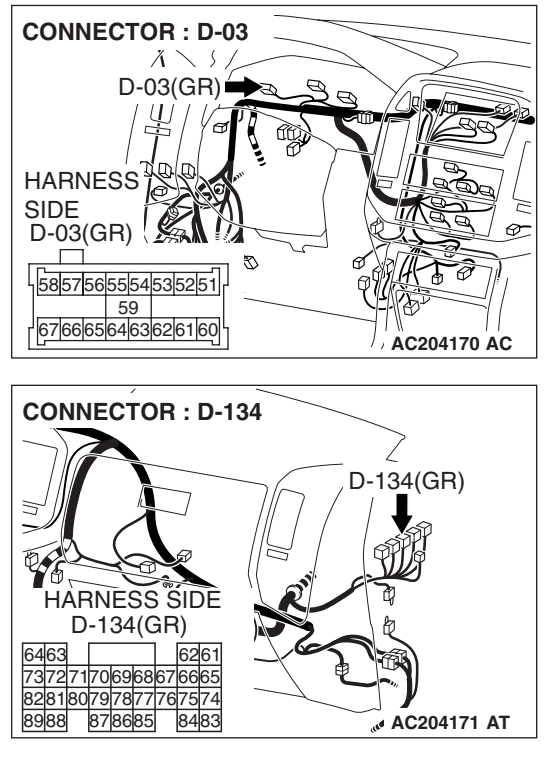

STEP 4. Check the wiring harness between combination meter connector D-03 (terminal 66) and PCM connector D-134 (terminal 87).

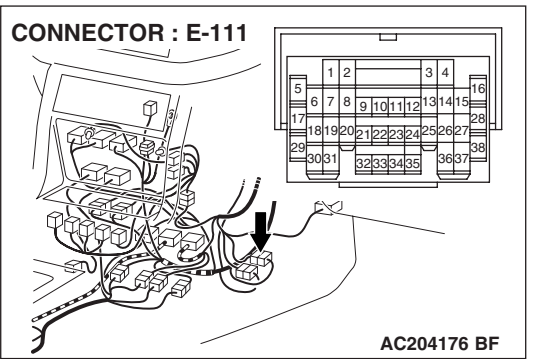

NOTE: Also check intermediate connector E-111. If intermediate connector E-111 is damaged, repair or replace the connector as described in GROUP 00E, Harness Connector Inspection P.00E-2.

- Q: Is the wiring harness between combination meter connector D-03 (terminal 66) and PCM connector D-134 (terminal 87) in good condition?
  - YES: Go to Step 5.
  - **NO :** Repair the wiring harness. The tachometer should work normally.

STEP 5. Replace and check the combination meter.

- **Q:** Does the tachometer operate?
  - YES : The procedure is complete.
  - **NO :** Replace the PCM. The tachometer should work normally.

#### **INSPECTION PROCEDURE 3: Fuel Gauge does not Work.**

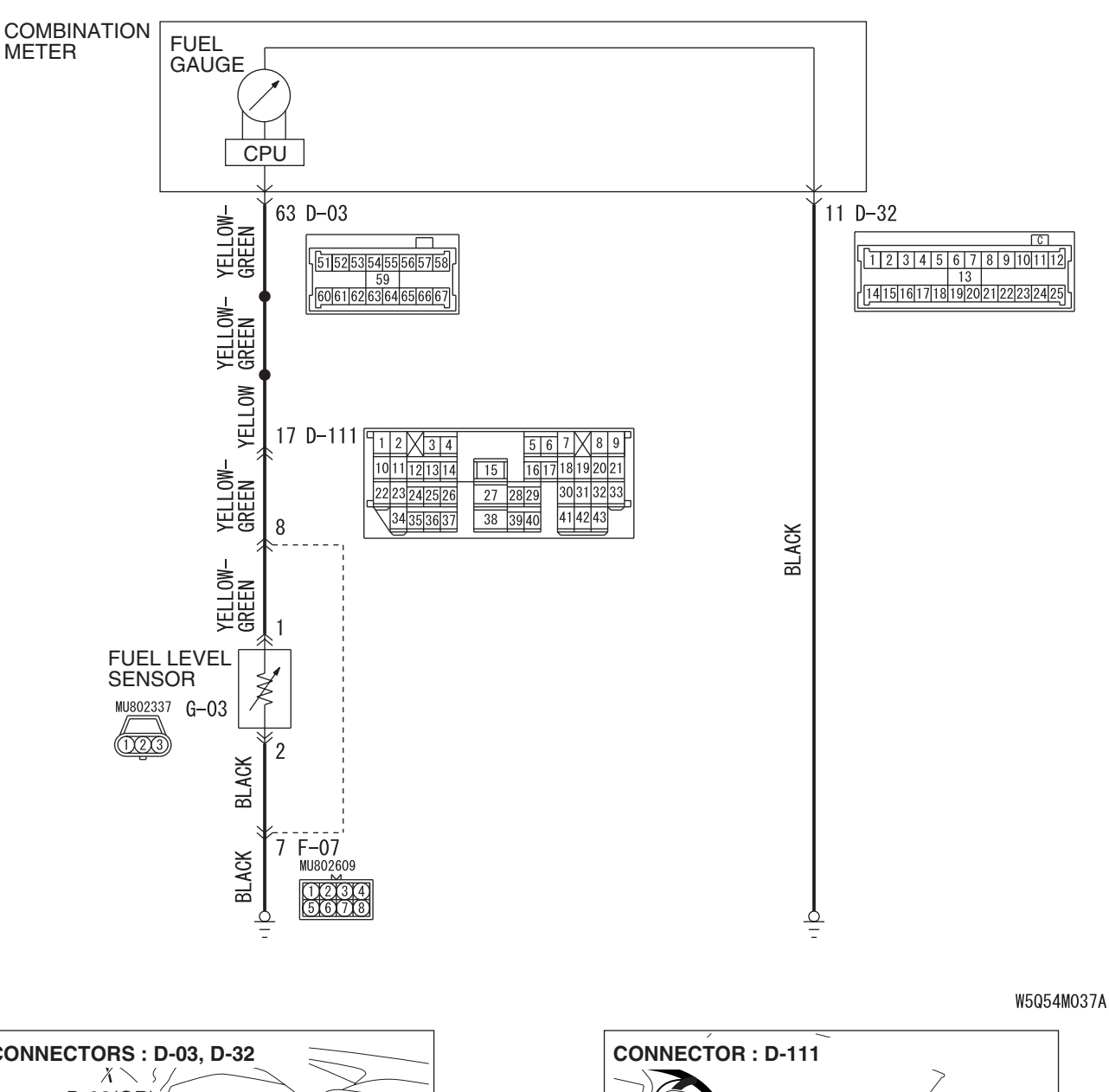

**Fuel Gauge Circuit** 

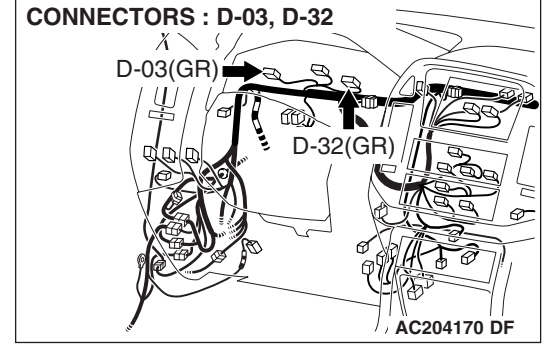

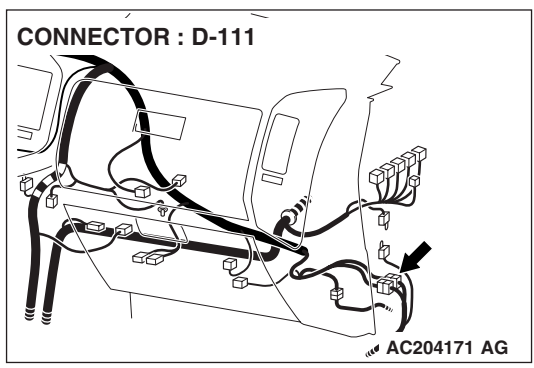

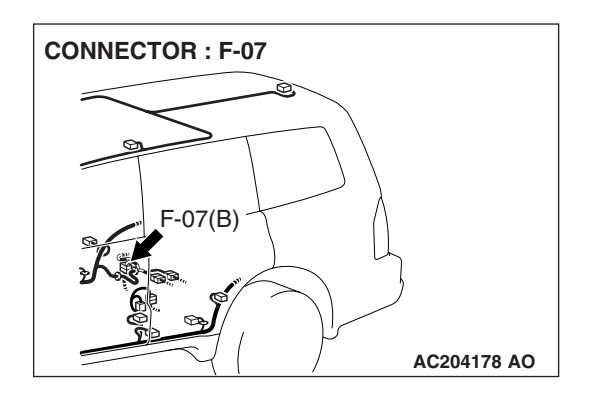

#### **CIRCUIT OPERATION**

- The ignition switch (IG1) circuit is the power supply for the fuel gauge.
- When the float in the fuel level sensor moves, the circuit resistance will change.
- The fuel gauge needle is moved by a change in the circuit current.

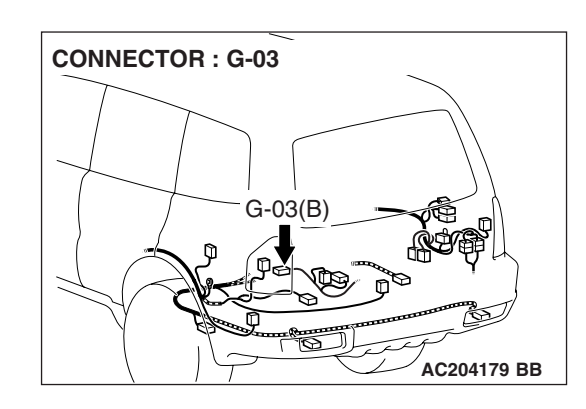

#### **TECHNICAL DESCRIPTION (COMMENT)**

If there is an open in the (IG1) circuit, the fuel gauge needle will not move at all. If there is an open in the ground circuit, the fuel gauge needle will move down to empty.

#### **TROUBLESHOOTING HINTS**

- Malfunction of the fuel pump module (fuel level sensor)
- Malfunction of the combination meter (printed-circuit board or fuel gauge assembly)

#### DIAGNOSIS

Required Special Tool: MB991223: Harness Set

## STEP 1. Check the fuel gauge by observing the other meters.

Check to see that the speedometer, tachometer and water thermometer operate normally.

Q: Do all other meters operate?

YES <other meters all operate> : Go to Step 2. NO <one of the meters do not operate> : Refer to INSPECTION PROCEDURE 5 P.54A-62.

#### STEP 2. Check the fuel level sensor.

Check to see if the fuel level sensor is normal. Refer to P.54A-72.

#### Q: Is the fuel level sensor normal?

YES : Go to Step 3.

**NO :** Replace the fuel level sensor. The fuel gauge should now operate normally.

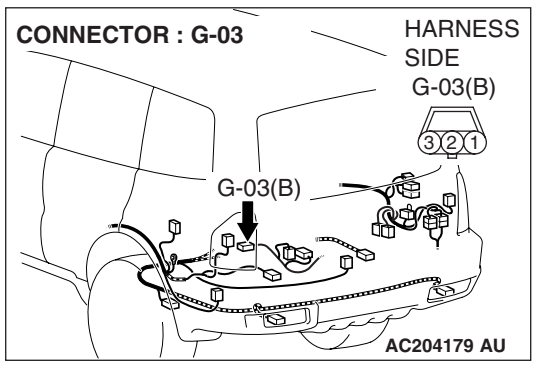

## STEP 3. Measure at fuel level sensor connector G-03 in order to the ground circuit to the fuel level sensor.

(1) Disconnect fuel level sensor connector G-03, and measure at the wiring harness side.

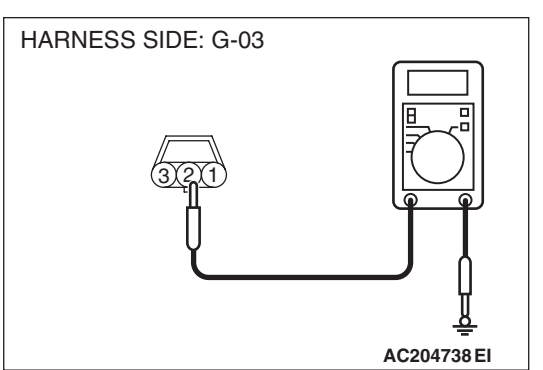

**CONNECTOR : G-03** 

- (2) Measure the resistance value between terminal 2 and ground.
  - The resistance should equal 2 ohms or less.
- Q: Is the measured resistance 2 ohms or less?
  - YES : Go to Step 6.
  - NO: Go to Step 4.

STEP 4. Check fuel level sensor connector G-03 for loose, corroded or damaged terminals, or terminals pushed back in the connector.

- Q: Is fuel level sensor connector G-03 in good condition? YES : Go to Step 5.
  - NO: Repair or replace the damaged component(s). Refer to GROUP 00E, Harness Connector Inspection P.00E-2. The fuel gauge should now operate normally.

CONNECTOR : G-03 SIDE G-03(B) G-03(B)

G-03(B)

## STEP 5. Check the wiring harness between fuel level sensor connector G-03 (terminal 2) and ground.

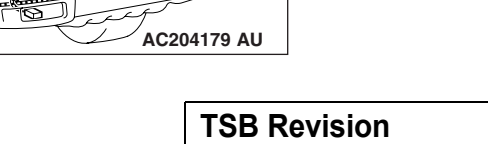

HARNESS

SIDE G-03(B)

AC204179 AU

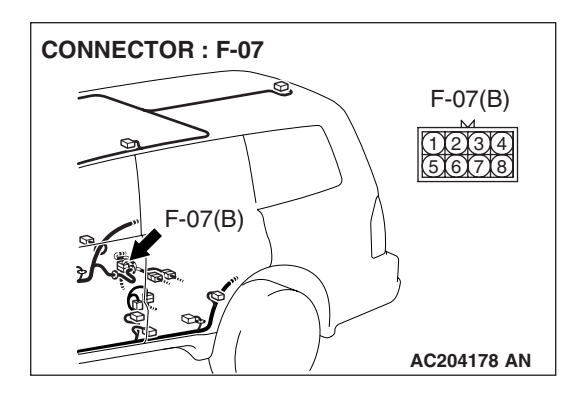

NOTE: Also check intermediate connectors F-07. If intermediate connector F-07 is damaged, repair or replace the connector as described in GROUP 00E, Harness Connector Inspection P.00E-2.

- Q: Is the wiring harness between fuel level sensor connector G-03 (terminal 2) and ground in good condition?
  - **YES :** There is no action to be taken.
  - **NO :** Repair the wiring harness. The fuel gauge should now operate normally.

## STEP 6. Measure at combination meter connector D-32 in order to the ground circuit to the fuel gauge.

(1) Disconnect combination meter connector D-32 and measure at the wiring harness side.

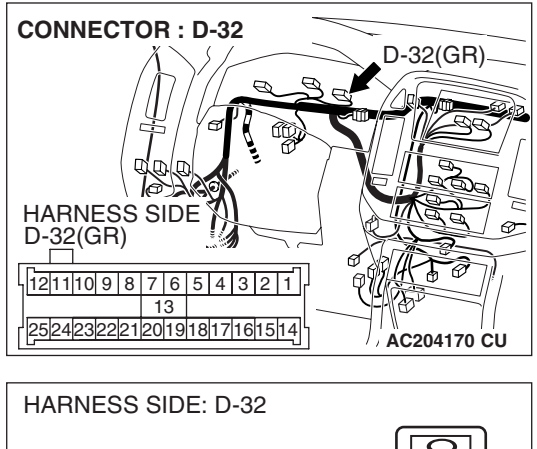

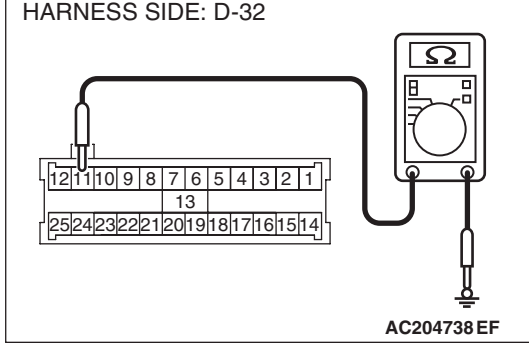

- (2) Measure the resistance value between terminal 11 and ground.
  - The resistance should equal 2 ohms or less.
- Q: Is the measured resistance 2 ohms or less?
  - YES : Go to Step 9.
  - NO: Go to Step 7.

STEP 7. Check combination meter connector D-32 for loose, corroded or damaged terminals, or terminals pushed back in the connector.

- Q: Is combination meter connector D-32 in good condition?
  - YES : Go to Step 8.
  - NO: Repair or replace the damaged component(s). Refer to GROUP 00E, Harness Connector Inspection P.00E-2. The fuel gauge should now operate normally.

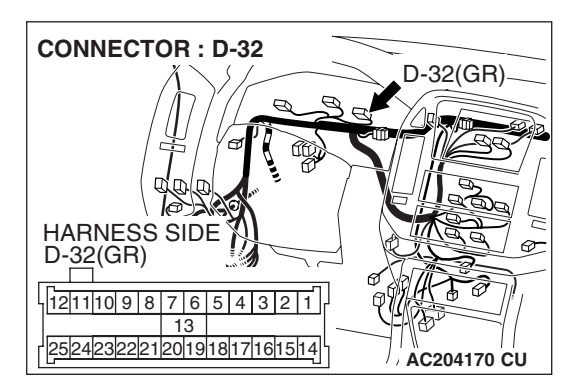

| TSB Revis | ion |
|-----------|-----|
|-----------|-----|

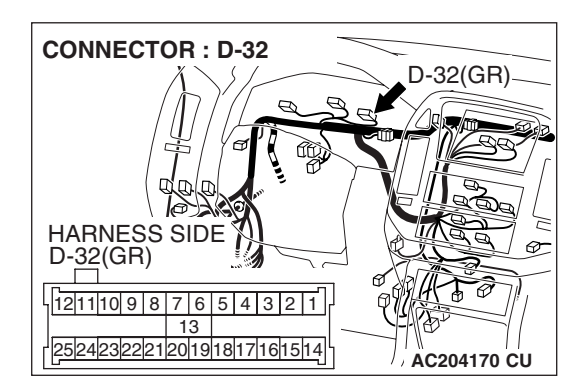

## STEP 8. Check the wiring harness between combination meter connector D-32 (terminal 11) and ground.

- Q: Is the wiring harness between combination meter connector D-32 (terminal 11) and ground in good condition?
  - **YES :** There is no action to be taken.
  - **NO :** Repair the wiring harness. The fuel gauge should now operate normally.

STEP 9. Check fuel level sensor connector G-03 and combination meter connector D-03 for loose, corroded or damaged terminals, or terminals pushed back in the connector.

- Q: Are fuel level sensor connector G-03 and combination meter connector D-03 in good condition?
  - YES : Go to Step 10.
  - NO: Repair or replace the damaged component(s). Refer to GROUP 00E, Harness Connector Inspection P.00E-2. The fuel gauge should now operate normally.

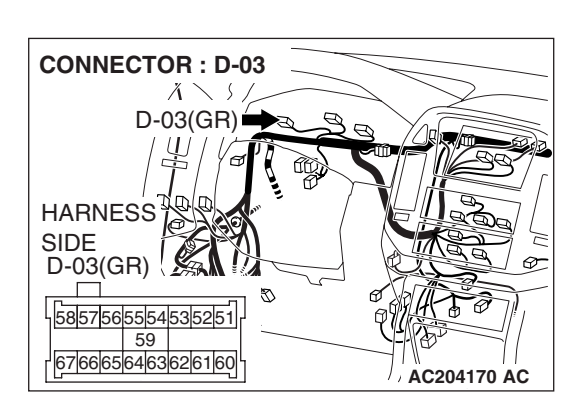

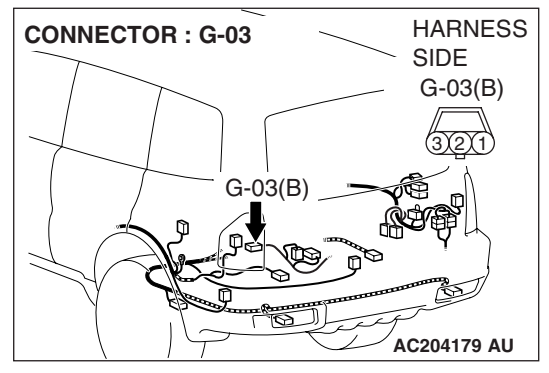

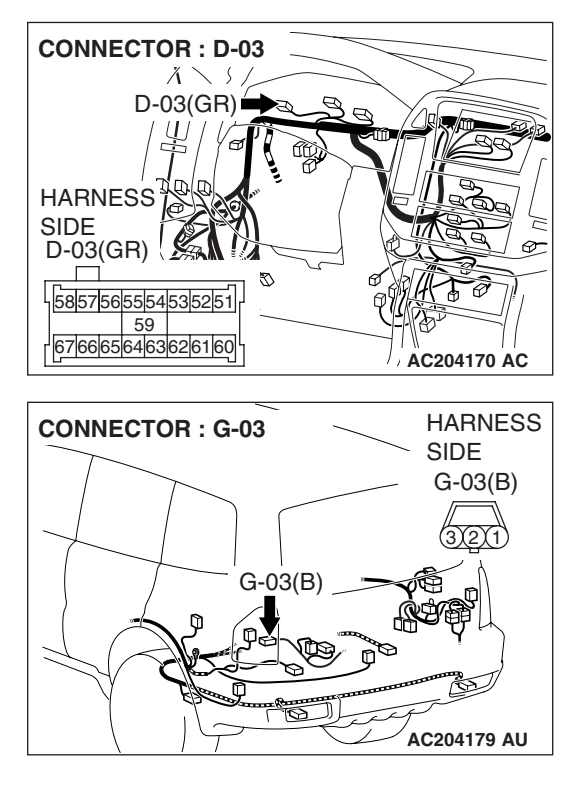

STEP 10. Check the wiring harness between fuel level sensor connector G-03 (terminal 1) and combination meter connector D-03 (terminal 63).

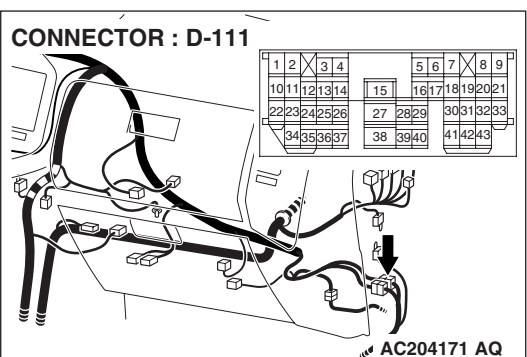

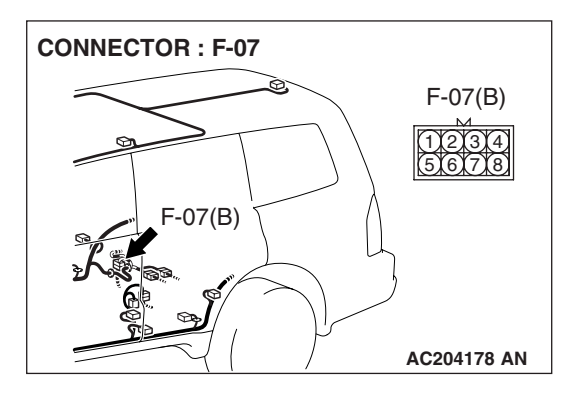

NOTE: Also check intermediate connectors F-07, D-111. If intermediate connector F-07, D-111 is damaged, repair or replace the connector as described in GROUP 00E, Harness Connector Inspection P.00E-2.

- Q: Is the wiring harness between fuel level sensor connector G-03 (terminal 1) and combination meter connector D-03 (terminal 63) in good condition?
  - **YES :** Repair or replace the combination meter. The fuel gauge should now operate normally.
  - **NO :** Repair the wiring harness. The fuel gauge should now operate normally.

| TSB | Revision |  |
|-----|----------|--|
|     |          |  |

#### **INSPECTION PROCEDURE 4: Engine Coolant Temperature Gauge does not Work.**

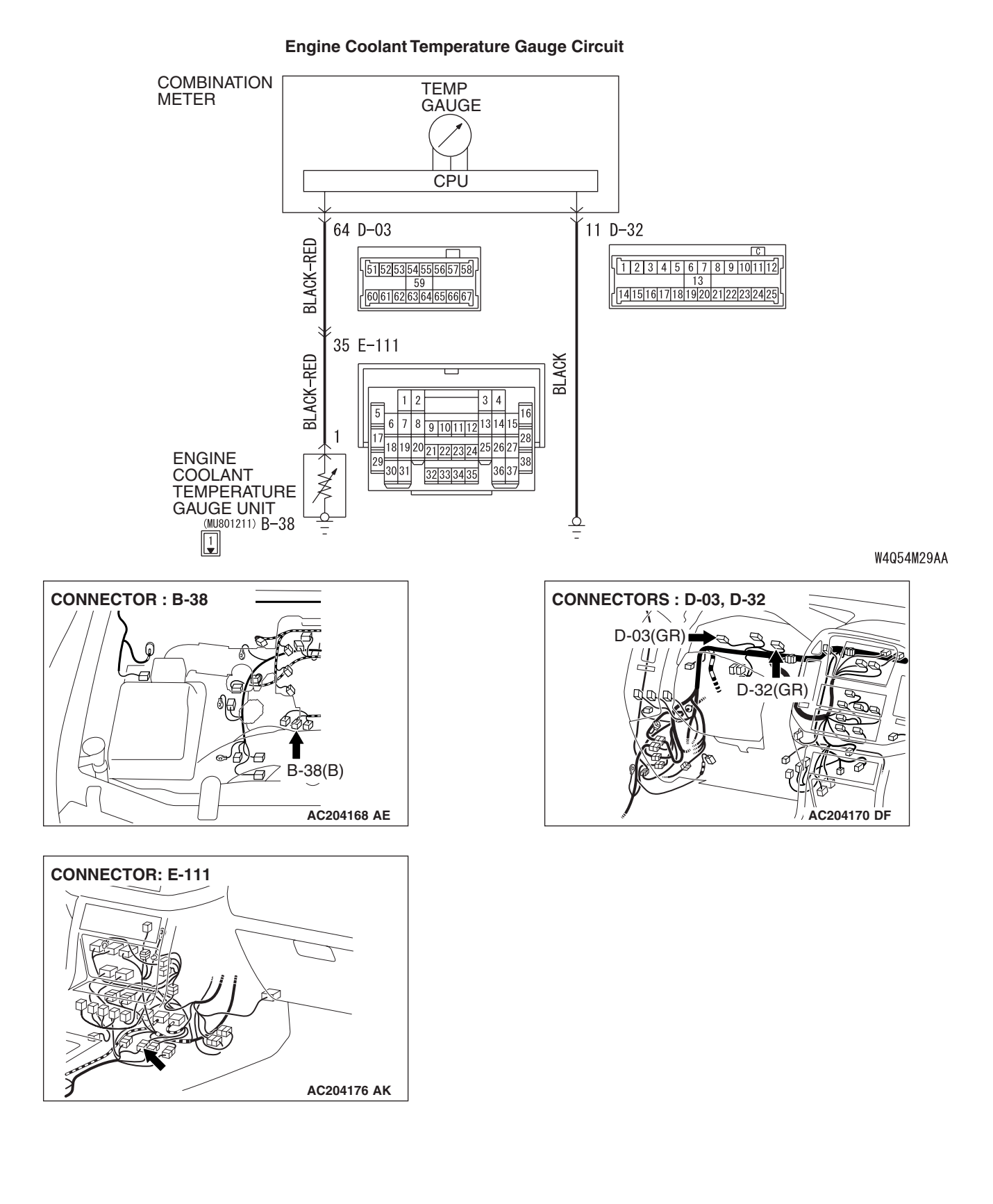

#### CIRCUIT OPERATION

- The ignition switch (IG1) circuit is the power supply for the engine coolant temperature gauge.
- Resistance value, which the engine coolant temperature gauge unit sends to the combination meter, is dependent on temperature of the engine coolant. This change in resistance causes the circuit current to fluctuate, thus moving the needle on the gauge.

#### **TECHNICAL DESCRIPTION (COMMENT)**

If there is an open in the ignition switch (IG1) circuit, the gauge needle will not move at all. If there is an open in the ground circuit, the gauge needle will move down to the extreme cold position.

#### **TROUBLESHOOTING HINTS**

- Malfunction of the engine coolant temperature gauge unit
- Malfunction of the combination meter (printed-circuit board or engine coolant temperature gauge assembly)
- The wiring harness or connectors may have loose, corroded, or damaged terminals, or terminals pushed back in the connector

#### DIAGNOSIS

#### Required Special Tool: MB991223: Harness Set

## STEP 1. Check the engine coolant temperature gauge by observing the other meters.

Check to see that the speedometer, tachometer and fuel gauge operate normally.

- Q: Do all other meters operate?
  - YES < other meters all operate > : Go to Step 2. NO < one of the meters do not operate > : Refer to INSPECTION PROCEDURE 5 P.54A-62.

**STEP 2. Check the engine coolant temperature gauge unit.** Check to see that the engine coolant temperature gauge unit operates normally. Refer to P.54A-73.

- Q: Is the engine coolant temperature gauge unit normal? YES : Go to Step 3.
  - **NO :** Replace the engine coolant temperature gauge unit. The engine coolant temperature gauge should work normally.

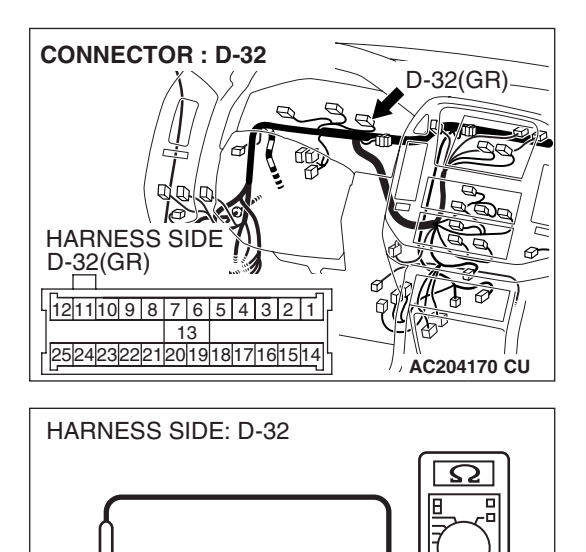

121110987654321

13 252423222120191817161514

# STEP 3. Measure at combination meter connector D-32 in order to the ground circuit to the engine coolant temperature gauge.

(1) Disconnect combination meter connector D-32 and measure at the wiring harness side.

- (2) Measure the resistance value between terminal 11 and ground.
  - The resistance should equal 2 ohms or less.
- Q: Is the measured resistance 2 ohms or less?
  - YES : Go to Step 6.
  - NO: Go to Step 4.

STEP 4. Check combination meter connector D-32 for loose, corroded or damaged terminals, or terminals pushed back in the connector.

- Q: Is combination meter connector D-32 in good condition?
  - YES : Go to Step 5.
  - NO: Repair or replace the damaged component(s). Refer to GROUP 00E, Harness Connector Inspection P.00E-2. The engine coolant temperature gauge should work normally.

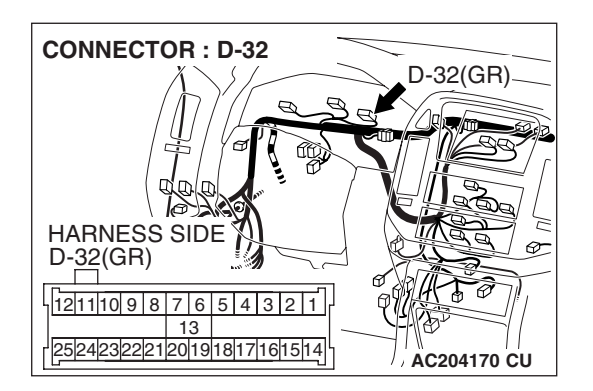

AC204738 EF

| TSB Revision |
|--------------|
|--------------|

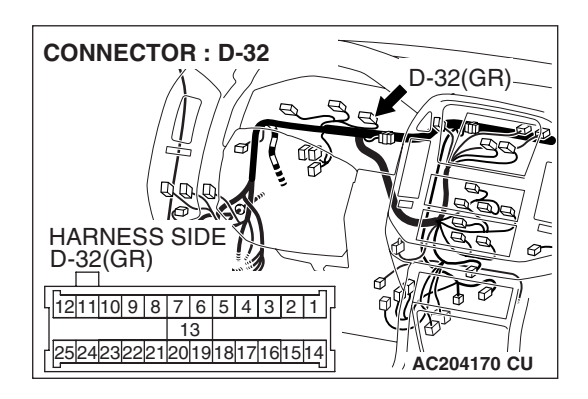

## STEP 5. Check the wiring harness between combination meter connector D-32 (terminal 11) and ground.

- Q: Is the wiring harness between combination meter connector D-32 (terminal 11) and ground in good condition?
  - **YES :** There is no action to be taken.
  - **NO :** Repair the wiring harness. The engine coolant temperature gauge should work normally.

STEP 6. Check engine coolant temperature gauge unit connector B-38 and combination meter connector D-03 for loose, corroded or damaged terminals, or terminals pushed back in the connector.

- Q: Are engine coolant temperature gauge unit connector B-38 and combination meter connector D-03 in good condition?
  - YES : Go to Step 7.
  - NO: Repair or replace the damaged component(s). Refer to GROUP 00E, Harness Connector Inspection P.00E-2. The engine coolant temperature gauge should work normally.

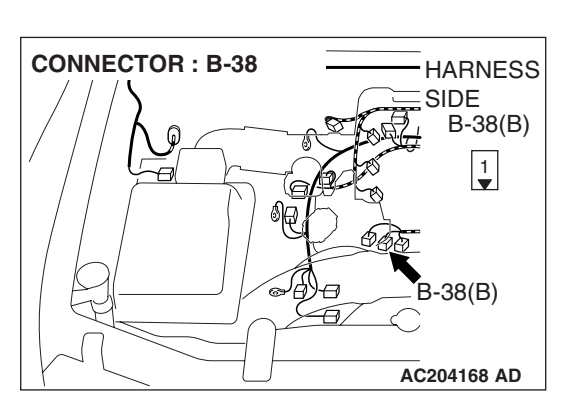

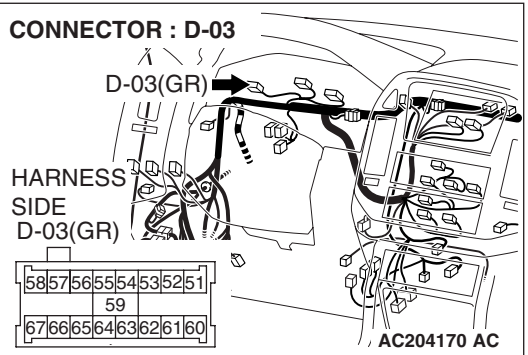

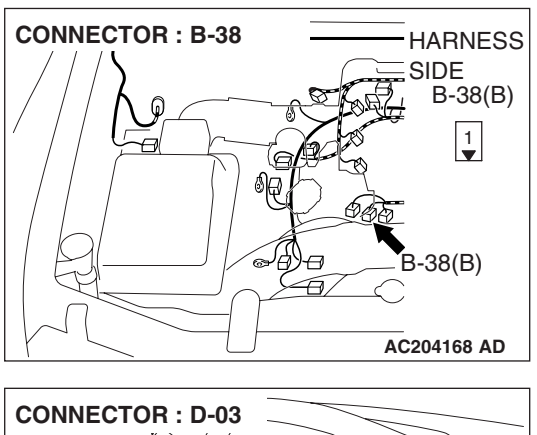

STEP 7. Check the wiring harness between engine coolant temperature gauge unit connector B-38 (terminal 1) and combination meter connector D-03 (terminal 64).

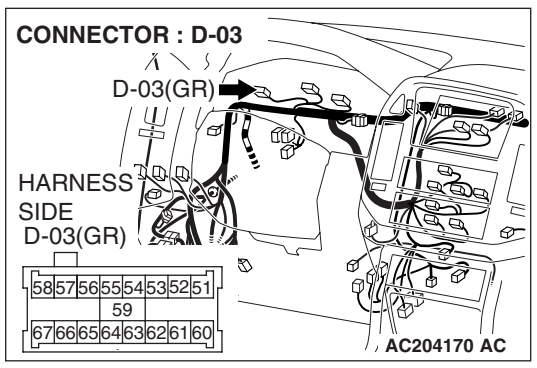

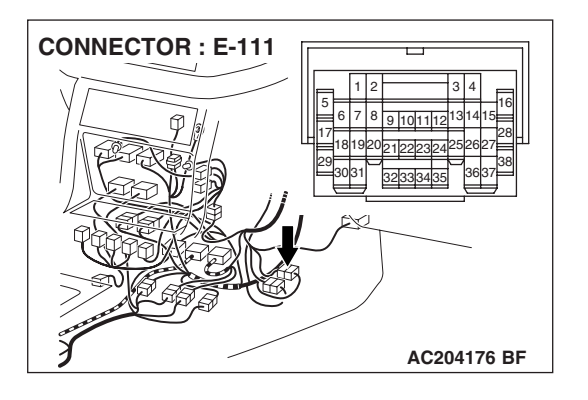

NOTE: Also check intermediate connector E-111. If intermediate connector E-111 is damaged, repair or replace the connector as described in GROUP 00E, Harness Connector Inspection P.00E-2.

- Q: Is the wiring harness between engine coolant temperature gauge unit connector B-38 (terminal 1) and combination meter connector D-03 (terminal 64) in good condition?
  - **YES :** Repair or replace the combination meter. The engine coolant temperature gauge should work normally.
  - **NO :** Repair the wiring harness. The engine coolant temperature gauge should work normally.

#### **INSPECTION PROCEDURE 6: Combination Meter does not Work.**

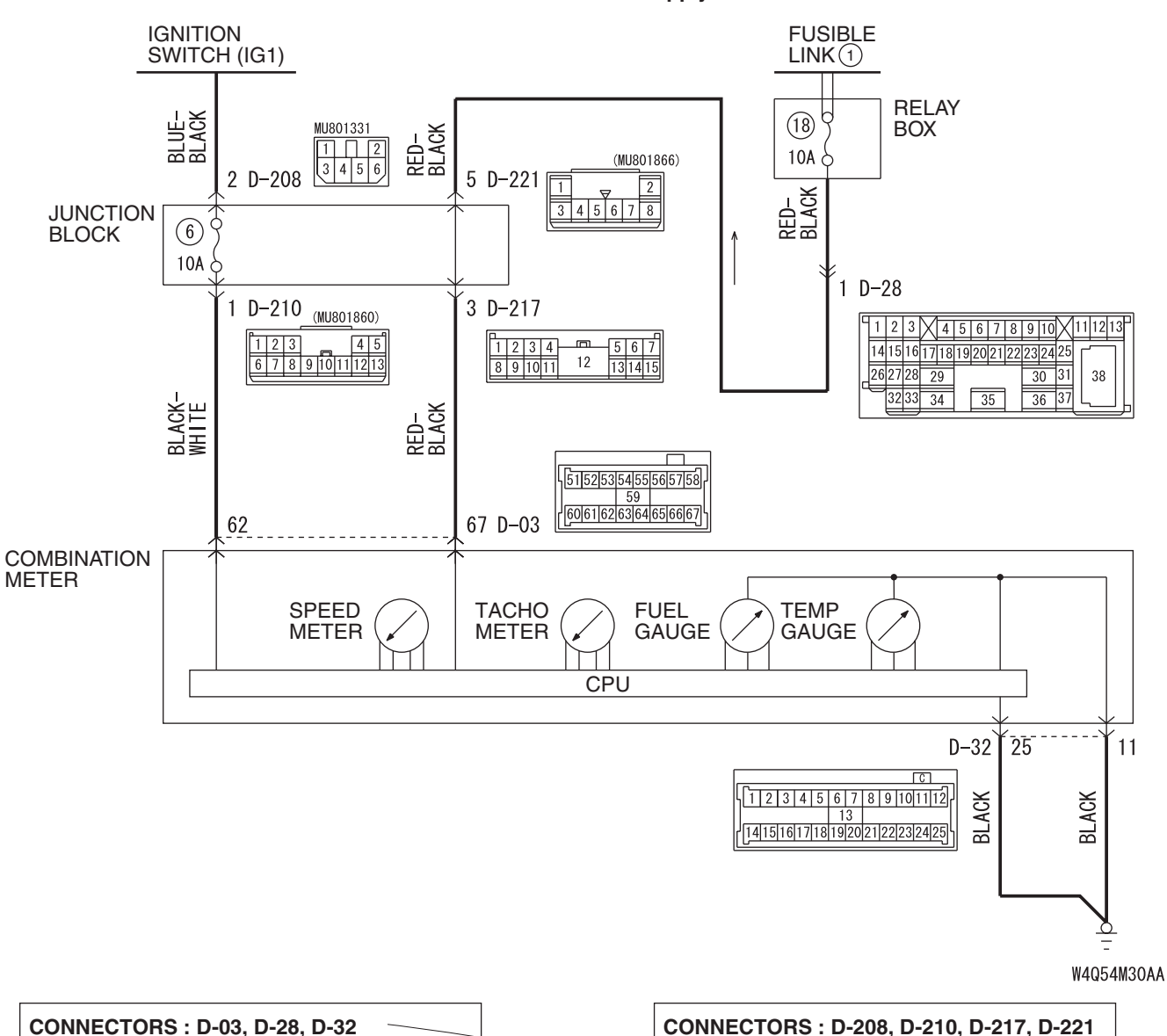

**Combination Meter Power Supply Circuit** 

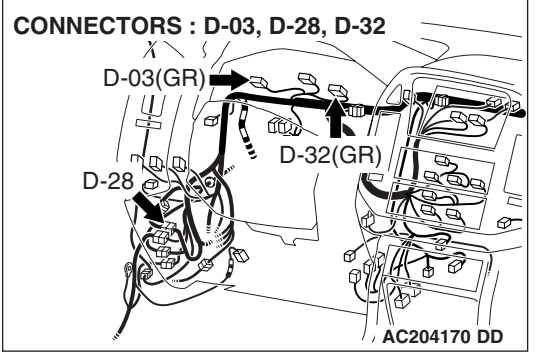

#### **CIRCUIT OPERATION**

The combination meter is powered by the ignition switch (IG1) and the battery.

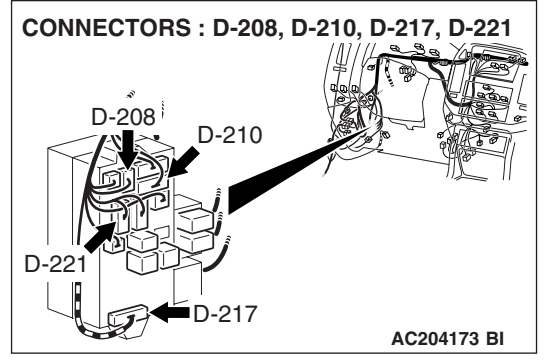

#### **TECHNICAL DESCRIPTION (COMMENT)**

The cause is thought to be malfunction of the power, ground circuitry of the combination meter.

| TSB Revision |  |
|--------------|--|
|              |  |

#### **TROUBLESHOOTING HINTS**

**CONNECTOR : D-03** 

 $\Lambda \setminus S /$ 

- Malfunction of the combination meter (printed-circuit board or speedometer and tachometer)
- Damaged wiring harness or connectors

#### DIAGNOSIS

#### **Required Special Tools:**

MB991223: Harness Set

#### STEP 1. Measure at combination meter connector D-03 in order to check the battery circuit of power supply system to the combination meter.

(1) Disconnect combination meter connector D-03, and measure at the wiring harness side.

(2) Measure the voltage between terminal 67 and ground.

• The voltage should equal approximately 12 volts (battery positive voltage).

Q: Is the measured voltage approximately 12 volts (battery positive voltage)?

- YES : Go to Step 4.
- NO: Go to Step 2.

STEP 2. Check combination meter connector D-03 for loose, corroded or damaged terminals, or terminals pushed back in the connector.

- Q: Is combination meter connector D-03 in good condition?
  - YES : Go to Step 3.
  - NO: Repair or replace the damaged component(s). Refer to GROUP 00E, Harness Connector Inspection P.00E-2. Check to see that all meters operate.

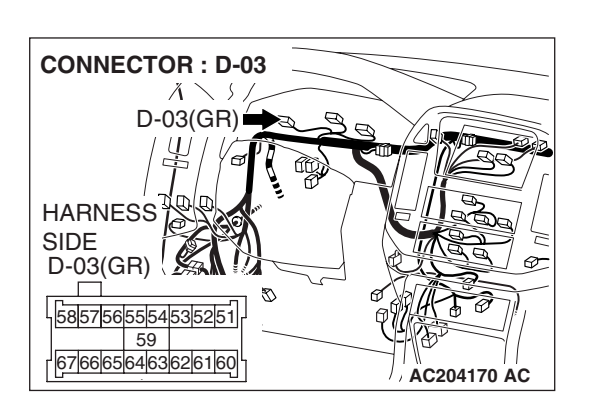

| D-03(GR)           |  |
|--------------------|--|
| D-03(GR)           |  |
| HARNESS SIDE: D-03 |  |

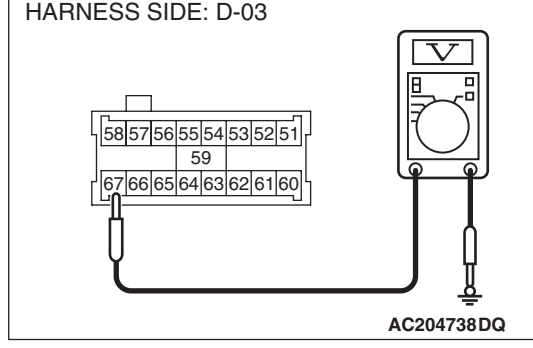

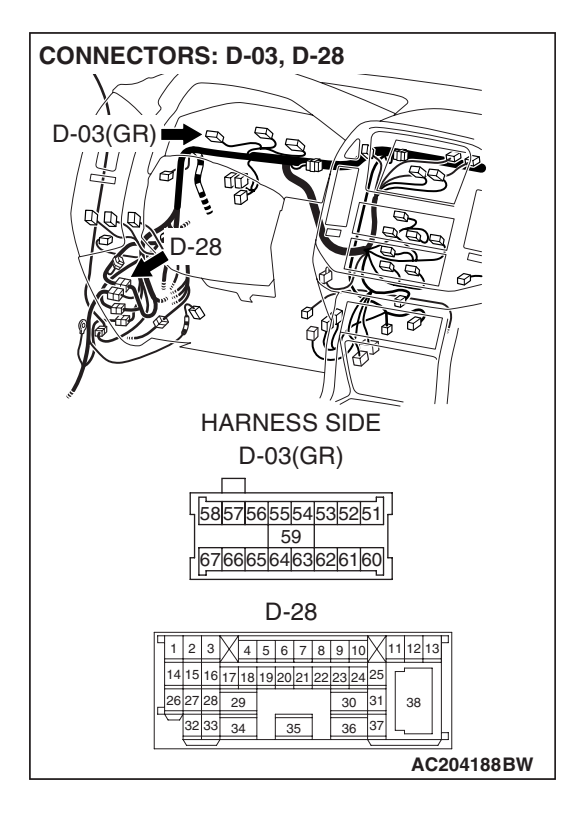

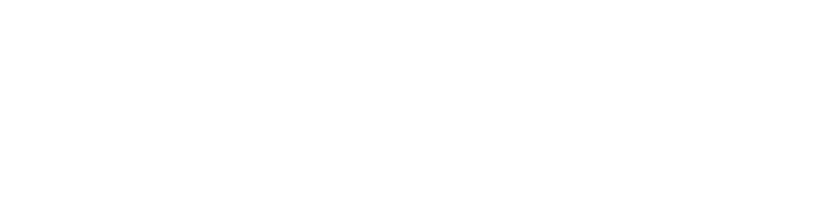

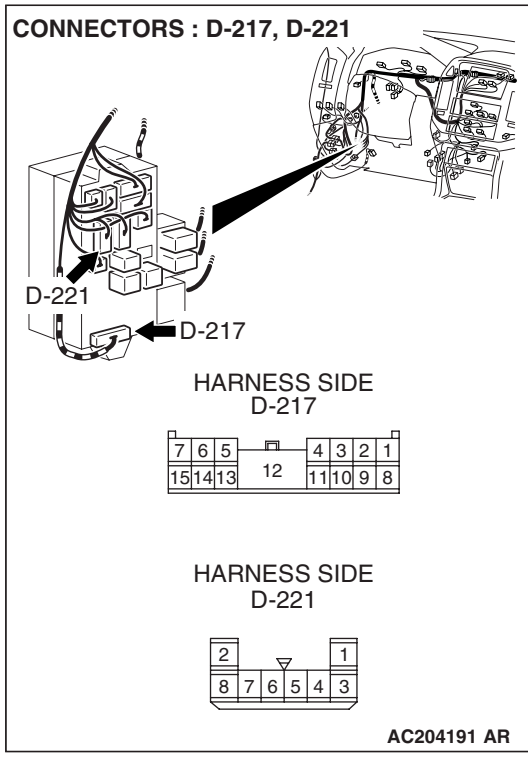

NOTE: Also check intermediate connector D-28, junction block connector D-217 and D-221. If intermediate connector D-28, junction block connector D-217 and D-221 is damaged, repair or replace the connector as described in GROUP 00E, Harness Connector Inspection P.00E-2.

- Q: Is the wiring harness between combination meter connector D-03 (terminal 67) and the battery in good condition?
  - **YES :** There is no action to be taken.
  - **NO :** Repair the wiring harness. Check to see that all meters operate.

## STEP 3. Check the wiring harness between combination meter connector D-03 (terminal 67) and the battery.

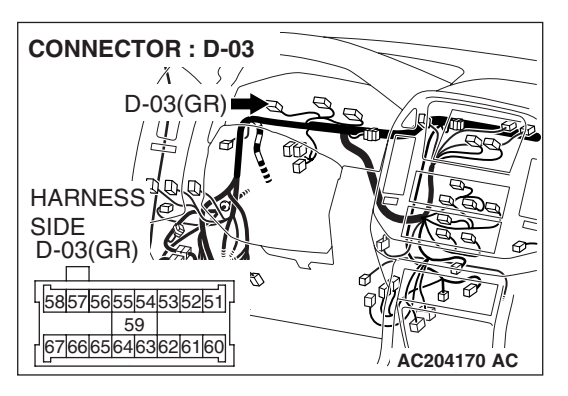

# HARNESS SIDE: D-03

#### STEP 4. Measure at combination meter connector D-03 in order to check the ignition switch (IG1) circuit of power supply system to the combination meter.

- (1) Disconnect combination meter connector D-03, and measure at the wiring harness side.
- (2) Turn the ignition switch to "ON" position.

- (3) Measure the voltage between terminal 62 and ground.
  - The voltage should equal approximately 12 volts (battery positive voltage).
- Q: Is the measured voltage approximately 12 volts (battery positive voltage)?
  - YES : Go to Step 7.
  - NO: Go to Step 5.

STEP 5. Check combination meter connector D-03 for loose, corroded or damaged terminals, or terminals pushed back in the connector.

- Q: Is combination meter connector D-03 in good condition?
  - YES : Go to Step 6.
  - NO: Repair or replace the damaged component(s). Refer to GROUP 00E, Harness Connector Inspection P.00E-2. Check to see that all meters operate.

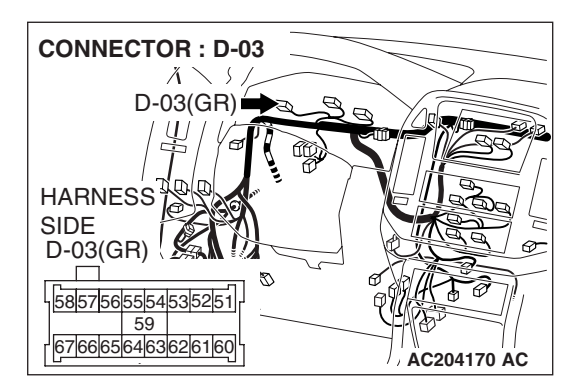

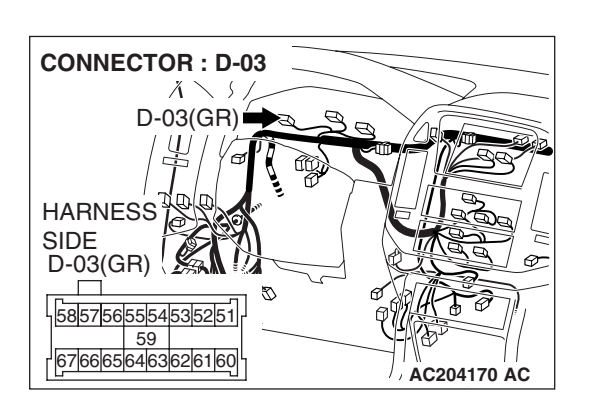

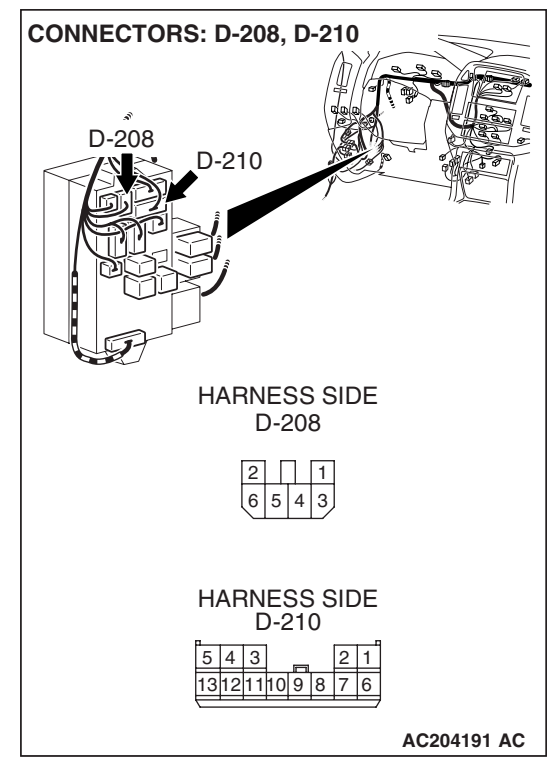

STEP 6. Check the wiring harness between combination meter connector D-03 (terminal 62) and ignition switch (IG1).

NOTE: Also check junction block connectors D-208 and D-210. If junction block connector D-208 or D-210 is damaged, repair or replace the connector as described in GROUP 00E, Harness Connector Inspection P.00E-2.

- Q: Is the wiring harness between combination meter connector D-03 (terminal 62) and ignition switch (IG1) in good condition?
  - **YES :** There is no action to be taken.
  - **NO :** Repair the wiring harness. Check to see that all meters operate.

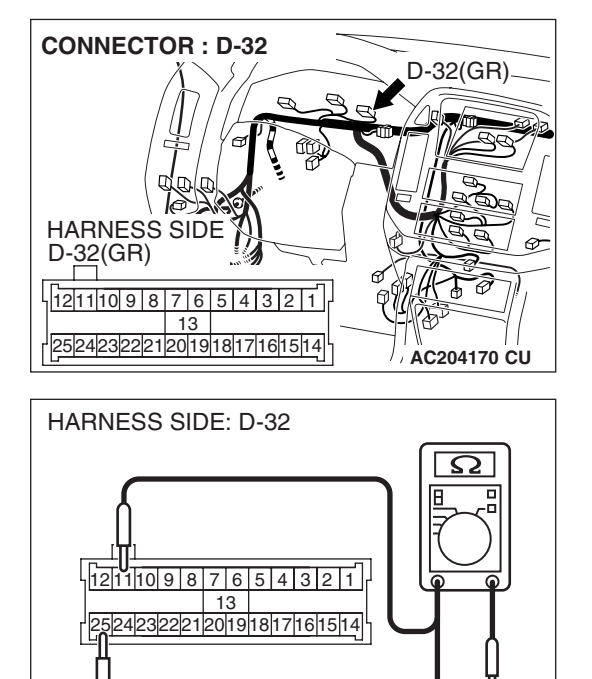

AC204738 EP

## STEP 7. Measure at combination meter connector D-32 in order to check the ground circuit to the combination meter.

(1) Disconnect combination meter connector D-32, and measure at the wiring harness side.

- (2) Measure the resistance between terminal 25 and ground.The resistance should equal 2 ohms or less.
- (3) Measure the resistance between terminal 11 and ground.
  The resistance should equal 2 ohms or less.
- Q: Is the measured voltage approximately 12 volts (battery positive voltage)?
  - **YES :** Repair the combination meter. Check to see that all meters operate.
  - NO: Go to Step 8.

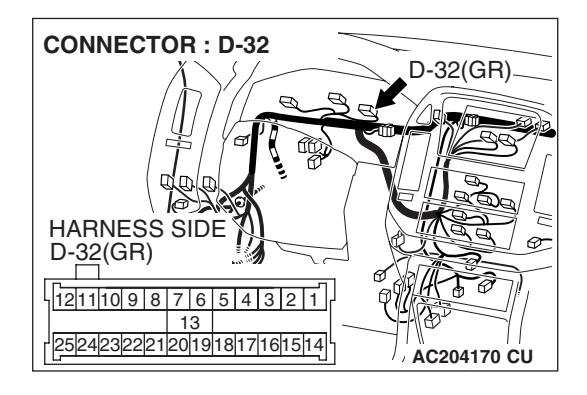

#### STEP 8. Check combination meter connector D-32 for loose, corroded or damaged terminals, or terminals pushed back in the connector.

- Q: Is combination meter connector D-32 in good condition?
  - YES : Go to Step 9.
  - NO: Repair or replace the damaged component(s). Refer to GROUP 00E, Harness Connector Inspection P.00E-2. Check to see that all meters operate.

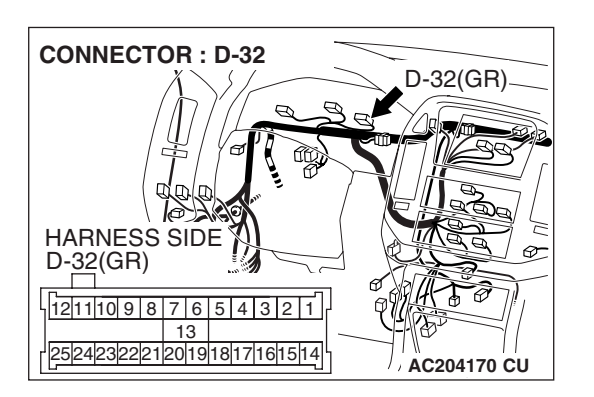

STEP 9. Check the wiring harness between combination meter connector D-32 (terminal 25 and 11) and ground.Q: Is the wiring harness between combination meter connector D-32 (terminal 25 and 11) and ground in good condition?

- YES : There is no action to be taken.
- **NO :** Repair the wiring harness. Check to see that all meters operate.

#### SPECIAL TOOLS

M1543000601878

54A-69

| TOOL                                                                                                    | TOOL NUMBER          | SUPERSESSION            | APPLICATION             |
|----------------------------------------------------------------------------------------------------|----------------------|-------------------------|-------------------------|
|                                                                                                    | AND NAME             |                         |                         |
| Α                                                                                                    | MB991958             | MB991824-KIT            | Reading MFI system      |
|                                                                                                    | A: MB991824          | NOTE: MB991826          | diagnostic trouble code |
|                                                                                                    | B: MB991827          | MUT-III trigger harness |                         |
|                                                                                                    | C: MB991910          | is not necessary when   | MUT-III main harness B  |
|                                                                                                    | D: MB991911          | pushing V.C.I. ENTER    | (MB991911) should be    |
| MB991824                                                                                                    | E: MB991914          | key.                    | used. MUT-III main      |
| В                                                                                                    | F: MB991825          |                         | harness A and C         |
|                                                                                                    | G: MB991826          |                         | should not be used for  |
|                                                                                                    | MUT-III sub assembly |                         | this vehicle.           |
|                                                                                                    | A: Vehicle           |                         |                         |
| MB991827                                                                                                    |                      |                         |                         |
| C                                                                                                    |                      |                         |                         |
| DO NOT USE                                                                                                    |                      |                         |                         |
|                                                                                                    | barness A            |                         |                         |
|                                                                                                    | (Vehicles with CAN   |                         |                         |
| MB991910                                                                                                    | communication        |                         |                         |
| D                                                                                                    | system)              |                         |                         |
|                                                                                                    | D: MUT-III main      |                         |                         |
|                                                                                                    | harness B            |                         |                         |
|                                                                                                    | (Vehicles without    |                         |                         |
|                                                                                                    | ĊAN                  |                         |                         |
| MB991911                                                                                                    | communication        |                         |                         |
|                                                                                                    | system)              |                         |                         |
|                                                                                                    | E: MUT-III main      |                         |                         |
| DO NOT USE                                                                                                    | harness C (for       |                         |                         |
|                                                                                                    | Daimler Chrysler     |                         |                         |
| MB991914                                                                                                    | models only)         |                         |                         |
| F 🔊                                                                                                    | F: MUT-III           |                         |                         |
| and the second second sec | measurement          |                         |                         |
|                                                                                                    | adapter narness      |                         |                         |
|                                                                                                    | G: MUT-III trigger   |                         |                         |
| MB991825                                                                                                    | Hamess               |                         |                         |
| G                                                                                                    |                      |                         |                         |
|                                                                                                    |                      |                         |                         |
|                                                                                                    |                      |                         |                         |
|                                                                                                    |                      |                         |                         |
| - MR991826                                                                                                    |                      |                         |                         |
| MB991958                                                                                                    |                      |                         |                         |
|                                                                                                    |                      |                         |                         |
|                                                                                                    |                      |                         |                         |

#### 54A-70

#### CHASSIS ELECTRICAL COMBINATION METER ASSEMBLY AND VEHICLE SPEED SENSOR

| TOOL                           | TOOL NUMBER<br>AND NAME                                                                                                    | SUPERSESSION                     | APPLICATION                                                                                                    |
|--------------------------------|----------------------------------------------------------------------------------------------------|----------------------------------|----------------------------------------------------------------------------------------------------|
| A<br>B<br>C<br>D<br>MB991223AC | MB991223<br>A: MB991219<br>B: MB991220<br>C: MB991221<br>D: MB991222<br>Harness set<br>A: Test harness<br>B: LED harness<br>C: LED harness<br>adapter<br>D: Probe | General service tool<br>(jumper) | Making voltage and<br>resistance<br>measurements during<br>troubleshooting<br>A: Connect pin contact<br>pressure inspection<br>B: Power circuit<br>inspection<br>C: Power circuit<br>inspection<br>D: Commercial tester<br>connection |

#### **ON-VEHICLE SERVICE**

#### SPEEDOMETER CHECK

M1543000900490

Adjust the pressure of tires to the specified level (Refer to GROUP 31, On-vehicle Service P.31-85).

#### 

#### Place the transfer shift lever to "2H" position.

1. Set the vehicle onto a speedometer tester and use wheel chocks to hold the front wheels.

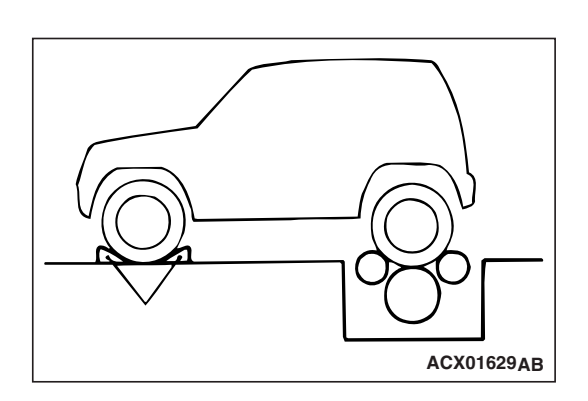

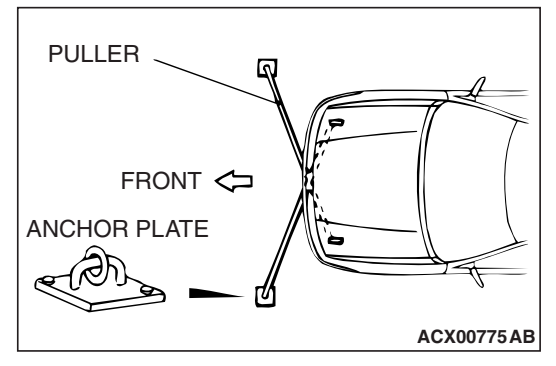

- 2. To prevent the sideward shaking of the front wheel, attach the puller on the towing hook and the tie down hook at front side and connect its both ends to the anchor plate.
- 3. To prevent the jumping out of the vehicle, attach the chain and the wire whose both ends are tightly fixed to the rear towing hook.

#### 

Do not increase/decrease speed rapidly while testing.

| TSB Revision |  |
|--------------|--|
|              |  |

4. Check if the speedometer indicator range is within the standard values.

#### Standard value: < Except vehicles for Canada>

| STANDARD INDICATION<br>km/h (mph) | ALLOWANCE RANGE<br>km/h (mph) |
|-----------------------------------|-------------------------------|
| 16 (10)                           | 14 – 18 (8.5 – 11.5)          |
| 40 (25)                           | 38 - 42 (23.5 - 26.5)         |
| 80 (50)                           | 78 – 83 (48.5 – 51.5)         |
| 120 (75)                          | 118 – 123 (73.5 – 76.5)       |
| 161 (100)                         | 158 – 165 (98.5 – 102.5)      |

#### Standard value: <Vehicles for Canada>

| STANDARD INDICATION km/h | ALLOWANCE RANGE<br>km/h |
|--------------------------|-------------------------|
| 20                       | 19 – 24                 |
| 40                       | 40 - 44                 |
| 80                       | 80 – 85                 |
| 120                      | 120.5 – 125.5           |
| 160                      | 160.5 – 165.5           |

5. If not to the standard value, inspect for proper tire size. If not correct, replace tires with original size tires and retest. If correct, replace the speedometer. If still not to standard value, replace vehicle speed sensor.

#### TACHOMETER CHECK

M1543001000304

1. Attach an external high quality tachometer to the engine speed detection connector on the harness side (such as with a paper clip).

NOTE: For tachometer check, use an external high quality inductive tachometer.

2. Compare the readings of the vehicle tachometer and the external tachometer at every engine speed, and check if the variations are within the standard values.

#### Standard value:

| Engine speed (r/min) | Indication allowance of tachometer r/min |
|----------------------|------------------------------------------|
| 700                  | 600 - 800                                |
| 2000                 | 1900 – 2150                              |
| 3000                 | 2900 – 3225                              |
| 4000                 | 3875 – 4275                              |
| 5000                 | 4875 – 5325                              |
| 6000                 | 5875 – 6200                              |

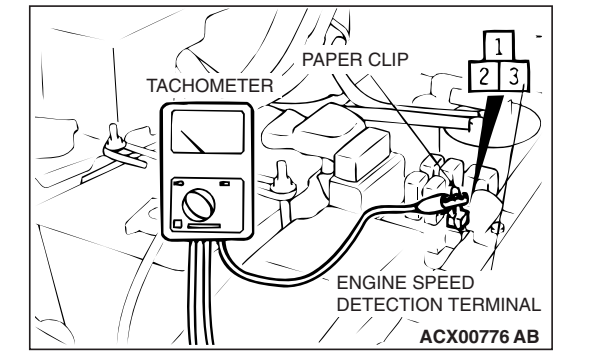

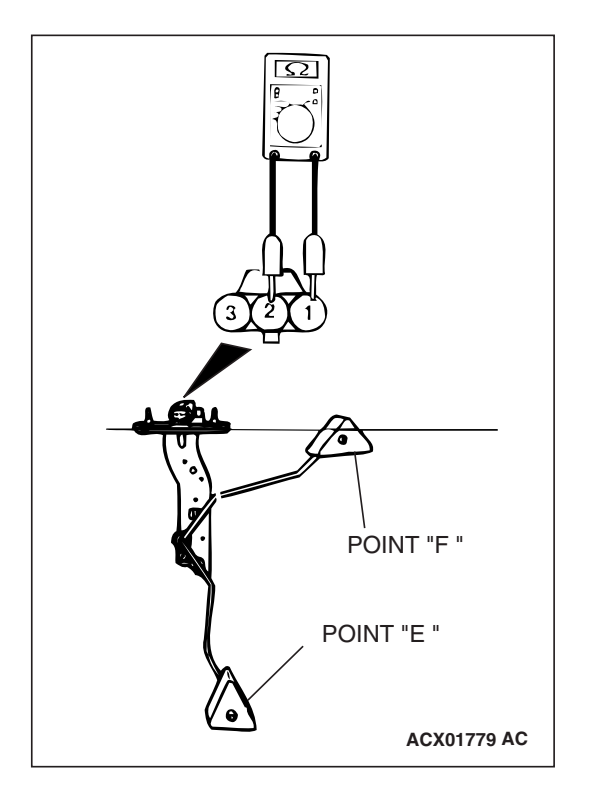

#### FUEL LEVEL SENSOR CHECK

Remove the fuel level sensor from fuel tank (Refer to GROUP 13B, Fuel Tank P.13B-8).

#### FUEL LEVEL SENSOR RESISTANCE

1. Check that resistance value between the fuel gauge terminal and ground terminal is at the standard value when the fuel level sensor float is between point

#### Standard value:

- Point "F": 3 10.1  $\Omega$
- Point "E": 90 110  $\Omega$
- 2. Check that resistance value changes smoothly when the float moves slowly between point
- 3. If all checks are correct, go to fuel level sensor float height check. If any check is not correct, replace the fuel level sensor.

## POINT "F" B POINT "E" B 2. Adjutter

ACX01791AB

#### FUEL LEVEL SENSOR FLOAT HEIGHT

1. Move the float and measure height A at point "F" (highest) and B at point "E" (lowest).

#### Standard value:

- A: 11.9 mm (0.47 inch)
- B: 195.2 mm (7.69 inches)
- 2. Adjust the float arm to the standard value, then go to the thermistor check.
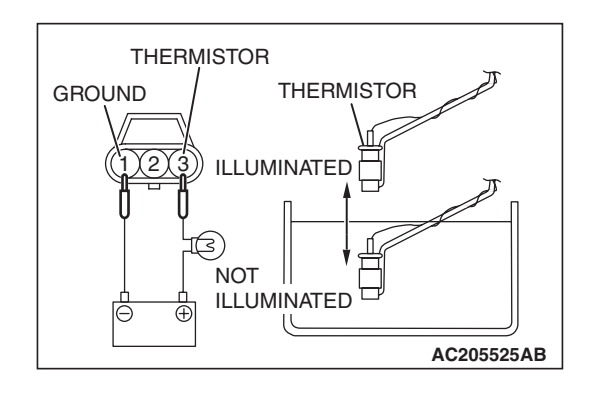

#### THERMISTOR

#### 

# After finishing this test, wipe the unit dry and install it in the fuel tank.

- 1. Connect the fuel level sensor (thermistor) to the battery via a test light (12 V 3.4 W). Immerse the thermistor in water.
- 2. Condition is good if the light goes off when the thermistor is immersed in water and comes on when it is taken out of water.
- 3. If all check result is correct, the fuel level sensor is OK. If either check result is not correct, replace the fuel level sensor.

#### ENGINE COOLANT TEMPERATURE GAUGE UNIT CHECK

M1543001500280

- 1. Drain the engine coolant. (Refer to GROUP 00, Maintenance Service – Engine Coolant P.00-49.)
- 2. Remove the engine coolant temperature gauge unit.
- 3. Immerse the unit in 83°C (181°F) water to measure the resistance.

#### Standard value: 65.2 $\pm$ 75.2 $\Omega$

#### **Reference value**

| Temperature °C (°F) | Resistance $\Omega$ |
|---------------------|---------------------|
| 50 (122)            | 231 – 247           |
| 105 (221)           | 29.9 - 39.9         |
| 122 (252)           | 17.5 – 25.5         |

- If within the standard value, the sensor is OK. Reinstall it, then check the engine coolant temperature gauge (Refer to P.00-49). If not within the standard value, replace it.
- 5. Also check, apply the 3M<sup>™</sup>AAD part number 8731, Locktite®242 or equivalent around the threads of the engine coolant temperature gauge unit.
- Add engine coolant. (Refer to GROUP 00, Maintenance Service – Engine Coolant P.00-49.)

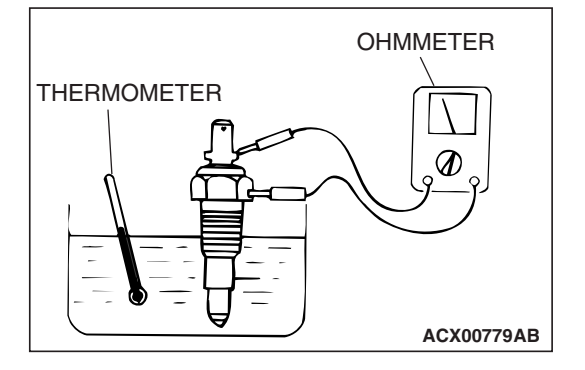

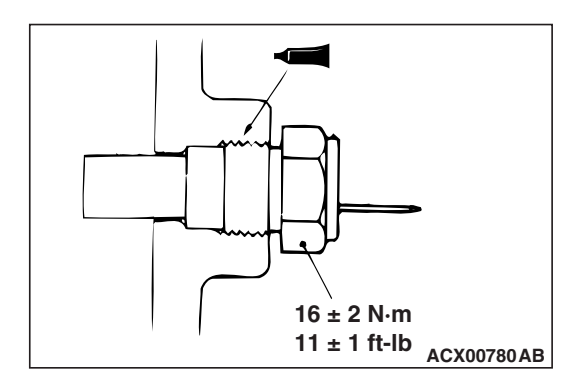

| TSB Revision |  |
|--------------|--|
|              |  |

## COMBINATION METER ASSEMBLY AND VEHICLE SPEED SENSOR

#### **REMOVAL AND INSTALLATION**

M1543002900195

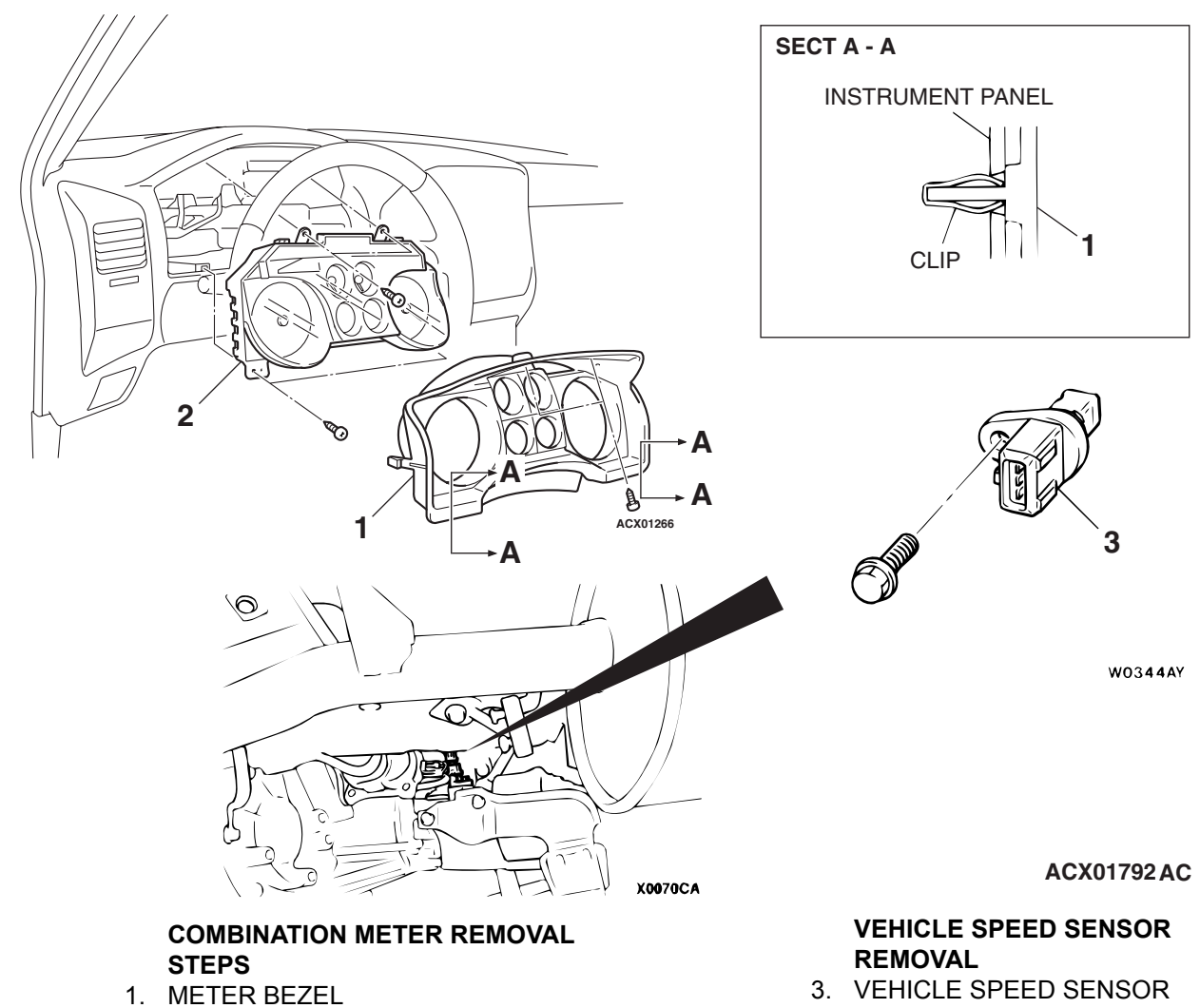

2. COMBINATION METER

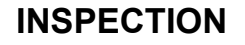

M1543019501783

#### VEHICLES SPEED SENSOR CHECK

- 1. Remove the vehicle speed sensor and connect a 3 10 kilo ohms resistor as shown in the illustration.
- Turn the shaft of the vehicle speed sensor and check that there is voltage between terminals 2 and 3. (1 turn = 4 pulses)
- If within the standard value, the vehicle speed sensor is OK. If not within the standard value, replace the vehicle speed sensor.

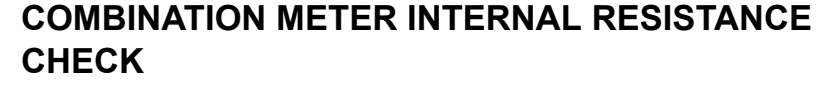

Measure the resistance between terminals using an ohmmeter.

| TERMINAL NO.<br>TO MEASURE<br>RESISTANCE | TERMINAL NAME                                    | STANDARD<br>VALUE    |
|------------------------------------------|--------------------------------------------------|----------------------|
| 25 – 67                                  | Battery power supply and ground                  | 1 M $\Omega$ or more |
| 11 – 67                                  | Battery power supply and ground                  | 1 M $\Omega$ or more |
| 25 – 62                                  | IG power supply and ground                       | 1 M $\Omega$ or more |
| 11 – 62                                  | IG power supply and ground                       | 1 M $\Omega$ or more |
| 63 – 67                                  | Battery power supply and fuel gauge              | 1 M $\Omega$ or more |
| 62 – 63                                  | IG power supply and fuel gauge                   | 1 M $\Omega$ or more |
| 25 – 63                                  | Fuel gauge and ground                            | 180 Ω                |
| 11 – 63                                  | Fuel gauge and ground                            | 180 Ω                |
| 64 – 67                                  | Battery power supply and water temperature gauge | 1 M $\Omega$ or more |

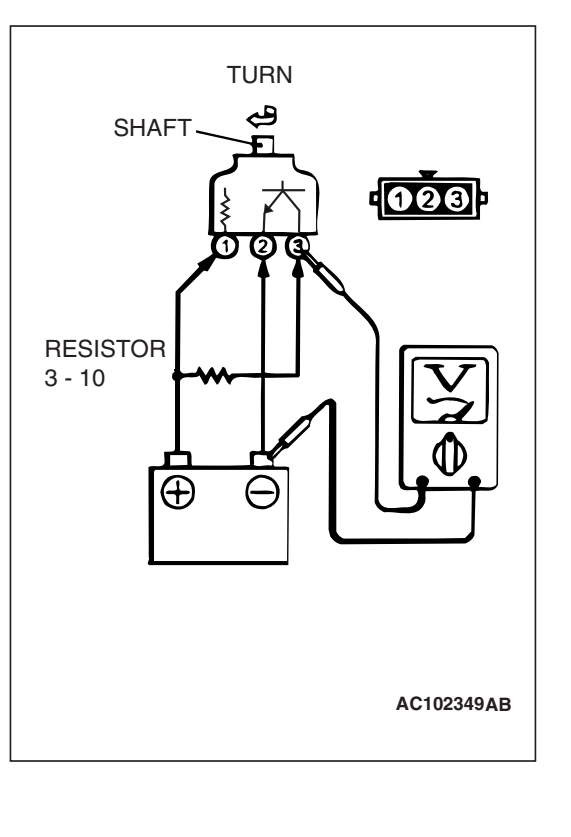

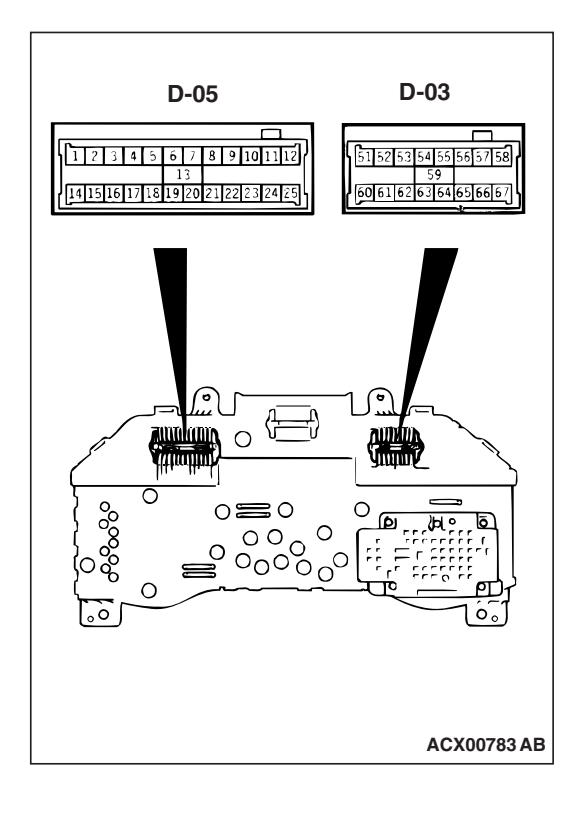

54A-76

#### CHASSIS ELECTRICAL COMBINATION METER ASSEMBLY AND VEHICLE SPEED SENSOR

| TERMINAL NO.<br>TO MEASURE<br>RESISTANCE | TERMINAL NAME                               | STANDARD<br>VALUE    |
|------------------------------------------|---------------------------------------------|----------------------|
| 62 – 64                                  | IG power supply and water temperature gauge | 1 M $\Omega$ or more |
| 25 – 64                                  | Water temperature gauge and ground          | 210 Ω                |
| 11 – 64                                  | Water temperature gauge and ground          | 210 Ω                |

#### DISASSEMBLY AND ASSEMBLY

M1543003100158

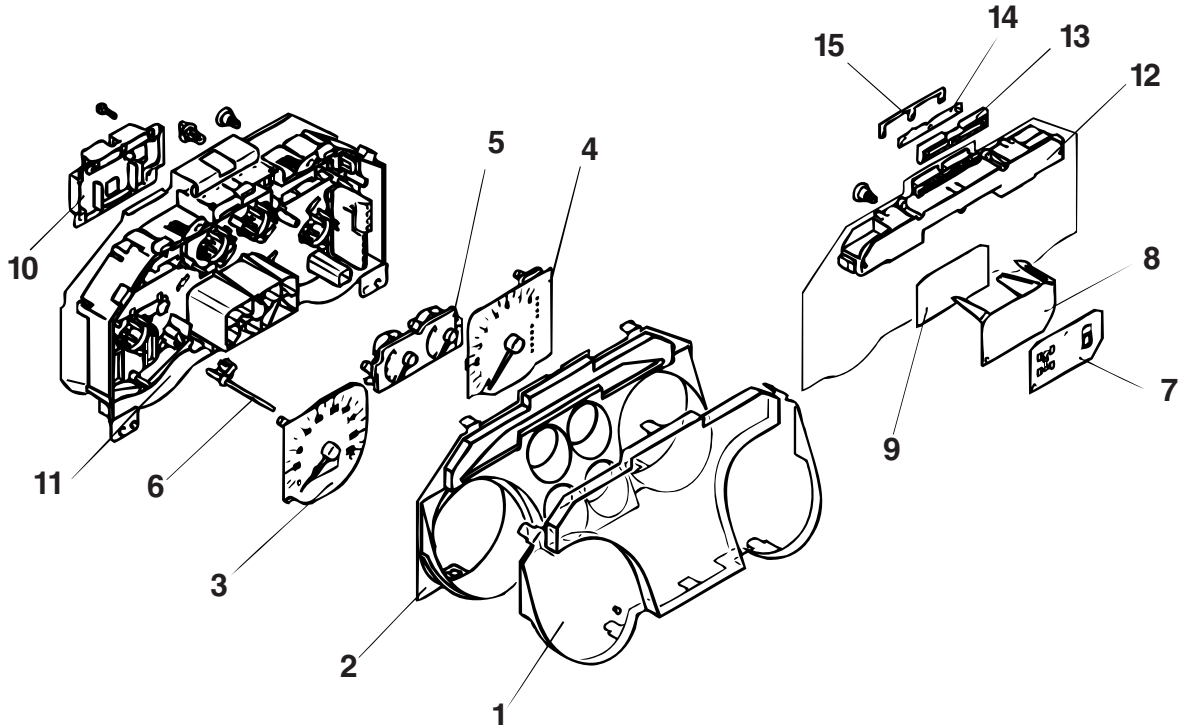

ACX00784AC

#### DISASSEMBLY STEPS

- 1. GLASS
- 2. WINDOW PLATE
- 3. SPEEDOMETER
- 4. TACHOMETER
- 5. FUEL GAUGE, WATER TEMPERATURE GAUGE ASSEMBLY
- 6. TRIP METER KNOB
- 7. INDICATOR PLATE

- **DISASSEMBLY STEPS (Continued)**
- 8. INDICATOR PRISM
- 9. INDICATOR LENS
- 10. INSTRUMENT PANEL PRINTED CIRCUIT BOARD
- **11. COMBINATION METER CASE**
- **12. INDICATOR CASE**
- 13. COMBINATION PLATE "A"
- 14. COMBINATION PLATE "B"
- 15. COMBINATION PLATE "C"

# HEADLIGHT, FRONT SIDE MARKER LIGHT AND POSITION LIGHT ASSEMBLY

#### **HEADLIGHT DIAGNOSIS**

The headlights are controlled by the Simplified Wiring System (SWS). For troubleshooting, refer to GROUP 54B, SWS Diagnosis – Symptom Chart P.54B-22.

#### **ON-VEHICLE SERVICE**

#### **HEADLIGHT AIMING**

M1542000900390

#### **PRE-AIMING INSTRUCTIONS**

- 1. Inspect for badly rusted or faulty headlight assemblies.
- 2. These conditions must be corrected before a satisfactory adjustment can be made.
- 3. Inspect tire inflation, and adjust if necessary.
- If the fuel tank is not full, place a weight in luggage room of vehicle to simulate weight of a full tank [3 kg (6.5 pounds) per gallon.]
- 5. There should be no other load in the vehicle other than driver or substituted weight of approximately 70 kg (150 pounds) placed in driver's position.
- 6. Thoroughly clean headlight lenses.
- 7. Place the vehicle on a level floor, perpendicular to a flat screen 7.62 m (25.0 feet) away from the bulb center-marks on the headlight lens.
- 8. Rock vehicle sideways to allow vehicle to assume its normal position.
- 9. Bounce the front suspension through three (3) oscillations by applying the body weight to hood or bumper.
- 10.Set the distance between the screen and the bulb center marks of the headlight as shown in the illustration.

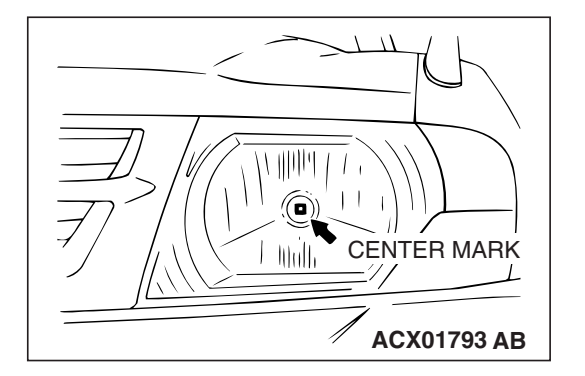

| TSB Revisi | on |
|------------|----|
|------------|----|

54A-77

M1542010500241

## 54A-78

#### CHASSIS ELECTRICAL HEADLIGHT, FRONT SIDE MARKER LIGHT AND POSITION LIGHT ASSEMBLY

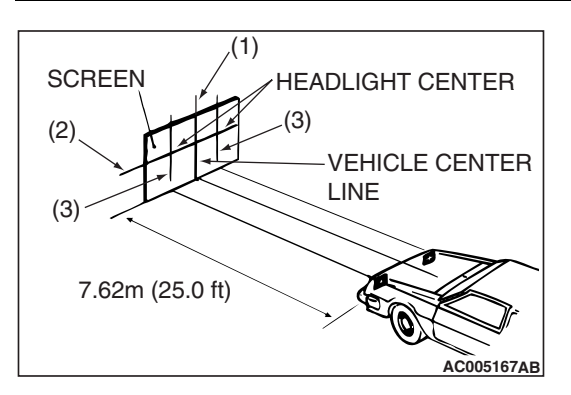

VERTICAL ADJUSTING

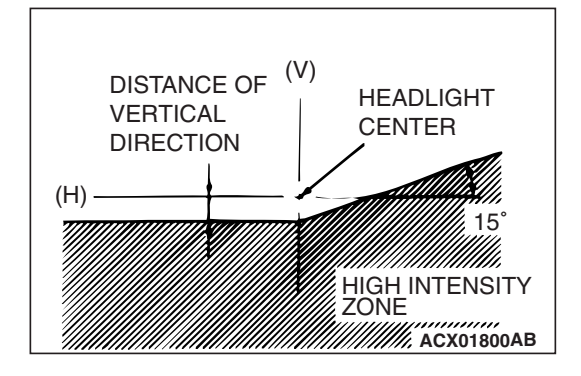

- 11.Four lines of adhesive tape (or equivalent markings) are required on screen or wall:
  - (1) Position a vertical tape or mark so that it is aligned with the vehicle center line.
  - (2) Measure the distance from the center-marks on the headlight lens to the floor. Transfer the measurement to the screen. Horizontal tape or mark on the screen is for reference of vertical adjustment.
  - (3) Measure the distance from the center line of the vehicle to the center of each headlight. Transfer the measurement to the screen. Vertical tape or mark on the screen with reference to the center line of each headlight bulb.

# HEADLIGHT ADJUSTMENT

- 1. The low beam headlight will project on the screen upper edge of the beam (cut-off).
- 2. Turn the adjusting screws to achieve the specified low-beam cut-off location on the aiming screen.

#### Standard value:

(Vertical direction) 53 mm (2.1 inches) (0.4°) below horizontal (H)

Limit:

(Vertical direction) Standard value  $\pm$  50 mm ( $\pm$  2.0 inches) ( $\pm$  0.38°)

3. When adjusting headlight, disconnect the other headlight harness.

#### 

# Do not cover a headlight for more than three minutes to prevent the plastic headlight lens deformation.

4. There is no horizontal aim adjustment. Horizontal aim is preset and does not require adjustment. High-beam pattern should be correct when the low-beams are adjusted properly.

M1542001000118

544-79

- 1. Set the headlights to high-beam
- 2. Using a photometer, and following its manufacturer's instruction manual, measure the headlight center intensity and check to be sure that the limit value is satisfied.

# Limit: 40,000 cd or more {When a screen is set 18.3m (60 feet) ahead of the vehicle}

NOTE: When measuring the intensity, maintain an engine speed of 2,000 r/min, with the battery fully charged. There may be special local regulations pertaining to headlight intensity. Be sure to make any adjustments necessary to satisfy such regulations.

*If an illuminometer is used to make the measurements, convert its values to photometer values by using the following formula.* 

#### I =Er2 Where:

- I = intensity (cd)
- E = illumination (lux)
- r = distance (m) from headlights to illuminometer

#### **BULB REPLACEMENT**

M1542001300153

- 1. Disconnect the connector.
- 2. Remove the sealing cover.

#### 

Do not touch the surface of the bulb with hands or dirty gloves as the bulb may pop after a short time. If the surface does become dirty, clean it with alcohol or thinner, and let it dry thoroughly before installing.

3. Unhook the spring securing the bulb, and then remove the bulb.

#### 

Do not touch the surface of the bulb with hands or dirty gloves as the bulb may pop after a short time. If the surface does become dirty, clean it with alcohol, and let it dry thoroughly before installing.

4. Install the spring and sealing cover securely after the bulb replacement, or the lens will be out of focus, or water will get inside the light unit.

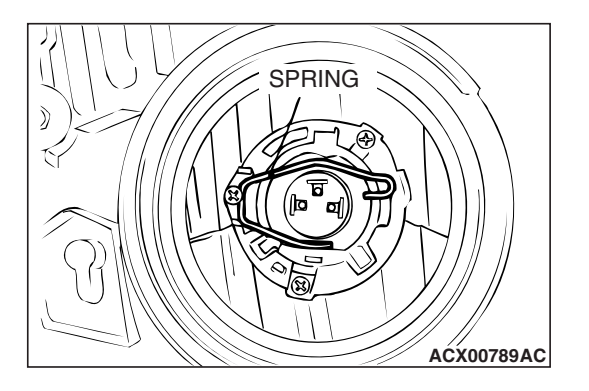

#### HEADLIGHT AND FRONT COMBINATION LIGHT

#### **REMOVAL AND INSTALLATION**

A WARNING

- Before removal of the air bag module, refer to GROUP 52B, SRS Service Precautions (P.52B-18) and Air Bag Module and Clock Spring (P.52B-217).
- When removing and installing the steering wheel, do not let it bump against the air bag module.

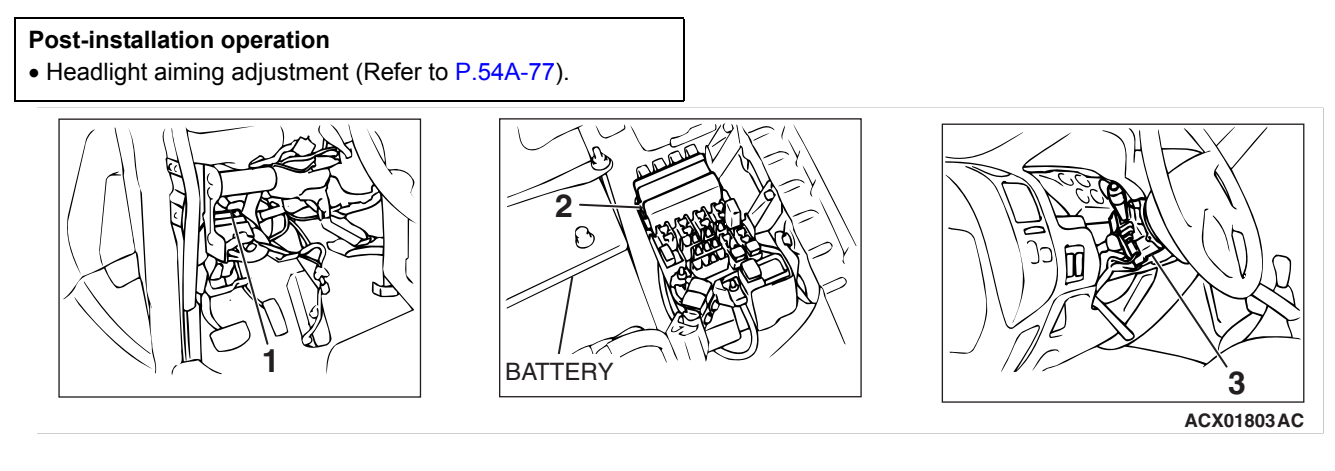

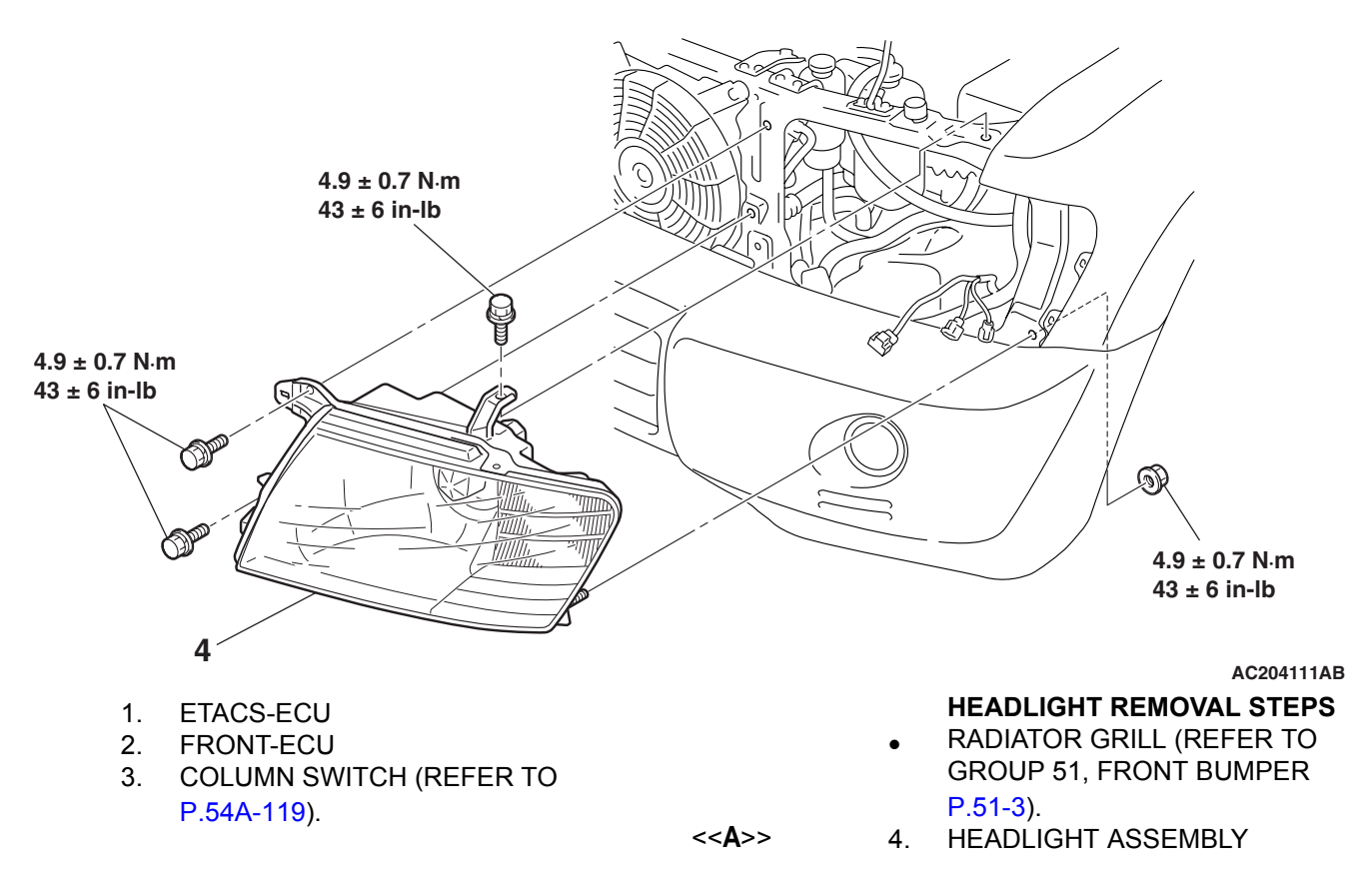

| TSB Revision |  |
|--------------|--|
|              |  |

M1542002700381

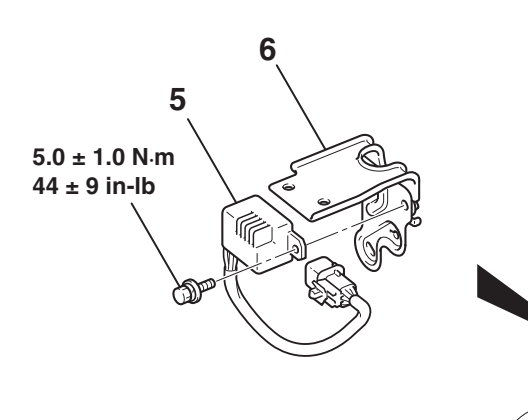

AC204789AB

#### DRL-ECU REMOVAL STEPS

- 5. DRL-ECU
- 6. DRL-ECU BRACKET

#### **REMOVAL SERVICE POINT**

#### <<A>> HEADLIGHT ASSEMBLY REMOVAL

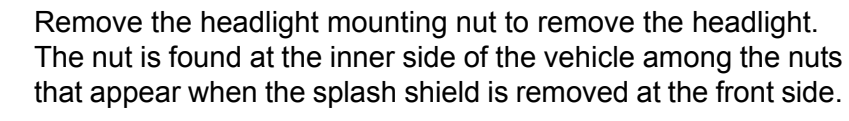

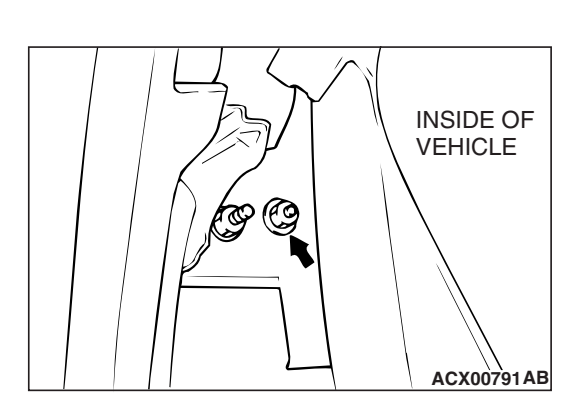

| TSB | Revision |  |
|-----|----------|--|
|-----|----------|--|

54A-81

# FOG LIGHT

#### FOG LIGHT DIAGNOSIS

The fog lights are controlled by the Simplified Wiring System (SWS). For troubleshooting, refer to GROUP 54B, SWS Diagnosis P.54B-6.

#### **ON-VEHICLE SERVICE**

#### FOG LIGHT AIMING

**PRE-AIMING INSTRUCTIONS** 

M1542001100331

- 1. Inspect for badly rusted or faulty headlight assemblies.
- 2. These conditions must be corrected before a satisfactory adjustment can be made.
- 3. Inspect tire inflation, and adjust if necessary.
- If the fuel tank is not full, place a weight in luggage room of vehicle to simulate weight of a full tank [3 kg (6.5 pounds) per gallon.]
- 5. There should be no other load in the vehicle other than driver or substituted weight of approximately 70 kg (150 pounds) placed in driver's position.
- 6. Thoroughly clean fog light lenses.
- 7. Place the vehicle on a level floor, perpendicular to a flat screen 7.62 m (25.0 feet) away from the bulb center-marks on the fog light lens.
- 8. Rock vehicle sideways to allow vehicle to assume its normal position.
- 9. Bounce the front suspension through three (3) oscillations by applying the body weight to hood or bumper.
- 10.Measure the center of the fog lights as shown in the illustration.

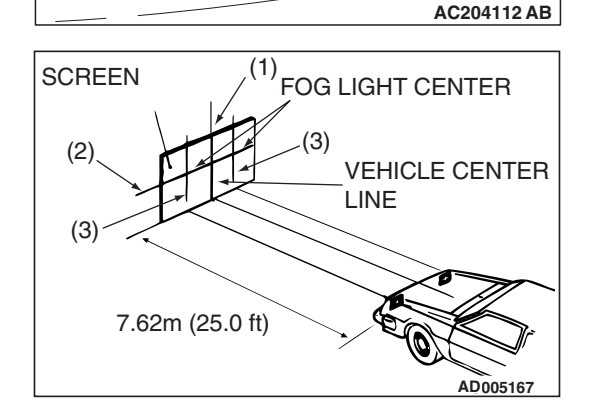

CENTER OF

- 11.Four lines of adhesive tape (or equivalent markings) are required on screen or wall:
  - (1) Position a vertical tape or mark so that it is aligned with the vehicle center line.
  - (2) Measure the distance from the center-marks on the fog light lens to the floor. Transfer the measurement to the screen. Horizontal tape or mark on the screen is for reference of vertical adjustment.

TSB Revision

M1542010500252

(3) Measure the distance from the center line of the vehicle to the center of each fog light. Transfer the measurement to the screen. Vertical tape or mark on the screen with reference to the center line of each fog light bulb.

#### FOG LIGHT ADJUSTMENT

- 1. Check if the beam shining onto the screen is at the standard value.
  - Standard value:

(Vertical direction): Top of the hot zone should be 101 mm (4.0 inches) below the fog light center (equivalent to the fog light beam angle of 0.76°).
(Horizontal direction): Parallel to direction of vehicle travel

Limit:

(Vertical direction): Top of the hot zone should be 152 mm (6.0 inches) below the fog light center (equivalent to the fog light beam angle of 1.14°).

2. If the value is outside the standard value range, adjust using the adjusting screw.

NOTE: The horizontal direction is non-adjustable. If deviation of the light beam axis exceeds the standard value, check that the mounting location or some other points are not faulty.

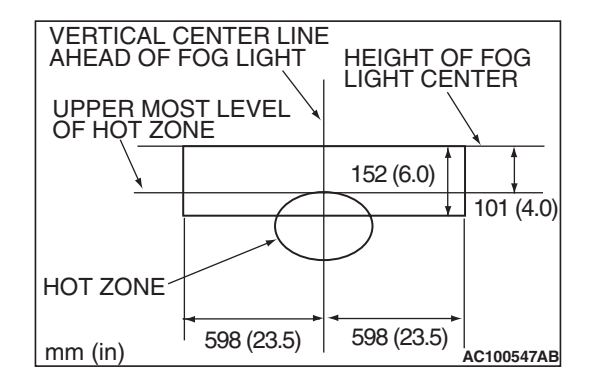

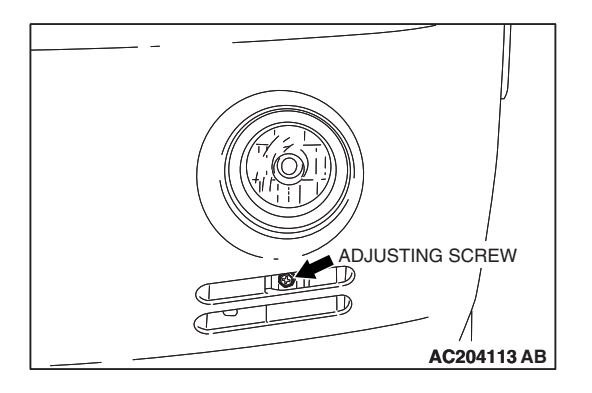

| ISB | Revision |
|-----|----------|

# **FOG LIGHT REMOVAL AND INSTALLATION**

M1542001500157

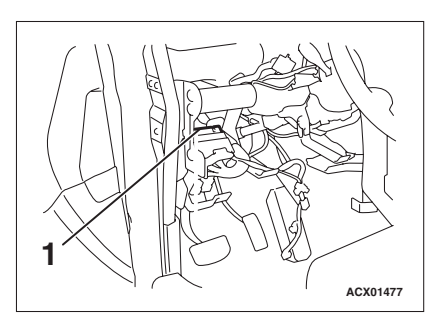

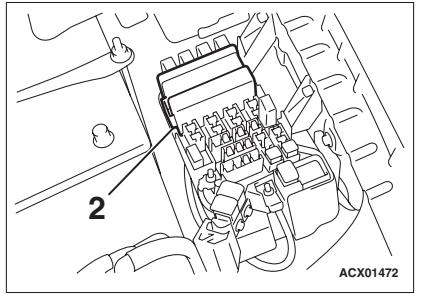

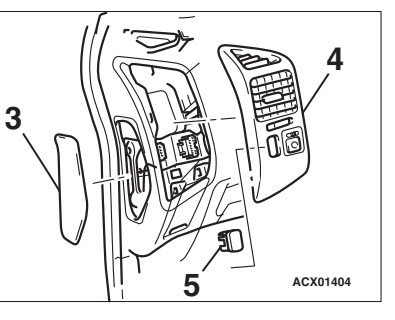

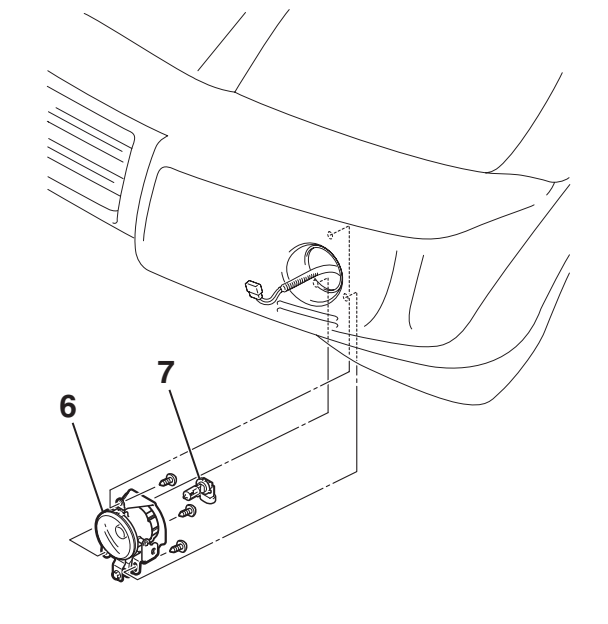

- 1. ETACS-ECU
- 2. FRONT-ECU FOG LIGHT SWITCH REMOVAL STEPS

<<**A**>>

FOG LIGHT REMOVAL STEPS

AC204148AB

- 6. FOG RIGHT
- 7. BULB

- 3. INSTRUMENT PANEL SIDE COVER
- >>A<< 4. AIR OUTLET ASSEMBLY
  - 5. FOG LIGHT SWITCH

#### **REMOVAL SERVICE POINT**

#### <<A>> BULB REMOVAL

#### 

- Use the specified genuine part when replacing the bulb.
- Do not touch the glass portion of bulb with bare hand or dirty gloves. Should the glass portion be spoiled, remove the soil as soon as possible using alcohol or thinner and let it dry before mounting.

Turn the bulb assembly left to remove it.

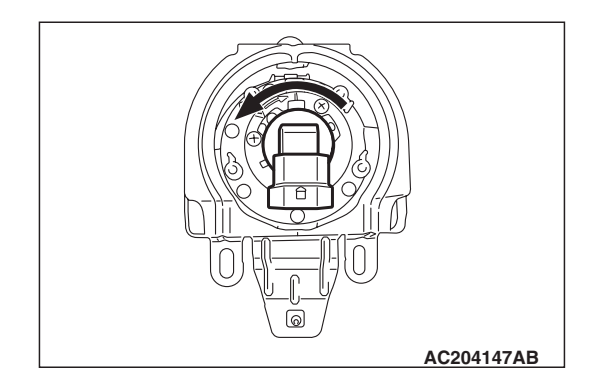

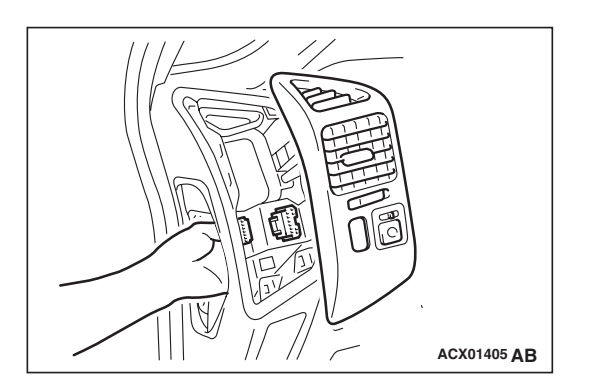

#### INSTALLATION SERVICE POINT

#### >>A<< AIR OUTLET ASSEMBLY INSTALLATION

- 1. Insert the hand from the mounting hole of the instrument panel side cover to hold and fix the fog light switch cover by the hand.
- 2. While inter fitting the air outlet assembly duct, connect the fog light switch to the connector.

NOTE: After fitting, check that the open/close damper knob of the air outlet can be operated normally.

#### INSPECTION

M1542011200072

#### FOG LIGHT SWITCH CONTINUITY CHECK

| SWITCH POSITION | TESTER<br>CONNECTION | SPECIFIED<br>CONDITION |
|-----------------|----------------------|------------------------|
| ON              | 1 – 2                | Less than 2 ohms       |
| OFF             | 1 – 2                | Open circuit           |

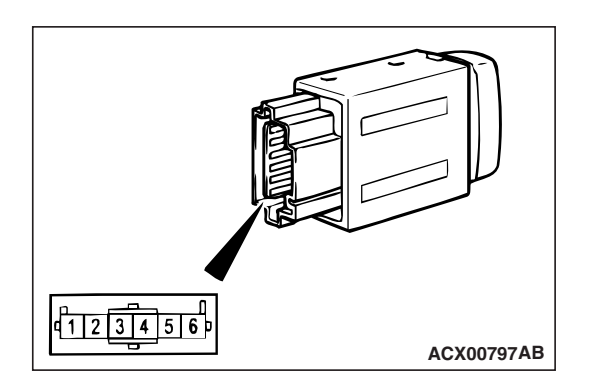

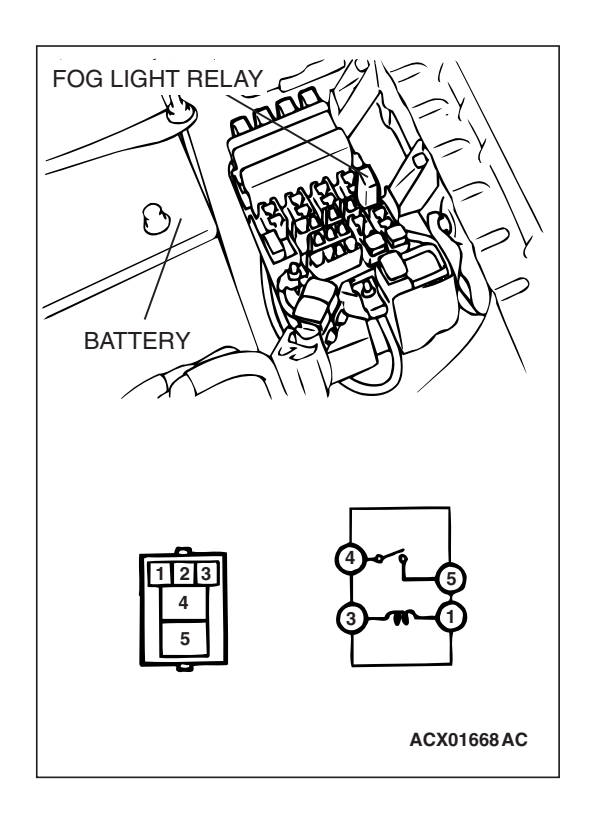

#### CHASSIS ELECTRICAL **REAR COMBINATION LIGHT**

#### FOG LIGHT RELAY CHECK

| BATTERY VOLTAGE                                                                                                    | TESTER<br>CONNECTION | SPECIFIED<br>CONDITION |
|----------------------------------------------------------------------------------------------------|----------------------|------------------------|
| Not applied                                                                                                    | 4 – 5                | Open circuit           |
| <ul> <li>Connect terminal 3 to<br/>the positive battery<br/>terminal</li> <li>Connect terminal 1 to<br/>the negative battery<br/>terminal</li> </ul> | 4 – 5                | Less than 2<br>ohms    |

# **REAR COMBINATION LIGHT**

#### LIGHTING SYSTEM DIAGNOSIS

The taillights and turn-signal lights are controlled by the Simplified Wiring System (SWS). For troubleshooting, refer to GROUP 54B, SWS Diagnosis -Symptom Chart P.54B-22.

#### **REAR COMBINATION LIGHT**

#### **REMOVAL AND INSTALLATION**

#### \land WARNING

- Before removal of the air bag module, refer to GROUP 52B, SRS Service Precautions (P.52B-18) and Air Bag Module and Clock Spring (P.52B-217).
- When removing and installing the steering wheel, do not let it bump against the air bag module.

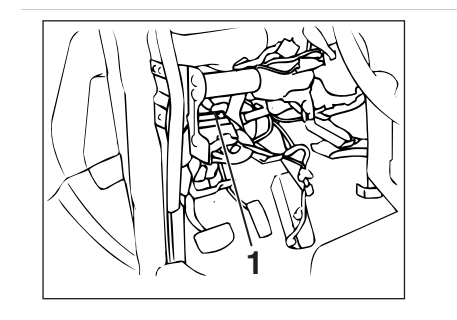

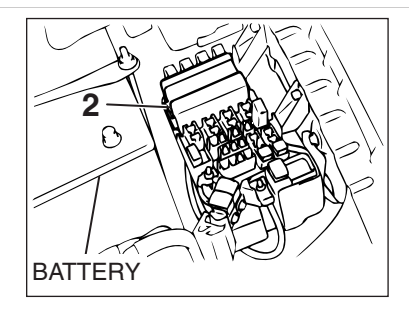

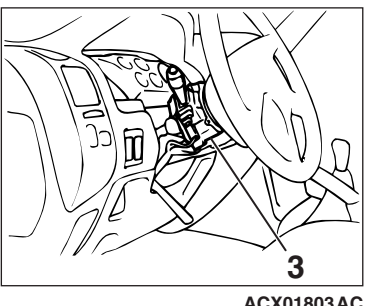

ACX01803AC

| TSB Revision |  |
|--------------|--|
|--------------|--|

M1542000700501

M1542003900526

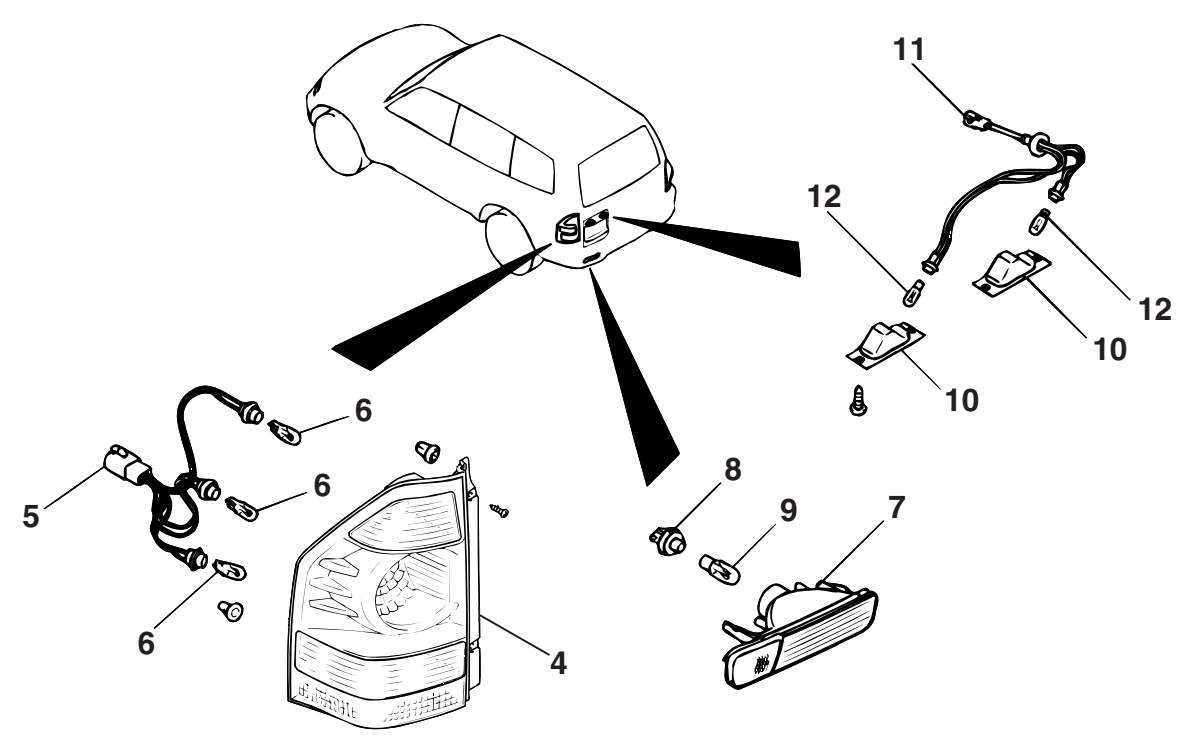

- 1. ETACS-ECU
- 2. FRONT-ECU
- 3. COLUMN SWITCH (REFER TO P.54A-119).

#### REAR COMBINATION LIGHT REMOVAL STEPS

- 4. REAR COMBINATION LIGHT
- 5. SOCKET ASSEMBLY
- 6. BULB

AC205356AB

#### REAR LIGHT REMOVAL STEPS

- 7. REAR LIGHT
- 8. SOCKET ASSEMBLY
- 9. BULB LICENSE PLATE LIGHT REMOVAL STEPS
- 10. LICENSE PLATE LIGHT
- 11. SOCKET ASSEMBLY
- 12. BULB

# DOME LIGHT

#### DOME LIGHT DIAGNOSIS

The dome light is controlled by the Simplified Wiring System (SWS). For troubleshooting, refer to GROUP 54B, SWS Diagnosis – Symptom Chart P.54B-22.

M1542010500263

# **HIGH-MOUNTED STOPLIGHT**

#### **REMOVAL AND INSTALLATION**

M1542005100151

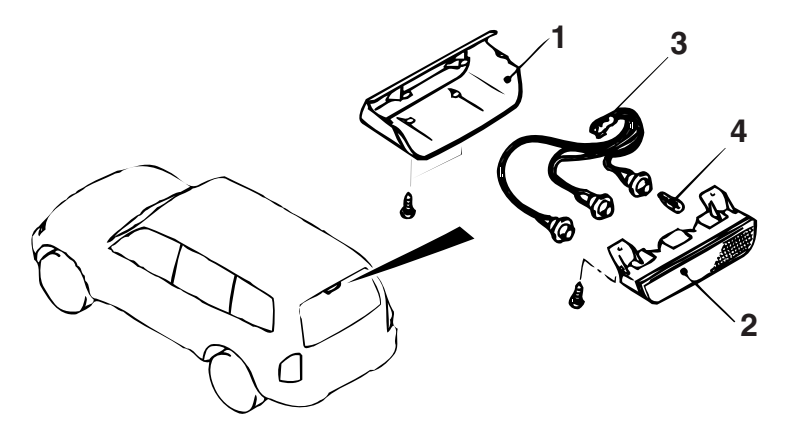

#### REMOVAL STEPS

- 1. HIGH-MOUNTED STOPLIGHT COVER
- 2. HIGH-MOUNTED STOPLIGHT BODY

ACX00801AB

#### **REMOVAL STEPS (Continued)**

- 3. SOCKET ASSEMBLY
- 4. BULB

# SIDE STEP LIGHT

#### **GENERAL DESCRIPTION CONCERNING THE SIDE STEP LIGHT**

#### SIDE STEP LIGHT TIMER FUNCTION

The side step light-ECU controls the side step lights as follows when the ignition switch is at "LOCK" (OFF) position and all the doors are closed:

- If the side step light-ECU receives door unlock signal from the unlock relay, the side step lights fade in over a 0.6 second period, and then illuminate for 13.2 seconds at maximum brightness. Then the lights will fade out over a 1.2 second period.
- If the side step light-ECU receives lock signal from the lock relay, the side step lights fade out over a 1.2 second period.
- If a door is opened, the side step lights fade in over a 0.6 second period, and then illuminate for 148.2 seconds at maximum brightness. Then the lights will fade out over a 1.2 second period.

The side step light-ECU controls the side step lights as follows when the ignition switch is at "LOCK" (OFF) position and any door is open:

- The side step lights do not go out until a predetermined period elapses even if the doors are locked.
- The side step lights do not illuminate even if the doors are unlocked.
- When the doors are closed while the side step lights are on, the lights illuminate for 28.8 seconds at maximum brightness immediately after that and then fade out.
- If all the doors are closed with the side step lights on and then any door is opened before the lights go out, the lights illuminate for 148.2 seconds at maximum brightness immediately after that, and then fade out.

| TSB | Revision |  |
|-----|----------|--|
| 100 |          |  |

If the ignition switch is turned from "LOCK" (OFF) to "ON" with the side step lights on, the side step light-ECU makes the side step lights fade out.

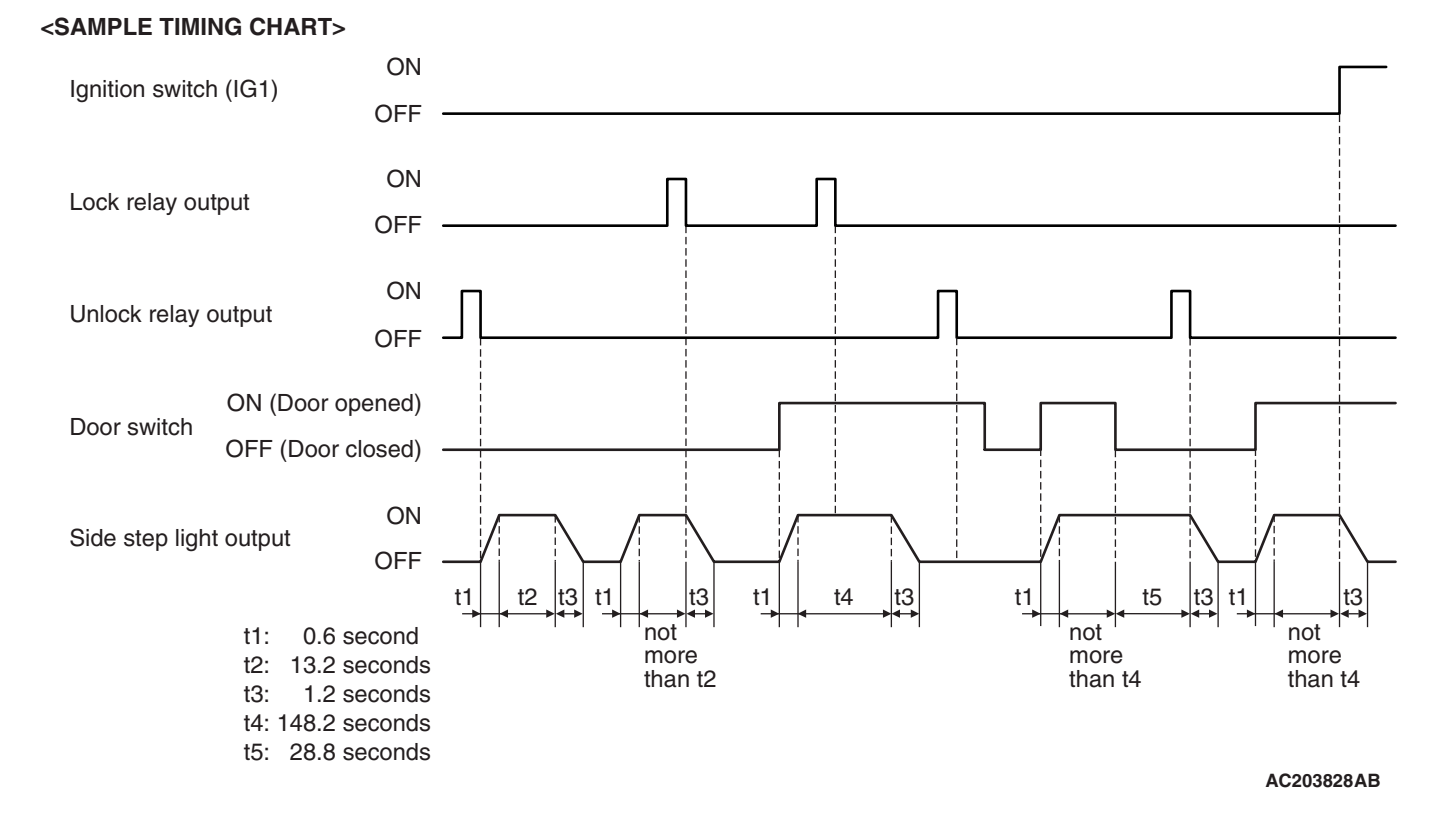

#### SIDE STEP LIGHT DIAGNOSIS

#### INTRODUCTION

The side step light system consists of the side step light assembly, side step light-ECU, ETACS-ECU and all door switches. If the side step light does not illuminate, one of these components may be defective.

#### TROUBLESHOOTING STRATEGY

Use these steps to plan your diagnostic strategy. If you follow them carefully, you will be sure that you have exhausted most of the possible ways to find a side step light fault.

1. Gather information from the customer.

M1542010600141

M1542010500564

- 2. Verify that the condition described by the customer exists.
- 3. Find the malfunction by following the symptom chart.
- 4. Verify the malfunction is eliminated.

| 15B Revision | TSB | Revision |
|--------------|-----|----------|
|--------------|-----|----------|

#### CHASSIS ELECTRICAL SIDE STEP LIGHT

#### SYMPTOM CHART

M1542009100227

| SYMPTOM                                                                             | INSPECTION<br>PROCEDURE | REFERENCE PAGE |
|-------------------------------------------------------------------------------------|-------------------------|----------------|
| The side step light do not illuminate.                                              | 1                       | P.54A-90       |
| The left or right side step light do not illuminate.                                | 2                       | P.54A-97       |
| The side step light do not illuminate normally when the door is unlocked or locked. | 3                       | P.54A-105      |
| The side step light do not illuminate normally when any door is opened or closed.   | 4                       | P.54A-110      |

#### SYMPTOM PROCEDURES

#### **INSPECTION PROCEDURE 1: The Side Step Lights do not Illuminate.**

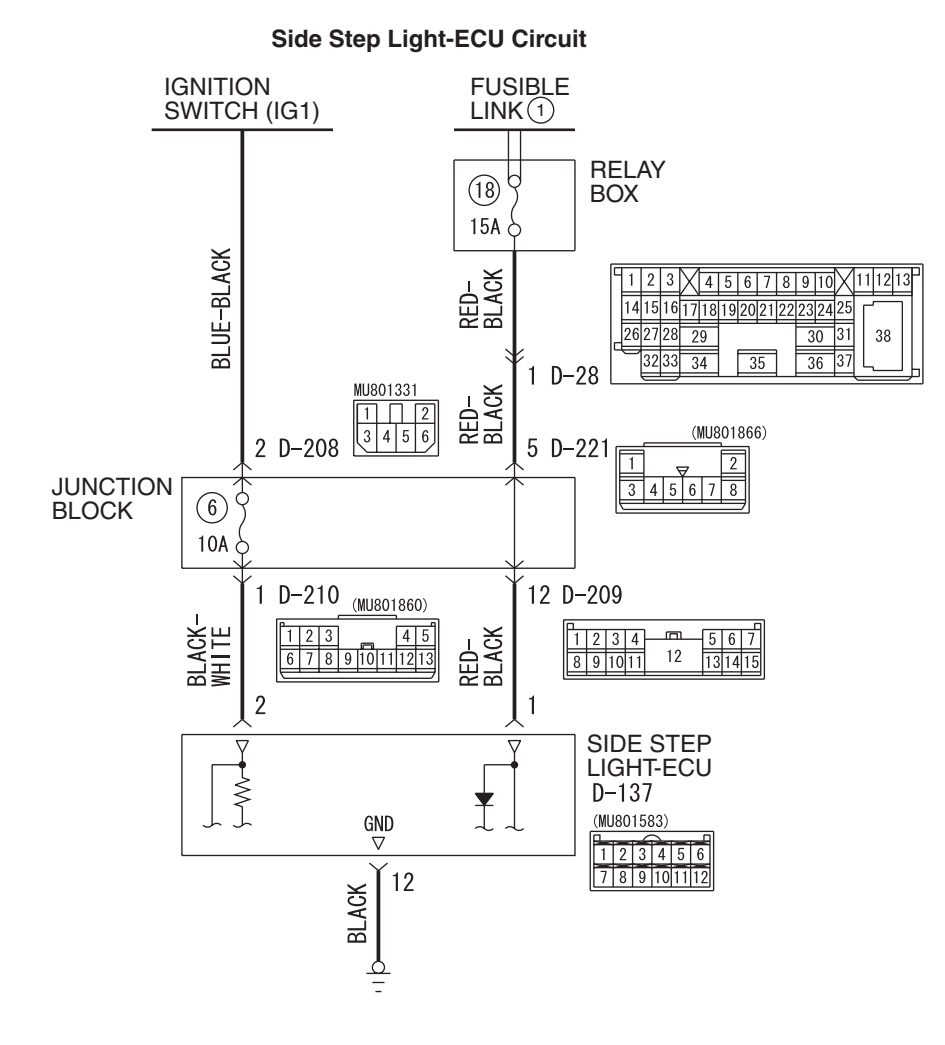

W4Q54M31AA

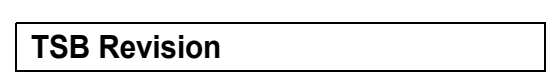

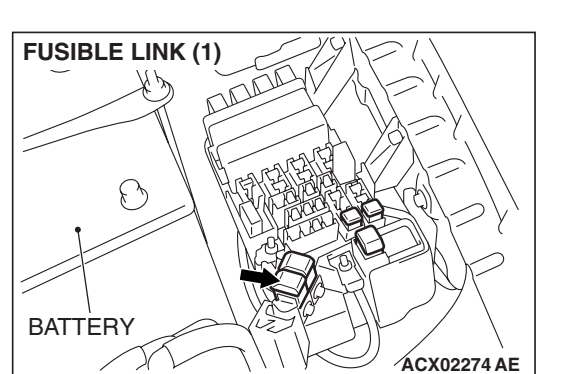

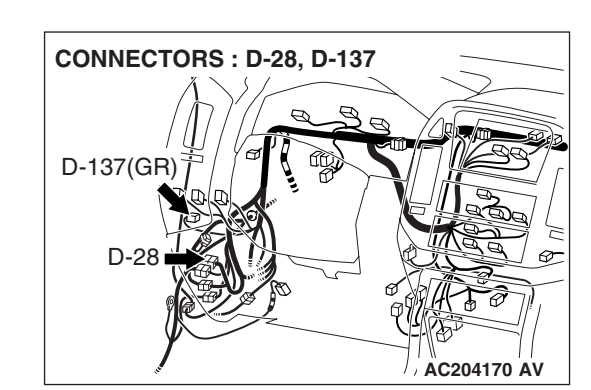

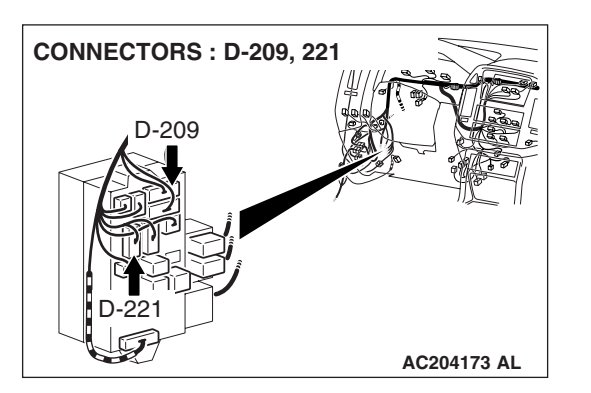

#### **TECHNICAL DESCRIPTION (COMMENT)**

If all of the side step light do not illuminate the side step light-ECU may be defective.

#### **TROUBLESHOOTING HINTS**

- The side step light-ECU may be defective
- The wiring harness or connectors may have loose, corroded, or damaged terminals, or terminals pushed back in the connector

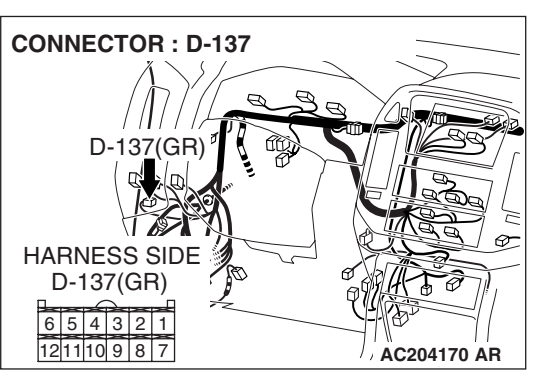

CHASSIS ELECTRICAL SIDE STEP LIGHT

#### DIAGNOSIS

#### **Required Special Tool:**

• MB991223: Harness Set

# STEP 1. Check the battery power supply circuit to the side step light-ECU. Test at side step light-ECU connector D-137.

(1) Disconnect side step light-ECU connector D-137 and measure the voltage available at the harness side of the connector.

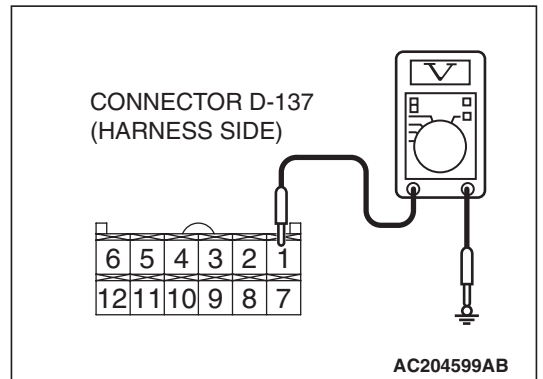

- (2) Measure the voltage between terminal numbers 1 and ground.
  - The voltage should measure approximately 12 volts (battery positive voltage).
- Q: Is the measured voltage approximately 12 volts (battery positive voltage)?
  - YES : Go to Step 4.
  - NO: Go to Step 2.

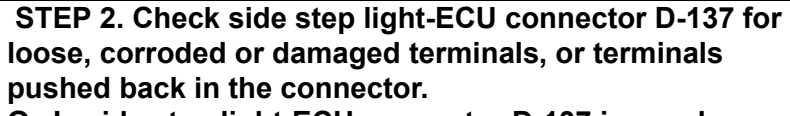

- Q: Is side step light-ECU connector D-137 in good condition?
  - YES : Go to Step 3.
  - NO: Repair or replace the damaged component(s). Refer to GROUP 00E, Harness Connector Inspection
     P.00E-2. Verify that the side step light illuminate normally.

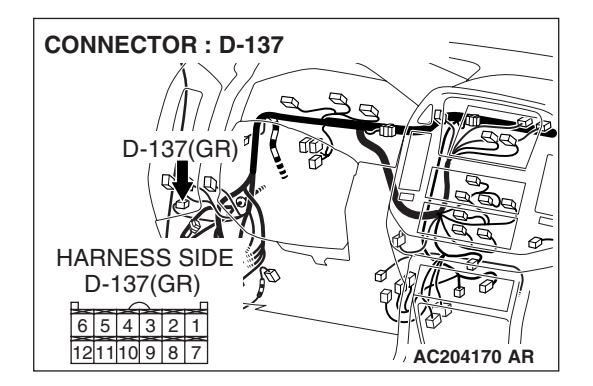

| TSB Revision |  |
|--------------|--|
|--------------|--|

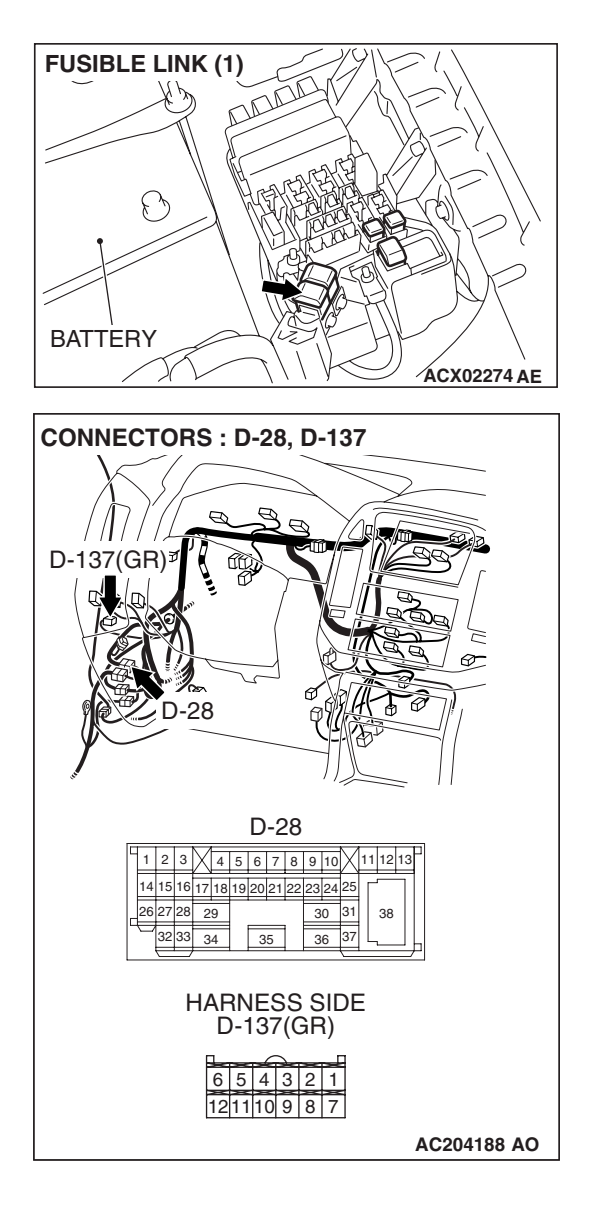

STEP 3. Check the wiring harness between side step light-ECU connector D-137 (terminal 1) and the fusible link (1).

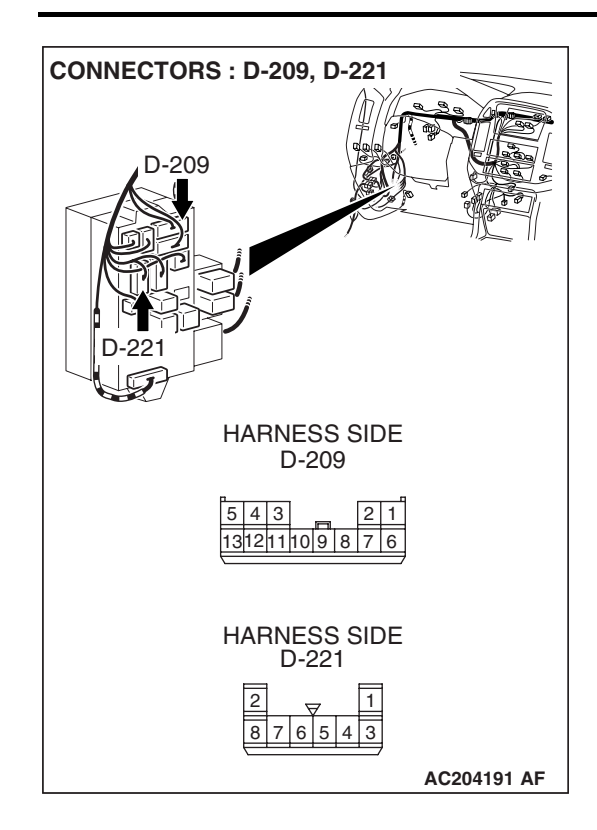

#### CHASSIS ELECTRICAL SIDE STEP LIGHT

NOTE: Also check intermediate connector D-28, junction block connectors D-209 and D-221 for loose, corroded, or damaged terminals, or terminals pushed back in the connector. If intermediate connector D-28, junction block connectors D-209 or D-221 is damaged, repair or replace the connector as described in GROUP 00E, Harness Connector Inspection P.00E-2.

- Q: Is the wiring harness between side step light-ECU connector D-137 (terminal 1) and the fusible link (1) in good condition?
  - **YES :** Replace the side step light-ECU. Verify that the side step light illuminate normally.
  - **NO**: The wiring harness may be damaged or the connector(s) may have loose, corroded or damaged terminals, or terminals pushed back in the connector. Repair the wiring harness as necessary. Verify that the side step light illuminate normally.

# STEP 4. Check the ignition switch (IG1) circuit to the side step light-ECU. Test at side step light-ECU connector D-137.

- (1) Disconnect side step light-ECU connector D-137 and measure the voltage available at the harness side of the connector.
- (2) Turn the ignition switch to the "ON" position.

- (3) Measure the voltage between terminal numbers 2 and ground.
  - The voltage should measure approximately 12 volts (battery positive voltage).
- Q: Is the measured voltage approximately 12 volts (battery positive voltage)?
  - YES : Go to Step 7.
  - NO: Go to Step 5.

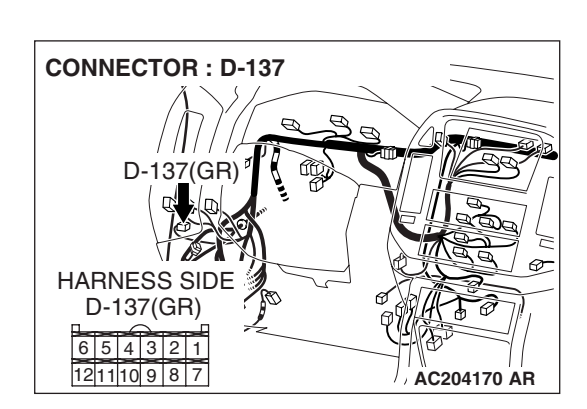

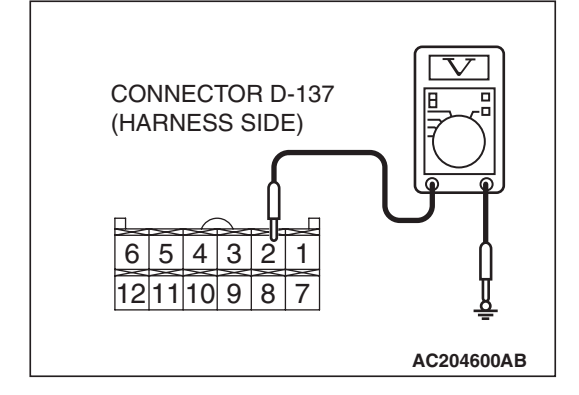

STEP 5. Check side step light-ECU connector D-137 for loose, corroded or damaged terminals, or terminals pushed back in the connector.

- Q: Is side step light-ECU connector D-137 in good condition?
  - YES : Go to Step 6.
  - NO: Repair or replace the damaged component(s). Refer to GROUP 00E, Harness Connector Inspection
     P.00E-2. Verify that the side step light illuminate normally.

STEP 6. Check the wiring harness between side step light-ECU connector D-137 (terminal 2) and the ignition switch (IG1).

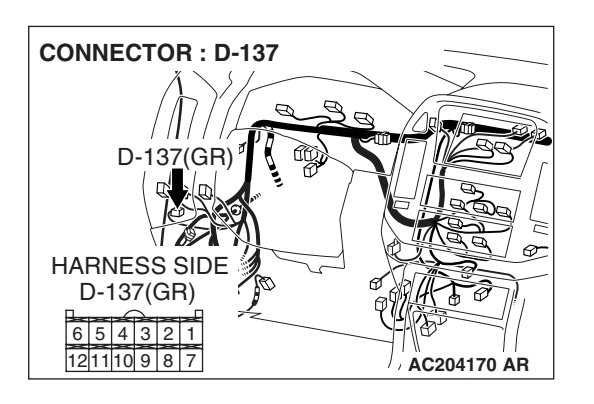

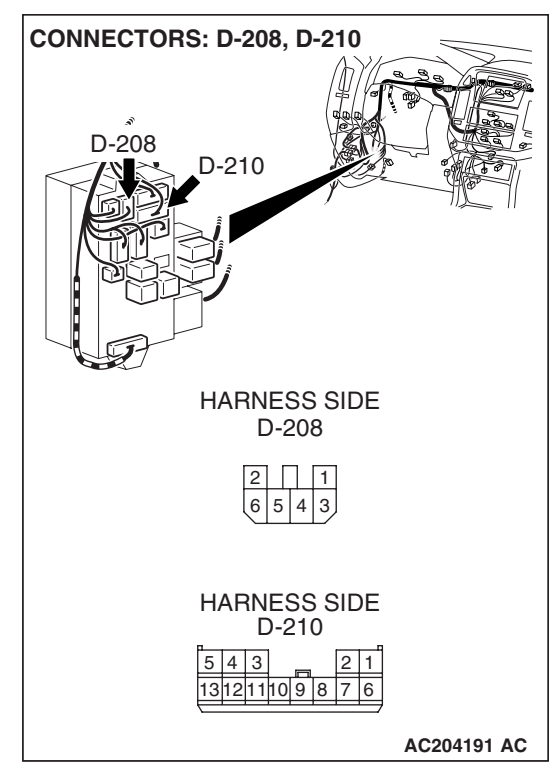

NOTE: Also check junction block connectors D-208 and D-210 for loose, corroded, or damaged terminals, or terminals pushed back in the connector. If intermediate connector D-28, junction block connectors D-208 or D-210 is damaged, repair or replace the connector as described in GROUP 00E, Harness Connector Inspection P.00E-2.

- Q: Is the wiring harness between side step light-ECU connector D-137 (terminal 2) and the ignition switch (IG1) in good condition?
  - **YES :** Replace the side step light-ECU. Verify that the side step light illuminate normally.
  - **NO :** The wiring harness may be damaged or the connector(s) may have loose, corroded or damaged terminals, or terminals pushed back in the connector. Repair the wiring harness as necessary. Verify that the side step light illuminate normally.

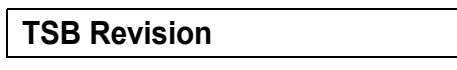

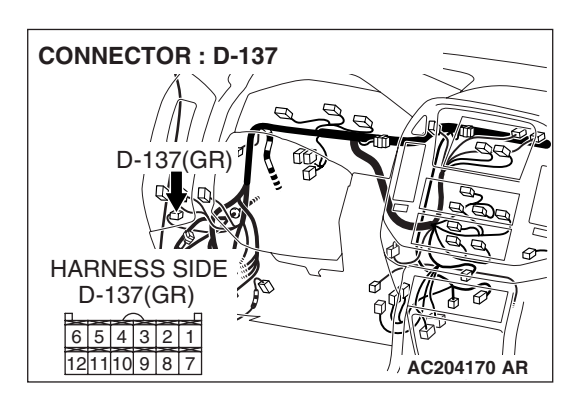

#### CHASSIS ELECTRICAL SIDE STEP LIGHT

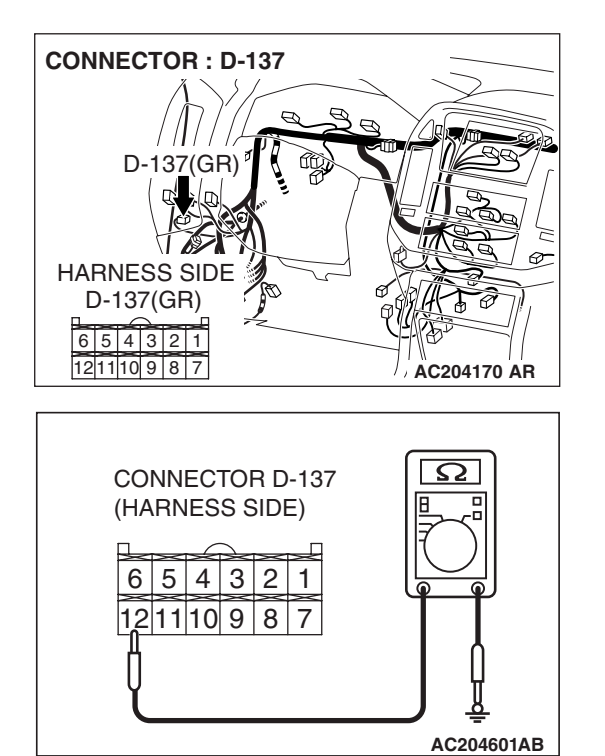

# STEP 7. Check the ground circuit to the side step light-ECU. Test at side step light-ECU connector D-137.

 Disconnect side step light-ECU connector D-137 and measure the resistance available at the harness side of the connector.

- (2) Measure the resistance value between terminal 12 and ground.
  - The resistance should equal 2 ohms or less.
- Q: Is the measured resistance 2 ohms or less?
  - **YES :** Replace the side step light-ECU. Verify that the side step light illuminate normally.
  - NO: Go to Step 8.

STEP 8. Check side step light-ECU connector D-137 for loose, corroded or damaged terminals, or terminals pushed back in the connector.

- Q: Is side step light-ECU connector D-137 in good condition?
  - YES : Go to Step 9.
  - NO: Repair or replace the damaged component(s). Refer to GROUP 00E, Harness Connector Inspection P.00E-2. Verify that the side step light illuminate normally.

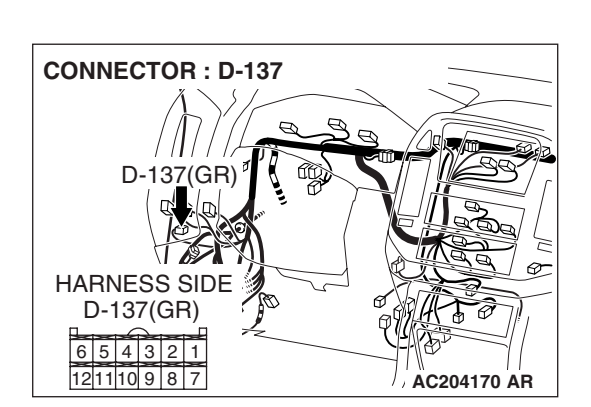

STEP 9. Check the wiring harness between side step light-ECU connector D-137 (terminal 7) and ground. Q: Is the wiring harness between side step light-ECU

connector D-137 (terminal 7) and the ground in good condition?

- **YES :** Replace the side step light-ECU. Verify that the side step light illuminate normally.
- **NO :** The wiring harness may be damaged or the connector(s) may have loose, corroded or damaged terminals, or terminals pushed back in the connector. Repair the wiring harness as necessary. Verify that the side step light illuminate normally.

# CONNECTOR : D-137 D-137(GR) HARNESS SIDE D-137(GR) 6 5 4 3 2 1 121110 9 8 7

#### INSPECTION PROCEDURE 2: One of the side step lights does not illuminate.

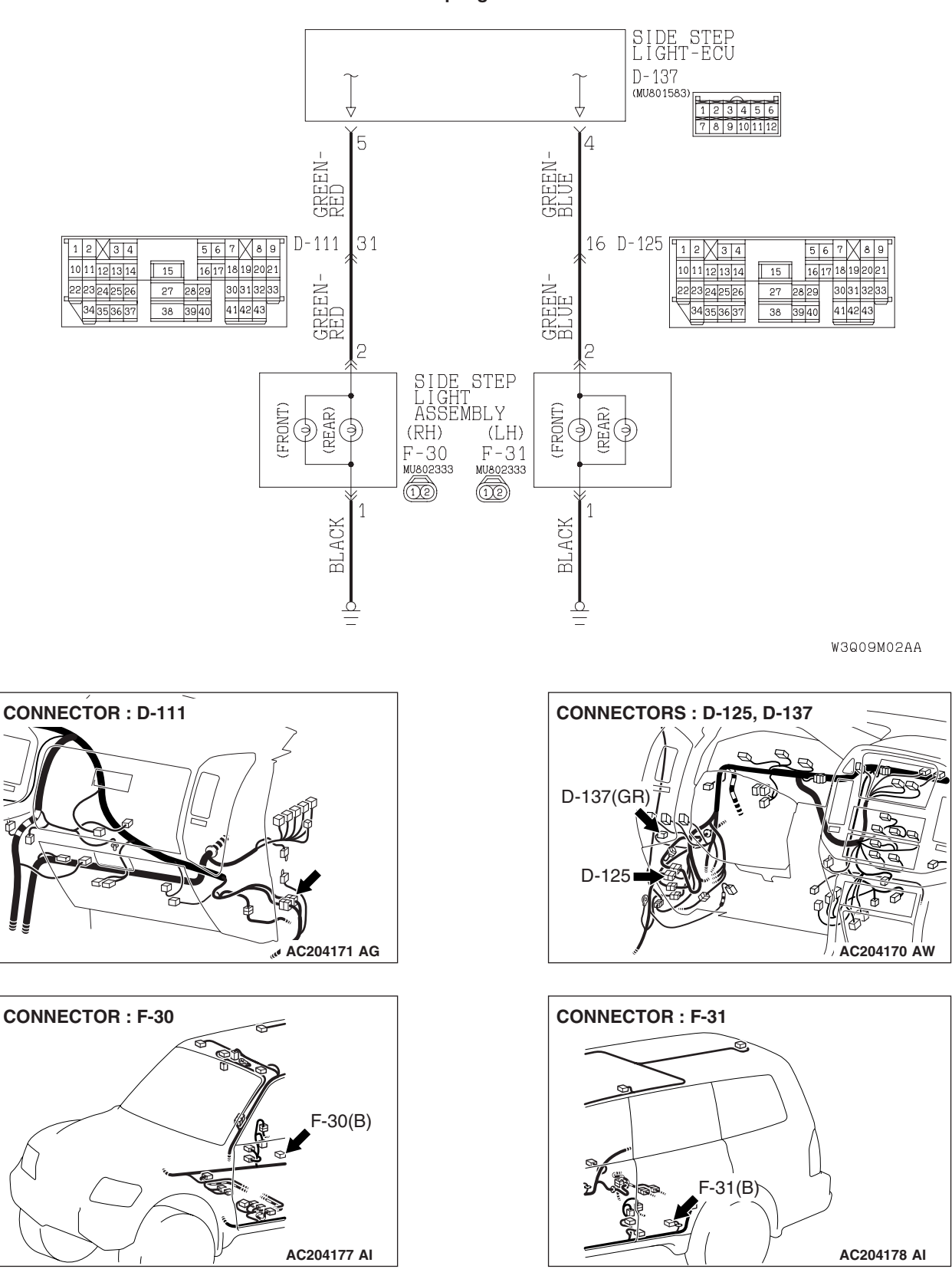

Side Step Light Circuit

#### **TECHNICAL DESCRIPTION (COMMENT)**

If one of the side step lights does not illuminate, the light bulb or the side step light-ECU may be defective.

#### **TROUBLESHOOTING HINTS**

- The side step light bulb may be defective
- The side step light-ECU may be defective
- The side step light assembly may be defective
- The wiring harness or connectors may have loose, corroded, or damaged terminals, or terminals pushed back in the connector

#### DIAGNOSIS

#### **Required Special Tool:**

• MB991223: Harness Set

#### STEP 1. Check the side step light operation.

- Q: Which side step light does not illuminate?
  - LH (FRONT and REAR) : Go to Step 2. RH (FRONT and REAR) : Go to Step 8. LH (FRONT) : Go to Step 14. LH (REAR) : Go to Step 15.
  - **RH (FRONT) :** Go to Step 15.
  - **RH (REAR) :** Go to Step 17.

#### STEP 2. Check the side step light operation.

- (1) Disconnect side step light assembly (LH) connector F-31.
- (2) When battery voltage is applied between the terminals, check that the side step light (LH) illuminate.

#### Q: Is side step light (LH) illuminate?

- YES : Go to Step 3.
- **NO :** Replace the side step light harness. Verify that the side step light illuminate normally.

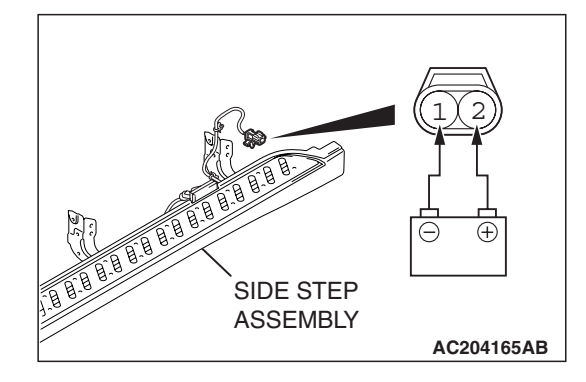

| TSB | Revision |  |
|-----|----------|--|
|     |          |  |

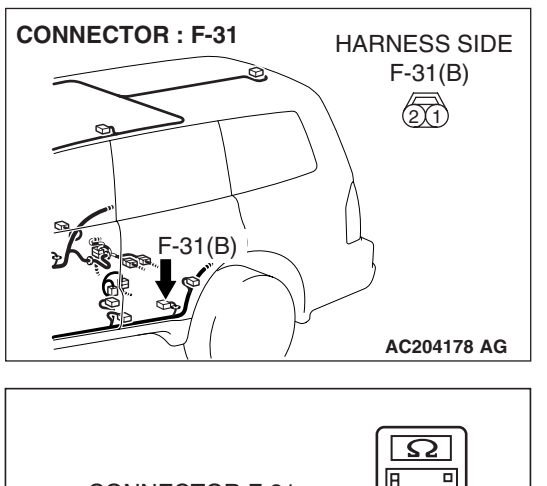

# CONNECTOR F-31 (HARNESS SIDE)

# STEP 3. Check the ground circuit to the side step light assembly (LH). Test at side step light assembly (LH) connector F-31.

(1) Disconnect side step light assembly (LH) connector F-31 and measure the resistance available at the harness side of the connector.

- (2) Measure the resistance value between terminal 1 and ground.
  - The resistance should equal 2 ohms or less.
- Q: Is the measured resistance 2 ohms or less?
  - YES : Go to Step 4.
  - NO: Go to Step 6.

STEP 4. Check side step light-ECU connector D-137 and side step light assembly (LH) connector F-31 for loose, corroded or damaged terminals, or terminals pushed back in the connector.

- Q: Is side step light-ECU connector D-137 and side step light assembly (LH) connector F-31 in good condition?
   YES : Go to Step 5.
  - NO: Repair or replace the damaged component(s). Refer to GROUP 00E, Harness Connector Inspection
     P.00E-2. Verify that the side step light illuminate normally.

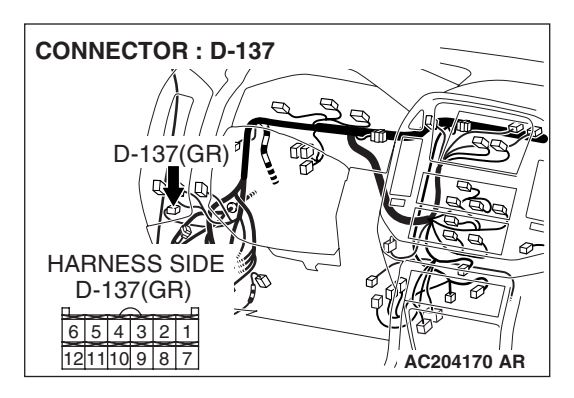

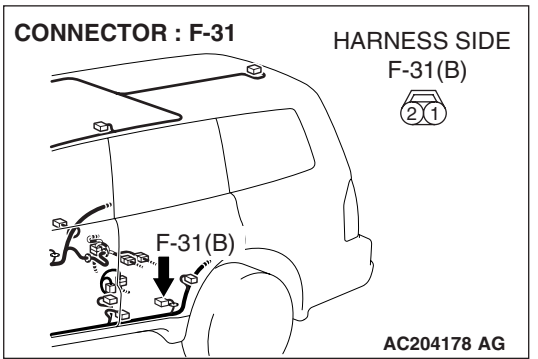

#### CHASSIS ELECTRICAL SIDE STEP LIGHT

STEP 5. Check the wiring harness between side step light-ECU connector D-137 (terminal 4) and side step light assembly (LH) connector F-31 (terminal 2).

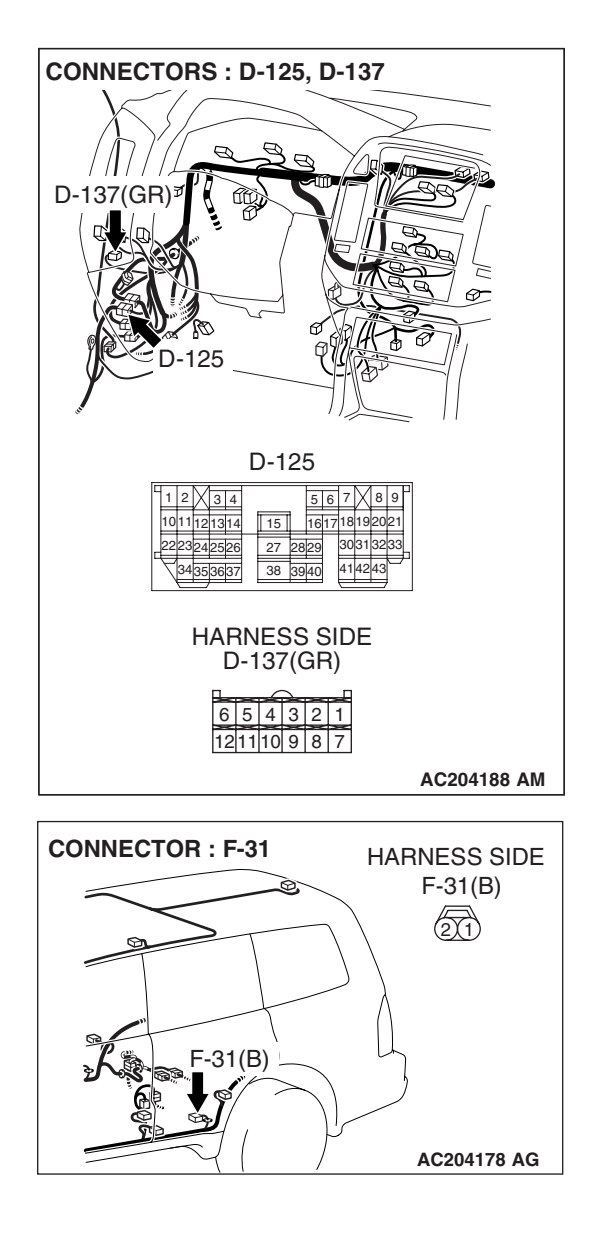

NOTE: Also check intermediate connector D-125 for loose, corroded, or damaged terminals, or terminals pushed back in the connector. If intermediate connector D-125 is damaged, repair or replace the connector as described in GROUP 00E, Harness Connector Inspection P.00E-2.

- Q: Is the wiring harness between side step light-ECU connector D-137 (terminal 4) and side step light assembly (LH) connector F-31 (terminal 2) in good condition?
  - **YES :** Replace the side step light-ECU. Verify that the side step light illuminate normally.
  - NO: The wiring harness may be damaged or the connector(s) may have loose, corroded or damaged terminals, or terminals pushed back in the connector. Repair the wiring harness as necessary. Verify that the side step light illuminate normally.

| TSB Revision |  |
|--------------|--|
|              |  |

STEP 6. Check side step light assembly (LH) connector F-31 for loose, corroded or damaged terminals, or terminals pushed back in the connector.

- Q: Is side step light assembly (LH) connector F-31 in good condition?
  - YES : Go to Step 7.
  - NO: Repair or replace the damaged component(s). Refer to GROUP 00E, Harness Connector Inspection
     P.00E-2. Verify that the side step light illuminate normally.

STEP 7. Check the wiring harness between side step light assembly (LH) connector F-31 (terminal 1) and ground.

- Q: Is the wiring harness between side step light assembly (LH) connector F-31 (terminal 1) and the ground in good condition?
  - **YES :** Replace the side step light-ECU. Verify that the side step light illuminate normally.
  - **NO :** The wiring harness may be damaged or the connector(s) may have loose, corroded or damaged terminals, or terminals pushed back in the connector. Repair the wiring harness as necessary. Verify that the side step light illuminate normally.

## STEP 8. Check the side step light operation.

- (1) Disconnect side step light assembly (RH) connector F-30.
- (2) When battery voltage is applied between the terminals, check that the side step light (RH) illuminate.

#### Q: Is side step light (RH) illuminate?

YES : Go to Step 9.

**NO :** Replace the side step light harness. Verify that the side step light illuminate normally.

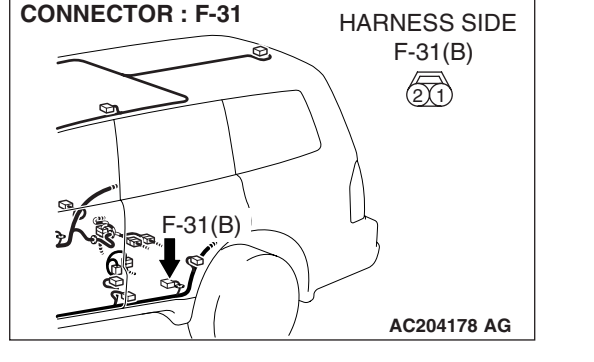

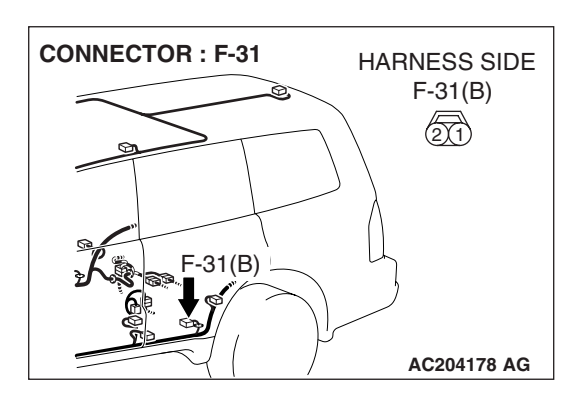

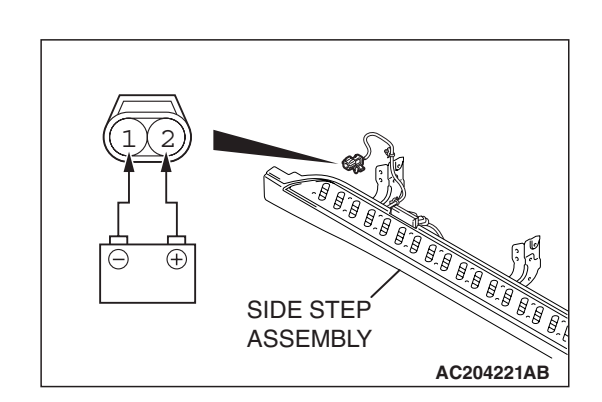

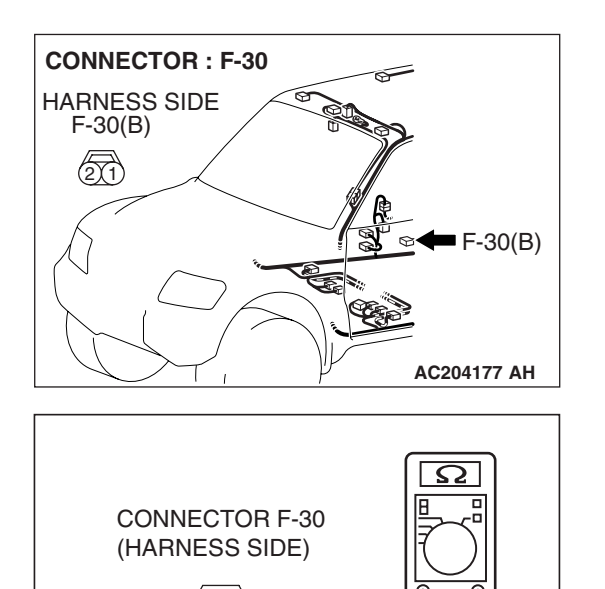

#### STEP 9. Check the ground circuit to the side step light assembly (RH). Test at side step light assembly (RH) connector F-30.

(1) Disconnect side step light assembly (RH) connector F-31 and measure the resistance available at the harness side of the connector.

- (2) Measure the resistance value between terminal 1 and ground.
  - The resistance should equal 2 ohms or less.
- Q: Is the measured resistance 2 ohms or less?
  - YES : Go to Step 10.
  - NO: Go to Step 12.

STEP 10. Check side step light-ECU connector D-137 and side step light assembly (RH) connector F-30 for loose, corroded or damaged terminals, or terminals pushed back in the connector.

- Q: Is side step light-ECU connector D-137 and side step light assembly (RH) connector F-30 in good condition?
   YES : Go to Step 11.
  - NO: Repair or replace the damaged component(s). Refer to GROUP 00E, Harness Connector Inspection
     P.00E-2. Verify that the side step light illuminate normally.

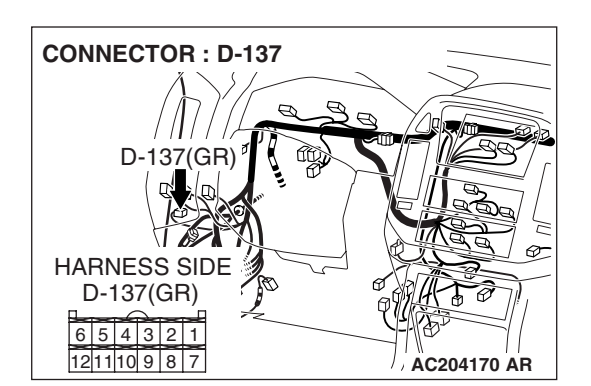

AC204602AC

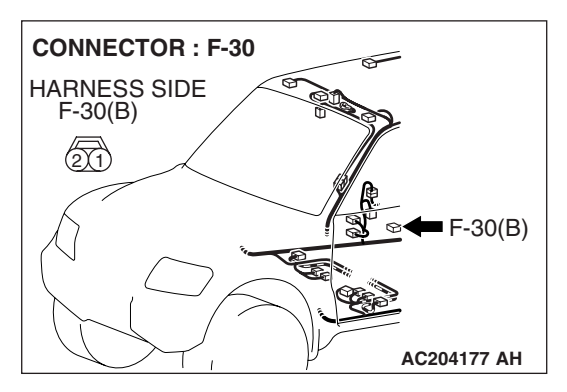

| <b>TSB</b> Revision |  |
|---------------------|--|
|---------------------|--|

-

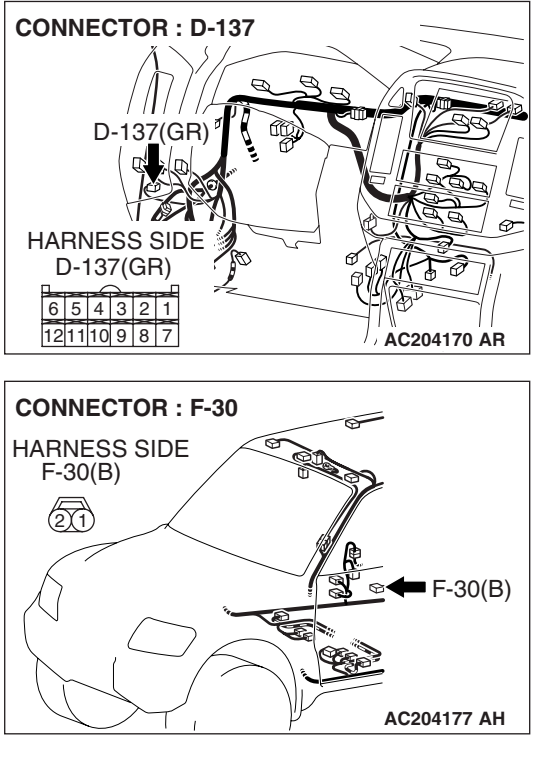

STEP 11. Check the wiring harness between side step light-ECU connector D-137 (terminal 4) and side step light assembly (RH) connector F-30 (terminal 2).

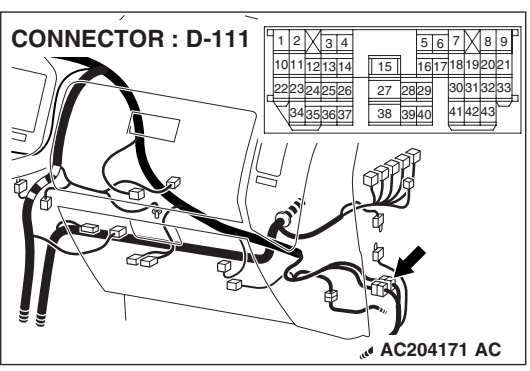

NOTE: Also check intermediate connector D-111 for loose, corroded, or damaged terminals, or terminals pushed back in the connector. If intermediate connector D-111 is damaged, repair or replace the connector as described in GROUP 00E, Harness Connector Inspection P.00E-2.

- Q: Is the wiring harness between side step light-ECU connector D-137 (terminal 4) and side step light assembly (RH) connector F-30 (terminal 2) in good condition?
  - **YES :** Replace the side step light-ECU. Verify that the side step light illuminate normally.
  - **NO**: The wiring harness may be damaged or the connector(s) may have loose, corroded or damaged terminals, or terminals pushed back in the connector. Repair the wiring harness as necessary. Verify that the side step light illuminate normally.

STEP 12. Check side step light assembly (RH) connector F-30 for loose, corroded or damaged terminals, or terminals pushed back in the connector.

- Q: Is side step light assembly (RH) connector F-30 in good condition?
  - YES : Go to Step 13.
  - NO: Repair or replace the damaged component(s). Refer to GROUP 00E, Harness Connector Inspection
     P.00E-2. Verify that the side step light illuminate normally.

STEP 13. Check the wiring harness between side step light assembly (RH) connector F-30 (terminal 1) and ground.

- Q: Is the wiring harness between side step light assembly (RH) connector F-30 (terminal 1) and the ground in good condition?
  - **YES :** Replace the side step light-ECU. Verify that the side step light illuminate normally.
  - **NO :** The wiring harness may be damaged or the connector(s) may have loose, corroded or damaged terminals, or terminals pushed back in the connector. Repair the wiring harness as necessary. Verify that the side step light illuminate normally.

#### STEP 14. Check the side step light bulb (LH: FRONT).

#### Q: Is the side step light bulb in good condition?

- **YES :** Replace the side step light harness (LH). Refer to P.54A-115. Verify that the side step light illuminate normally.
- **NO :** Replace the bulb (LH: FRONT). Refer to P.54A-115. Verify that the side step light illuminates normally.

#### STEP 15. Check the side step light bulb (LH: REAR).

#### Q: Is the side step light bulb in good condition?

- **YES :** Replace the side step light harness (LH). Refer to P.54A-115. Verify that the side step light illuminate normally.
- **NO :** Replace the bulb (LH: REAR). Refer to P.54A-115. Verify that the side step light illuminates normally.

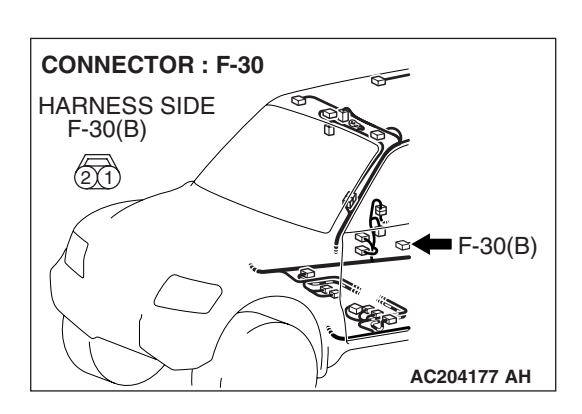

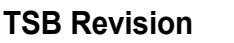

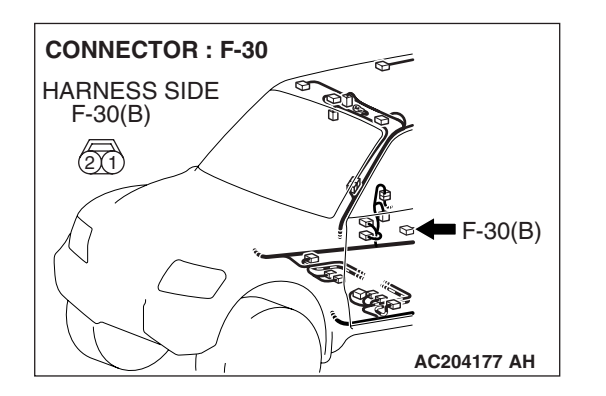

#### STEP 16. Check the side step light bulb (RH: FRONT).

#### Q: Is the side step light bulb in good condition?

- **YES :** Replace the side step light harness (RH). Refer to P.54A-115. Verify that the side step light illuminate normally.
- **NO :** Replace the bulb (RH: FRONT). Refer to P.54A-115. Verify that the side step light illuminates normally.

#### STEP 17. Check the side step light bulb (RH: REAR).

- Q: Is the side step light bulb in good condition?
  - **YES :** Replace the side step light harness (RH). Refer to P.54A-115. Verify that the side step light illuminate normally.
  - **NO :** Replace the bulb (RH: REAR). Refer to P.54A-115. Verify that the side step light illuminates normally.

# INSPECTION PROCEDURE 3: The Side Step Light do not Illuminate Normally when the Door is Unlocked or Locked.

Side Step Light-ECU Circuit

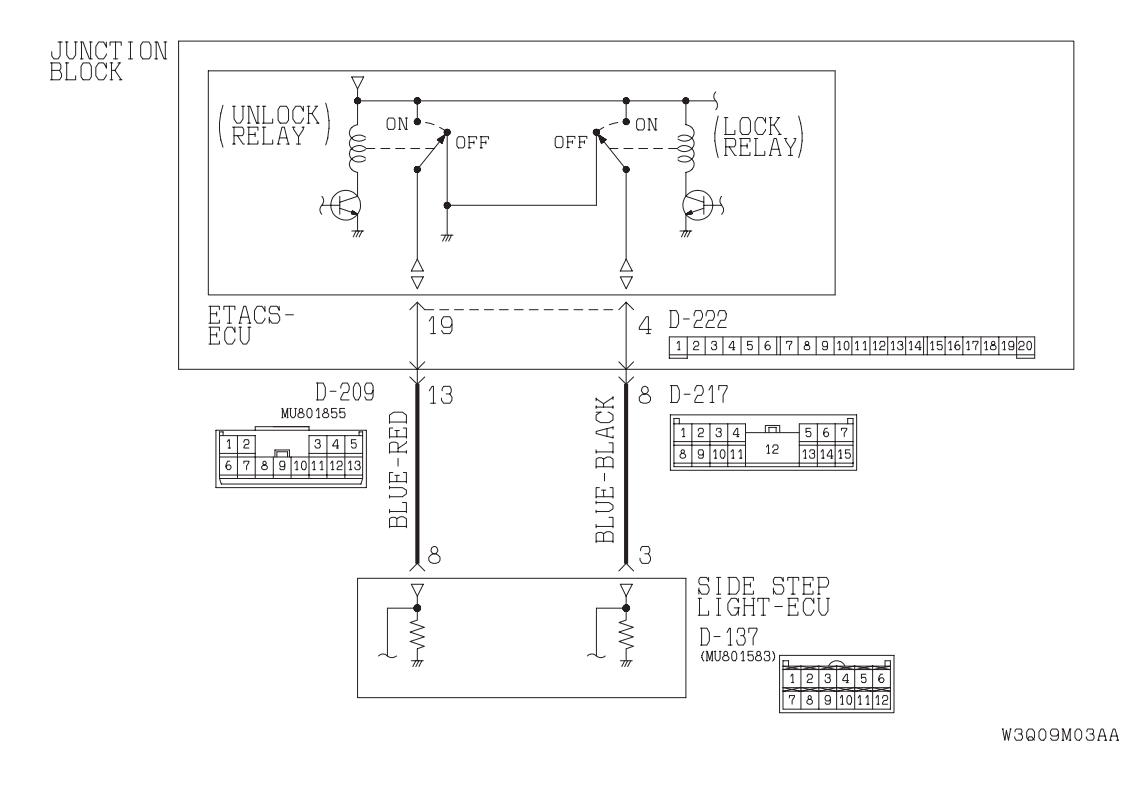

| TSB Revision |  |
|--------------|--|
|              |  |

#### CHASSIS ELECTRICAL SIDE STEP LIGHT

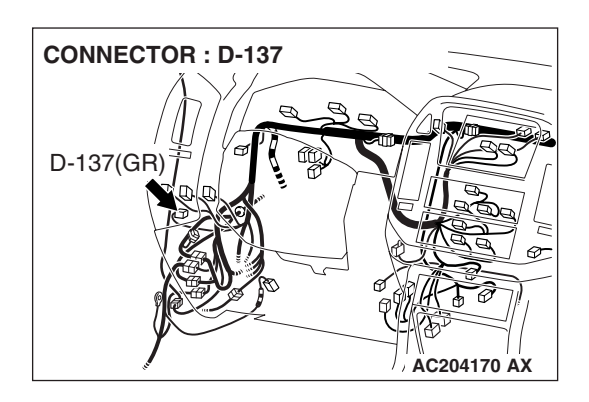

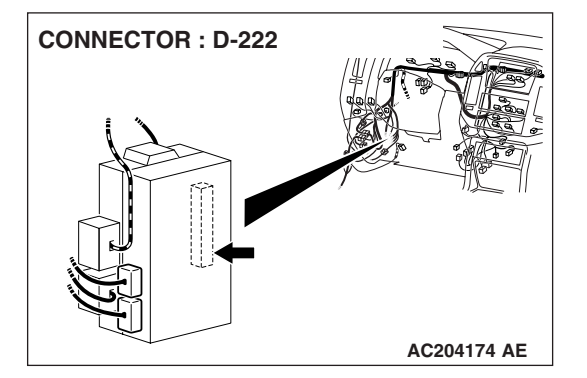

#### **TECHNICAL DESCRIPTION (COMMENT)**

If left or right side step light do not illuminate, the input circuit from the ETACS-ECU or the side step light-ECU may be defective.

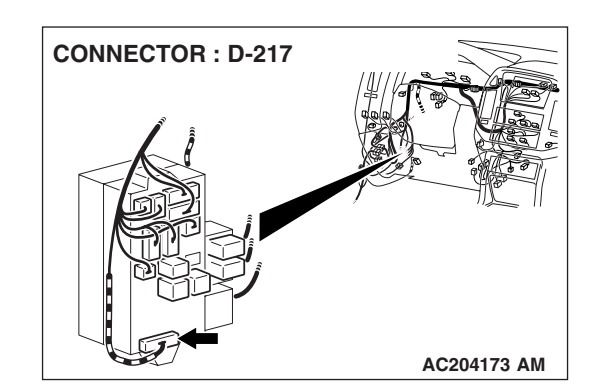

#### **TROUBLESHOOTING HINTS**

- The side step light-ECU may be defective
- The ETACS-ECU may be defective
- The wiring harness or connectors may have loose, corroded, or damaged terminals, or terminals pushed back in the connector

#### DIAGNOSIS

**Required Special Tool:** 

• MB991223: Harness Set

STEP 1. Check the central door lock system operation.

- Q: Does the central door lock system work normally?
  - YES : Go to Step 2.
  - NO : Refer to GROUP 54B, Inspection Procedure C-1 "The central door lock system does not work at all P.54B-92."

#### STEP 2. Check the side step light operation.

The side step light should operate when the doors are locked and unlocked.

Q: Do the side step lights illuminate normally when the doors are unlocked?

YES : Go to Step 3. NO : Go to Step 5.

| TSB Revision |
|--------------|
|--------------|

STEP 3. Check side step light-ECU connector D-137 and ETACS-ECU connector D-222 for loose, corroded or damaged terminals, or terminals pushed back in the connector.

- Q: Is side step light-ECU connector D-137 and ETACS-ECU connector D-222 in good condition?
  - YES : Go to Step 4.
  - NO: Repair or replace the damaged component(s). Refer to GROUP 00E, Harness Connector Inspection
     P.00E-2. Verify that the side step light illuminate normally.

STEP 4. Check the wiring harness between side step light-ECU connector D-137 (terminal 3) and ETACS-ECU connector D-222 (terminal 4).

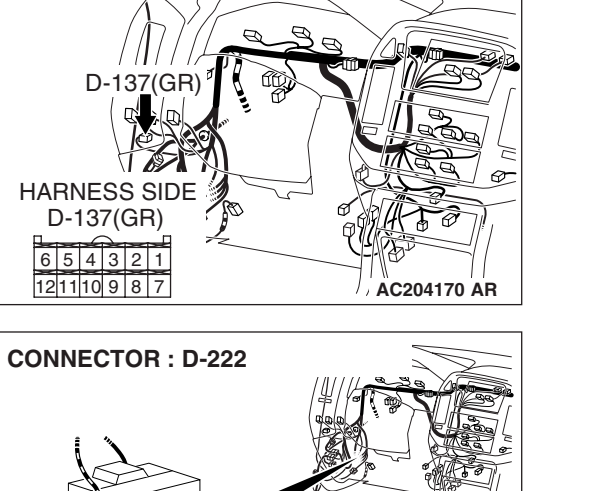

D-222 JUNCTION BLOCK SIDE

AC204174 AB

**CONNECTOR : D-137** 

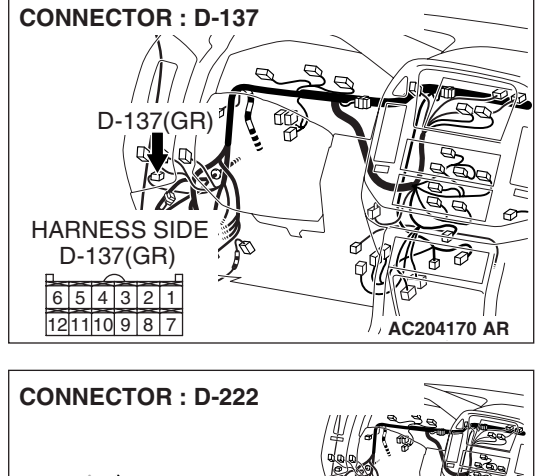

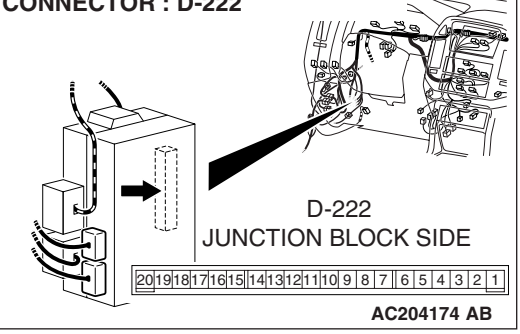

| TSB Revision |  |
|--------------|--|
|--------------|--|

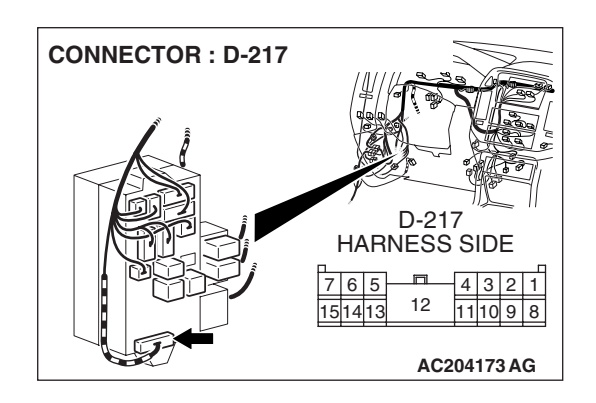

NOTE: Also check junction block connector D-217 for loose, corroded, or damaged terminals, or terminals pushed back in the connector. If junction block connector D-217 is damaged, repair or replace the connector as described in GROUP 00E, Harness Connector Inspection P.00E-2.

- Q: Is the wiring harness between side step light-ECU connector D-137 (terminal 3) and ETACS-ECU connector D-222 (terminal 4) in good condition?
  - **YES :** Replace the side step light-ECU. Verify that the side step light illuminate normally.
  - **NO**: The wiring harness may be damaged or the connector(s) may have loose, corroded or damaged terminals, or terminals pushed back in the connector. Repair the wiring harness as necessary. Verify that the side step light illuminate normally.

STEP 5. Check side step light-ECU connector D-137 and ETACS-ECU connector D-222 for loose, corroded or damaged terminals, or terminals pushed back in the connector.

- Q: Is side step light-ECU connector D-137 and ETACS-ECU connector D-222 in good condition?
  - YES : Go to Step 6.
  - NO: Repair or replace the damaged component(s). Refer to GROUP 00E, Harness Connector Inspection
     P.00E-2. Verify that the side step light illuminate normally.

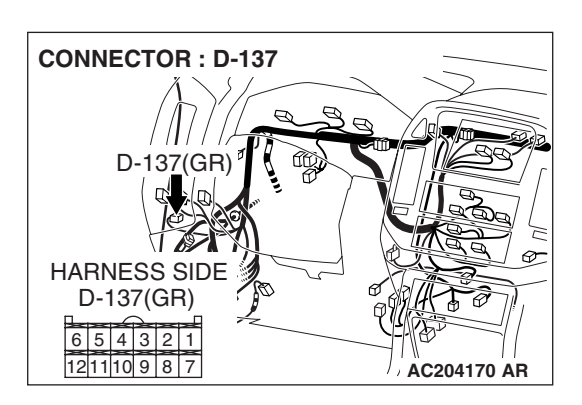

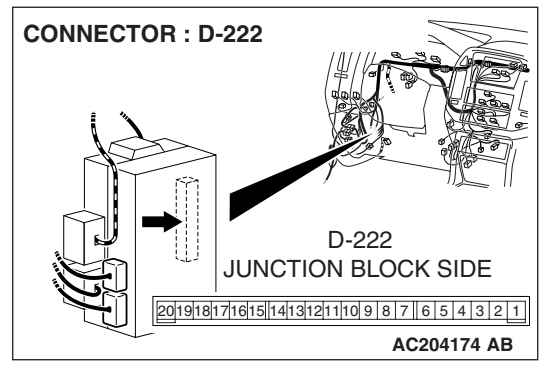

#### CHASSIS ELECTRICAL SIDE STEP LIGHT
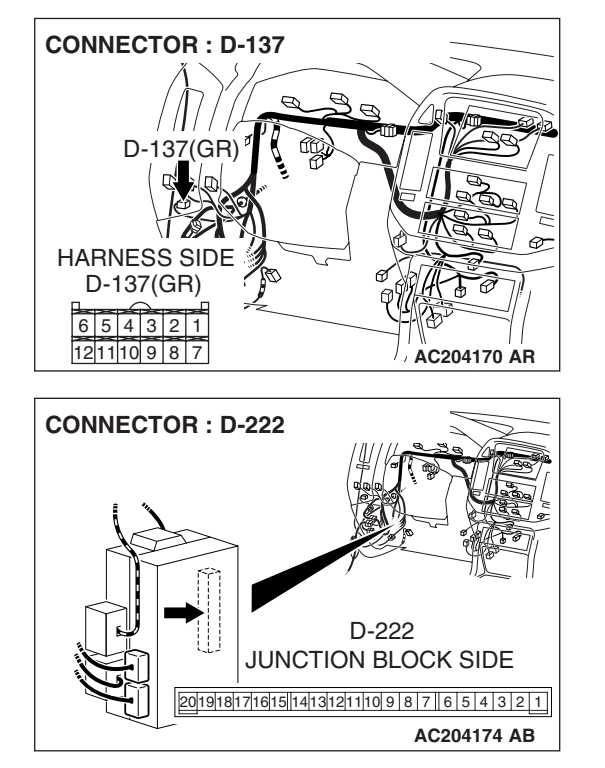

STEP 6. Check the wiring harness between side step light-ECU connector D-137 (terminal 8) and ETACS-ECU connector D-222 (terminal 19).

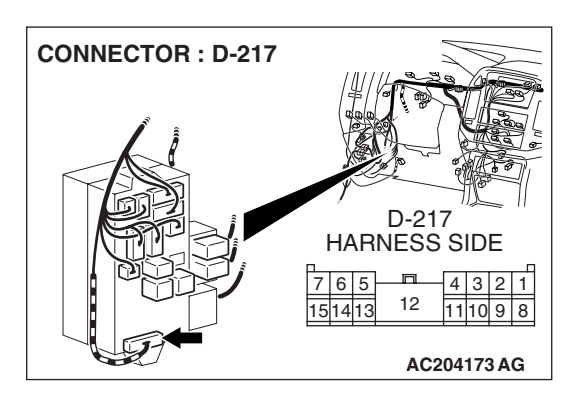

NOTE: Also check junction block connector D-217 for loose, corroded, or damaged terminals, or terminals pushed back in the connector. If junction block connector D-217 is damaged, repair or replace the connector as described in GROUP 00E, Harness Connector Inspection P.00E-2.

- Q: Is the wiring harness between side step light-ECU connector D-137 (terminal 8) and ETACS-ECU connector D-222 (terminal 19) in good condition?
  - **YES :** Replace the side step light-ECU. Verify that the side step light illuminate normally.
  - **NO :** The wiring harness may be damaged or the connector(s) may have loose, corroded or damaged terminals, or terminals pushed back in the connector. Repair the wiring harness as necessary. Verify that the side step light illuminate normally.

INSPECTION PROCEDURE 4: The Side Step Light do not Illuminate Normally when Either Door is Opened or Closed.

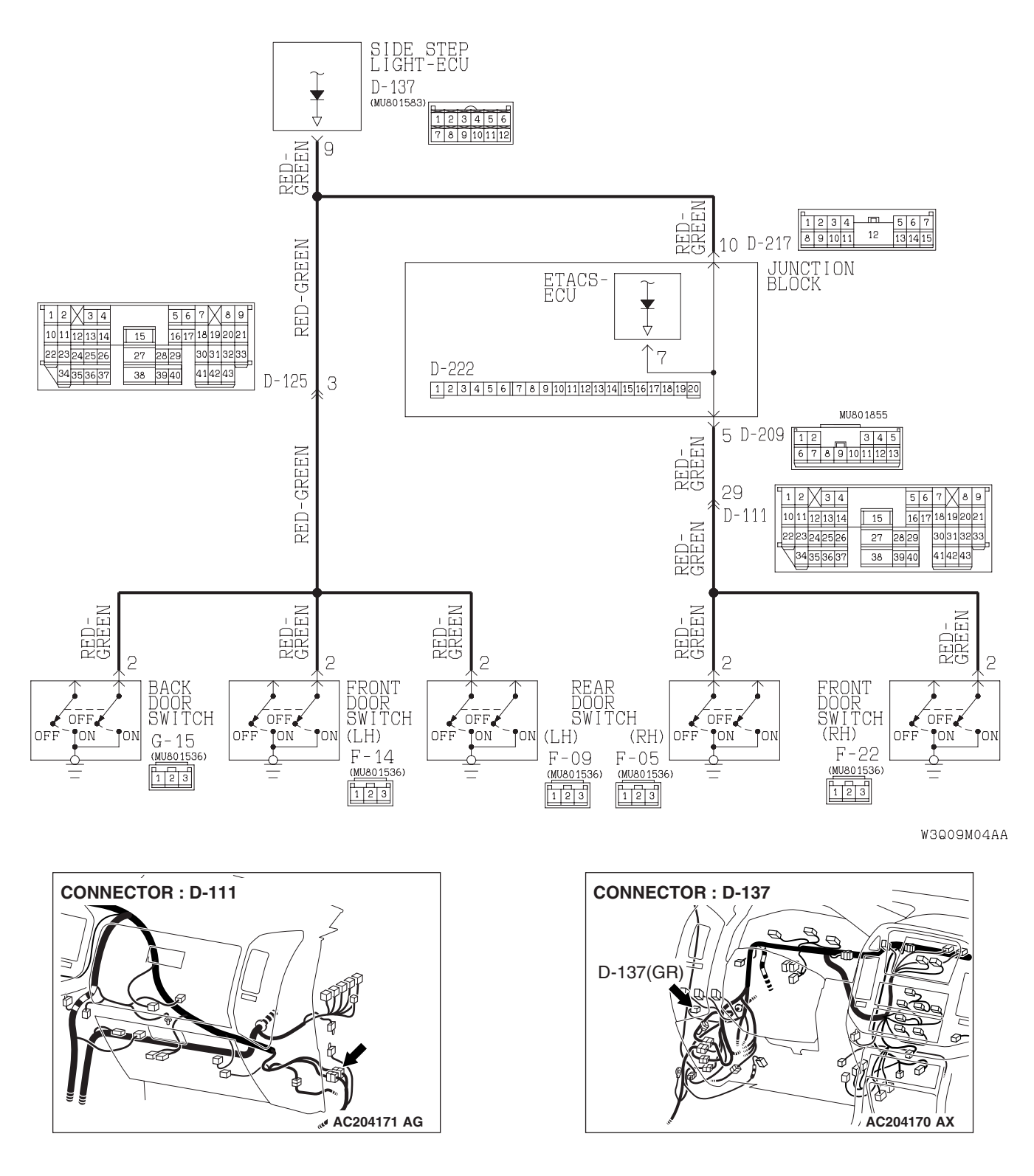

Side Step Light-ECU Circuit

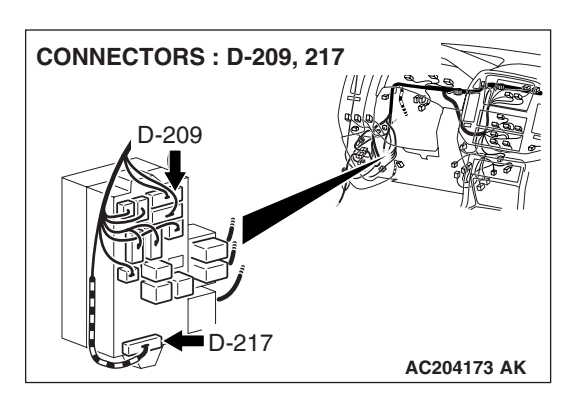

# **TECHNICAL DESCRIPTION (COMMENT)**

If side step light do not illuminate normally, the input circuit from the door switch or the side step light-ECU may be defective.

### **TROUBLESHOOTING HINTS**

- The front, rear or back door switch may be defective
- The side step light-ECU may be defective
- The wiring harness or connectors may have loose, corroded, or damaged terminals, or terminals pushed back in the connector

# DIAGNOSIS

#### **Required Special Tool:**

MB991223: Harness Set

#### STEP 1. Verify the door switch.

If the dome light switch are moved to the "door interlock position", the dome light should illuminate when either door is opened.

#### **Q**: Do the dome light illuminate normally?

YES : Go to Step 2.

NO: Refer to GROUP 54B, Inspection Procedure M-1 "The dome light do not illuminate or go out normally P.54B-419."

54A-111

STEP 2. Check side step light-ECU connector D-137 and rear door switch (RH) connector F-05 for loose, corroded or damaged terminals, or terminals pushed back in the connector.

- Q: Is side step light-ECU connector D-137 and rear door switch (RH) connector F-05 in good condition?
  - YES: Go to Step 3.
  - NO: Repair or replace the damaged component(s). Refer to GROUP 00E, Harness Connector Inspection P.00E-2. Verify that the side step light illuminate normally.

STEP 3. Check the wiring harness between side step light-ECU connector D-137 (terminal 9) and rear door switch (RH) connector F-05 (terminal 2).

AC204170 AR F-05 HARNESS SIDE 3 2 1

AC204178 AB

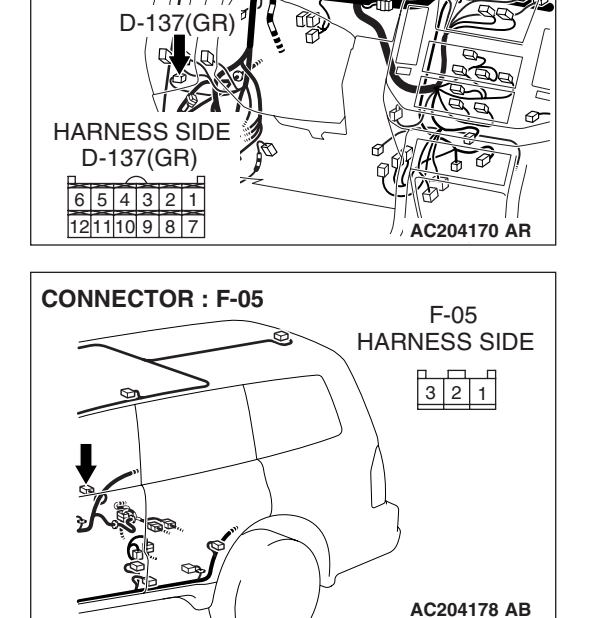

**CONNECTOR : D-137** 

| TSB Revision |  |
|--------------|--|
|--------------|--|

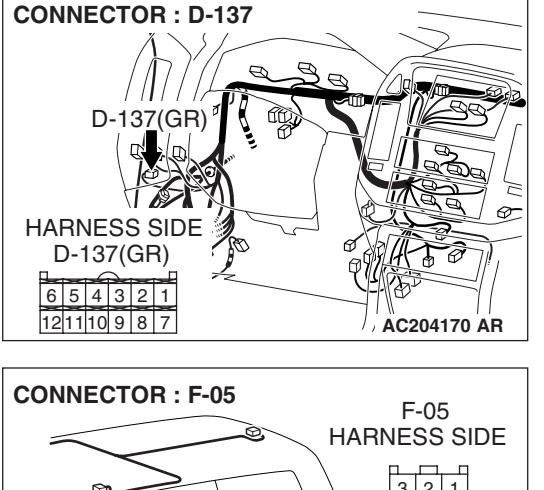

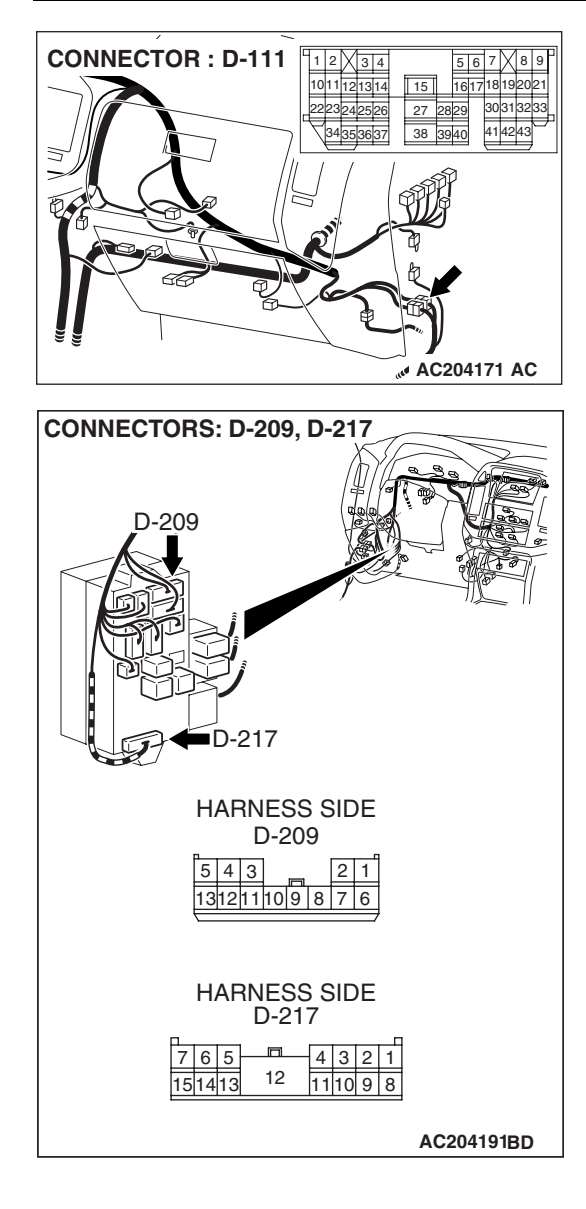

NOTE: Also check intermediate connector D-111, junction block connectors D-209 and D-217 for loose, corroded, or damaged terminals, or terminals pushed back in the connector. If intermediate connector D-111, junction block connector D-209 or D-217 is damaged, repair or replace the connector as described in GROUP 00E, Harness Connector Inspection P.00E-2.

- Q: Is the wiring harness between side step light-ECU connector D-137 (terminal 9) and rear door switch (RH) connector F-05 (terminal 2) in good condition?
  - **YES :** Replace the side step light-ECU. Verify that the side step light illuminate normally.
  - **NO**: The wiring harness may be damaged or the connector(s) may have loose, corroded or damaged terminals, or terminals pushed back in the connector. Repair the wiring harness as necessary. Verify that the side step light illuminate normally.

#### CHASSIS ELECTRICAL SIDE STEP LIGHT

# SIDE STEP LIGHT-ECU INSPECTION

M1542012400013

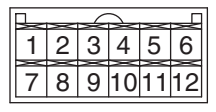

AC203981

| TERMINAL NO. | SIGNAL                                         | CHECKING REQUIREMENT                                  | TERMINAL VOLTAGE         |
|--------------|------------------------------------------------|-------------------------------------------------------|--------------------------|
| 1            | Battery power supply                           | Always                                                | Battery positive voltage |
| 2            | Power supply to ignition switch (IG1)          | Ignition switch "LOCK" (OFF) position                 | 0 V                      |
|              |                                                | Ignition switch "ON" position                         | Battery positive voltage |
| 3            | Input of lock relay signal<br>from ETACS-ECU   | When door lock actuator is operating (doors locked)   | 0 V                      |
| 4            | Output to side step light (LH)                 | When side step light (LH) is<br>on                    | 2 V or less              |
| 5            | Output to side step light<br>(RH)              | When side step light (RH) is<br>on                    | 2 V or less              |
| 8            | Input of unlock relay signal<br>from ETACS-ECU | When door lock actuator is operating (doors unlocked) | Battery positive voltage |
| 9            | Output to all door switch                      | Ignition switch "LOCK"                                | 0 V                      |
| 12           | Side step light-ECU ground                     | Always                                                | 0 V                      |

# SPECIAL TOOL

M1544000600287

| TOOL                                | TOOL NUMBER<br>AND NAME                                                                                                    | REPLACED BY MILLER<br>TOOL NUMBER | APPLICATION                                                                                                    |
|-------------------------------------|----------------------------------------------------------------------------------------------------|-----------------------------------|----------------------------------------------------------------------------------------------------|
| A<br>B<br>B<br>C<br>D<br>MB991223AC | MB991223<br>A: MB991219<br>B: MB991220<br>C: MB991221<br>D: MB991222<br>Harness set<br>A: Test harness<br>B: LED harness<br>C: LED harness<br>adapter<br>D: Probe | General service tool<br>(jumper)  | Making voltage and<br>resistance measurements<br>during troubleshooting<br>A: Connect pin contact<br>pressure inspection<br>B: Power circuit<br>inspection<br>C: Power circuit<br>inspection<br>D: Commercial tester<br>connection |

# **ON-VEHICLE SERVICE**

# **BULB REPLACEMENT**

<Side Step Light Bulb>

bulb, and remove the bulb.

and let it dry thoroughly before installing.

clockwise together with the bulb.

1. Turn the bulb socket counterclockwise together with the

Do not touch the surface of the bulb with hands or dirty gloves as the bulb may pop after a short time. If the surface does become dirty, clean it with alcohol or thinner,

2. Install the bulb to the bulb socket, and turn the bulb socket

M1542001300410

# SIDE STEP LIGHT ASSEMBLY (REAR VIEW) 101 AC204016AB

# SIDE STEP LIGHT **REMOVAL AND INSTALLATION**

M1542012300016

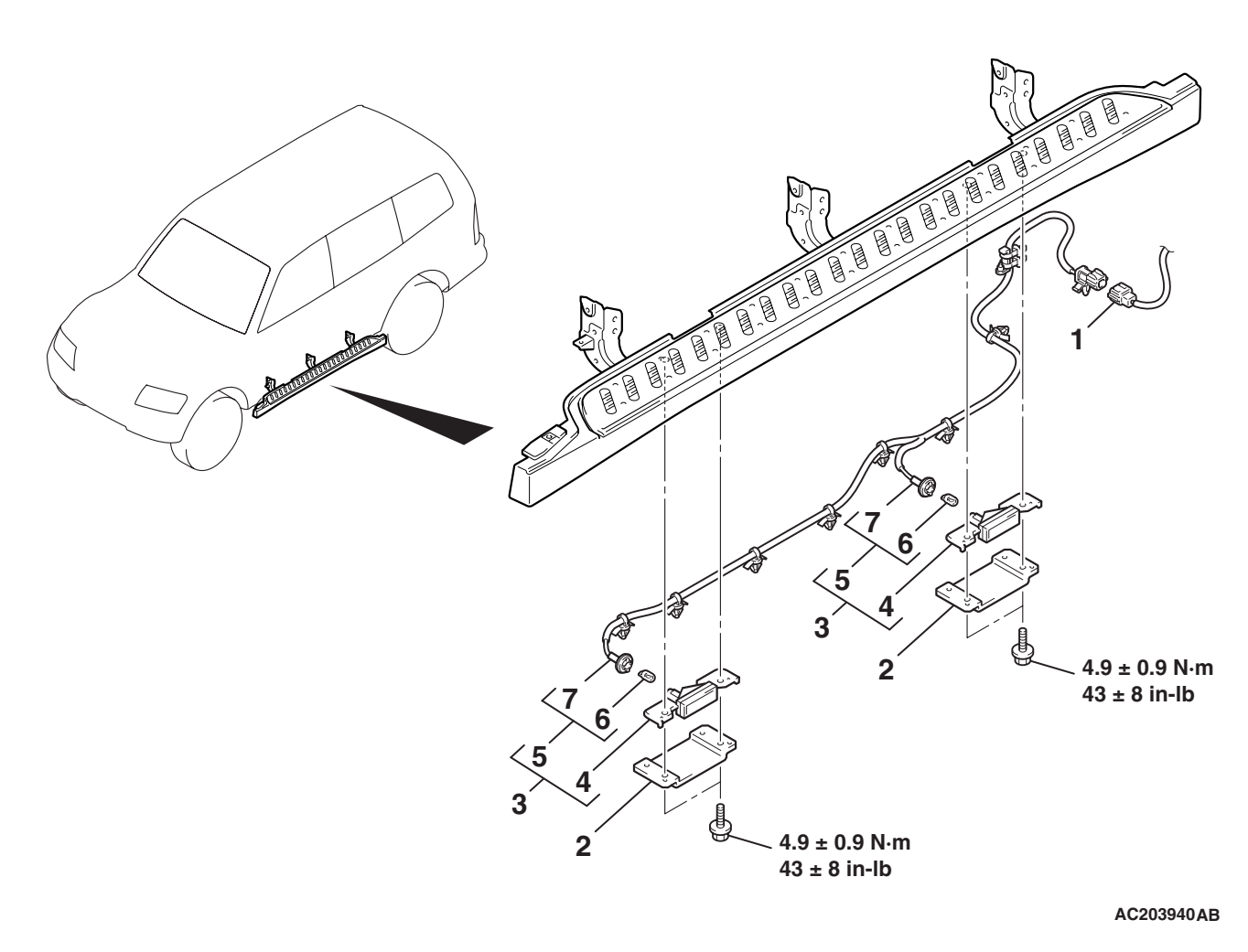

| TSB Revision |  |
|--------------|--|
|              |  |

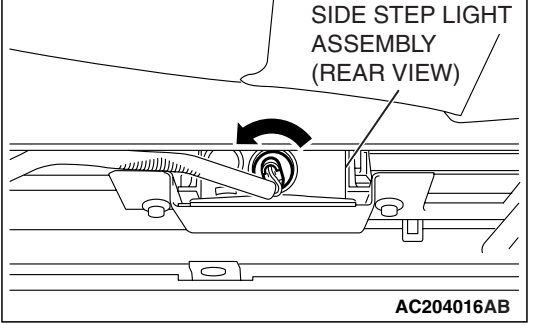

#### **CHASSIS ELECTRICAL** SIDE STEP LIGHT

#### SIDE STEP LIGHT REMOVAL STEPS

- 1. SIDE STEP LIGHT HARNESS CONNECTION
- 2. SIDE STEP LIGHT BRACKET
- 3. SIDE STEP LIGHT ASSEMBLY
- 4. SIDE STEP LIGHT UNIT

#### SIDE STEP LIGHT REMOVAL **STEPS (Continued)**

- 5. SIDE STEP LIGHT HARNESS AND BULB ASSEMBLY
- 6. SIDE STEP LIGHT BULB
- SIDE STEP LIGHT HARNESS 7.

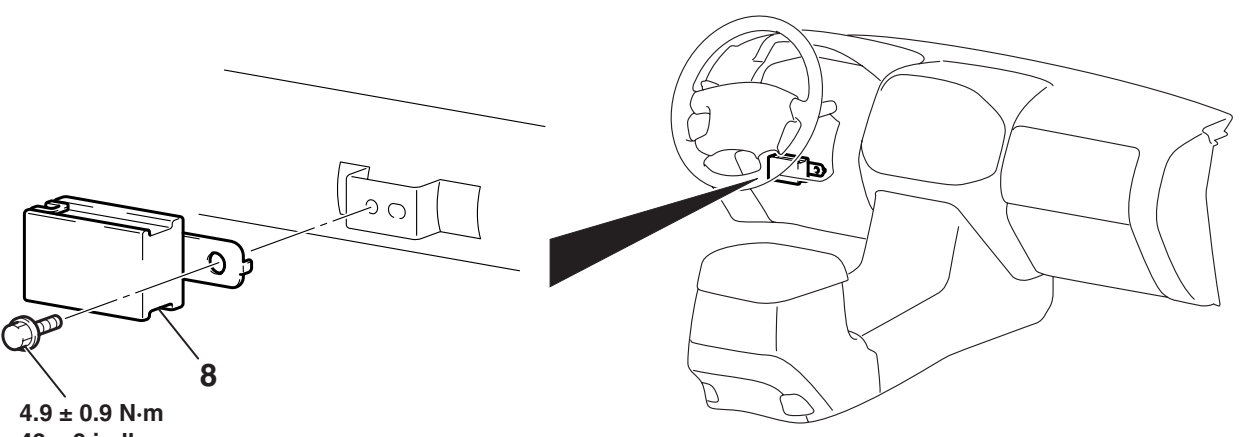

43 ± 8 in-lb

AC203956AB

#### SIDE STEP LIGHT-ECU **REMOVAL STEPS**

- LOWER PANEL (REFER TO **GROUP 52A, INSTRUMENT** PANEL ASSEMBLY P.52A-3.)
- SIDE STEP LIGHT-ECU 8.

# RHEOSTAT

# **REMOVAL AND INSTALLATION**

M1542006000210

54A-117

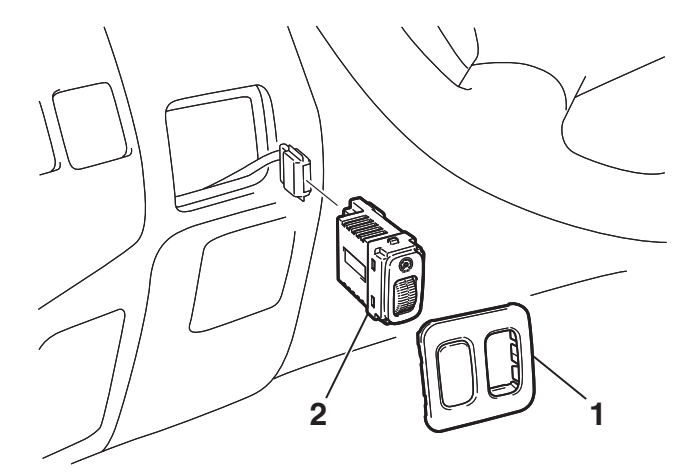

**RHEOSTAT REMOVAL STEPS** 

- 1. SWITCH PANEL
- 2. RHEOSTAT

### **INSPECTION**

M1543019500597

AC204146AB

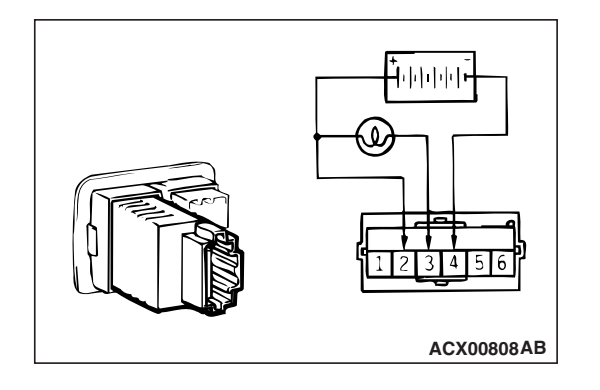

# **REOSTAT RESISTANCE CHECK**

- 1. Connect the battery and the test bulb (40W) as shown in the illumination.
- 2. Operate the rheostat, and if brightness changes smoothly without switching off, rheostat function is normal.

# HAZARD WARNING LIGHT SWITCH

# HAZARD WARNING LIGHT DIAGNOSIS

The hazard warning lights are controlled by the Simplified Wiring System (SWS). For troubleshooting, refer to GROUP 54B, SWS Diagnosis – Symptom Chart P.54B-22.

# HAZARD WARNING LIGHT SWITCH

# **REMOVAL AND INSTALLATION**

M1542006600212

M1542000700512

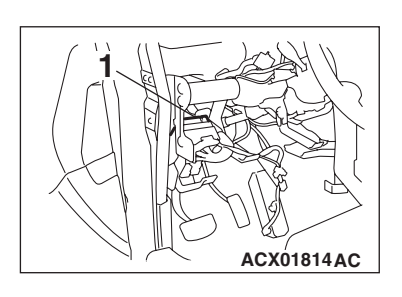

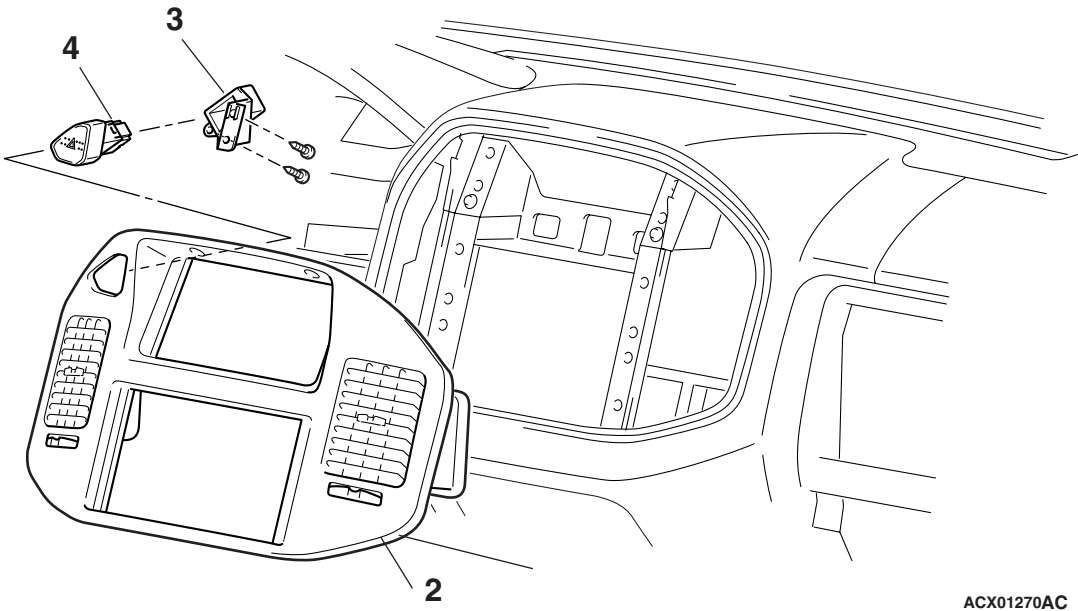

1. ETACS-ECU

HAZARD WARNING LIGHT SWITCH REMOVAL STEPS

- 2. CENTER PANEL ASSEMBLY (REFER TO GROUP 52A, INSTRUMENT PANEL P.52A-3.)
- 3. BRACKET
- 4. HAZARD WARNING LIGHT SWITCH

| TSB Revision |  |
|--------------|--|
|              |  |

#### INSPECTION

M1543019501794

# HAZARD WARNING LIGHT SWITCH CINTINUITY CHECK

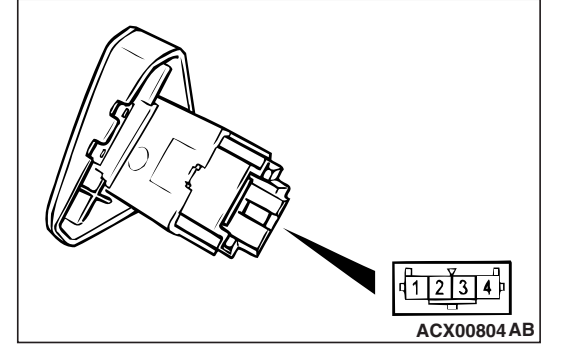

| SWITCH POSITION | TESTER<br>CONNECTION | SPECIFIED<br>CONDITION |
|-----------------|----------------------|------------------------|
| OFF             | 1 – 2                | Open circuit           |
| ON              | 1 – 2                | Less than 2 ohms       |

# **COLUMN SWITCH**

### **REMOVAL AND INSTALLATION**

M1543009100190

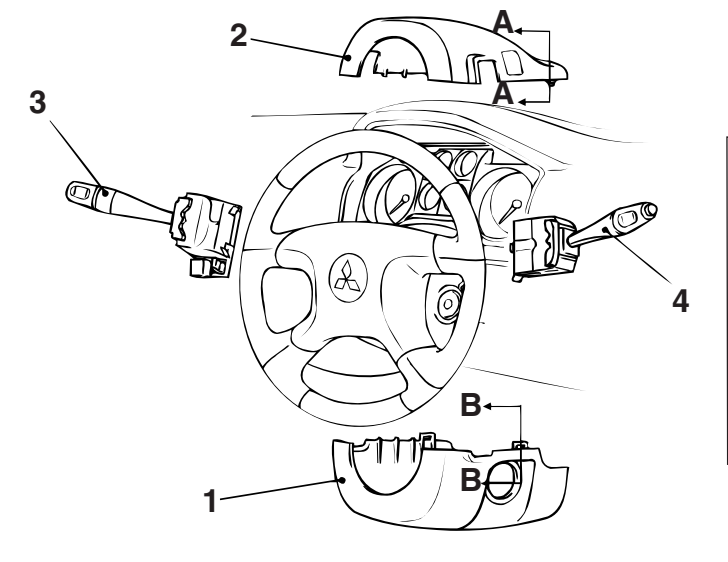

#### **REMOVAL STEPS**

- 1. COLUMN COVER LOWER (REFER TO GROUP 52A, INSTRUMENT PANEL ASSEMBLY P.52A-3.)
- 2. COLUMN COVER UPPER (REFER TO GROUP 52A, INSTRUMENT PANEL ASSEMBLY P.52A-3.)

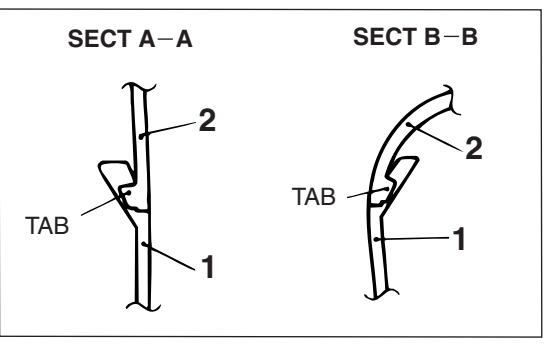

AC000744 AB

#### **REMOVAL STEPS (Continued)**

- 3. TURN-SIGNAL AND LIGHTING SWITCH
- 4. WINDSHIELD WIPER AND WINDSHIELD WASHER WITCH

| <b>TSB Revision</b> |  |
|---------------------|--|
|                     |  |

#### CHASSIS ELECTRICAL COLUMN SWITCH

#### INSPECTION

M1543019502678

# **CLUMN SWITCH (SWITCH BODY) CHECK**

| COLUMN SWITCH (BODY)                                   | TESTER<br>CONNECTION                                                            | SPECIFIED<br>CONDITION |
|--------------------------------------------------------|---------------------------------------------------------------------------------|------------------------|
| Lighting switch side – Wiper<br>and washer switch side | $\begin{array}{r} 3-3,4-4,5-\\ 5,6-6,7-7,8\\ -8,9-9,10-\\ 10,11-11 \end{array}$ | Less than 2<br>ohms    |

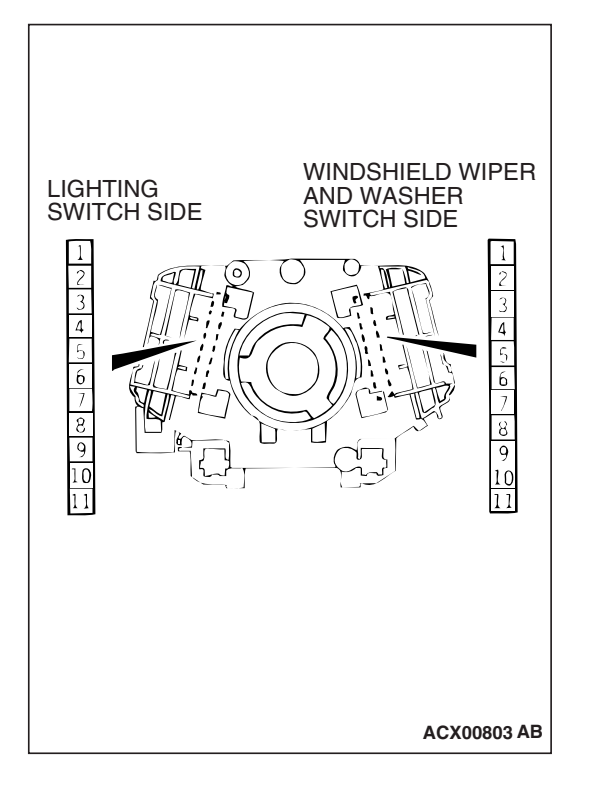

# HORN

# **HORN DIAGNOSIS**

The keyless entry system horn answerback and theft-alarm system are controlled by the Simplified Wiring System (SWS). For troubleshooting, refer to GROUP 54B, SWS Diagnosis – Symptom Chart P.54B-22.

# HORN

### **REMOVAL AND INSTALLATION**

M1543000700407

M1543007900316

AC204110AB

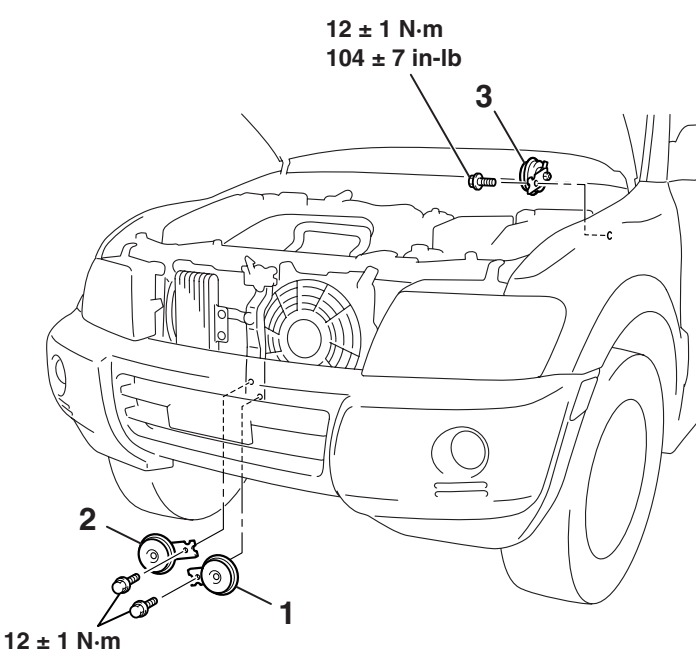

12 ± 1 N⋅m 104 ± 7 in-lb

#### **REMOVAL STEPS**

- RADIATOR GRILL (REFER TO GROUP 51, FRONT BUMPER P.51-3.)
- 1. HORN <LO> (STANDARD TYPE)

#### **REMOVAL STEPS (Continued)**

- 2. HORN <HI> (STANDARD TYPE)
- 3. HORN (FOR KEYLESS ENTRY ANSWERBACK AND THEFT ALARM SYSTEM)

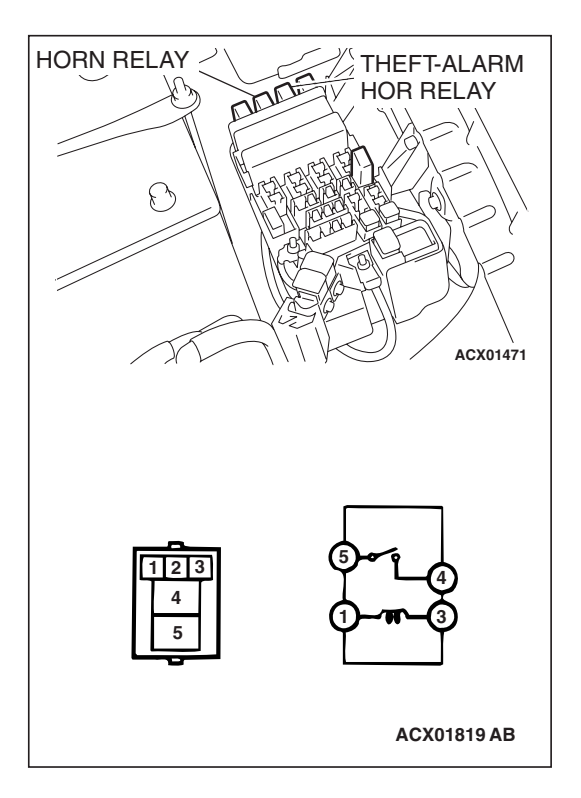

#### CHASSIS ELECTRICAL ACCESSORY SOCKET

#### INSPECTION

M1543019501813

# HORN RELAY, THEFT-ALARM HORN RELAY CONTINUTY CHECK

| BATTERY<br>VOLTAGE                                                                                                    | TESTER<br>CONNECTION | SPECIFIED<br>CONDITION |
|----------------------------------------------------------------------------------------------------|----------------------|------------------------|
| Not applied                                                                                                    | 4 –5                 | Open circuit           |
| <ul> <li>Connect terminal 1 to the positive battery terminal</li> <li>Connect terminal 3 to the negative battery terminal</li> </ul> | 4 –5                 | Less than 2<br>ohms    |

# ACCESSORY SOCKET

### **REMOVAL AND INSTALLATION**

M1543008900308

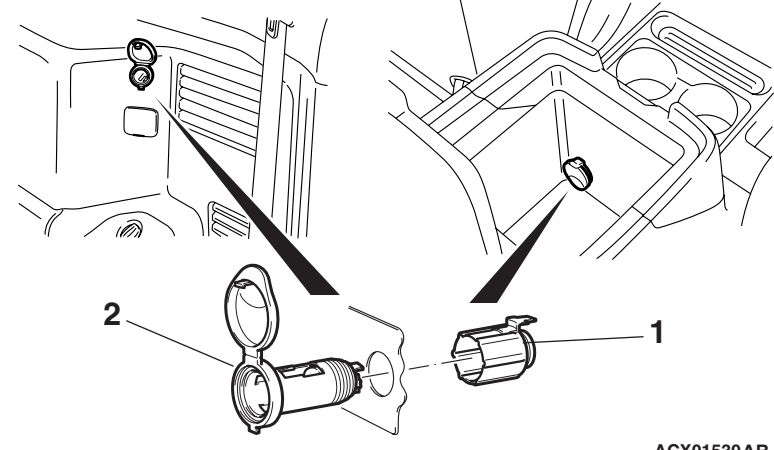

#### **REMOVAL STEPS**

• REAR FLOOR CONSOLE ASSEMBLY (REFER TO GROUP52A, FLOOR CONSOLE ASSEMBLY P.52A-7). ACX01530AB

#### **REMOVAL STEPS (Continued)**

- LOWER QUARTER PANEL (LH) (REFER TO GROUP 52A, TRIMS P.52A-8).
- 1. CASE
- 2. SOCKET

| <b>TSB</b> Revision |  |
|---------------------|--|
|                     |  |

#### **INSPECTION**

M1543019501824

# ACCESSORY SOCKET RELAY CONTINUITY CHECK

| ACCESSORY SC  | OCKET RELAY |
|---------------|-------------|
| 123<br>4<br>5 | Б           |

| BATTERY<br>VOLTAGE                                                                                                    | TESTER<br>CONDITION | SPECIFIED<br>CONDITION |
|----------------------------------------------------------------------------------------------------|---------------------|------------------------|
| Not applied                                                                                                    | 4 – 5               | Open circuit           |
| <ul> <li>Connect terminal 3 to<br/>the positive battery<br/>terminal</li> <li>Connect terminal 1 to<br/>the negative battery<br/>terminal</li> </ul> | 4 – 5               | Less than 2<br>ohms    |

# **CIGARETTE LIGHTER**

#### **REMOVAL AND INSTALLATION**

M1543005600115

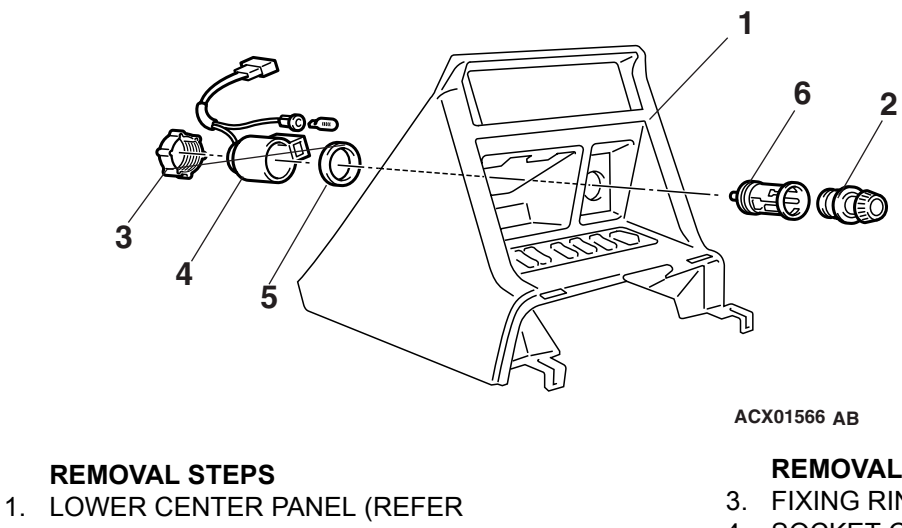

- TO GROUP 52A, INSTRUMENT
- PANEL P.52A-3.)
- 2. PLUG

#### **REMOVAL STEPS (Continued)**

- 3. FIXING RING
- 4. SOCKET CASE
- 5. SOCKET WASHER
- 6. SOCKET

### INSPECTION

M1543019500649

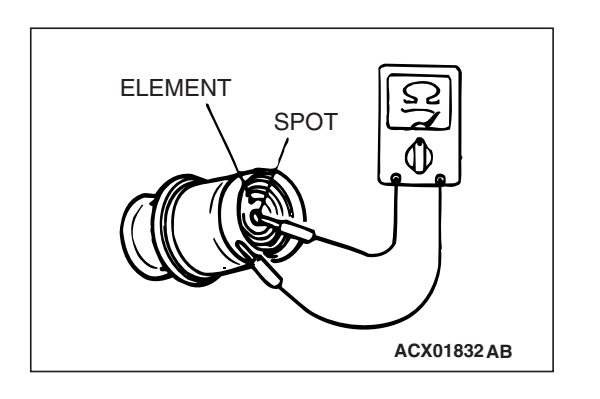

# **CIGARETTE LIGHTER CHECK**

- Take out the plug, and check for a worn edge on the element spot connection, and for shreds of tobacco or other material on the element.
- Using an ohmmeter, check that the element resistance value is 1.7 ohm.

# RADIO WITH TAPE PLAYER AND CD PLAYER

### **GENERAL DESCRIPTION**

M1544000100077

### Anti-theft system

After the power supply to the radio, tape player and CD player has been interrupted for one hour or more, the anti-theft system will prevent the radio, tape player and CD player from working, even if the power supply is restored.

# RADIO WITH TAPE PLAYER AND CD PLAYER, SPEAKER AND ANTENNA DIAGNOSIS

# INTRODUCTION TO AUDIO SYSTEM DIAGNOSIS

The diagnosis for symptoms such as noise being emitted, no sound being played, or sound coming only out of one speaker (or set of speakers) is provided.

# AUDIO SYSTEM DIAGNOSTIC TROUBLESHOOTING STRATEGY

M1544004800302

M1544004700082

- Use these steps to plan your diagnostic strategy. Follow through with each step to ensure that you have exhausted all possible methods of finding an audio system fault.
- 1. Gather information from the customer.
- 2. Verify that the condition described by the customer exists.
- 3. Find the malfunction by following the Symptom Chart.
- 4. Verify that the malfunction is eliminated.

#### CHASSIS ELECTRICAL RADIO WITH TAPE PLAYER AND CD PLAYER

54A-125

M1544004900451

### **TROUBLE SYMPTOM CHART**

| SYMPTOM                                                                                                    |                                                                                                    | INSPECTION<br>PROCEDURE | REFERENCE PAGE |
|----------------------------------------------------------------------------------------------------|----------------------------------------------------------------------------------------------------|-------------------------|----------------|
| When power switch is turned "ON," no power is available                                                      |                                                                                                    | 1                       | P.54A-126      |
| No sound. <vehicles amplit<="" td="" with=""><td>ier&gt;</td><td>2</td><td>P.54A-131</td></vehicles>         | ier>                                                                                               | 2                       | P.54A-131      |
| No sound from one speaker. <v< td=""><td>ehicles without amplifier&gt;</td><td>3</td><td>P.54A-136</td></v<> | ehicles without amplifier>                                                                         | 3                       | P.54A-136      |
| No sound from one speaker. <v< td=""><td>ehicles with amplifier&gt;</td><td>4</td><td>P.54A-155</td></v<>    | ehicles with amplifier>                                                                            | 4                       | P.54A-155      |
| Noise                                                                                                    | Noise is present while moving (AM).                                                                | 5                       | P.54A-171      |
|                                                                                                    | Noise is present while moving (FM).                                                                | 6                       | P.54A-171      |
|                                                                                                    | Sound mixed with noise, only at night (AM).                                                        | 7                       | P.54A-172      |
|                                                                                                    | Noise is overpowering both AM and FM.                                                              | 8                       | P.54A-173      |
|                                                                                                    | Excessive noise on AM and FM.                                                                      | 9                       | P.54A-174      |
|                                                                                                    | Noise is detected with engine running.                                                             | 10                      | P.54A-174      |
|                                                                                                    | Noise Appears during vibration or shocks.                                                          | 11                      | P.54A-176      |
|                                                                                                    | Noise sometimes appears on FM during traveling.                                                    | 12                      | P.54A-177      |
|                                                                                                    | Constant noise.                                                                                    | 13                      | P.54A-178      |
| Radio                                                                                                    | There is noise but no reception<br>for both AM and FM or no sound<br>from AM, or no sound from FM. | 14                      | P.54A-178      |
|                                                                                                    | Poor reception.                                                                                    | 15                      | P.54A-179      |
|                                                                                                    | Distortion on AM and/or FM.                                                                        | 16                      | P.54A-180      |
|                                                                                                    | Distortion on FM only.                                                                             | 17                      | P.54A-180      |
|                                                                                                    | Using the auto select function,<br>too few automatic stations are<br>selected.                     | 18                      | P.54A-181      |
|                                                                                                    | Preset stations are erased.                                                                        | 19                      | P.54A-182      |
| CD player, CD auto changer                                                                                   | CD can not be inserted.                                                                            | 20                      | P.54A-184      |
|                                                                                                    | No sound (CD only).                                                                                | 21                      | P.54A-185      |
|                                                                                                    | CD sound skips.                                                                                    | 22                      | P.54A-185      |
|                                                                                                    | Sound quality is poor.                                                                             | 23                      | P.54A-186      |
|                                                                                                    | CD cannot be ejected.                                                                              | 24                      | P.54A-186      |

### SYMPTOM PROCEDURES

#### INSPECTION PROCEDURE 1: When Power Switch is Turned "ON," no Power is Available.

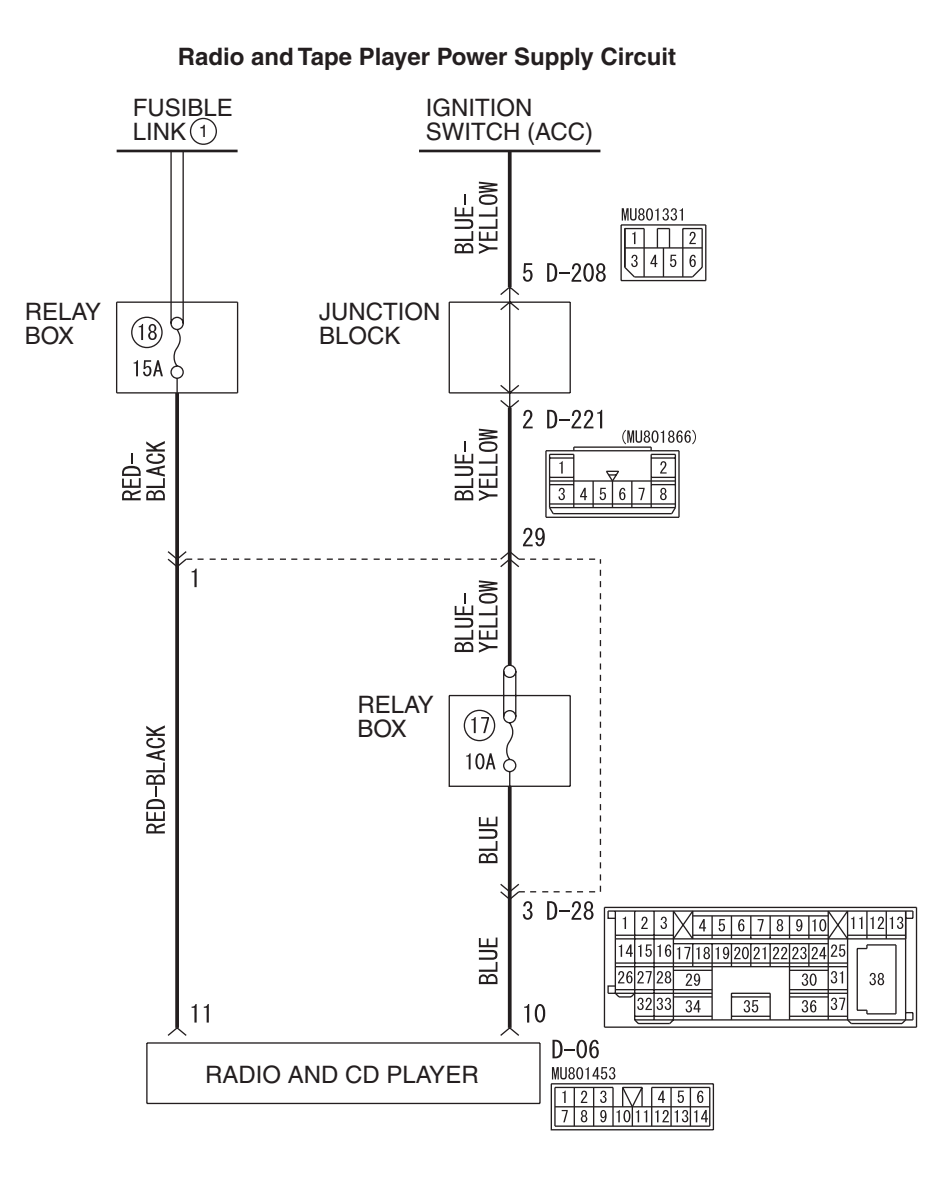

W4Q54M32AA

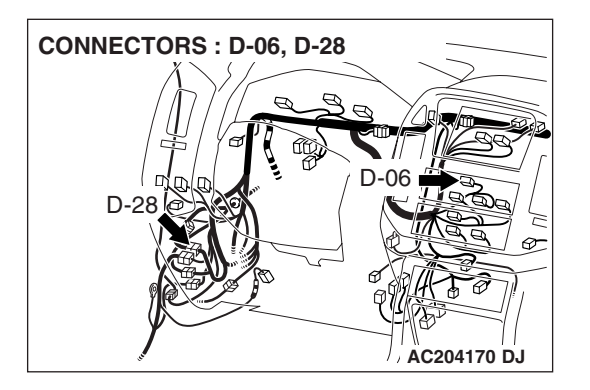

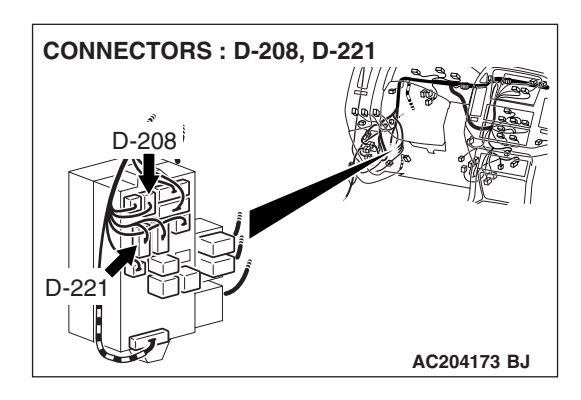

| TSB | Revision |  |
|-----|----------|--|
|     |          |  |

### **CIRCUIT OPERATION**

Power is supplied to the radio and CD player when the ignition switch is in the "ACC" position or "ON" position. When the ignition is switched on, the radio and CD player will return to the previous state when the ignition was switch off at the last time.

# **TECHNICAL DESCRIPTION (COMMENT)**

The cause is probably a faulty radio and CD player power supply circuit system circuit.

# **TROUBLESHOOTING HINTS**

- Damaged wiring harness or connector.
- Malfunction of the radio and CD player.

### DIAGNOSIS

#### **Required Special Tool:**

• MB991223: Harness set

# STEP 1. Check to see that the radio and CD player is energized when the power switch is turned ON.

- (1) Turn the ignition switch to "ACC" position.
- (2) Turn ON the radio and CD player power switch.
- Q: Is the radio and CD player energized when the power switch is turned ON?

YES : Go to Step 2.

NO: Go to Step 5.

# STEP 2. Check radio and CD player connector D-06 for loose, corroded or damaged terminals, or terminals pushed back in the connector.

- Q: Are radio and CD player connector D-06 in good condition?
  - YES : Go to Step 3.
  - NO: Repair or replace the damaged component(s). Refer to GROUP 00E, Harness Connector Inspection
     P.00E-2. If the power switch is turned on, the radio and CD player should operate normally.

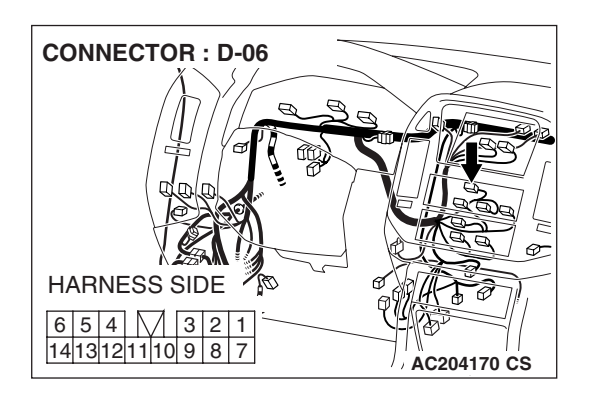

| CONNECTORS: D-06, D-28                                  |  |
|---------------------------------------------------------|--|
| D-28                                                    |  |
| HARNESS SIDE                                            |  |
|                                                         |  |
|                                                         |  |
|                                                         |  |
| D-28                                                    |  |
| $ \begin{array}{ c c c c c c c c c c c c c c c c c c c$ |  |
| AC204188BK                                              |  |

STEP 3. Check the wiring harness between radio and CD player connector D-06 (terminal 11) and the battery.

NOTE: After inspecting intermediate connector D-28, inspect the wire. If intermediate connector D-28 is damaged, repair or replace it. Refer to GROUP 00E, Harness Connector Inspection P.00E-2.

Q: Is the wiring harness between radio and CD player connector D-06 (terminal 11) and battery in good condition?

YES : Go to Step 4.

**NO :** Repair the wiring harness. If the power switch is turned on, the radio and CD player should operate normally.

STEP 4. Check the installation condition of the radio and CD player.

NOTE: The radio and CD player are grounded to the instrument panel center reinforcement directly.

#### Q: Are the radio and CD player installed correctly?

- **YES :** Repair or replace the radio and CD player. If the power switch is turned on, the radio and CD player should operate normally.
- **NO**: Install the radio and CD player properly. If the power switch is turned on, the radio and CD player should operate normally.

| TSB | Revision |  |   |
|-----|----------|--|---|
|     |          |  | _ |

#### CHASSIS ELECTRICAL RADIO WITH TAPE PLAYER AND CD PLAYER

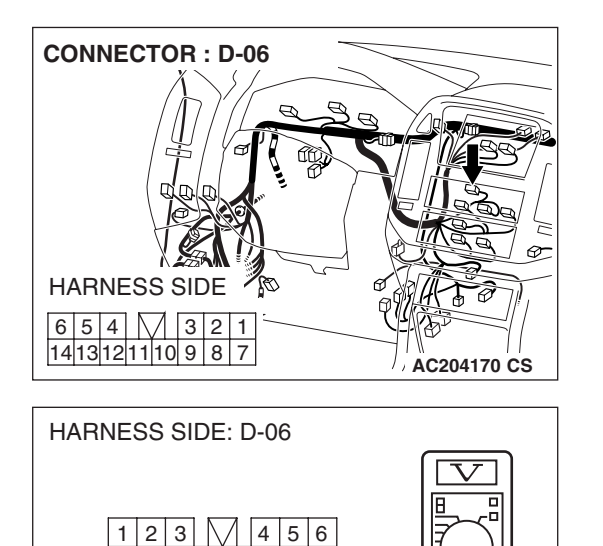

7 8 9 10 11 12 13 14

#### STEP 5. Measure at radio and CD player connector D-06 in order to check the battery circuit of power supply system to the radio and CD player (ignition switch ACC).

- (1) Disconnect radio and CD player connector D-06, and measure at the wiring harness side.
- (2) Turn the ignition switch to "ACC" position.

- (3) Measure the voltage between terminal 10 and ground by backprobing.
  - The voltage should equal approximately 12 volts (battery positive voltage).
- Q: Is the measured voltage approximately 12 volts (battery positive voltage)?
  - YES : Go to Step 8.
  - NO: Go to Step 6.

STEP 6. Check radio and CD player connector D-06 for loose, corroded or damaged terminals, or terminals pushed back in the connector.

- Q: Are radio and CD player connector D-06 in good condition?
  - YES : Go to Step 7.
  - **NO :** Repair or replace the damaged component(s). Refer to GROUP 00E, Harness Connector Inspection

P.00E-2. If the power switch is turned on, the radio and CD player should operate normally.

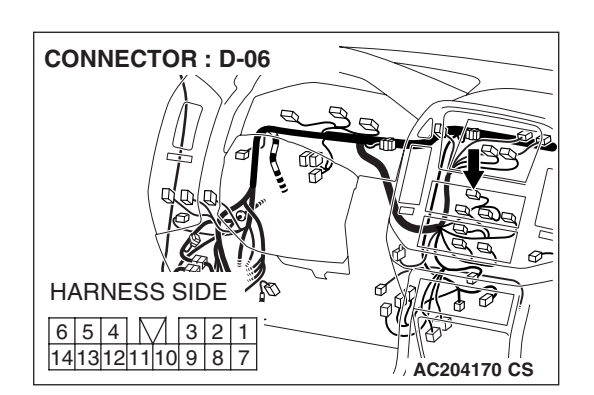

AC204738DR

| <b>TSB</b> Revision |
|---------------------|
|                     |

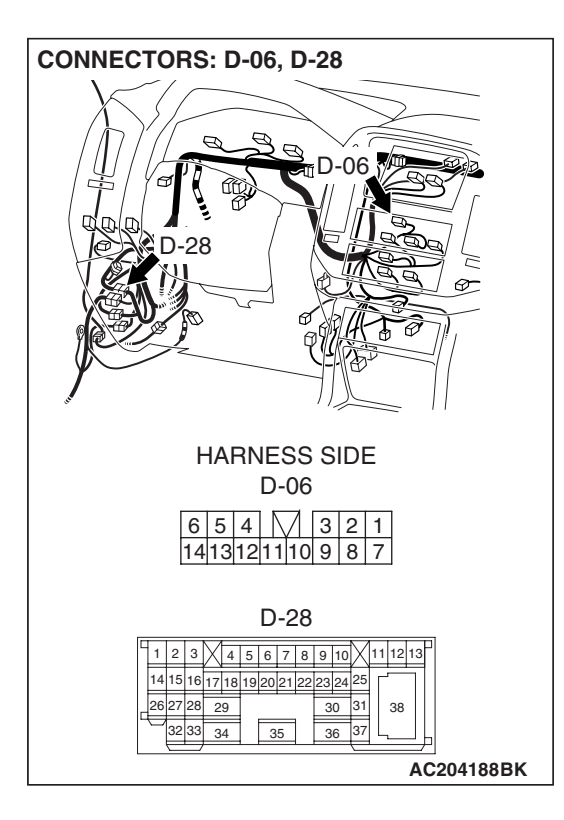

| CONNECTORS : D-208, | D-221                   |
|---------------------|-------------------------|
| D-208               |                         |
| HARNE               | SS SIDE                 |
|                     |                         |
| HARNE:<br>D-2       | SS SIDE<br>221          |
| 2<br>8 7 6          | <del>7</del> 1<br>5 4 3 |
|                     | AC204191 AQ             |

STEP 7. Check the wiring harness between radio and CD player connector D-06 (terminal 10) and ignition switch (ACC).

NOTE: Also check intermediate connector D-28, junction block connector D-208 and D-221. If intermediate connector D-28, junction block connector D-208 and D-221 is damaged, repair or replace the connector as described in GROUP 00E, Harness Connector Inspection P.00E-2.

- Q: Is the wiring harness between radio and CD player connector D-06 (terminal 10) and ignition switch (ACC) in good condition?
  - **YES :** There is no action to be taken.
  - **NO :** Repair the wiring harness. If the power switch is turned on, the radio and CD player should operate normally.

| TSB Revision |  |
|--------------|--|
|--------------|--|

# STEP 8. Check the installation condition of the radio and CD player.

NOTE: The radio and CD player are grounded to the instrument panel center reinforcement directly.

#### Q: Are the radio and CD player installed correctly?

- **YES :** Repair or replace the radio and CD player. If the power switch is turned on, the radio and CD player should operate normally.
- **NO**: Install the radio and CD player properly. If the power switch is turned on, the radio and CD player should operate normally.

#### INSPECTION PROCEDURE 2: No Sound. < Vehicles with Amplifier>

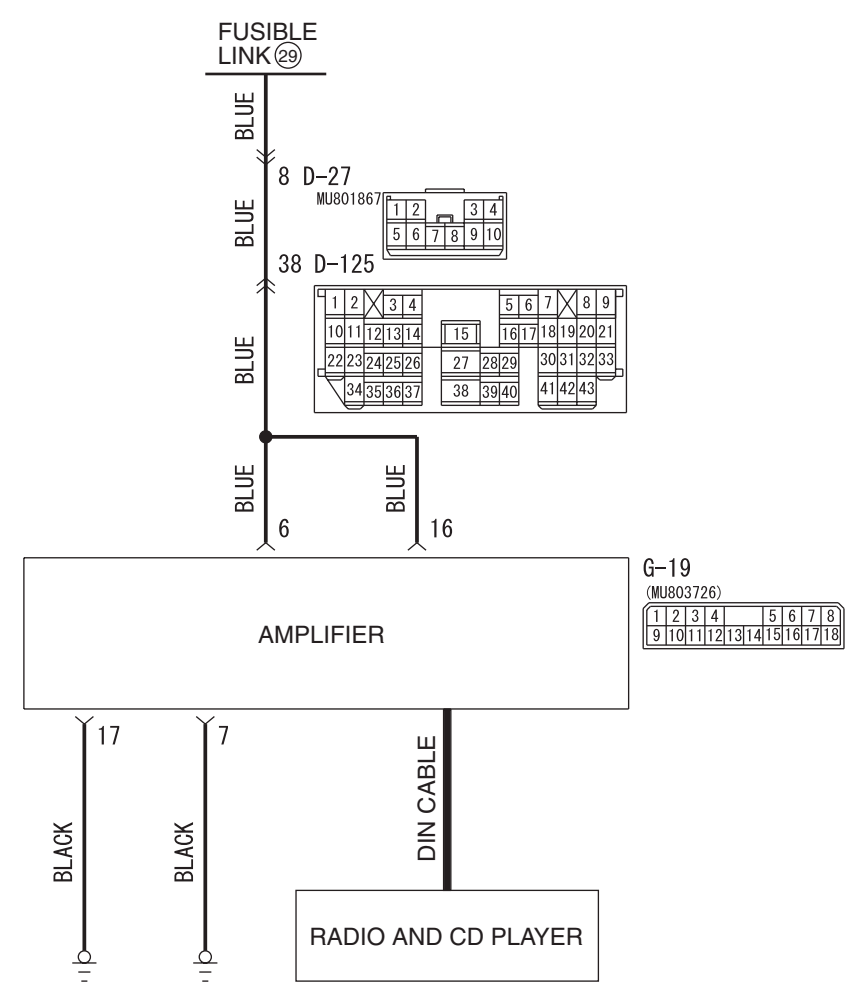

#### **Amplifier Power Supply Circuit**

W4Q54M33AA

| TSB Revision |  |
|--------------|--|
|              |  |

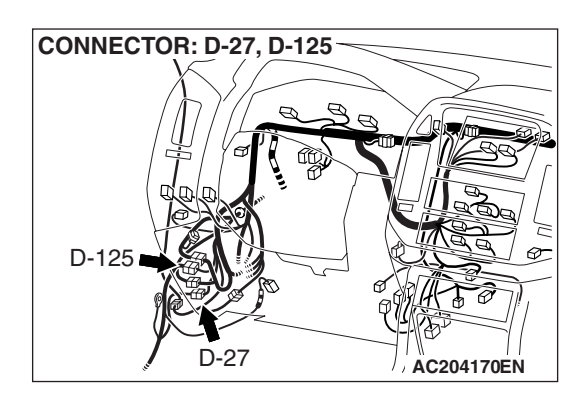

# **CIRCUIT OPERATION**

Power is supplied from the battery directly to the amplifier.

# **TECHNICAL DESCRIPTION (COMMENT)**

The cause is probably a faulty amplifier power supply circuit system.

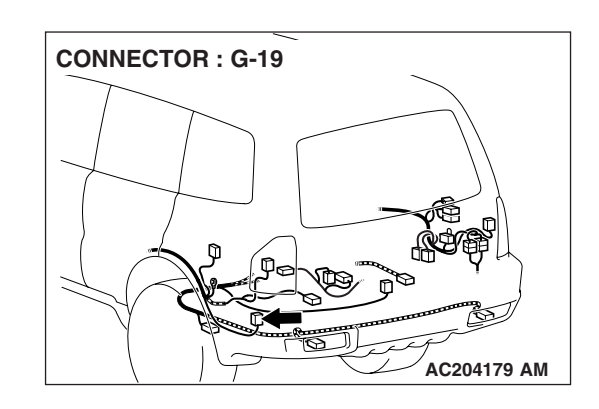

### **TROUBLESHOOTING HINTS**

- Damaged wiring harness or connector.
- Damaged DIN cable.
- Malfunction of the amplifier.
- Malfunction of the radio and tape player.

# DIAGNOSIS

#### **Required Special Tool:**

• MB991223: Harness set

# STEP 1. Measure at amplifier connector G-19 in order to check the battery circuit of power supply system to the amplifier.

(1) Disconnect amplifier connector G-19, and measure at the wiring harness side.

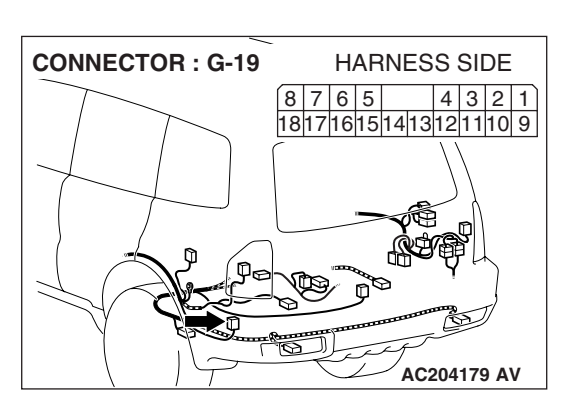

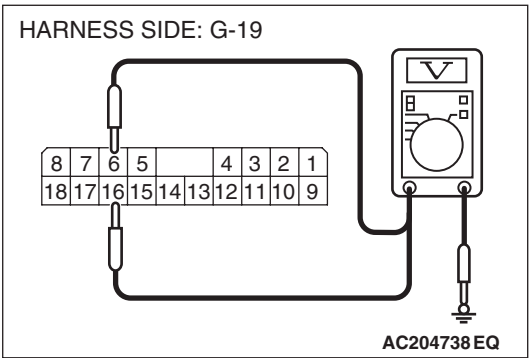

- (2) Measure the voltage between terminal 6 and ground.
  - The voltage should equal approximately 12 volts (battery positive voltage).
- (3) Measure the voltage between terminal 16 and ground.
  - The voltage should equal approximately 12 volts (battery positive voltage).
- Q: Is the measured voltage approximately 12 volts (battery positive voltage)?
  - **YES :** Go to Step 4. **NO :** Go to Step 2.

| <b>TSB</b> Revision |  |
|---------------------|--|
|                     |  |

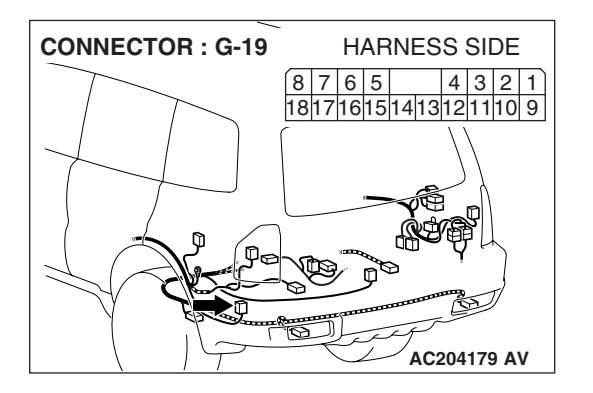

STEP 2. Check amplifier connector G-19 for loose, corroded or damaged terminals, or terminals pushed back in the connector.

- Q: Is amplifier connector G-19 in good condition?
  - YES : Go to Step 3.
  - NO: Repair or replace the damaged component(s). Refer to GROUP 00E, Harness Connector Inspection
     P.00E-2. The speakers should sound.

STEP 3. Check the wiring harness between amplifier connector G-19 (terminal 6 and 16) and the battery.

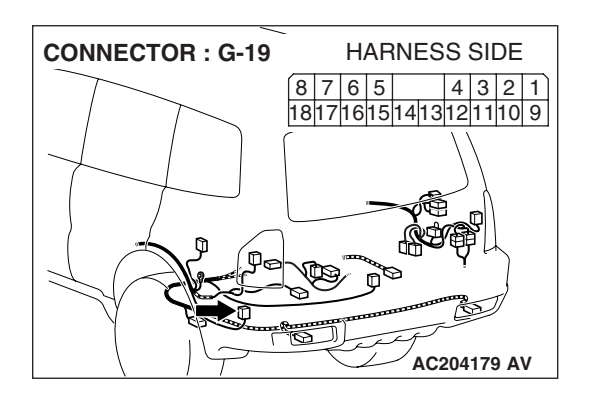

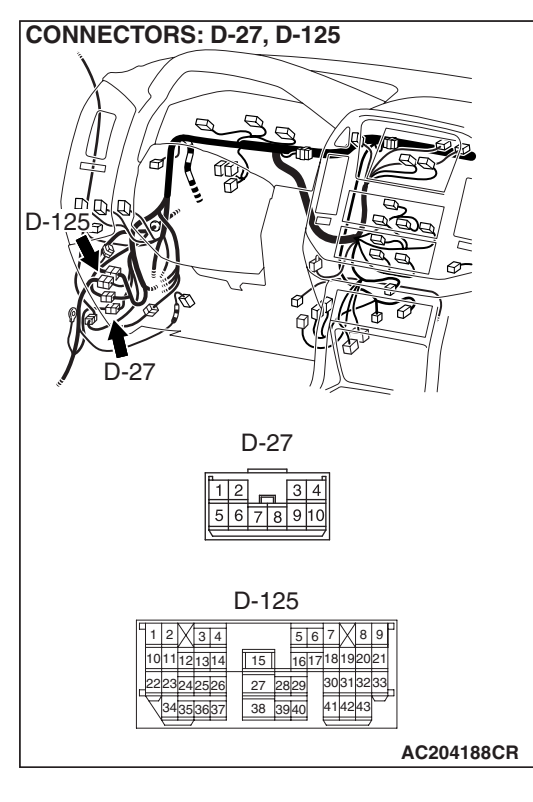

NOTE: Also check intermediate connector D-27 and D-125. If intermediate connectors D-27 or D-125 are damaged, repair or replace the connector as described in GROUP 00E, Harness Connector Inspection P.00E-2.

- Q: Is the wiring harness between amplifier connector G-19 (terminal 6 and 16) and the battery in good condition?
  - **YES**: There is no action to be taken.
  - **NO :** Repair the wiring harness. The speakers should sound.

| TSB Revision |  |
|--------------|--|
|--------------|--|

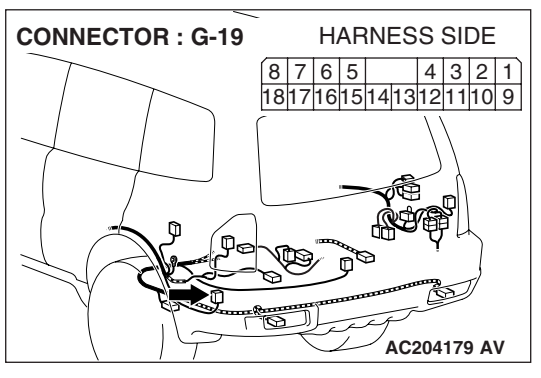

# STEP 4. Measure at amplifier connector G-19 in order to check the ground circuit to the amplifier.

(1) Disconnect amplifier connector G-19, and measure at the wiring harness side.

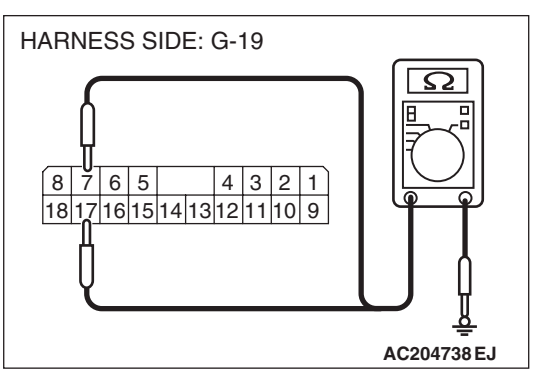

- (2) Measure the resistance between terminal 7 and ground.
  - The resistance should equal 2 ohms or less.
- (3) Measure the resistance between terminal 17 and ground.The resistance should equal 2 ohms or less.
- Q: Is the measured resistance 2 ohms or less?
  - YES : Go to Step 7.
  - NO: Go to Step 5.

#### STEP 5. Check amplifier connector G-19 for loose, corroded or damaged terminals, or terminals pushed back in the connector.

- Q: Is amplifier connector G-19 in good condition?
  - YES : Go to Step 6.
  - NO: Repair or replace the damaged component(s). Refer to GROUP 00E, Harness Connector Inspection P.00E-2. The speakers should sound.

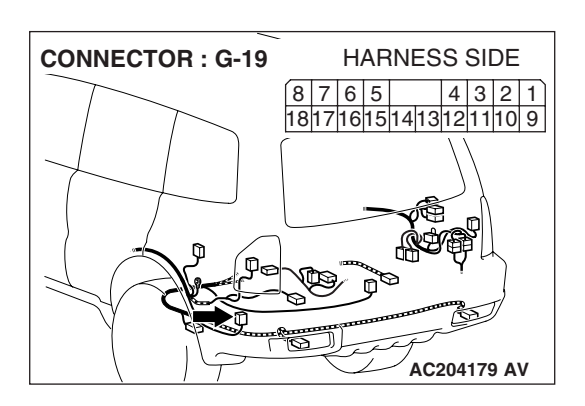

| TSB | Revision |  |
|-----|----------|--|
|     |          |  |

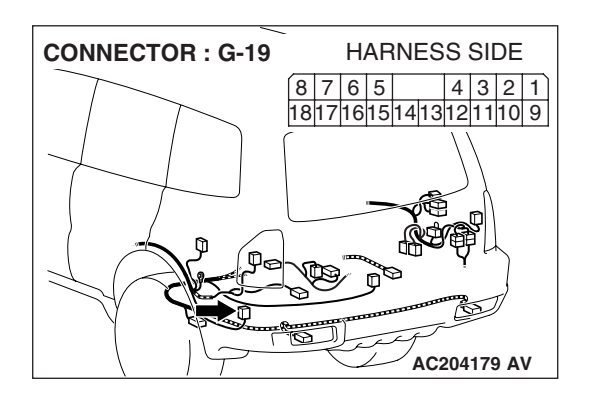

# STEP 6. Check the wiring harness between amplifier connector G-19 (terminal 7 and 17) and ground.

- Q: Is the wiring harness between amplifier connector G-19 (terminal 7 and 17) and ground in good condition?
  - **YES :** There is no action to be taken.
  - **NO :** Repair the wiring harness. The speakers should sound.

# STEP 7. Check the DIN cable between amplifier and radio and CD player.

- Q: Is the DIN cable in good condition?
  - YES : Go to Step 8.
  - **NO :** Repair or replace the DIN cable. The speakers should sound.

#### STEP 8. Replace the radio and CD player.

#### **Q:** Do the speakers sound normally?

- **YES** : There is no action to be taken.
- **NO :** Repair or replace the amplifier. The speakers should sound.

#### **INSPECTION PROCEDURE 3: No Sound from One Speaker. <Vehicles without Amplifier>**

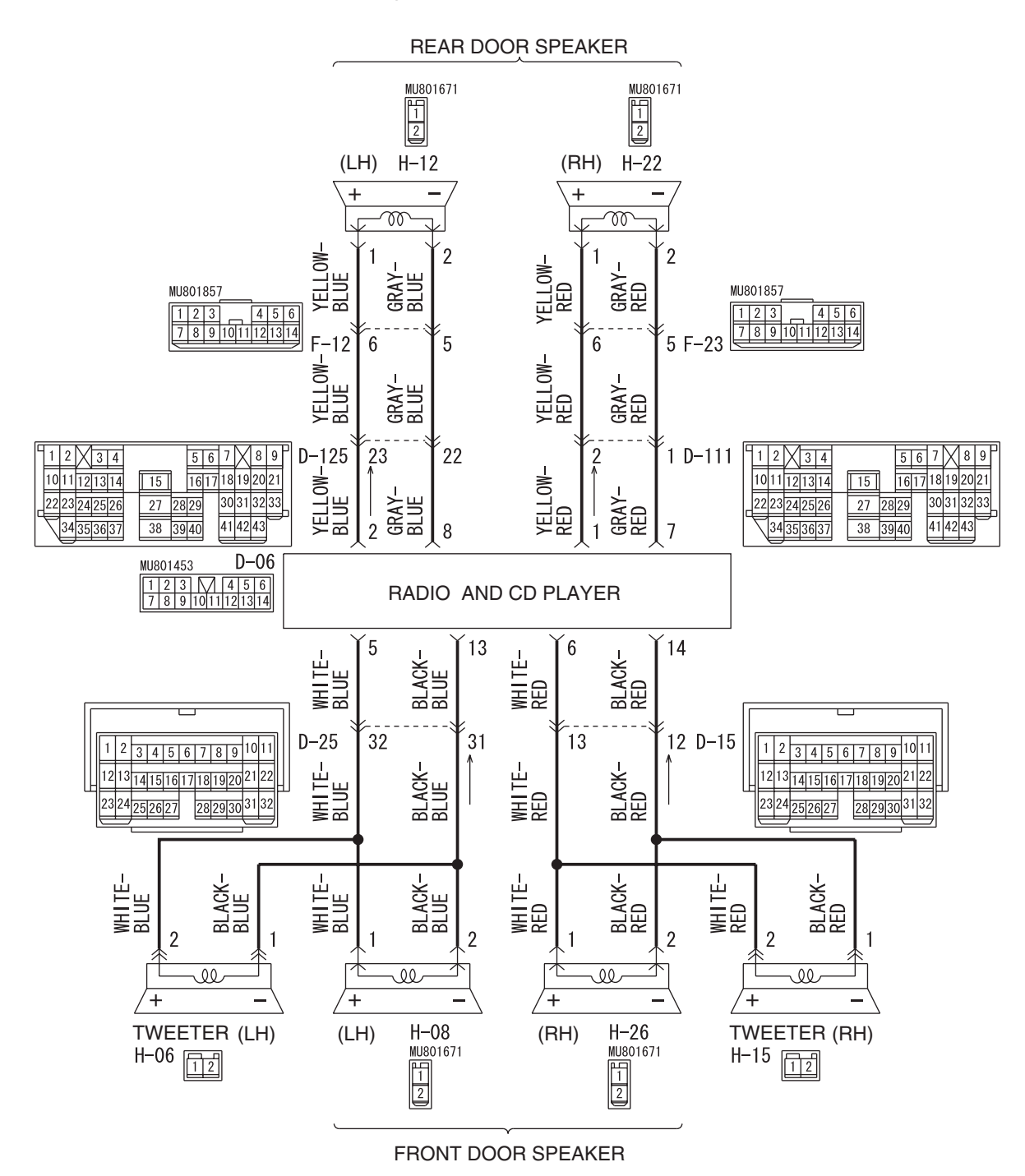

Speaker System Circuit <Vehicles without Amplifier>

W5Q54M038A

| <b>TSB</b> Revision |  |
|---------------------|--|
|                     |  |

#### CHASSIS ELECTRICAL RADIO WITH TAPE PLAYER AND CD PLAYER

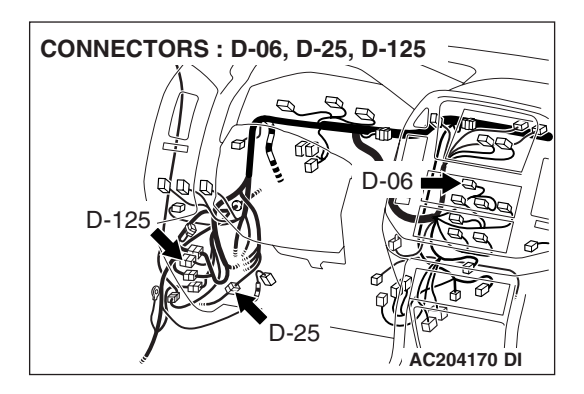

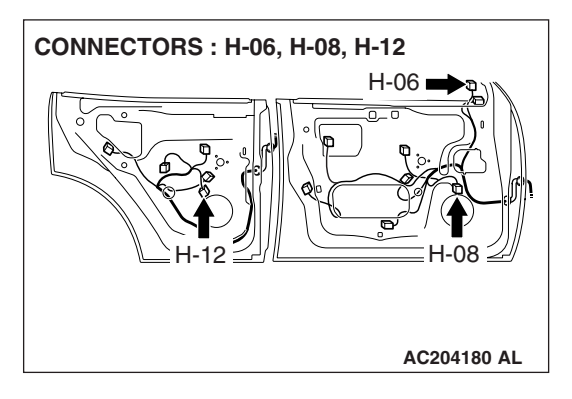

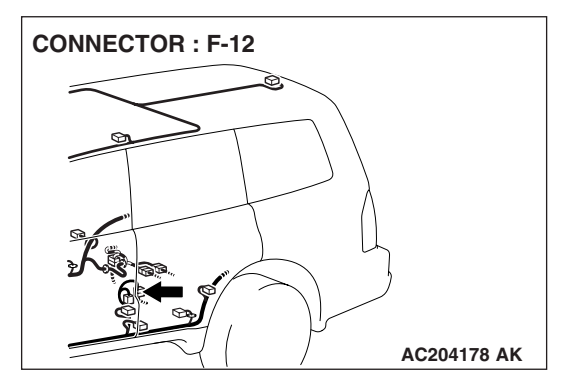

### **CIRCUIT OPERATION**

The speakers sound according to audio signal output from the radio and CD player.

# **TECHNICAL DESCRIPTION (COMMENT)**

The cause is probably a faulty speaker circuit system.

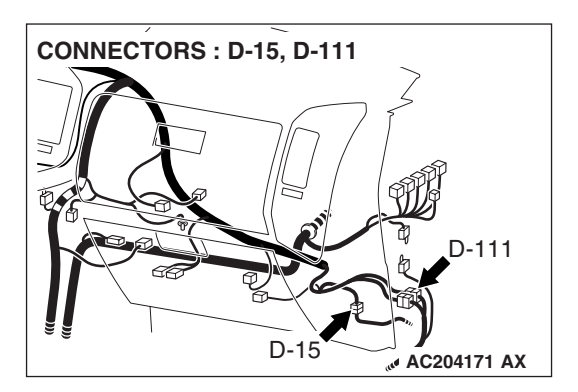

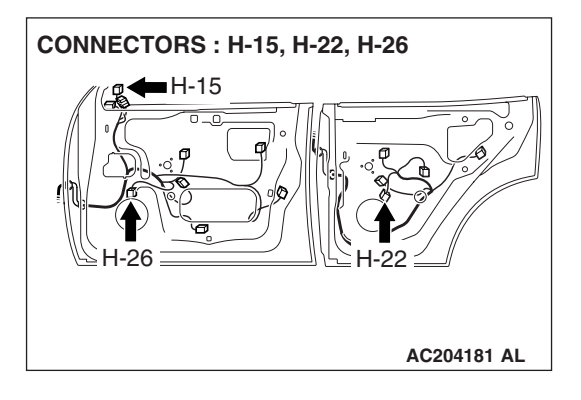

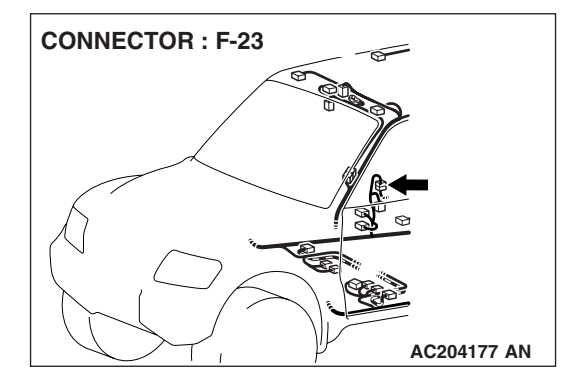

# **TROUBLESHOOTING HINTS**

- Malfunction of the speaker.
- Damaged wiring harness or connector.
- Malfunction of the radio and CD player.

### DIAGNOSIS

# **STEP 1. Check to see which speaker does not sound.** Determine which speaker does not sound.

#### Q: Which speaker does not sound?

Tweeter (LH) : Go to Step 2. Tweeter (RH) : Go to Step 5. Front door speaker (LH) : Go to Step 8. Front door speaker (RH) : Go to Step 11. Rear door speaker (LH) : Go to Step 14. Rear door speaker (RH) : Go to Step 17. Front door speaker (LH) and tweeter (LH) : Go to Step 20.

Front door speaker (RH) and tweeter (RH) : Go to Step 22.

#### STEP 2. Check the tweeter (LH).

- (1) Remove the tweeter (LH). Refer to P.54A-189.
- (2) Check that the tweeter (LH) generates noise when a five-volt voltage is applied on the tweeter (LH) terminal.

#### Q: Is the tweeter (LH) generating noise?

- YES : Go to Step 3.
- **NO :** Replace the tweeter (LH). The tweeter (LH) should sound.

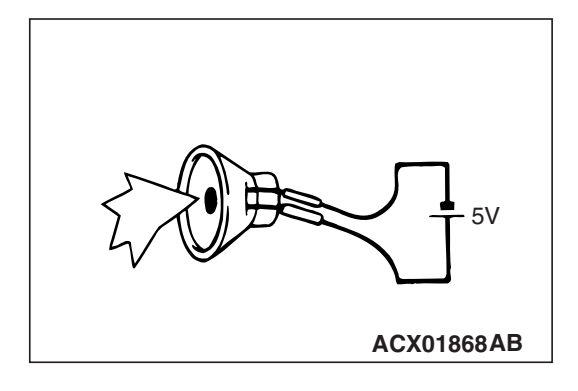

| TSB | Revision |
|-----|----------|
| 100 |          |

#### STEP 3. Check tweeter (LH) connector H-06 and radio and CD player connector D-06 for loose, corroded or damaged terminals, or terminals pushed back in the connector. Q: Are harness connectors H-06 and D-06 in good

- condition?
- YES : Go to Step 4.
- NO: Repair or replace the damaged component(s). Refer to GROUP 00E, Harness Connector Inspection P.00E-2. The door speaker (LH) should sound.

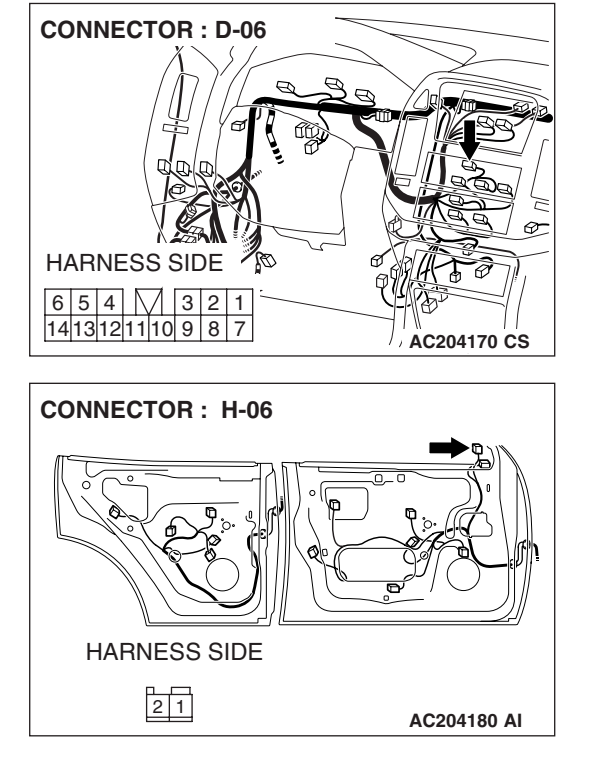

CONNECTORS : D-06, D-25 D - 06 D - 06 D - 05 D - 25HARNESS SIDE D - 06 6 5 4 3 2 1 1413121110 9 8 7 D - 25 D - 25D - 25

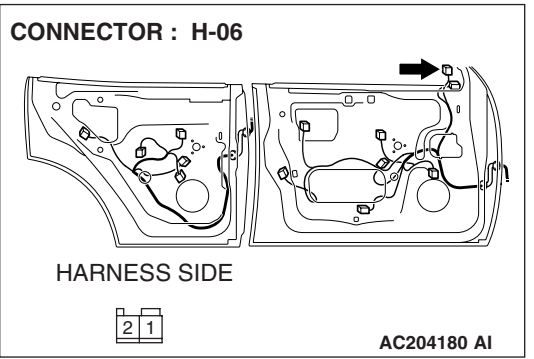

STEP 4. Check the wiring harness between tweeter (LH) connector H-06 (terminals 1 and 2) and radio and CD player connector D-06 (terminals 5 and 13).

NOTE: Also check intermediate connector D-25. If intermediate connector D-25 is damaged, repair or replace the connector as described in GROUP 00E, Harness Connector Inspection *P.00E-2*.

- Q: Is the wiring harness between tweeter (LH) connector H-06 (terminals 1 and 2) and radio and CD player connector D-06 (terminals 5 and 13) in good condition?
  - **YES :** Repair or replace the radio and CD player. The tweeter (LH) should sound.
  - **NO :** Repair the wiring harness. The tweeter (LH) should sound.

| TSB | Revision |  |  |
|-----|----------|--|--|
|     |          |  |  |

#### CHASSIS ELECTRICAL RADIO WITH TAPE PLAYER AND CD PLAYER

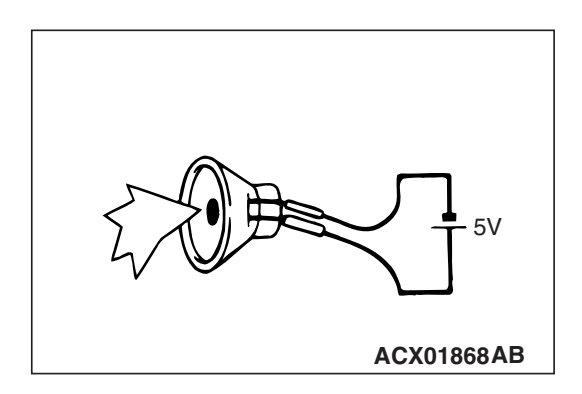

#### STEP 5. Check the tweeter (RH).

- (1) Remove the tweeter (RH). Refer to P.54A-189.
- (2) Check that the tweeter (RH) generates noise when a five-volt voltage is applied on the tweeter (RH) terminal.

#### Q: Is the tweeter (RH) generating noise?

- YES : Go to Step 6.
- **NO :** Replace the tweeter (RH). The tweeter (RH) should sound.

STEP 6. Check tweeter (RH) connector H-15 and radio and CD player connector D-06 for loose, corroded or damaged terminals, or terminals pushed back in the connector. Q: Are harness connectors H-15 and D-06 in good

CONNECTOR : D-06 HARNESS SIDE 6 5 4 3 2 1 1413121110 9 8 7 AC204170 CS

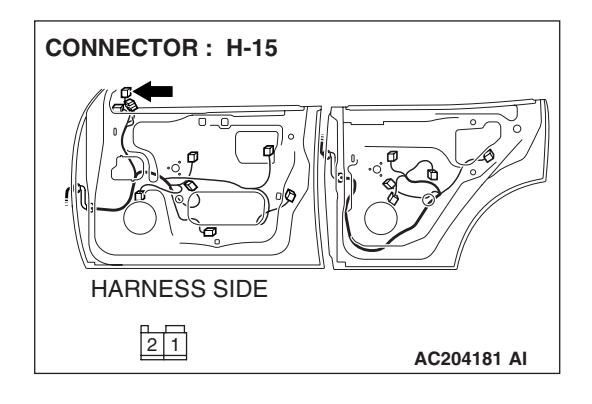

# condition?

- YES : Go to Step 7.
- NO: Repair or replace the damaged component(s). Refer to GROUP 00E, Harness Connector Inspection
  - P.00E-2. The door speaker (LH) should sound.

STEP 7. Check the wiring harness between tweeter (RH) connector H-15 (terminals 1 and 2) and radio and CD player connector D-06 (terminals 6 and 14).

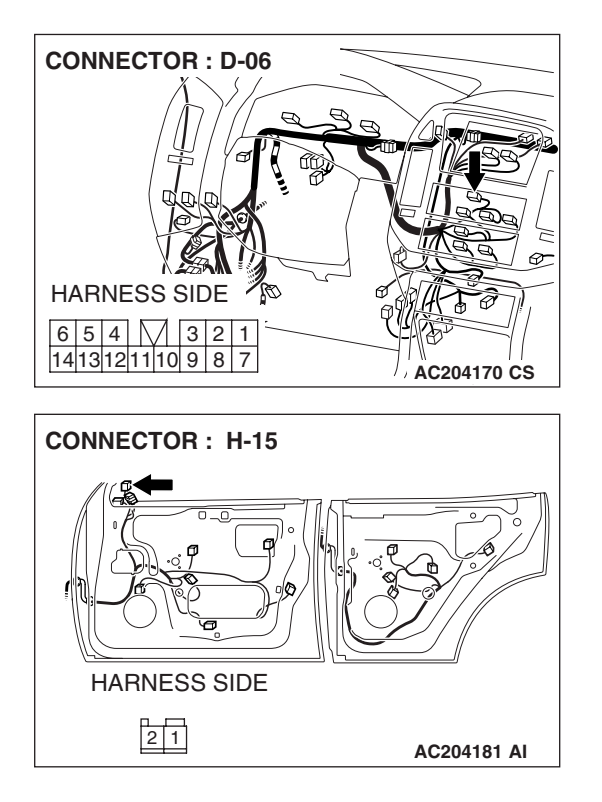

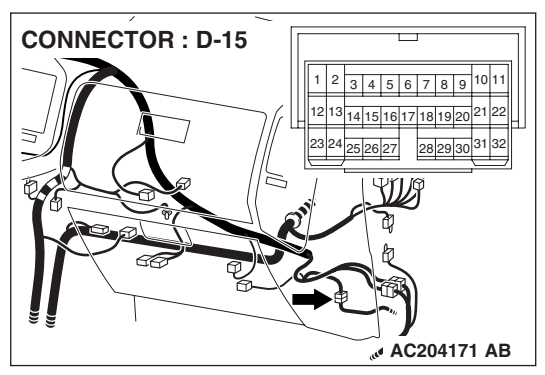

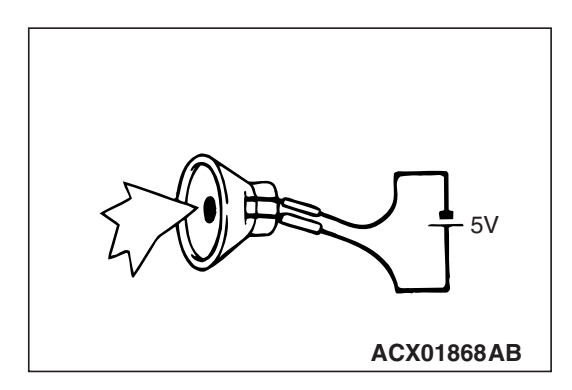

NOTE: Also check intermediate connector D-15. If intermediate connector D-15 is damaged, repair or replace the connector as described in GROUP 00E, Harness Connector Inspection *P.00E-2*.

- Q: Is the wiring harness between tweeter (RH) connector H-15 (terminals 1 and 2) and radio and CD player connector D-06 (terminals 6 and 14) in good condition?
  - **YES :** Repair or replace the radio and CD player. The front door speaker (LH) should sound.
  - **NO :** Repair the wiring harness. The front door speaker (LH) should sound.

#### STEP 8. Check the front door speaker (LH).

- (1) Remove the front door speaker (LH). Refer to P.54A-189.
- (2) Check that the front door speaker (LH) generates noise when a five-volt voltage is applied on the front door speaker (LH) terminal.
- Q: Is the front door speaker (LH) generating noise? YES : Go to Step 9.
  - **NO :** Replace the front door speaker (LH). The front door speaker (LH) should sound.

STEP 9. Check front door speaker (LH) connector H-08 and radio and CD player connector D-06 for loose, corroded or damaged terminals, or terminals pushed back in the connector.

- Q: Are harness connectors H-08 and D-06 in good condition?
  - YES : Go to Step 10.
  - NO: Repair or replace the damaged component(s). Refer to GROUP 00E, Harness Connector Inspection P.00E-2. The door speaker (LH) should sound.

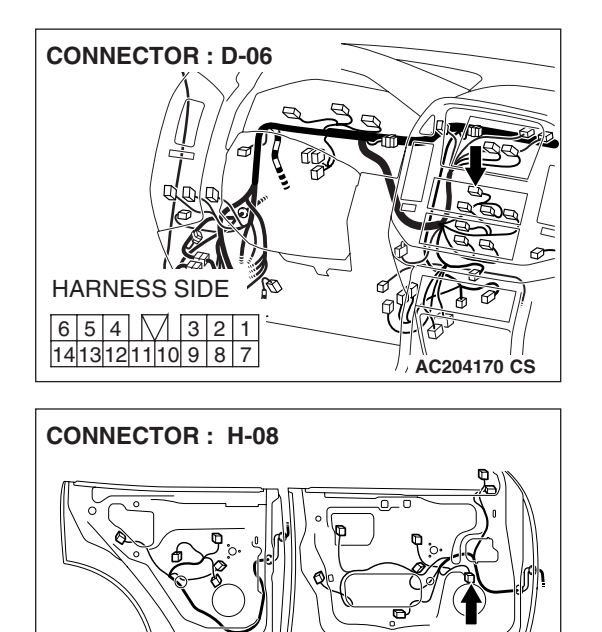

AC204180 AJ

HARNESS SIDE

STEP 10. Check the wiring harness between front door speaker (LH) connector H-08 (terminals 1 and 2) and radio and CD player connector D-06 (terminals 5 and 13).

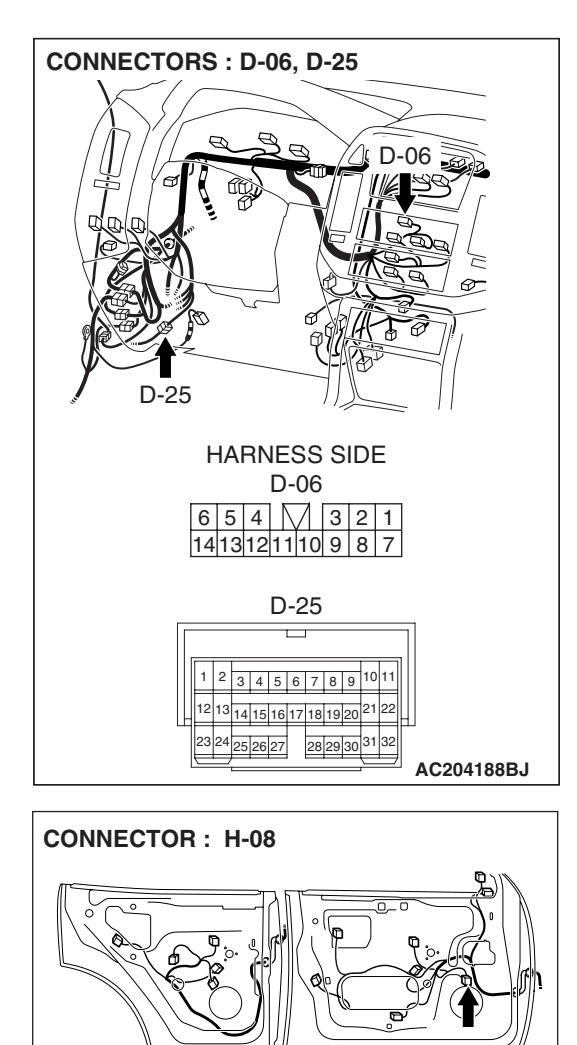

AC204180 AJ

HARNESS SIDE

NOTE: Also check intermediate connector D-25. If intermediate connector D-25 is damaged, repair or replace the connector as described in GROUP 00E, Harness Connector Inspection *P.00E-2*.

- Q: Is the wiring harness between front door speaker (LH) connector H-08 (terminals 1 and 2) and radio and CD player connector D-06 (terminals 5 and 13) in good condition?
  - **YES :** Repair or replace the radio and CD player. The front door speaker (LH) should sound.
  - **NO :** Repair the wiring harness. The front door speaker (LH) should sound.

| TSB Revision |  |
|--------------|--|
|              |  |
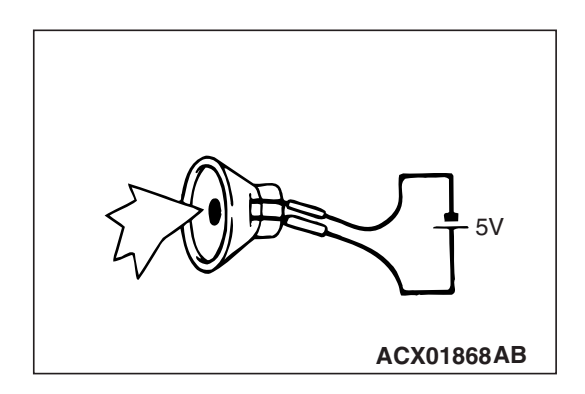

# STEP 11. Check the front door speaker (RH).

- (1) Remove the front door speaker (RH). Refer to P.54A-189.
- (2) Check that the front door speaker (RH) generates noise when a five-volt voltage is applied on the front door speaker (RH) terminal.
- Q: Is the front door speaker (RH) generating noise?
  - YES : Go to Step 12.
  - **NO :** Replace the front door speaker (RH). The front door speaker (RH) should sound.

STEP 12. Check front door speaker (RH) connector H-26 and radio and CD player connector D-06 for loose, corroded or damaged terminals, or terminals pushed back in the connector.

- Q: Are harness connectors H-26 and D-06 in good condition?
  - YES : Go to Step 13.
  - NO: Repair or replace the damaged component(s). Refer to GROUP 00E, Harness Connector Inspection
     P.00E-2. The front door speaker (RH) should sound.

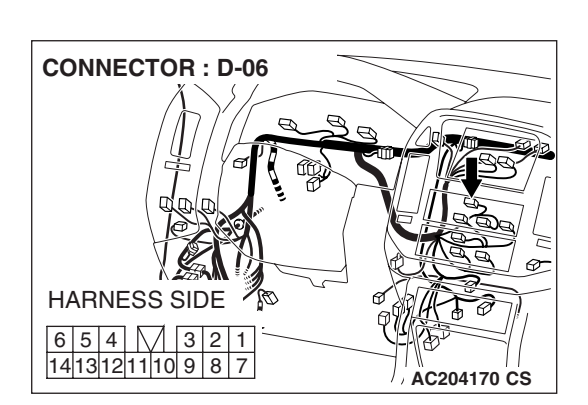

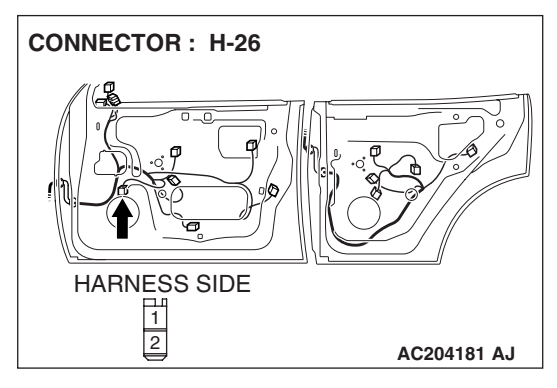

STEP 13. Check the wiring harness between front door speaker (RH) connector H-26 (terminals 1 and 2) and radio and CD player connector D-06 (terminals 6 and 14).

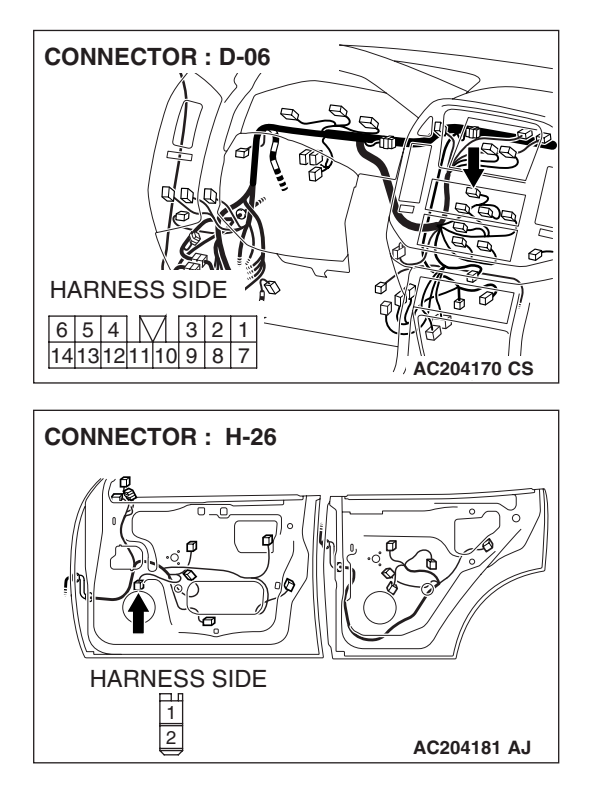

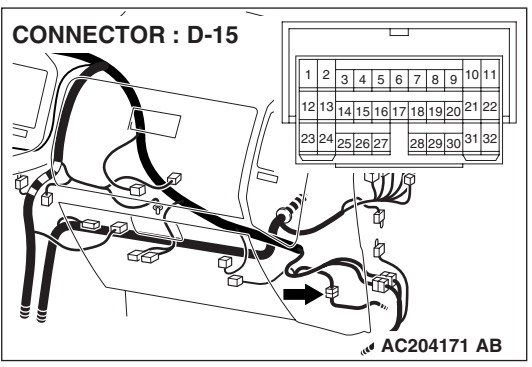

NOTE: Also check intermediate connector D-15. If intermediate connector D-15 is damaged, repair or replace the connector as described in GROUP 00E, Harness Connector Inspection P.00E-2.

- Q: Is the wiring harness between front door speaker (RH) connector H-26 (terminals 1 and 2) and radio and CD player connector D-06 (terminals 6 and 14) in good condition?
  - **YES :** Repair or replace the radio and CD player. The front door speaker (RH) should sound.
  - **NO :** Repair the wiring harness. The front door speaker (RH) should sound.

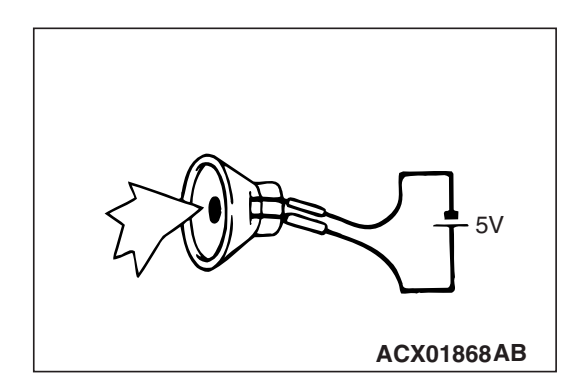

# STEP 14. Check the rear door speaker (LH).

- (1) Remove the rear door speaker (LH). Refer to P.54A-189.
- (2) Check that the rear door speaker (LH) generates noise when a five-volt voltage is applied on the rear door speaker (LH) terminal.
- Q: Is the rear door speaker (LH) generating noise?
  - YES : Go to Step 15.
  - **NO :** Replace the rear door speaker (LH). The rear door speaker (LH) should sound.

STEP 15. Check rear door speaker (LH) connector H-12 and radio and CD player connector D-06 for loose, corroded or damaged terminals, or terminals pushed back in the connector.

- Q: Are harness connectors H-12 and D-06 in good condition?
  - YES : Go to Step 16.
  - NO: Repair or replace the damaged component(s). Refer to GROUP 00E, Harness Connector Inspection P.00E-2. The rear door speaker (LH) should sound.

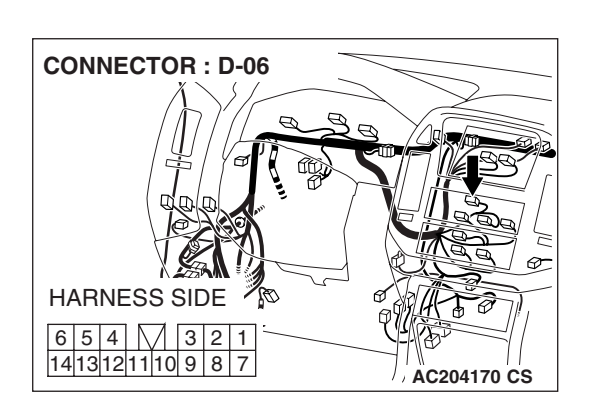

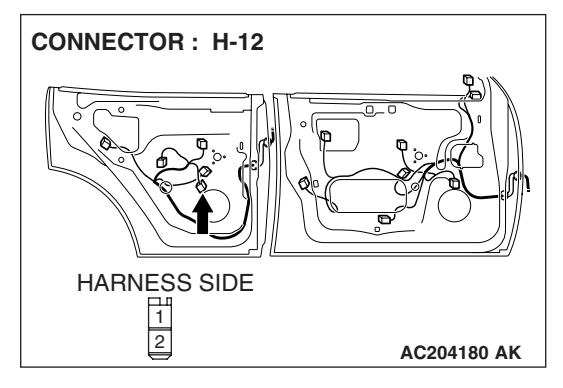

| ГSВ | Revision |  |
|-----|----------|--|
|     |          |  |

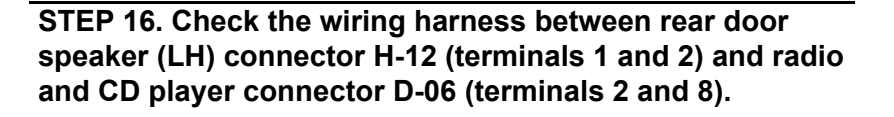

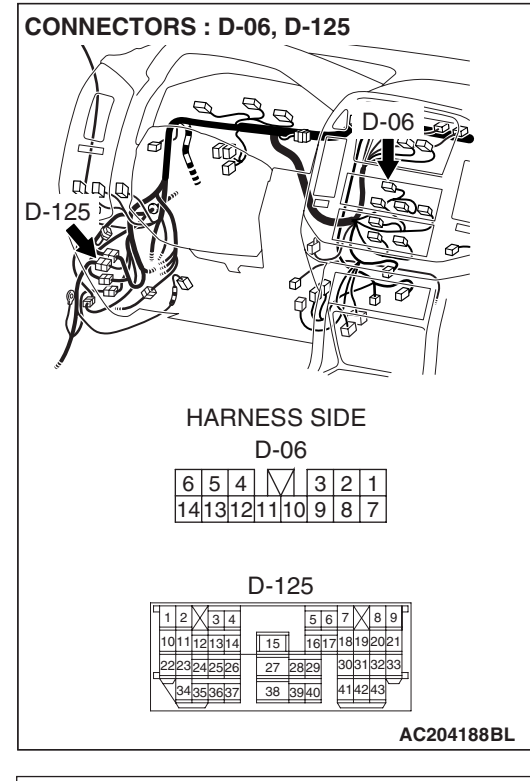

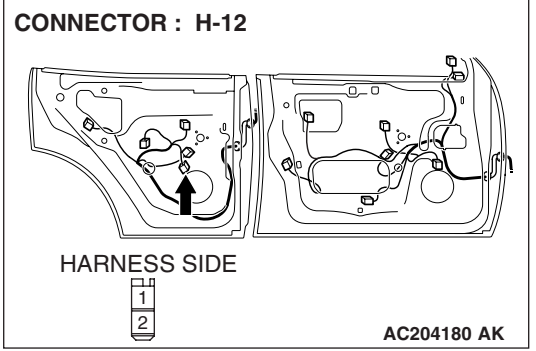

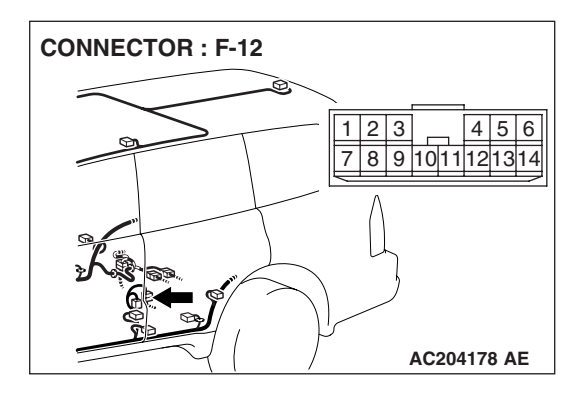

NOTE: Also check intermediate connector F-12 and D-125. If intermediate connector F-12 or D-125 is damaged, repair or replace the connector as described in GROUP 00E, Harness Connector Inspection P.00E-2.

- Q: Is the wiring harness between the rear door speaker (LH) connector H-12 (terminals 1 and 2) and radio and CD player connector D-06 (terminals 2 and 8) in good condition?
  - **YES :** Repair or replace the radio and CD player. The rear door speaker (LH) should sound.
  - **NO :** Repair the wiring harness. The rear door speaker (LH) should sound.

| TSB Revision |  |
|--------------|--|
|              |  |

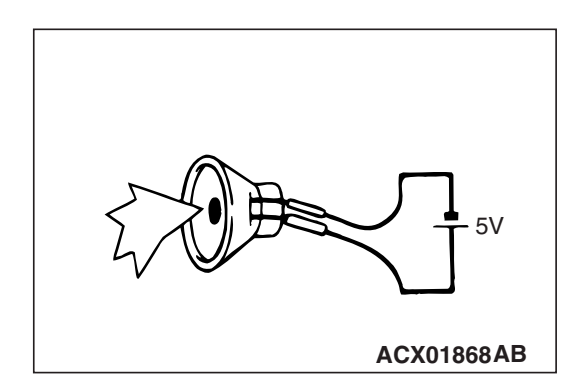

# STEP 17. Check the rear door speaker (RH).

- (1) Remove the rear door speaker (RH). Refer to P.54A-189.
- (2) Check that the rear door speaker (RH) generates noise when a five-volt voltage is applied on the rear door speaker (RH) terminal.
- Q: Is the rear door speaker (RH) generating noise?
  - YES : Go to Step 18.
  - **NO :** Replace the rear door speaker (RH). The rear door speaker (RH) should sound.

STEP 18. Check rear door speaker (RH) connector H-22 and radio and CD player connector D-06 for loose, corroded or damaged terminals, or terminals pushed back in the connector.

- Q: Are harness connectors H-22 and D-06 in good condition?
  - YES : Go to Step 19.
  - NO: Repair or replace the damaged component(s). Refer to GROUP 00E, Harness Connector Inspection
     P.00E-2. The rear door speaker (RH) should sound.

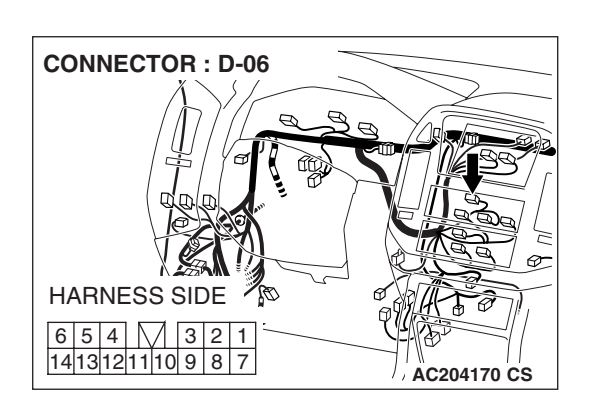

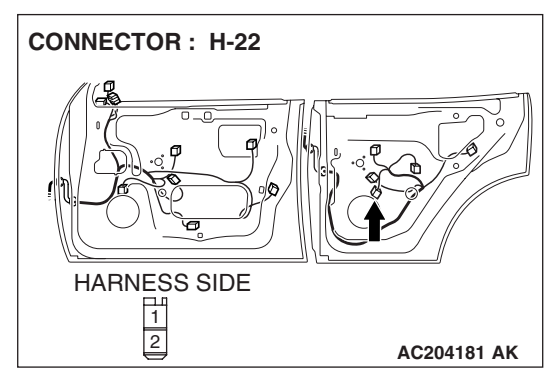

STEP 19. Check the wiring harness between rear door speaker (RH) connector H-22 (terminals 1 and 2) and radio and CD player connector D-06 (terminals 1 and 7).

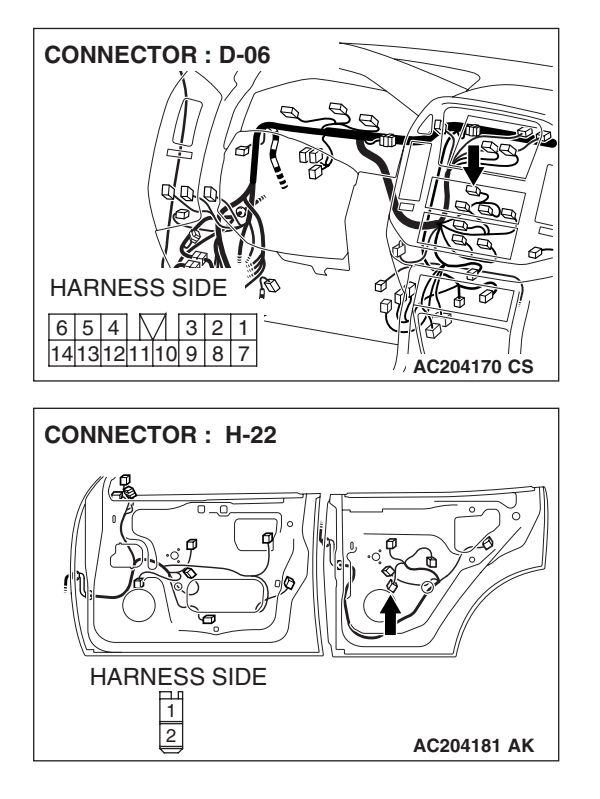

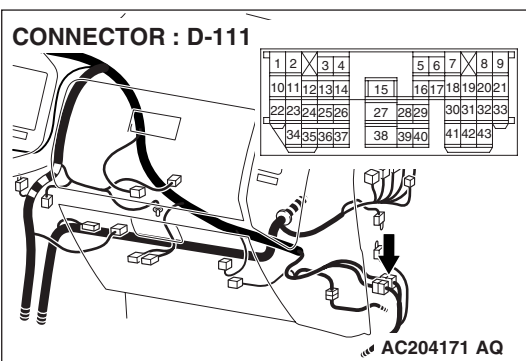

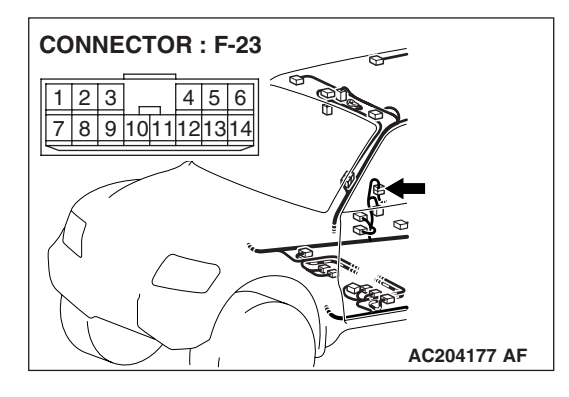

NOTE: Also check intermediate connector F-23 and D-111. If intermediate connector F-23 and D-111 is damaged, repair or replace the connector as described in GROUP 00E, Harness Connector Inspection P.00E-2.

- Q: Is the wiring harness between rear door speaker (RH) connector H-22 (terminals 1 and 2) and radio and CD player connector D-06 (terminals 1 and 7) in good condition?
  - **YES :** Repair or replace the radio and CD player. The rear door speaker (RH) should sound.
  - **NO :** Repair the wiring harness. The rear door speaker (RH) should sound.

| TSB | Revision |  |
|-----|----------|--|
|     |          |  |

STEP 20. Check front door speaker (LH) connector H-08 and radio and CD player connector D-06 for loose, corroded or damaged terminals, or terminals pushed back in the connector.

- Q: Are harness connectors H-08 and D-06 in good condition?
  - YES : Go to Step 21.
  - NO: Repair or replace the damaged component(s). Refer to GROUP 00E, Harness Connector Inspection P.00E-2. The door speaker (LH) should sound.

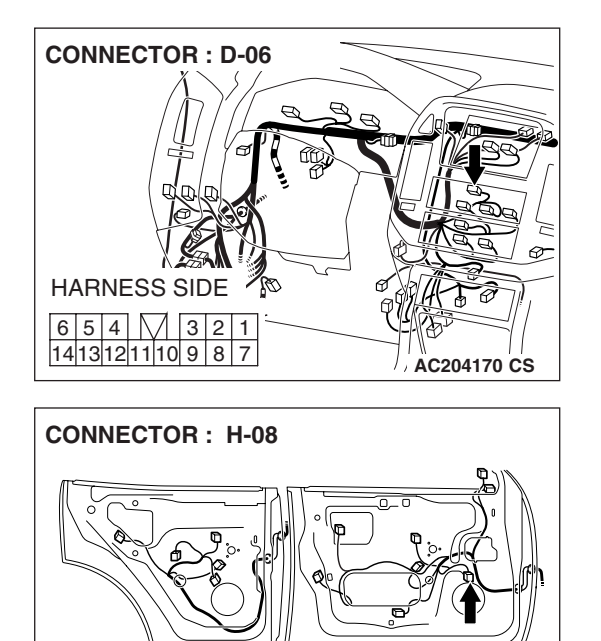

AC204180 AJ

HARNESS SIDE

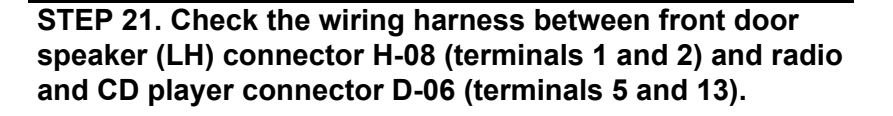

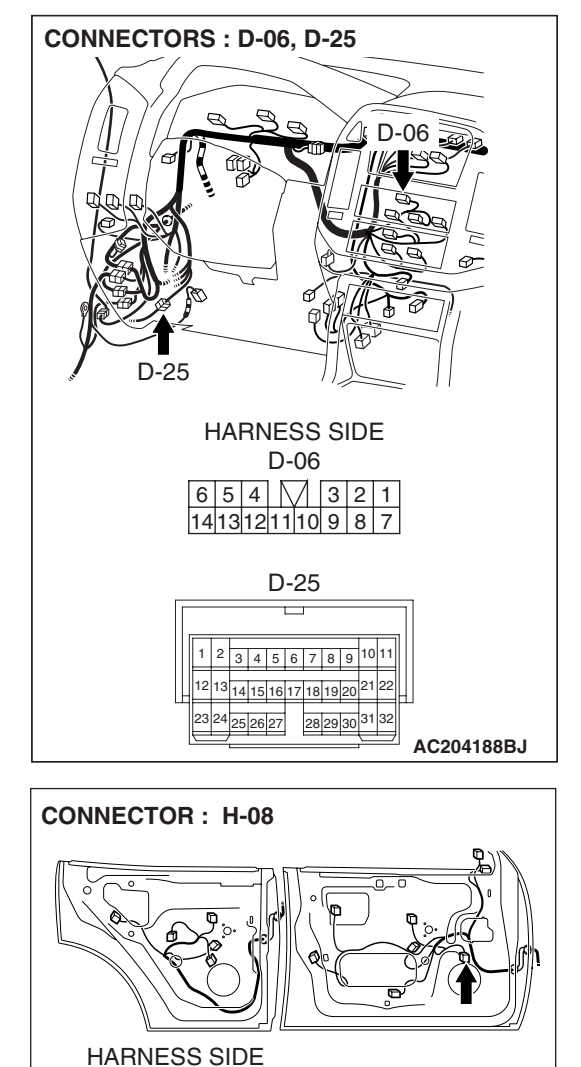

AC204180 AJ

1 2

NOTE: Also check intermediate connector D-25. If intermediate connector D-25 is damaged, repair or replace the connector as described in GROUP 00E, Harness Connector Inspection *P.00E-2*.

- Q: Is the wiring harness between front door speaker (LH) connector H-08 (terminals 1 and 2) and radio and CD player connector D-06 (terminals 5 and 13) in good condition?
  - **YES :** Repair or replace the radio and CD player. The front door speaker (LH) should sound.
  - **NO :** Repair the wiring harness. The front door speaker (LH) should sound.

| TSB Revision |  |
|--------------|--|
|              |  |

STEP 22. Check front door speaker (RH) connector H-26 and radio and CD player connector D-06 for loose, corroded or damaged terminals, or terminals pushed back in the connector.

- Q: Are harness connectors H-26 and D-06 in good condition?
  - YES: Go to Step 23.
  - **NO**: Repair or replace the damaged component(s). Refer to GROUP 00E, Harness Connector Inspection
    - P.00E-2. The front door speaker (RH) should sound.

STEP 23. Check the wiring harness between front door speaker (RH) connector H-26 (terminals 1 and 2) and radio and CD player connector D-06 (terminals 6 and 14).

Ø AC204170 CS

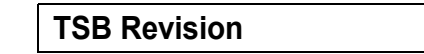

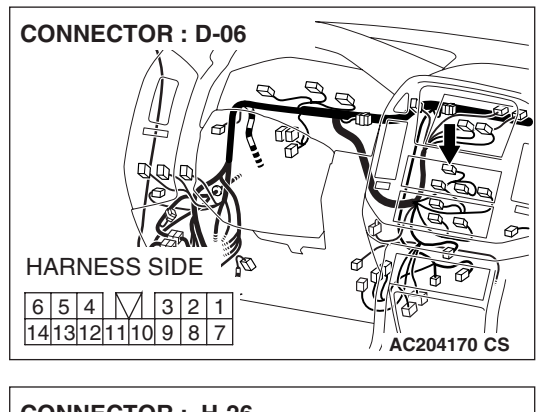

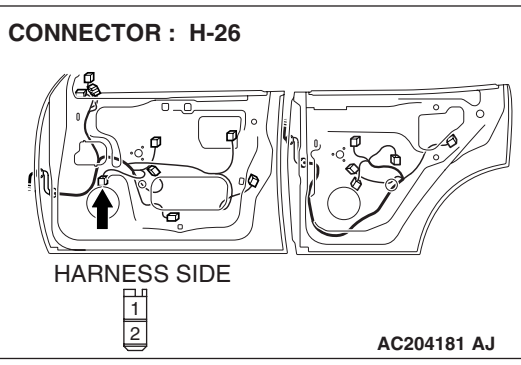

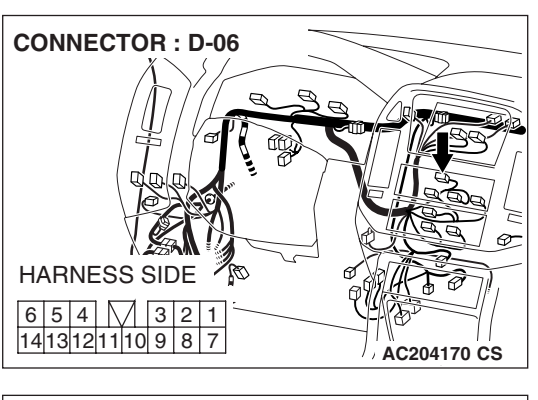

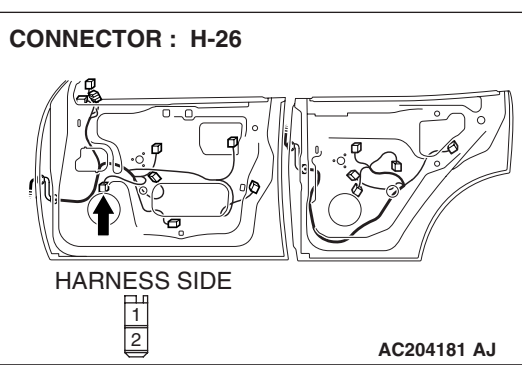

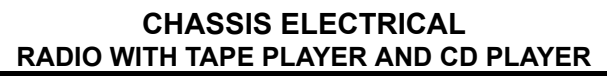

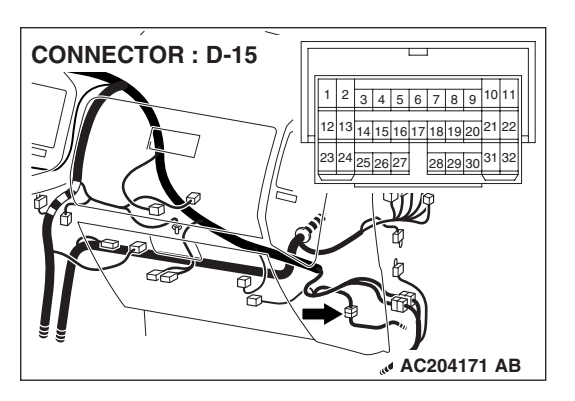

NOTE: Also check intermediate connector D-15. If intermediate connector D-15 is damaged, repair or replace the connector as described in GROUP 00E, Harness Connector Inspection *P.00E-2*.

- Q: Is the wiring harness between front door speaker (RH) connector H-26 (terminals 1 and 2) and radio and CD player connector D-06 (terminals 6 and 14) in good condition?
  - **YES :** Repair or replace the radio and CD player. The front door speaker (RH) should sound.
  - **NO :** Repair the wiring harness. The front door speaker (RH) should sound.

#### **INSPECTION PROCEDURE 4: No Sound from One Speaker. <vehicles with amplifier>**

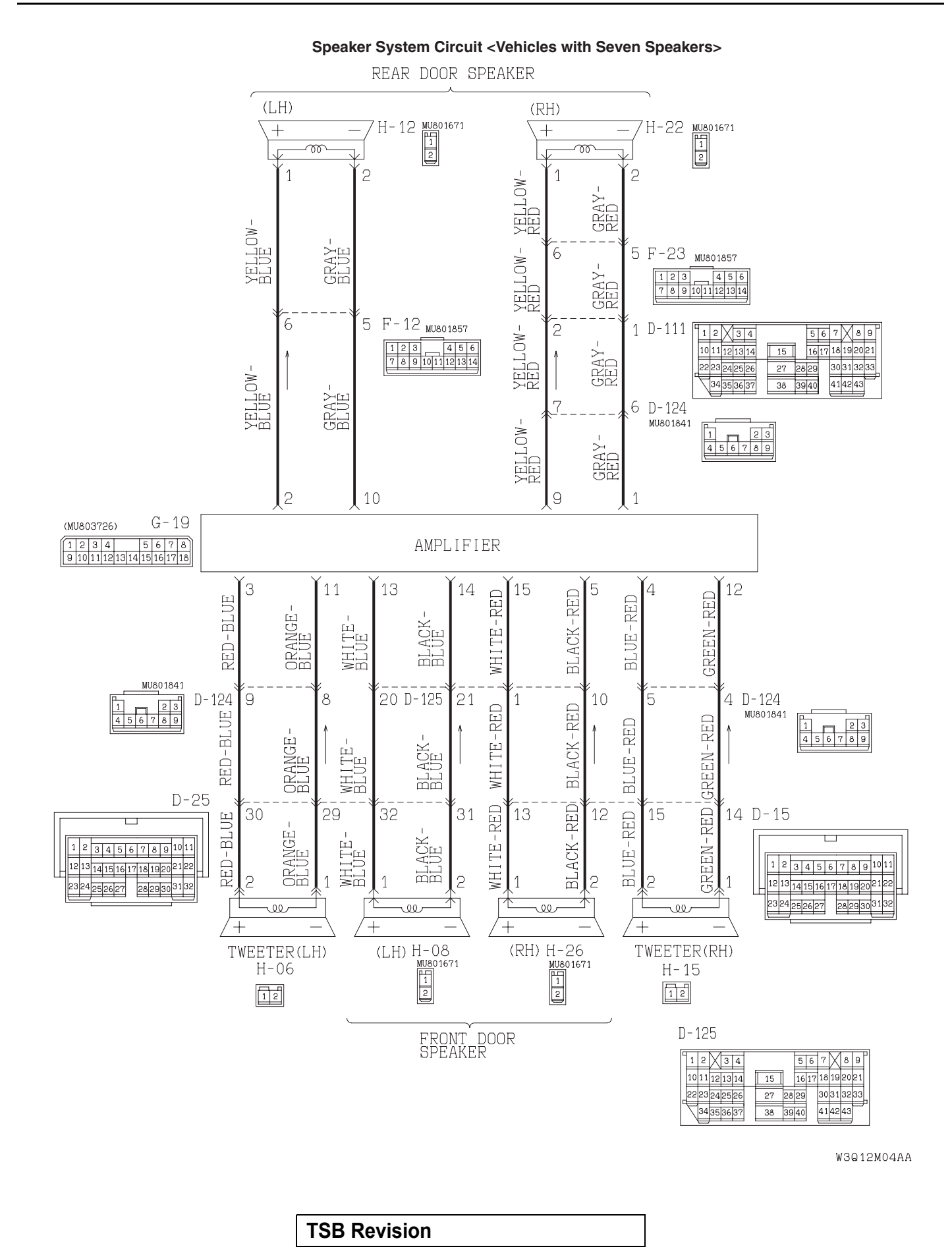

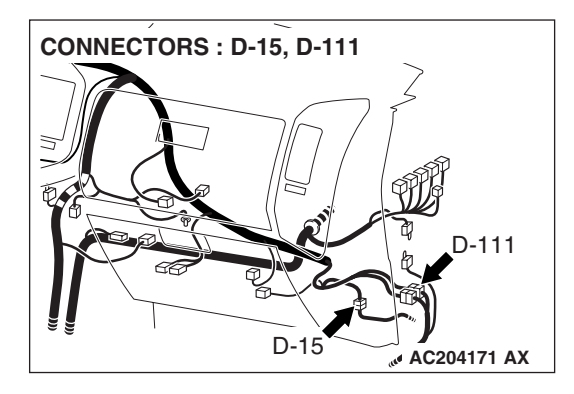

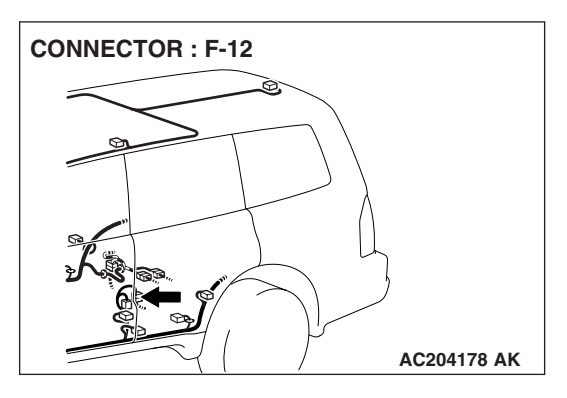

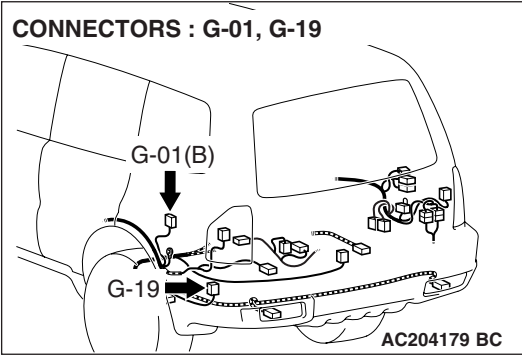

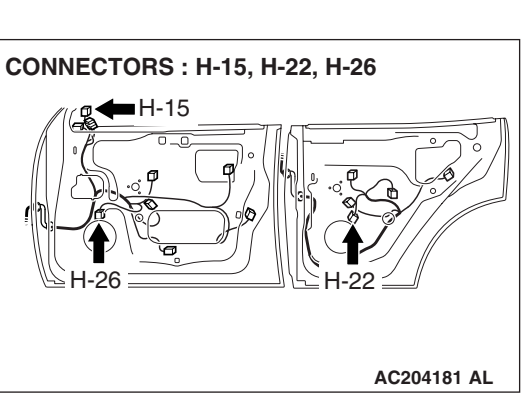

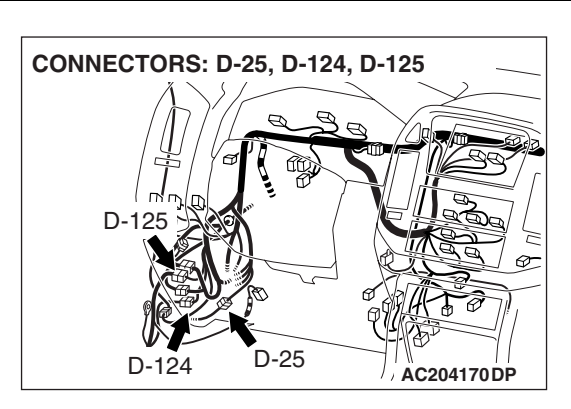

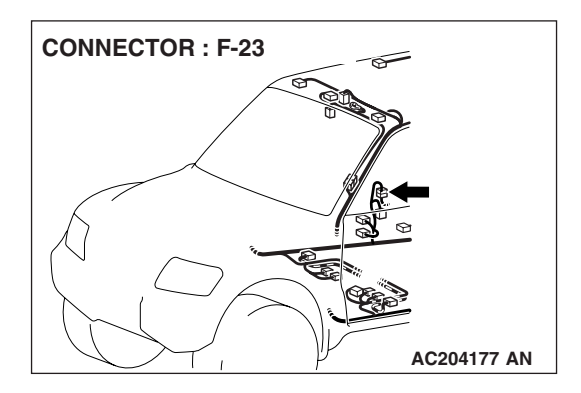

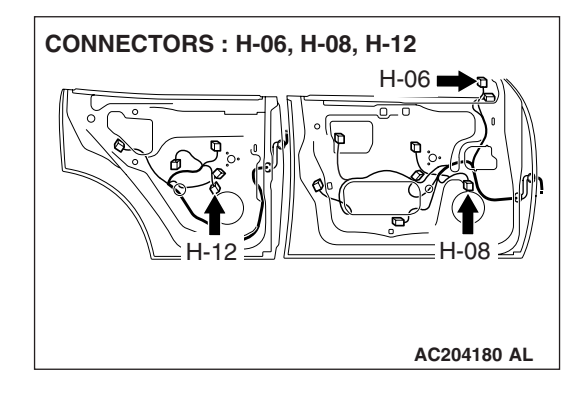

# **CIRCUIT OPERATION**

The sound signals are sent from the radio and CD player into the amplifier. After the signals are amplified and filtered, the sound signals are sent to the speaker.

# **TECHNICAL DESCRIPTION (COMMENT)**

The cause is probably a faulty speaker circuit system.

| TSB Revision |  |
|--------------|--|
|              |  |

# **TROUBLESHOOTING HINTS**

- Malfunction of the speaker.
- Damaged wiring harness or connector.
- Malfunction of the radio and CD player.
- Malfunction of the amplifier.

# DIAGNOSIS

**STEP 1. Check to see which speaker does not sound.** Determine which speaker does not sound.

Q: Which speaker is not sounding?

Front door speaker (LH) : Go to Step 2. Front door speaker (RH) : Go to Step 6. Rear speaker (LH) : Go to Step 10. Rear speaker (RH) : Go to Step 14. Tweeter (LH) : Go to Step 18. Tweeter (RH) : Go to Step 22. woofer : Go to Step 26.

# STEP 2. Check the front door speaker (LH).

- (1) Remove the front door speaker (LH). Refer to P.54A-189.
- (2) Check that the front door speaker (LH) generates noise when a five-volt voltage is applied on the front door speaker (LH) terminal.
- Q: Is the front door speaker (LH) generating noise?
  - YES : Go to Step 3.
  - **NO**: Replace the front door speaker (LH). The front door speaker (LH) should sound.

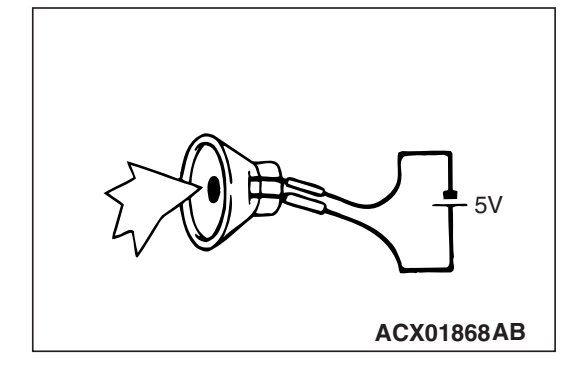

| Т | SB | Revision |  |
|---|----|----------|--|
|   |    |          |  |

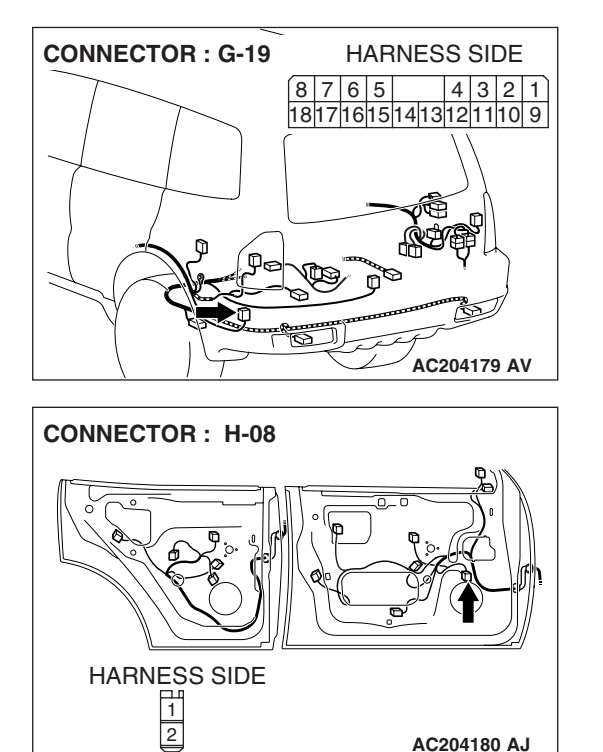

AC204180 AJ

STEP 3. Check front door speaker (LH) connector H-08 and amplifier connector G-19 for loose, corroded or damaged terminals, or terminals pushed back in the connector. Q: Are front door speaker (LH) connector H-08 and

- amplifier connector G-19 in good condition?
- YES : Go to Step 4.
- NO: Repair or replace the damaged component(s). Refer to GROUP 00E, Harness Connector Inspection P.00E-2. The door speaker (LH) should sound.

STEP 4. Check the wiring harness between front door speaker (LH) connector H-08 (terminals 1 and 2) and amplifier connector G-19 (terminals 13 and 14).

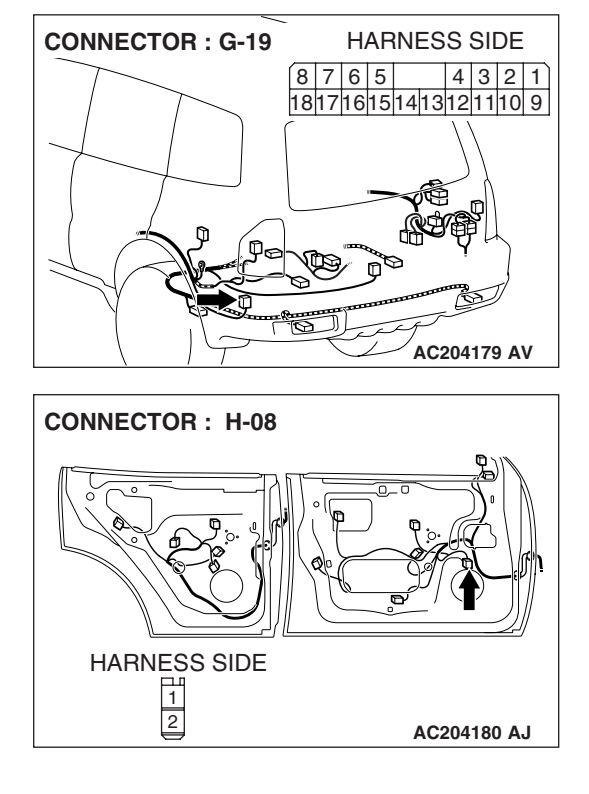

### CHASSIS ELECTRICAL RADIO WITH TAPE PLAYER AND CD PLAYER

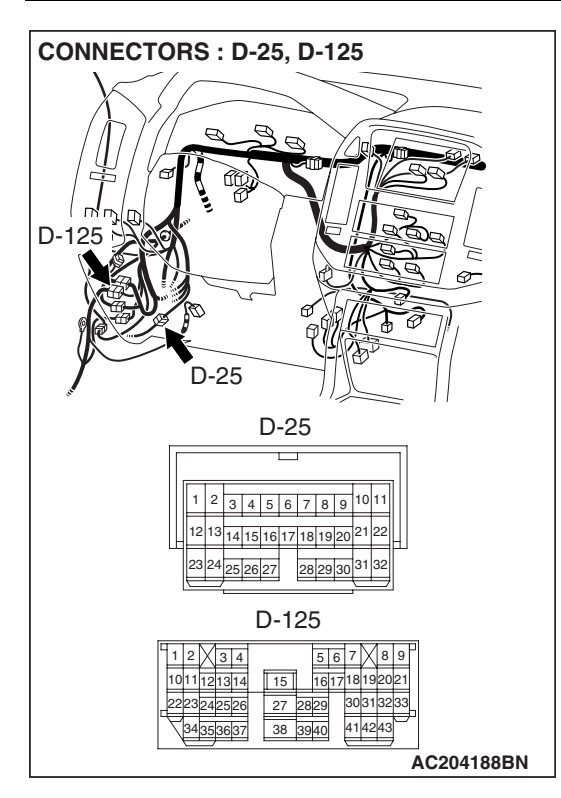

NOTE: Also check intermediate connectors D-25 and D-125. If intermediate connector D-25 or D-125 are damaged, repair or replace the connector as described in GROUP 00E, Harness Connector Inspection P.00E-2.

- Q: Is the wiring harness between front door speaker (LH) connector H-08 (terminals 1 and 2) and amplifier connector G-19 (terminals 13 and 14) in good condition?
  - YES : Go to Step 5.
  - **NO :** Repair the wiring harness. The door speaker (LH) should sound.

# STEP 5. Replace the radio and CD player.

# Q: Do the speakers sound?

- YES : There is no action to be taken.
- **NO :** Repair or replace the amplifier. The front door speaker (LH) should sound.

# STEP 6. Check the front door speaker (RH).

- (1) Remove the front door speaker (RH). Refer to P.54A-189.
- (2) Check that the front door speaker (RH) generates noise
  - when a five-volt voltage is applied on the front door speaker (RH) terminal.
- Q: Is the front door speaker (RH) generating noise?
  - YES : Go to Step 7.
  - **NO :** Replace the front door speaker (RH). The front door speaker (RH) should sound.

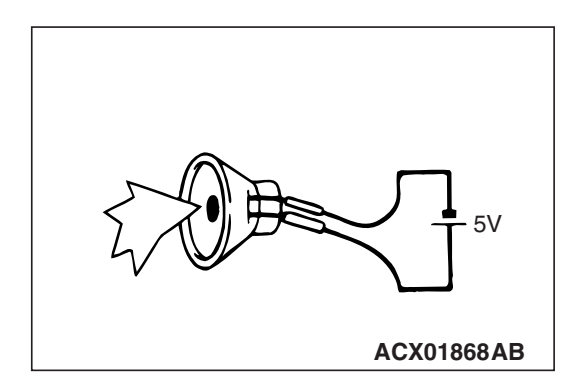

| TSB Revision |  |
|--------------|--|
|--------------|--|

**CONNECTOR: G-19** 

STEP 7. Check front door speaker (RH) connector H-26 and amplifier connector G-19 for loose, corroded or damaged terminals, or terminals pushed back in the connector.

- Q: Are front door speaker (RH) connector H-26 and amplifier connector G-19 in good condition?
  - YES : Go to Step 8.
  - NO: Repair or replace the damaged component(s). Refer to GROUP 00E, Harness Connector Inspection P.00E-2. The front door speaker (RH) should sound.

STEP 8. Check the wiring harness between front door speaker (RH) connector H-26 (terminals 1 and 2) and amplifier connector G-19 (terminals 15 and 5).

HARNESS SIDE

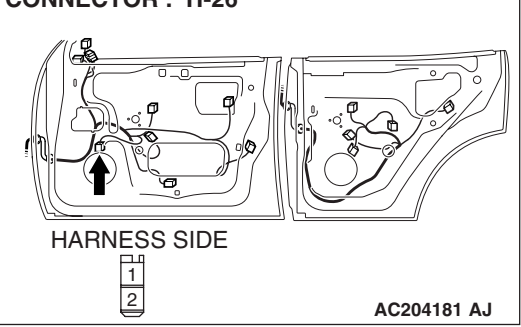

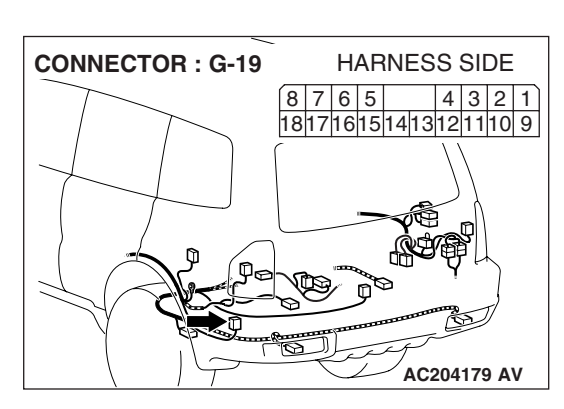

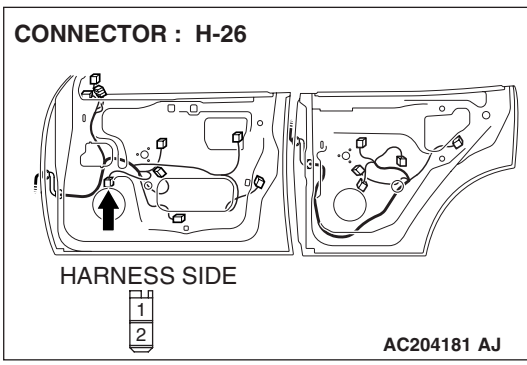

| TSB | Revision |  |
|-----|----------|--|
|     |          |  |

# **CHASSIS ELECTRICAL** RADIO WITH TAPE PLAYER AND CD PLAYER

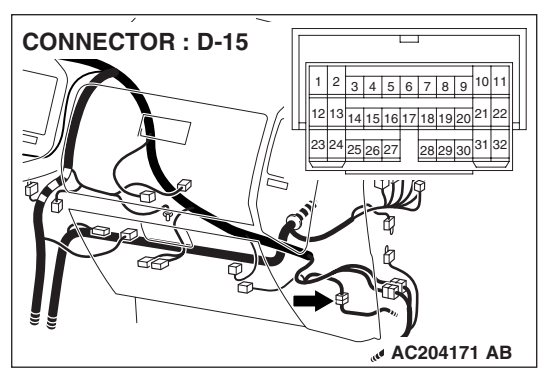

NOTE: Also check intermediate connectors D-15 and D-125. If intermediate connector D-15 or D-125 are damaged, repair or replace the connector as described in GROUP 00E, Harness Connector Inspection P.00E-2.

- Q: Is the wiring harness between front door speaker (RH) connector H-26 (terminals 1 and 2) and amplifier connector G-19 (terminals 15 and 5) in good condition?
  - YES: Go to Step 9.
- **CONNECTOR : D-125** 21314 3031323 AC204170 AC
- **NO:** Repair the wiring harness. The front door speaker (RH) should sound.

# STEP 9. Replace the radio and CD player.

# Q: Do the speakers sound?

- YES: There is no action to be taken.
- NO: Repair or replace the amplifier. The front door speaker (RH) should sound.

# STEP 10. Check the rear speaker (LH).

- (1) Remove the rear speaker (LH). Refer to P.54A-189.
- (2) Check that the rear speaker (LH) generates noise when a five-volt voltage is applied on the rear speaker (LH) terminal.

### Q: Is the rear speaker (LH) generating noise?

- YES: Go to Step 11.
- **NO**: Replace the rear speaker (LH). The rear speaker (LH) should sound.

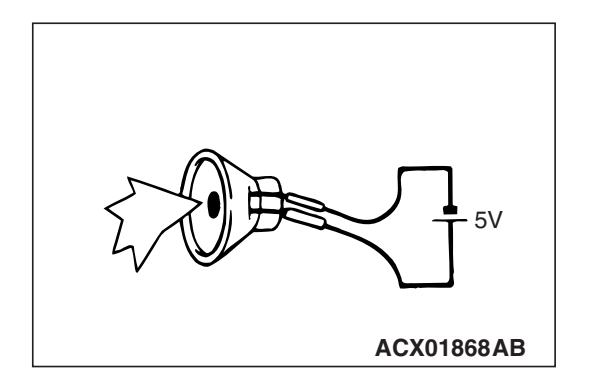

| 3 Revision |
|------------|
| 3 Revision |

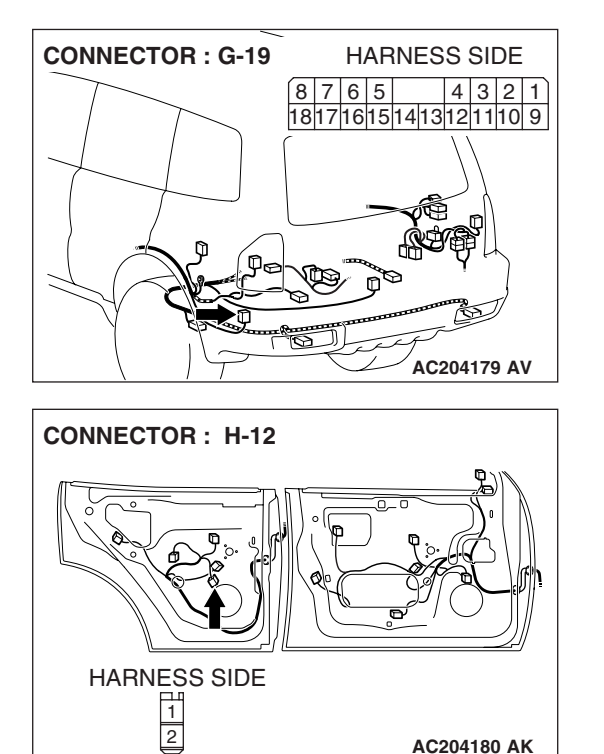

STEP 11. Check rear speaker (LH) connector H-12 and amplifier connector G-19 for loose, corroded or damaged terminals, or terminals pushed back in the connector. Q: Are rear speaker (LH) connector H-12 and amplifier

connector G-19 in good condition

YES : Go to Step 12.

NO: Repair or replace the damaged component(s). Refer to GROUP 00E, Harness Connector Inspection P.00E-2. The rear speaker (LH) should sound.

STEP 12. Check the wiring harness between rear speaker (LH) connector H-12 (terminals 1 and 2) and amplifier connector G-19 (terminals 2 and 10).

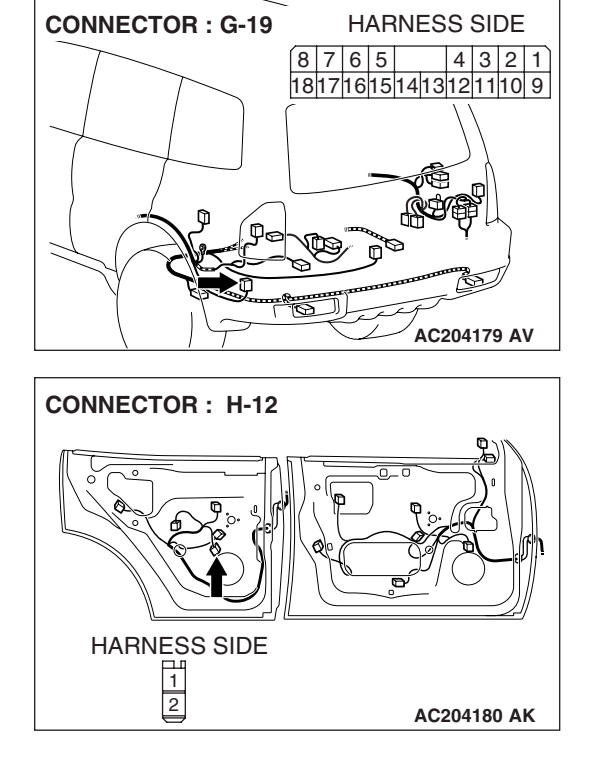

| TSB Revision |
|--------------|
|--------------|

### CHASSIS ELECTRICAL RADIO WITH TAPE PLAYER AND CD PLAYER

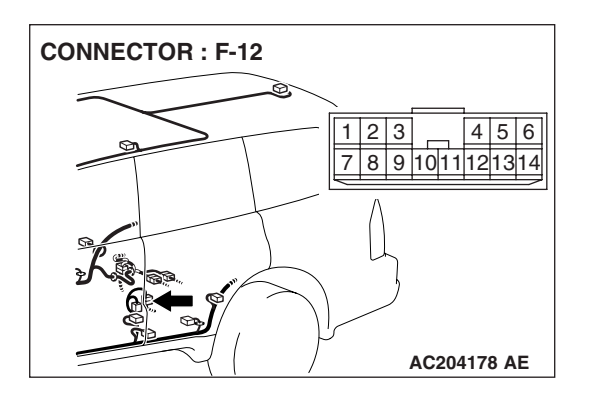

NOTE: Also check intermediate connectors F-12. If intermediate connector F-12 is damaged, repair or replace the connector as described in GROUP 00E, Harness Connector Inspection P.00E-2.

- Q: Is the wiring harness between rear door speaker (LH) connector H-12 (terminals 1 and 2) and amplifier connector G-19 (terminals 2 and 10) in good condition?
  - YES : Go to Step 13.
  - **NO :** Repair the wiring harness. The rear speaker (LH) should sound.

# STEP 13. Replace the radio and CD player.

# Q: Do the speakers sound?

- **YES :** The procedure is complete.
- **NO :** Repair or replace the amplifier. The rear speaker (LH) should sound.

# STEP 14. Check the rear speaker (RH).

- (1) Remove the rear speaker (RH). Refer to P.54A-189.
- (2) Check that the rear speaker (RH) generates noise when a five-volt voltage is applied on the rear speaker (RH) terminal.

# Q: Is the rear speaker (RH) generating noise?

- YES : Go to Step 15.
- **NO :** Replace the rear speaker (RH). The rear speaker (RH) should sound.

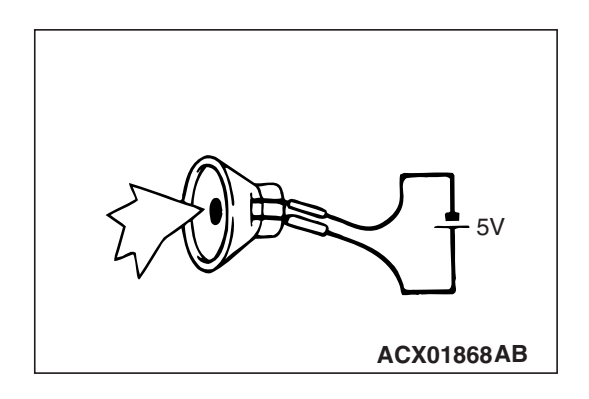

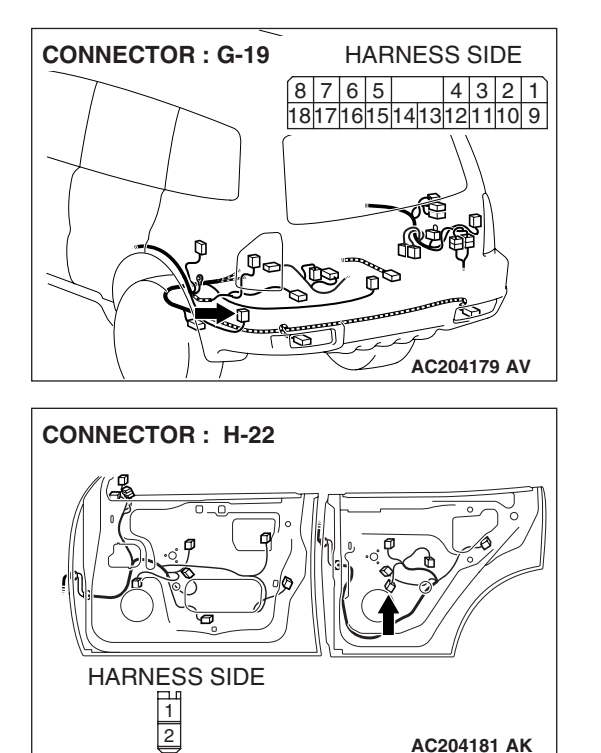

STEP 15. Check rear speaker (RH) connector H-22 and amplifier connector G-19 for loose, corroded or damaged terminals, or terminals pushed back in the connector. Q: Are rear speaker (RH) connector H-22 and amplifier

connector G-19 in good condition?

YES : Go to Step 16.

NO: Repair or replace the damaged component(s). Refer to GROUP 00E, Harness Connector Inspection P.00E-2. The rear speaker (RH) should sound.

STEP 16. Check the wiring harness between rear speaker (RH) connector H-22 (terminal 1 and 2) and audio amplifier connector G-19 (terminal 9 and 1).

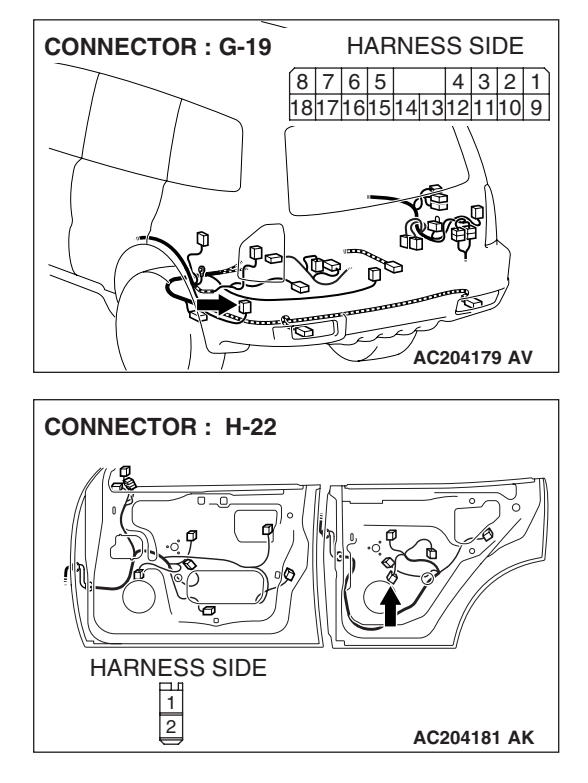

| TSB Revision |
|--------------|
|--------------|

# CHASSIS ELECTRICAL RADIO WITH TAPE PLAYER AND CD PLAYER

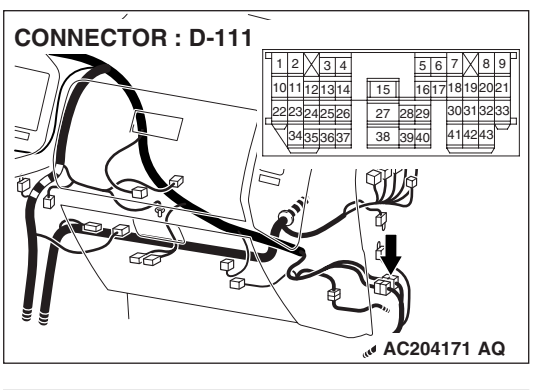

NOTE: Also check intermediate connectors F-23, D-111 and D-124. If intermediate connector F-23, D-111 or D-124 are damaged, repair or replace the connector as described in GROUP 00E, Harness Connector Inspection P.00E-2.

- Q: Is the wiring harness between rear speaker (RH) connector H-22 (terminal 1 and 2) and amplifier connector G-19 (terminal 9 and 1) in good condition?
  - YES : Go to Step 17.
  - **NO :** Repair the wiring harness. The rear speaker (RH) should sound.

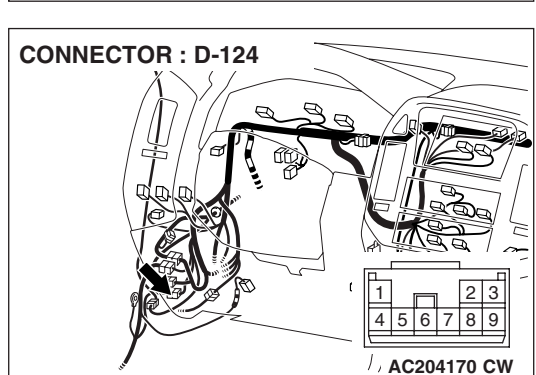

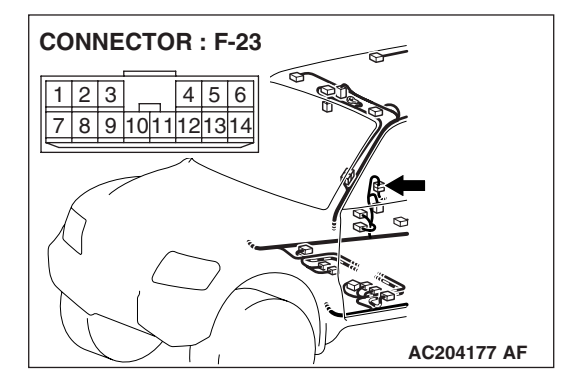

# STEP 17. Replace the radio and CD player.

# Q: Do the speakers sound?

- **YES :** The procedure is complete.
- **NO :** Repair or replace the amplifier. The rear speaker (RH) should sound.

### STEP 18. Check the tweeter (LH).

- (1) Remove the tweeter (LH). Refer to P.54A-189.
- (2) Check that the tweeter (LH) generates noise when a five-volt voltage is applied on the tweeter (LH) terminal.
- Q: Is the tweeter (LH) generating noise?
  - YES : Go to Step 19.
  - **NO :** Replace the tweeter (LH). The tweeter (LH) should sound.

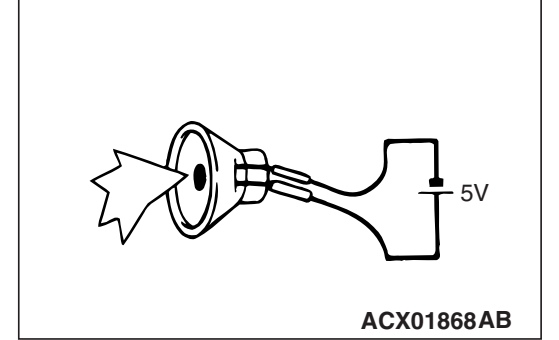

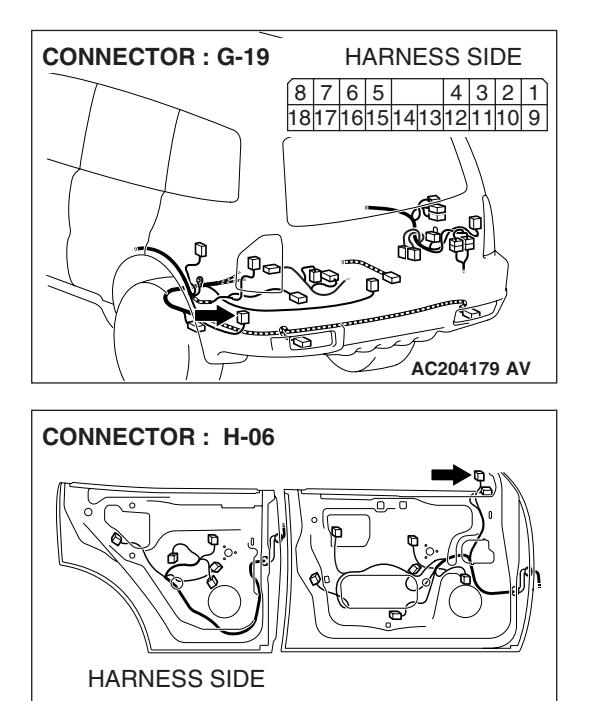

AC204180 AI

2 1

STEP 19. Check tweeter (LH) connector H-06 and amplifier connector G-19 for loose, corroded or damaged terminals, or terminals pushed back in the connector.

- Q: Are tweeter (LH) connector H-06 and amplifier connector G-19 in good condition?
  - YES : Go to Step 20.
  - NO: Repair or replace the damaged component(s). Refer to GROUP 00E, Harness Connector Inspection P.00E-2. The tweeter (LH) should sound.

STEP 20. Check the wiring harness between tweeter (LH) connector H-06 (terminal 1 and 2) and amplifier connector G-19 (terminal 11 and 3).

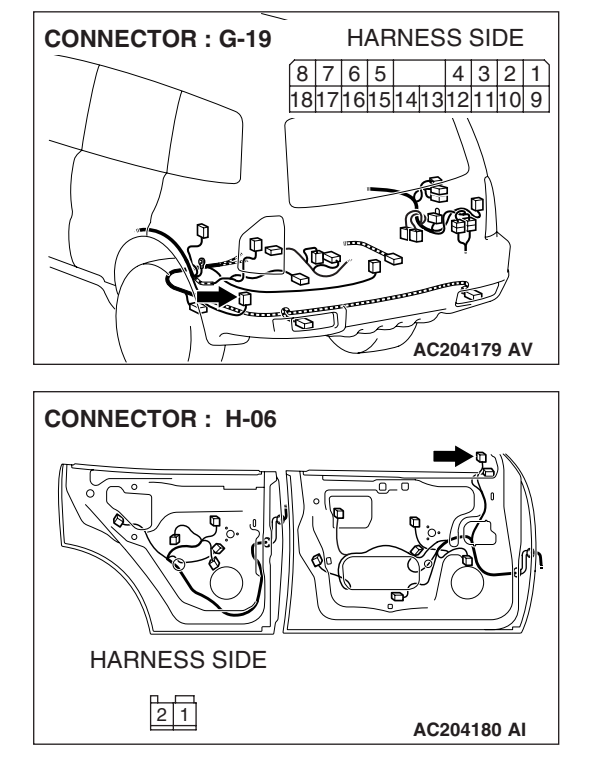

| TSB Revision |  |
|--------------|--|
|--------------|--|

### CHASSIS ELECTRICAL RADIO WITH TAPE PLAYER AND CD PLAYER

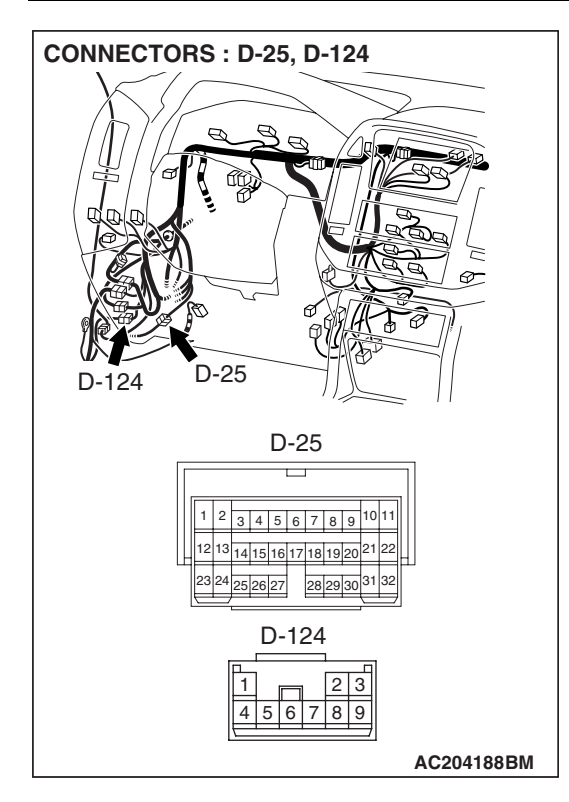

NOTE: Also check intermediate connectors D-25 and D-124. If intermediate connector D-25 or D-124 are damaged, repair or replace the connector as described in GROUP 00E, Harness Connector Inspection P.00E-2.

- Q: Is the wiring harness between tweeter (LH) connector H-06 (terminal 1 and 2) and amplifier connector G-19 (terminal 11 and 3) in good condition?
  - YES: Go to Step 21.
  - **NO :** Repair the wiring harness. The tweeter (LH) should sound.

# STEP 21. Replace the radio and CD player.

# Q: Do the speakers sound?

- YES : The procedure is complete.
- **NO :** Repair or replace the amplifier. The tweeter (LH) should sound.

# STEP 22. Check the tweeter (RH).

- (1) Remove the tweeter (RH). Refer to P.54A-189.
- (2) Check that the tweeter (RH) generates noise when a five-volt voltage is applied on the tweeter (RH) terminal.
- Q: Is the tweeter (RH) generating noise?
  - YES : Go to Step 23.
  - **NO :** Replace the tweeter (RH). The tweeter (RH) should sound.

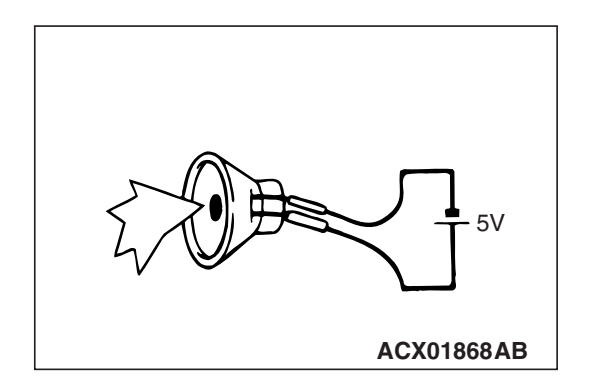

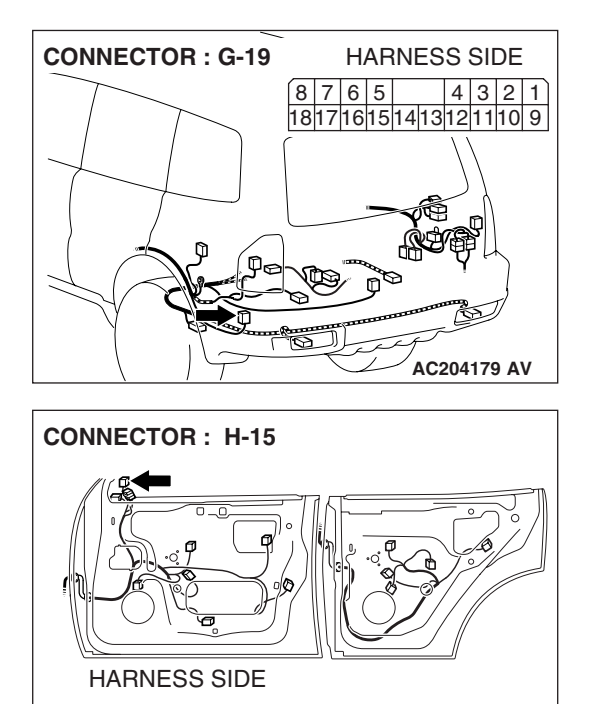

AC204181 AI

21

STEP 23. Check tweeter (RH) connector H-15 and amplifier connector G-19 for loose, corroded or damaged terminals, or terminals pushed back in the connector.

- Q: Are tweeter (RH) connector H-15 and amplifier connector G-19 in good condition?
  - YES : Go to Step 24.
  - NO: Repair or replace the damaged component(s). Refer to GROUP 00E, Harness Connector Inspection P.00E-2. The tweeter (RH) should sound.

STEP 24. Check the wiring harness between tweeter (RH) connector H-15 (terminals 1 and 2) and amplifier connector G-19 (terminals 12 and 4).

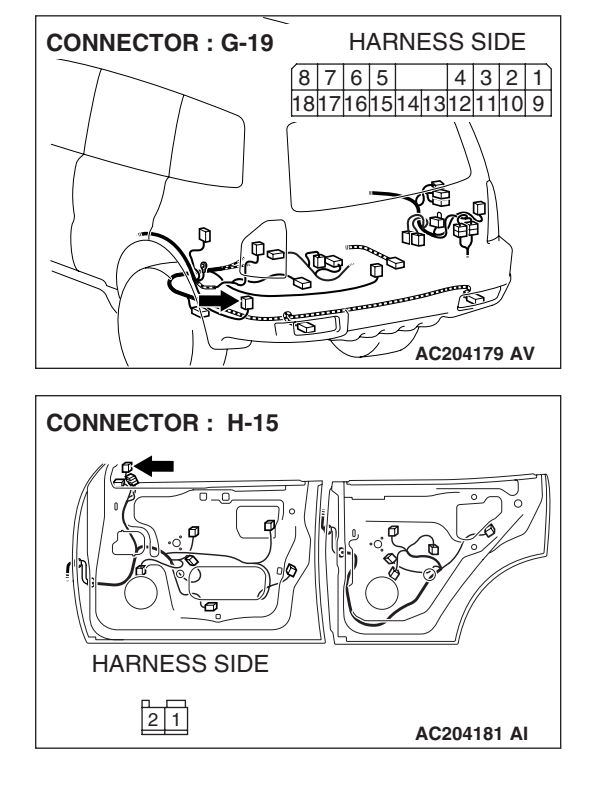

| TSB Revision |
|--------------|
|--------------|

# CHASSIS ELECTRICAL RADIO WITH TAPE PLAYER AND CD PLAYER

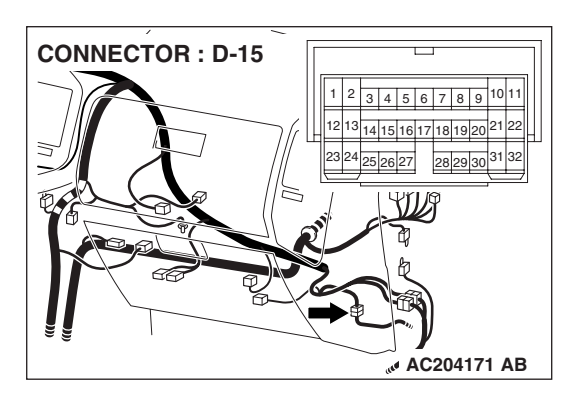

1 2 3 4 5 6 7 8 9

**CONNECTOR : D-124** 

NOTE: Also check intermediate connectors D-15 and D-124. If intermediate connector D-15 or D-124 are damaged, repair or replace the connector as described in GROUP 00E, Harness Connector Inspection P.00E-2.

- Q: Is the wiring harness between tweeter (RH) connector H-15 (terminals 1 and 2) and amplifier connector G-19 (terminals 12 and 4) in good condition?
  - YES : Go to Step 25.
  - **NO :** Repair the wiring harness. The tweeter (RH) should sound.

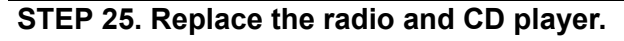

### Q: Do the speakers sound?

- **YES :** The procedure is complete.
- **NO :** Repair or replace the amplifier. The tweeter (RH) should sound.

# STEP 26. Check the woofer.

- (1) Remove the woofer. Refer to P.54A-189.
- (2) Check that the woofer generates noise when a five-volt voltage is applied on the woofer terminal.

### Q: Is the woofer generating noise?

- YES: Go to Step 27.
- **NO :** Replace the woofer. The woofer should sound.

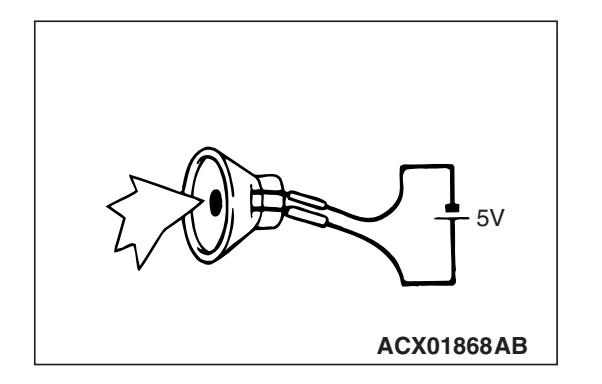

| ISR | Revision |  |
|-----|----------|--|
| 100 |          |  |

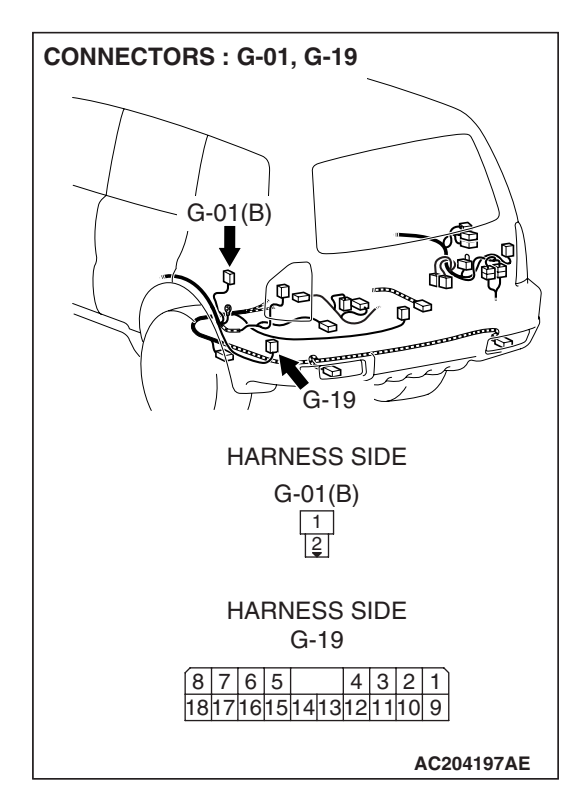

STEP 27. Check woofer connector G-01 and amplifier connector G-19 for loose, corroded or damaged terminals, or terminals pushed back in the connector.

- Q: Are woofer connector G-01 and amplifier connector G-19 in good condition?
  - YES : Go to Step 28.
  - NO: Repair or replace the damaged component(s). Refer to GROUP 00E, Harness Connector Inspection P.00E-2. The woofer should sound.

STEP 28. Check the wiring harness between woofer connector G-01 (terminals 1 and 2) and amplifier connector G-19 (terminals 8 and 18).

- Q: Is the wiring harness between woofer connector G-01 (terminal 1 and 2) and amplifier connector G-19 (terminal 4 and 13) in good condition?
  - YES : Go to Step 29.
  - **NO :** Repair the wiring harness. The woofer should sound.

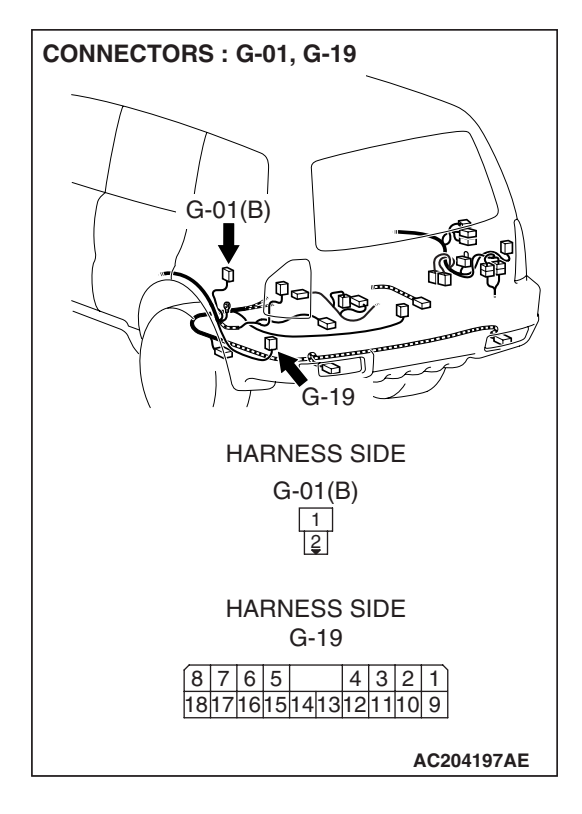

### STEP 29. Replace the radio and CD player.

### Q: Do the speakers sound?

- YES : The procedure is complete.
- **NO :** Repair or replace the amplifier. The woofer should sound.

### **INSPECTION PROCEDURE 5:** Noise is Present while Moving (AM).

### STEP 1. Ask the driver about the noise.

- (1) Find out the following information from the owner.
- (2) Place where the noise occurs.
- (3) Locality conditions (valley, mountain, etc.)
- (4) Name and frequency of stations affected by noise
- Q: What type of noise is detected, vehicle noise or external noise?
  - Vehicle noise : It may not be possible to prevent noise if the signal is weak. Go to step 2.
  - **External noise** : In almost all cases, prevention on the receiver side is next to impossible when the signal is weak. Go to Step 4.

# STEP 2. Ask the driver about the location where the noise occurs

Q: Does the noise occur when entering or near a particular structure (building, tunnel, mountain, etc.)?
YES : Go to Step 3.
NO : Go to Step 4.

# STEP 3. Check if the noise can be eliminated by adjusting the radio.

- (1) Adjust the radio as follows.
- (2) Change to a different station with a stronger signal. This will boost the systems resistance to outside interference.
- (3) Suppress high tones to reduce noise.

#### Q: Has the noise been eliminated?

- **YES** : The noise has now been eliminated. Inform the customer that it is normal to hear noise while receiving a weak station.
- NO: Go to Step 4.

### STEP 4. Check for the noise.

#### Q: Does noise still exist?

- YES : If there is still more noise than on other similar radio's find out the type of noise. Ask the owner for the name and frequency of the affected stations, and consult with the radio manufacturer service center.
- **NO**: System is operating normally.

# **INSPECTION PROCEDURE 6:** Noise is Present while Moving (FM).

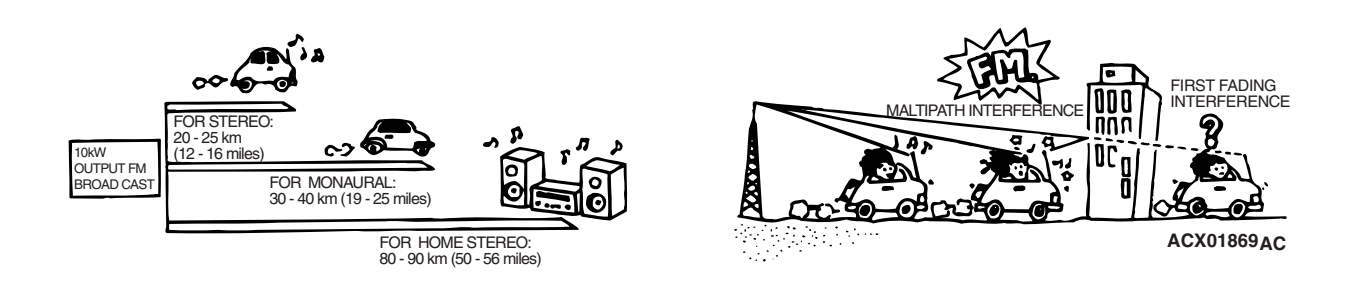

| TSB F | Revision |  |  |
|-------|----------|--|--|
|       |          |  |  |

# 54A-172

# DIAGNOSIS

NOTE: FM waves have the same properties as light, and can be deflected and blocked. FM signal reception is severely degraded in the shadow of obstructions such as buildings or mountains. An FM receiver will then only receive a reflected signal.

- The signal becomes weak as the distance from the station's transmission antenna increases. The signal strength received depends on the signal strength of the transmitting station and intervening obstructions such as buildings and hills. Generally speaking, the area of good reception is approximately 20 – 25 km (12 – 16 miles) for stereo reception, and 30 – 40 km (19 – 25 miles) for monaural reception.
- 2. The signal will becomes weak when an area of shadow from the transmitting antenna (places where there are obstructions such as mountains or buildings between the station transmitter and the vehicle), and noise will appear. <This is called first fading, and gives a steady buzzing noise.>
- 3. If a direct signal hits the antenna at the same time as a signal reflected by obstructions such as mountains or buildings, interference of the two signals will generate noise. When moving, noise will appear each time the vehicle's antenna passes through this kind of obstructed area. The strength and interval of the noise varies according to the signal strength and the conditions of deflection. <This is called multipath noise, and is a repetitive buzzing.>

4. Since FM stereo transmission and reception has a weaker field than monaural, it is often accompanied by a hissing noise.

After taking measures to prevent the noise, check that no noise occurs.

- 5. Change to a different station with a stronger wave to boost resistance to interference.
- 6. Suppress high tones to reduce noise.
- 7. Extend antenna completely.

If there is noise, the following causes can be considered.

- 8. If due to vehicle noise: It may not be possible to prevent noise if the signal is weak.
- If due to external noise: In almost all cases, prevention on the receiver side is not possible. Weak signals especially are susceptible to interference.

If there is more noise than on radios in other vehicles, find out the noise condition and the name and frequency of the receiving stations from the owner, and consult with the radio manufacturer's service center.

# INSPECTION PROCEDURE 7: Sound mixed with Noise, Only at Night (AM).

The following can be considered as possible causes of noise appearing only at night.

- It is significantly easier to receive long-distance signals at night. This means that even stations that are received without a problem during the day may experience important to remember that the weaker station is more susceptible to interference. The appearance of a beat sound may occur in the evening. A beat sound is created when two signals close in frequency interfere with each other. A common sign of this type of interference is a repetitious high-pitched sound that may over power the desired radio station. This sound is generated not only by sound signals but electrical waves as well.
- 2. The changing system may also be a source of noise. When diagnosing radio noise, do not over look the possibility of a problem with the vehicles generator.

# DIAGNOSIS

- STEP 1. Check the vehicles lighting system.
- Q: Does the noise disappear when the vehicles headlights are turned "OFF"?
  YES : Go to Step 2.
  NO : Go to Step 3.

# STEP 2. Check that the following actions disappear the noise.

Tune to a station with a stronger wave.

- Q: Is there more noise than on radio in other vehicles?
  - **YES** : Consult the radio manufacturer's service center.
  - **NO :** Check that there is no noise.

STEP 3. Check that the noise fades away when the vehicle harness is moved away from the radio (if the harness is not in the proper position).

- Q: Does the noise fade away when the vehicle harness is moved any from the radio (If the harness is not in the proper position)? YES : Consult the radio manufacturer's service center.
  - **NO**: If there is more noise than other radios, consult the radio manufacturer's service center.

### **INSPECTION PROCEDURE 8:** Noise is Overpowering both AM and FM.

### DIAGNOSIS

### STEP 1. Check the state of the antenna.

### Q: Is the mast antenna assembled?

- YES : Go to Step 2.
- **NO**: Assemble the mast antenna. Check to see that the noise is gone.

# STEP 2. Verify that the noise occur when the engine is stopped or the engine is running.

Q: Does noise occur when the engine is stopped or the engine is running?

When the engine is stopped : Go to Step 3. When the engine is running : Check the vehicle's noise suppressor. (Refer to Inspection Procedure 11 P.54A-174.)

# STEP 3. Verify that the following actions disappear the noise.

- (1) Tune to a station with a stronger wave.
- (2) Extend the antenna completely (Mast antenna).
- (3) Adjust the sound quality to suppress high tones.

#### Q: Is the noise eliminated?

- **YES** : Consult the radio manufacturer's service center.
- **NO**: Go to Step 4.

# STEP 4. Verify that the radio is correctly grounded

The radio is connected to the ground with an assembling screw.

- Q: Is the radio correctly grounded?
  - YES : Go to Step 5.
  - **NO :** Consult the radio manufacturer's service center.

# STEP 5. Check the connection of the antenna plug and radio and CD player.

Q: Is the antenna plug thoroughly connected to the radio and CD player?
YES : Go to Step 7.
NO : Go to Step 6.

# STEP 6. Verify that the noise is eliminated when the antenna plug is properly attached.

- Q: Is the noise eliminated?
  - **YES** : Consult the radio manufacturer's service center.
  - NO: Go to Step 7.

# STEP 7. Verify that the antenna is in good condition and is it properly mounted.

- Q: Is the antenna in good condition and is it properly mounted?
  - YES : Consult the radio manufacturer's service center.
  - **NO**: Either repair or replace the antenna assembly. Check to see that the noise is gone.

| TSB | Revision |  |
|-----|----------|--|
|     |          |  |

# **INSPECTION PROCEDURE 9: Excessive Noise on AM and FM.**

# DIAGNOSIS

Radio reception can be affected by Radio Frequency (RF) emissions from a variety of sources. The disturbance is even greater if the station is weak or poorly tuned. FM reception is not as sensitive to disturbances as AM. AM reception is sensitive to electrical disturbances such as power lines, lightening and other types of similar electrical phenomena.

# STEP 1. Check if the customer heard the noise under any of the following conditions.

- A motorcycle was passing.
- Lighting was flashing.
- Passed beneath a power line.
- Passed beneath a telephone line.
- Passed by a signal generator.
- Passed by any other sources of electrical noise.
- Passed under a bridge or through a tunnel.

# Q: Did the noise occur during any of the circumstances listed above?

**YES** : The observed noise is normal. **NO** : Go to Step 2.

# STEP 2. Compare the customers radio to another identical model.

Operate the radio in a vehicle with a known good audio system of the same type as the customer's.

#### Q: Is there more noise on the customers radio?

- YES: Check all power and ground connections. If all connections are in good condition, consult the radio manufacturers service center.
- **NO :** The observed noise is normal.

# **INSPECTION PROCEDURE 10: Noise is Detected with Engine Running.**

# DIAGNOSIS

# 

- Never connect a noise filter to the high tension cable (spark plug wire). Spark plug wires incorporate resistors which have the effect of suppressing noise. If a spark plug wire is found to be causing noise, it must be replaced.
- Confirm that the noise is not from an external source.
- Noise prevention should be performed by suppressing strong sources of noise first.

NOTE: Voltage surges can be induced in the electrical system by the collapse of a field (i.e. When power is removed from the coil in an A/C compressor clutch). This induced voltage surge will radiate a Radio Frequency (RF) signal that is picked up by the audio unit. In the case of the compressor clutch a "pop" will be heard through the speakers. The capacitor, installed on this vehicle, will store the excess voltage and prevent the production of RF noise. This is because the capacitor will charge and discharge as the voltage fluctuates. This has the effect of "attracting" noise and bleeding it to ground without interfering with the normal flow of current through the system.

#### CHASSIS ELECTRICAL RADIO WITH TAPE PLAYER AND CD PLAYER

| DESCRIPTION OF NOISE                                                | CONDITIONS                                                                                                    | CAUSE                                                                                                    | SOLUTION                                                                                                    |
|---------------------------------------------------------------------|----------------------------------------------------------------------------------------------------|----------------------------------------------------------------------------------------------------|----------------------------------------------------------------------------------------------------|
| AM, FM: ignition noise<br>(popping, snapping,<br>cracking, buzzing) | <ul> <li>Increasing the engine speed causes the generator whine to speed up and the volume to decrease.</li> <li>Disappears when the ignition switch turned to "ACC", and engine is off.</li> </ul> | <ul> <li>Electrical interference<br/>from the spark plugs.</li> <li>Engine noise.</li> </ul>                                                         | <ul> <li>Check or replace the ground cable.</li> <li>Check or replace spark plug wires.</li> <li>Check or replace the noise capacitor.</li> </ul> |
| Other electrical<br>components                                      | -                                                                                                    | <ul> <li>Noise may intensify<br/>due to aging electrical<br/>components.</li> </ul>                                                                  | Repair or replace the electrical components.                                                                                                    |
| Static electricity (cracking, crinkling)                            | <ul> <li>Noise disappears<br/>when the vehicle is<br/>completely stopped.</li> <li>Noise is severe when<br/>the clutch is engaged.</li> </ul>                                                       | <ul> <li>Noise occurs when<br/>parts or wiring move<br/>and contact vehicle<br/>body.</li> </ul>                                                     | <ul> <li>Return parts or wiring<br/>to their proper<br/>position.</li> </ul>                                                                      |
| Static electricity (cracking, crinkling)                            | <ul> <li>Various noises are<br/>produced depending<br/>on the body part of the<br/>vehicle.</li> </ul>                                                                                              | <ul> <li>This may be due to<br/>the recent removal of<br/>the front hood,<br/>bumpers, exhaust<br/>pipe and muffler,<br/>suspension, etc.</li> </ul> | <ul> <li>Properly ground parts.</li> <li>Properly ground all<br/>body parts.</li> </ul>                                                           |

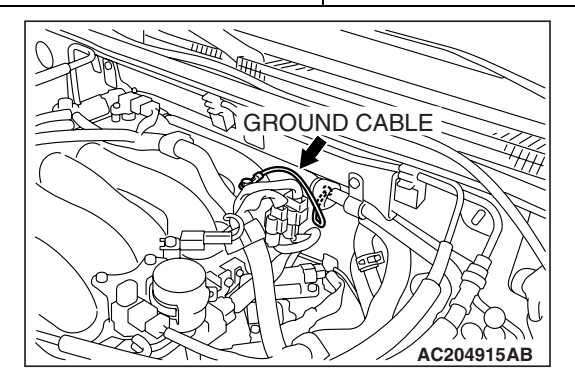

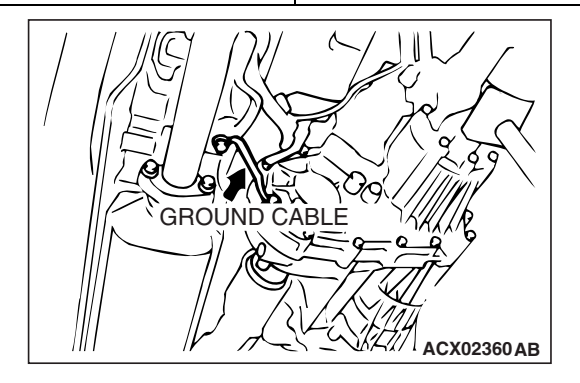

**CONNECTOR : D-06** 

# **INSPECTION PROCEDURE 11: Noise Appears During Vibration or Shocks.**

# DIAGNOSIS

STEP 1. Check radio and CD player connector D-06 and amplifier connector G-19 <with amplifier> for loose, corroded or damaged terminals, or terminals pushed back in the connector.

- Q: Are radio and CD player connector D-06 and amplifier connector G-19 <with amplifier> in good condition?
  - YES : Go to Step 2.
  - NO: Repair or replace the damaged component(s). Refer to GROUP 00E, Harness Connector Inspection P.00E-2. Check that there is no noise.

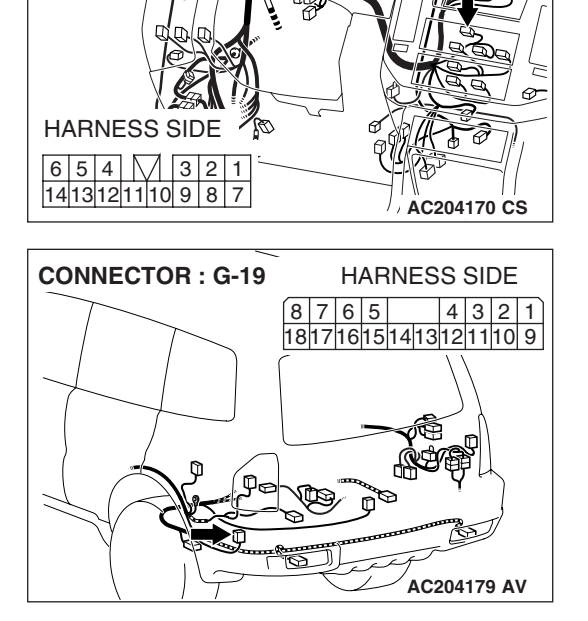

# STEP 2. Check that noise appears when the radio switch is turned on while the vehicle is stopped and the radio is tapped while tuned away from a station.

NOTE: Body static electric from the shock absorber rubber bushings used to prevent vibration, tires, etc. occurs because of separation from the ground, causing a buzzing noise. Since no measures can be taken to discharge the static electricity of the vehicle body. Check that there is no noise.

- Q: Does noise appear when the radio switch is turned on while the vehicle is stopped and the radio is tapped while tuned away from a station?
  - YES : Go to Step 3.
  - **NO :** It may be static electricity noise.

# STEP 3. Verify that the radio is correctly grounded.

The radio is connected to the ground with an assembling screw.

### Q: Is the radio correctly grounded?

- YES: Go to Step 4.
- **NO :** Tighten the screw securely. Check that there is no noise.

# STEP 4. Check by replacing radio and CD player.

### **Q:** Do the other radio and CD player work normally?

- **YES :** Either repair or replace the original radio and CD player. Check that there is no noise.
- **NO :** Either repair or replace the antenna assembly. Check that there is no noise.

### **INSPECTION PROCEDURE 12:** Noise is Present While Moving (FM).

# DIAGNOSIS

#### STEP 1. Check the state of the antenna.

#### Q: Is the mast antenna assembled?

- **YES** : Go to Step 2.
- **NO**: Assemble the mast antenna. Check that there is no noise.

#### STEP 2. Check the radio after adjusting it.

Q: Readjust the radio. Is the noise eliminated?YES : Check that there is no noise.NO : Go to Step 3.

# STEP 3. Check with several broadcasting stations.

NOTE: Multipath noise and fading noise: Because of the frequency of FM waves in extremely high, it is highly susceptible to effects from geological formations and buildings. These effects disrupt the broadcast signal and obstruct reception in several ways.

• Multipath noise

This describes the echo that occurs when the broadcast signal is reflected by a large obstruction and enters the receiver with a slight time delay relative to the direct signal (repetitious buzzing).

• Fading noise

This is a buzzing noise that occurs when the broadcast signal is disrupted by obstructing objects and the signal strength fluctuates intricately within a narrow range.

#### **Q**: Is the problem station or location specific?

- YES : The effect of an electrical field condition (multipath noise, fading noise) could be the cause. Check that there is not noise.
- **NO**: Go to Step 4.

# STEP 4. Check that noise appears when the radio switch is turned on while the vehicle is stopped.

NOTE: Body static electric from the shock absorber rubber bushings used to prevent vibration, tires, etc. occurs because of separation from the ground, causing a buzzing noise. There is no measures to discharge the static electricity of the vehicle body. Check that there is no noise.

Q: Does noise appear when the radio switch is turned on while the vehicle is stopped and the radio is tapped while tuned away from a station?
YES : Go to Step 5.
NO : It may be static electricity noise.

# STEP 5. Verify that the radio is correctly grounded.

The radio is connected to the ground with an assembling screw.

#### Q: Is the radio correctly grounded?

- YES : Go to Step 6.
- **NO**: Tighten the screw securely. Check that there is no noise.

### STEP 6. Check by replacing radio and CD player.

- Q: Do the other radio and CD player work normally? YES : Either repair or replace the original radio
  - and CD player. Check that there is no noise. **NO**: Either repair or replace the antenna
  - assembly. Check that there is no noise.

| TSB Revision |  |
|--------------|--|
|--------------|--|

### **INSPECTION PROCEDURE 13: Constant Noise.**

# DIAGNOSIS

Use the Symptom Chart to diagnose the possible cause(s) of the noise. Noise is often created by the following factors:

- Traveling conditions of the vehicle
- Terrain of area traveled through
- Surrounding buildings
- Signal conditions

### • Time period

If there are still problems with noise, even after performing inspection procedures 7 to 14, obtain information on the factors listed above. Determine whether the problem occurs on AM or FM, the station names, frequencies, etc. and contact the radio manufacturer's service center.

### **INSPECTION PROCEDURE 14: No reception (AM).**

# DIAGNOSIS

### STEP 1. Check the state of the antenna.

- Q: Is the mast antenna assembled? YES : Go to Step 2.
  - **NO :** Assemble the mast antenna. The radio should sound normally.

# STEP 2. Check to see if inspections are taking place is an area exposed to special electric fields.

- Q: Are inspections taking place under special electric field conditions? (underground garage, inside a building, etc.)?
   YES : Go to Step 3.
  - **NO**: Go to Step 4.

### STEP 3. Relocate and check the radio.

Automatically receive in a good reception area that is not exposed to special electric fields.

Q: Is reception of the strongest radio frequency possible within the area?

**YES** : There is no action to be taken. **NO** : Go to Step 4.

#### STEP 4. Tune the radio, and then check it.

Q: Did the sensitivity improve after tuning?YES : There is no action to be taken.NO : Go to Step 5.

# STEP 5. Check the connection of the antenna plug and radio and CD player.

- Q: Is the antenna plug thoroughly connected to the radio and CD player?YES : Go to Step 6.
  - **NO**: Thoroughly connect the antenna plug and
  - the radio and CD player. The radio should sound normally.

#### STEP 6. Check by replacing radio and CD player.

#### Q: Do the other radio and CD player work normally?

- **YES** : Either repair or replace the original radio and CD player. The radio should sound normally.
- **NO**: Either repair or replace the antenna assembly. The radio should sound normally.

### **INSPECTION PROCEDURE 15: Poor Reception.**

# DIAGNOSIS

#### STEP 1. Check the state of the antenna.

- Q: Is the mast antenna assembled? YES : Go to Step 2.
  - **NO**: Assemble the mast antenna. Check that a poor reception is resolved.

STEP 2. Check to see if inspections are taking place is an area exposed to special electric fields.

Q: Are inspections taking place under special electric field conditions? (underground garage, inside a building, etc.)?
YES : Go to Step 3.
NO : Go to Step 4.

#### STEP 3. Relocate and check.

Automatically receive in a good reception area that is not exposed to special electric fields.

Q: Is reception of the strongest radio frequency possible within the area?

**YES** : Check that a poor reception is resolved. **NO** : Go to Step 4.

#### STEP 4. Tune the radio, and then check it.

Q: Did the sensitivity improve after tuning?YES : Check that a poor reception is resolved.NO : Go to Step 5.

# STEP 5. Check with several broadcasting stations.

NOTE: Two types of noise are addressed in this procedure, multipath and fading noise. The frequency of FM waves is extremely high. This makes them susceptible to effects from geological formations and buildings. These effects disrupt the broadcast signal and obstruct reception in many ways.

- Multipath noise is the echo that occurs when the broadcast signal is reflected by a large obstruction and enters the receiver with a slight time delay relative to the direct signal (repetitious buzzing).
- A fading or buzzing noise may occur when the broadcast beam is disrupted by obstructing objects and the signal strength fluctuates within a narrow range.
- Q: Is the abnormality in reception generated only within a certain range?
  YES : Check that a poor reception is resolved.
  NO : Go to Step 6.

# STEP 6. Check the connection of the antenna plug and radio and CD player.

Q: Is the antenna plug thoroughly connected to the radio and CD player?

YES : Go to Step 7.

**NO**: Thoroughly connect the antenna plug and the radio and CD player. Check that a poor reception is resolved.

STEP 7. Check by replacing radio and CD player.

- Q: Do the other radio and CD player work normally? YES : Either repair or replace the original radio and CD player. Check that a poor reception is resolved.
  - **NO**: Either repair or replace the antenna assembly. Check that a poor reception is resolved.

# **INSPECTION PROCEDURE 16: Distortion on AM and/or FM.**

# DIAGNOSIS

#### STEP 1. Check the level of distortion.

Q: How much distortion is there? Occasional distortion : Go to Step 2. Constant distortion : Go to Step 3.

### STEP 2. Check the location of the distortion.

Q: Is there distortion when the vehicle is near the radio station?
YES : The antenna is receiving too strong a signal.
NO : Go to Step 3.

#### STEP 3. Check the wires at each speaker.

- Q: Are the speaker wires contacting the paper speaker cone?
  - **YES** : Move the speaker wires away from the paper speaker cone. The speaker should now be free of distortion.
  - **NO**: Go to Step 4.

# STEP 4. Remove the speakers, and check the paper cone for foreign material or damage.

- Q: Is there foreign material or damage on the paper cone of the speaker?
  - YES : Repair or replace the speakers. The speaker should now be free of distortion.NO : Go to Step 5.

# STEP 5. Check for distortion with the speaker installed.

- Q: Does a distortion occur?
  - **YES** : Install the speaker securely. The speaker should now be free of distortion.
  - **NO :** Repair or replace the radio and CD player. The speaker should now be free of distortion.

### **INSPECTION PROCEDURE 17: Distortion on FM Only.**

# DIAGNOSIS

# STEP 1. Check that the distortion is present when the radio is tuned to another station.

Q: Does the distortion persist when the radio is tuned to another station?

YES : Go to Step 2.

**NO :** The signal from that station is too weak.

### STEP 2. Relocate the reception area and check.

- Q: When relocating the reception area does the distortion increase or decrease?
  - YES : The cause may be multipath or fading noise. Multipath noise is the echo that occurs when the broadcast signal is reflected by a large obstruction and enters the receiver with a slight time delay relative to the direct signal (repetitious buzzing). A fading or buzzing noise may occur when the broadcast beam is disrupted by obstructing objects and the signal strength fluctuates within a narrow range.
  - **NO :** Repair or replace the radio and CD player. Check that a distortion is resolved.
# INSPECTION PROCEDURE 18: Auto Select Function Inoperative, too Few Automatic Stations are Selected.

# DIAGNOSIS

#### STEP 1. Check the state of the antenna.

- Q: Is the mast antenna assembled? YES : Go to Step 2.
  - **NO**: Assemble the mast antenna. The auto-select function should operate normally.

#### STEP 2. Check the number of radio stations.

- Q: Are there sufficient numbers of radio stations within the area? YES : Go to Step 3.
  - **NO**: Go to Step 4.

# STEP 3. Check the distance from the transmission antenna.

Q: Is there a transmission antenna within a range of 2 miles?

**YES** : Go to Step 5. **NO** : Go to Step 4.

# STEP 4. The check if there are not that many radio stations and when there is no transmission antenna in the vicinity.

Execute automatic selection and check to see that the strongest radio frequency is receivable within the area.

Q: Is reception of the strongest radio frequency possible within the area?

**YES** : There is no action to be taken.

NO: Go to Step 5.

STEP 5. Check to see if inspections are taking place is an area exposed to special electric fields.

Q: Are inspections taking place under special electric field conditions? (underground garage, inside a building, etc.)?
YES : Go to Step 6.
NO : Go to Step 7.

#### STEP 6. Relocate and check.

Automatically receive in a good reception area that is not exposed to special electric fields.

Q: Is reception of the strongest radio frequency possible within the area?
YES : There is no action to be taken.
NO : Go to Step 7.

STEP 7. Check the connection of the antenna plug and radio and CD player.

- Q: Is the antenna plug thoroughly connected to the radio and CD player?
  - YES : Repair or replace the radio and CD player. The auto-select function should operate normally.
  - **NO**: Thoroughly connect the antenna plug and the radio and CD player. The auto-select function should operate normally.

#### **INSPECTION PROCEDURE 19: Preset Stations are Erased.**

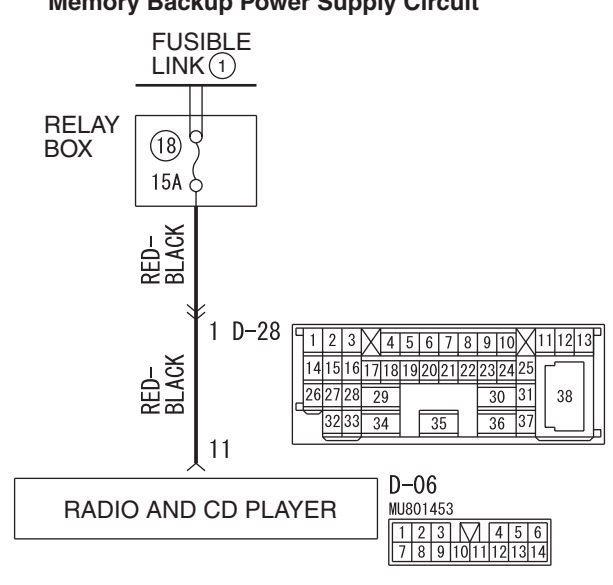

#### **Memory Backup Power Supply Circuit**

W4Q54M34AA

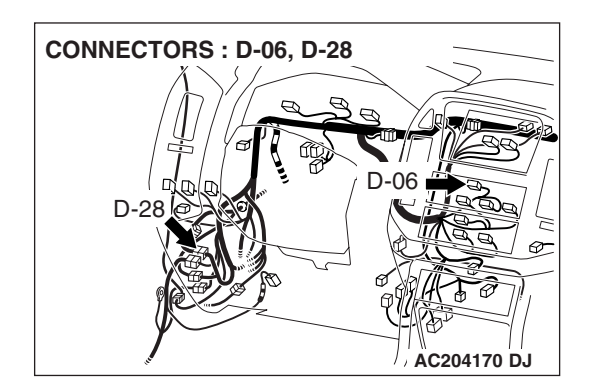

# **CIRCUIT OPERATION**

Power is continuously supplied to the radio and CD player.

# **TECHNICAL DESCRIPTION (COMMENT)**

The cause is probably a faulty radio and CD player memory backup power supply system circuit.

# **TROUBLESHOOTING HINTS**

- Damaged wiring harness or connector.
- Malfunction of the radio and CD player.

| TSB | Revision |  |
|-----|----------|--|
|     |          |  |

# DIAGNOSIS

# **Required Special Tool:**

• MB991223: Harness set

#### STEP 1. Measure at radio and CD player connector D-06 in order to check the power supply circuit to the radio and CD player (through the battery).

(1) Disconnect radio and CD player connector D-06, and measure at the wiring harness side.

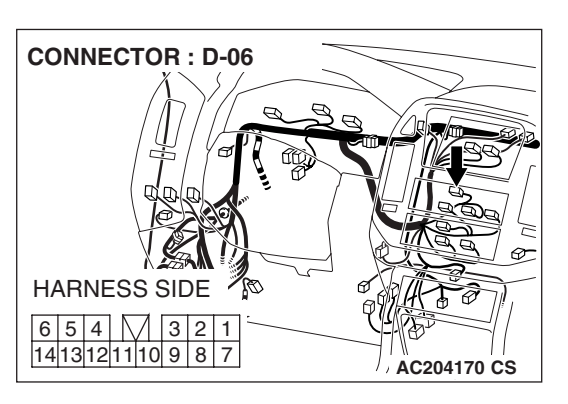

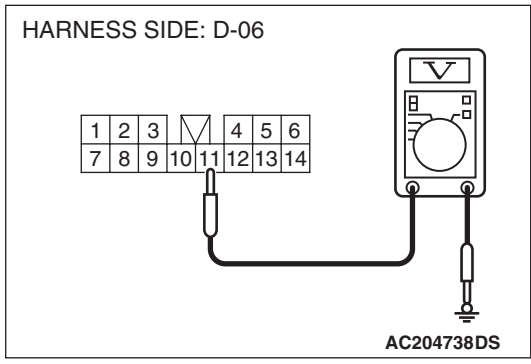

- (2) Measure the voltage between terminal number 11 and ground by backprobing.
  - The voltage should equal approximately 12 volts (battery positive voltage).
- Q: Is the measured voltage approximately 12 volts (battery positive voltage)?
  - **YES :** Either repair or replace the radio and CD player. Check that a memory is retained.
  - NO: Go to Step 2.

STEP 2. Check radio and CD player connector D-06 for loose, corroded or damaged terminals, or terminals pushed back in the connector.

- Q: Is radio and CD player connector D-06 in good condition?
  - YES : Go to Step 3.
  - NO: Repair or replace the damaged component(s). Refer to GROUP 00E, Harness Connector Inspection P.00E-2. Check that a memory is retained.

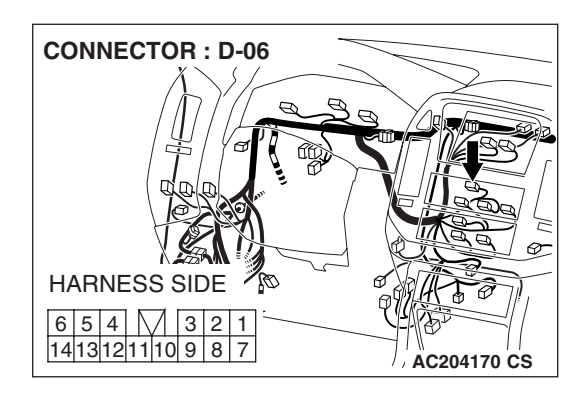

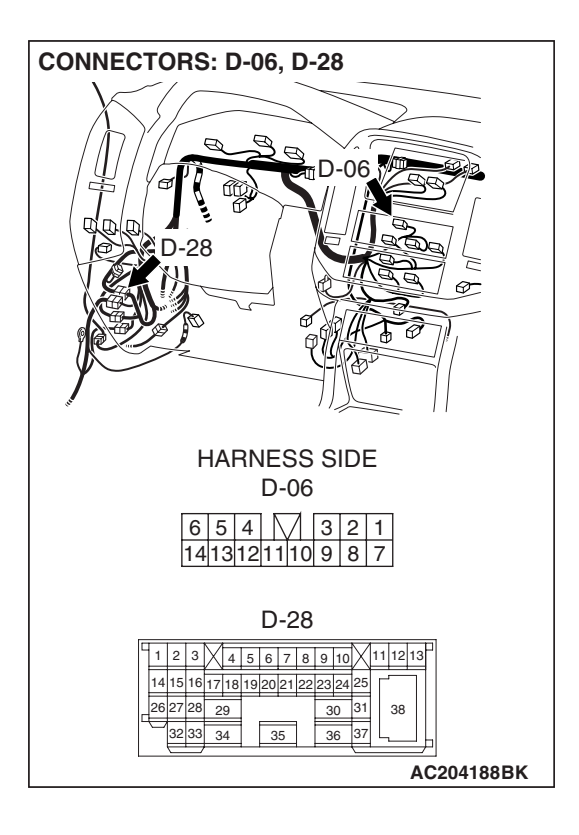

STEP 3. Check the wiring harness between radio and CD player connector D-06 (terminal 11) and the battery.

NOTE: Also check intermediate connector D-28. If intermediate connectors D-28 is damaged, repair or replace the connector as described in GROUP 00E, Harness Connector Inspection P.00E-2.

- Q: Is the wiring harness between radio and CD player connector D-06 (terminal 11) and the battery in good condition?
  - **YES :** Repair or replace the radio and CD player. Check that a memory is retained.
  - **NO :** Repair the wiring harness. Check that a memory is retained.

# **INSPECTION PROCEDURE 20: CD can not be Inserted.**

# DIAGNOSIS

### STEP1. Check that a CD has been already loaded.

#### Q: Has a CD been already loaded?

- YES : Take out the CD (If the CD can not be ejected, refer to INSPECTION PROCEDURE 24 P.54A-186.) Check that a CD can be inserted.
- **NO :** Go to Step 2.

#### STEP 2. Check how a CD is inserted.

Ensure that the ignition switch is at "ACC" or "ON". NOTE: If you try to load a CD when the ignition switch is at the positions other than "ACC" or "ON," the CD will not be inserted completely and then rejected.

Q: If you try to load the CD, does the CD stops halfway and then rejected?

YES : Refer to INSPECTION PROCEDURE 24 P.54A-186.

|--|

#### STEP 3. Check after the CD is loaded.

NOTE: Even though the CD is loaded, "E" (error) is sometimes displayed with the CD rejected because of vibration/shock or dew on the CD face or optical lens.

Q: Though the CD is inserted completely, is "E" (error) displayed and the CD ejected?

YES : Go to Step 4.

**NO :** There is no action to be taken.

### STEP 4. Check the CD.

Check the CD for the conditions below:

- Is the CD loaded with its label facing down?
- Is the recorded face dirty or scratched?
- Is there dew on the recorded face?

#### Q: Is the CD in good condition?

- YES : Go to Step 5.
- **NO**: The original CD is defective. Check that a CD can be inserted.

### **INSPECTION PROCEDURE 21: No Sound. (CD Only)**

### DIAGNOSIS

STEP 1. Check again using a normal CD, which is not dirty or scratched.

- Q: When you substitute another normal CD, is the CD played normally?
  - **YES** : The original CD is defective. The CD player should sound normally.
  - NO: Go to Step 2.

# STEP 2. Check power supply to the CD player when the ignition switch is at "ACC" or "ACC".

STEP 5. Check again using a normal CD, which is

Check that the CD player recognizes and play the

Q: When you substitute another normal CD, is the CD

YES : The original CD is defective. Check that a

**NO**: Replace or repair the CD player. Check that

not dirty or scratched.

loaded correctly?

CD.

Load another normal CD.

CD can be inserted.

a CD can be inserted.

- Q: Is the radio and CD player energized when the ignition switch is turned to the "ACC" or "ON position?
  - **YES** : Replace or repair the CD player. The CD player should sound normally.
  - NO: Check the memory backup power supply circuit. Refer to Inspection Procedure 1 P.54A-126.

#### **INSPECTION PROCEDURE 22: CD Sound Skips.**

### DIAGNOSIS

STEP 1. Check the state in which the sound on the CD jumps.

Q: Does the sound jump when the car is parked? YES : Go to Step 2.

NO: Go to Step 4.

### STEP 2. Check the surface of the CD.

Q: Are there any scratches or soiling on the CD?
 YES : The CD is defective if there are any scratches. Clean the CD surface if it is dirty. Check that a CD sound skip is resolved.

NO: Go to Step 3.

#### CHASSIS ELECTRICAL RADIO WITH TAPE PLAYER AND CD PLAYER

STEP 3. Check when replacing with a CD that can be played normally without any scratches or soiling.

- Q: Does the CD play normally when replaced with a CD that is not scratched or dirty and can play normally?
  - **YES** : Defective CD used. Check that a CD sound skip is resolved.
  - NO: Go to Step 4.

# STEP 4. Check by tapping the radio and CD player.

NOTE: Check by using a proper CD which is free from scratches, dirt or any other abnormality.

# Q: Does the sound jump when tapping the radio and CD player?

- **YES** : Securely mount the radio and CD player. Check that a CD sound skip is resolved.
- **NO**: Either repair or replace the radio and CD player. (Take the following measures if a servicing shop is closely).
  - 1. Investigate in detail the state when the sound jumps while driving the car.
  - 2. Describe the state to the service shop for consultation.
  - 3. Either repair or replace the radio and CD player according to the instructions of the service shop.

Check that a CD sound skip is resolved.

### **INSPECTION PROCEDURE 23: Sound Quality is Poor.**

# DIAGNOSIS

Check to see that the CD can be played normally and that it is free of any scratches or soiling. Replace with better sound quality CD.

- Q: Is the sound quality better replacing the CD with a clean CD without any scratches that can be played?
  - **YES** : The CD is defective. The sound quality should return to normal.
  - **NO**: Repair or replace the CD payer. The sound quality should return to normal.

### **INSPECTION PROCEDURE 24: CD can not be Ejected.**

# DIAGNOSIS

#### Check the power of ignition switch "ACC".

- Q: Does the radio and CD player power turn ON when the ignition switch is in the "ACC" or "ON" position?
  - **YES** : Either repair or replace the radio and CD player. Check that a CD can be ejected normally.
  - NO: Check the memory backup power supply circuit. Refer to Inspection Procedure 1 P.54A-126.

# SPECIAL TOOL

M1544000600287

54A-187

| TOOL                                                                                                    | TOOL NUMBER     | REPLACED BY MILLER   | APPLICATION             |
|----------------------------------------------------------------------------------------------------|-----------------|----------------------|-------------------------|
|                                                                                                    |                 |                      |                         |
|                                                                                                    | MB991223        | General service tool | Making voltage and      |
| A                                                                                                    | A: MB991219     | (jumper)             | resistance measurements |
|                                                                                                    | B: MB991220     |                      | during troubleshooting  |
|                                                                                                    | C: MB991221     |                      | A: Connect pin contact  |
| <b>D</b> -                                                                                                    | D: MB991222     |                      | pressure inspection     |
|                                                                                                    | Harness set     |                      | B: Power circuit        |
|                                                                                                    | A: lest harness |                      |                         |
| a section of the section of the sect | B: LED harness  |                      | C: Power circuit        |
|                                                                                                    | C: LED narness  |                      | Inspection              |
|                                                                                                    |                 |                      | D: Commercial tester    |
|                                                                                                    | D. PIODE        |                      | connection              |
|                                                                                                    |                 |                      |                         |
|                                                                                                    |                 |                      |                         |
| D                                                                                                    |                 |                      |                         |
| MB991223AC                                                                                                    |                 |                      |                         |
|                                                                                                    |                 |                      |                         |

# **ON-VEHICLE SERVICE**

# SPEAKER TEST

M1544005400192

Enter the speaker test mode according to the following steps:

- 1. Turn the ignition switch to "ACC" or "ON" position and switch off the radio, tape player, CD player and CD auto changer.
- 2. Press the following buttons in that order within 60 seconds from step (1).
  - (1) Memory select "1" button
  - (2) "TUNE/SEEK (DOWN)" button
  - (3) "TUNE/SEEK (UP)" button
  - (4) Memory select "6" button

| SCAN RPTROM         |                               |
|---------------------|-------------------------------|
| TUNE/SEEK<br>BUTTON | MEMORY SELECT<br>BUTTON (1,6) |
|                     | AC103197AB                    |

#### CHASSIS ELECTRICAL RADIO WITH TAPE PLAYER AND CD PLAYER

| DOOR SPEAER (LH)<br>AND TWEETER (LH) | 8888 J      |
|--------------------------------------|-------------|
| DOOR SPEAER (RH)<br>AND TWEETER (RH) | 8888        |
| REAR SPEAKER (LH)                    | 8888        |
| REAR SPEAKER (RH)                    |             |
| NOTE                                 |             |
|                                      |             |
| : FLASHES                            | 10          |
|                                      | ACX01941 AC |

- 3. Check that the speaker, which is displayed on the display, sounds (If the memory select "6" button is pressed, the speaker will be changed).
- If a button other than the memory select "6" button and "EJECT" button (tape or CD) is pressed, or the ignition switch is turned to "LOCK" (OFF) position, you will exit from the speaker test mode.

# RADIO WITH CD PLAYER REMOVAL AND INSTALLATION

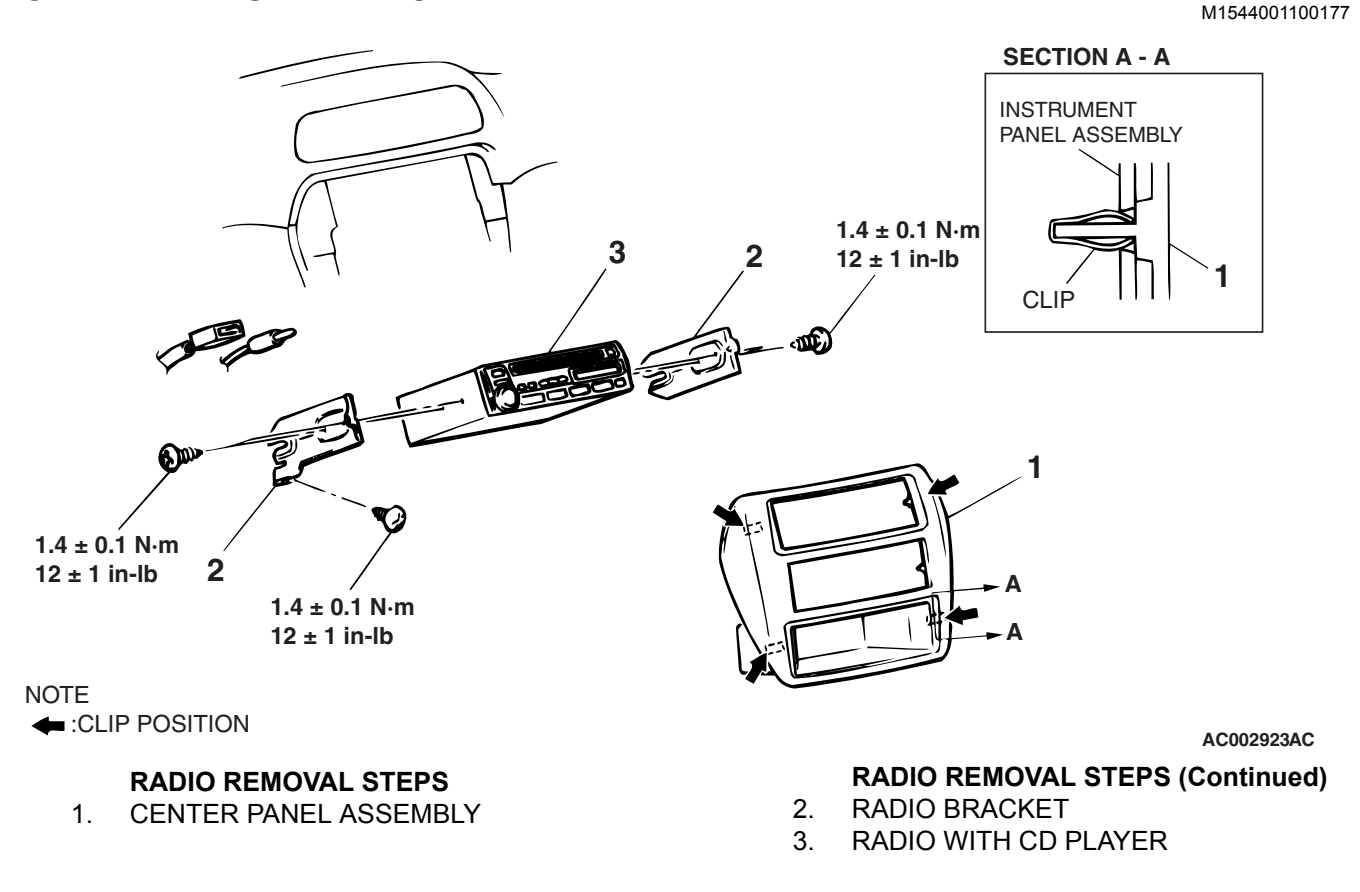

| TSB Revision |  |
|--------------|--|
|              |  |

# SPEAKER

# **REMOVAL AND INSTALLATION**

TWEETER

M1544002600175

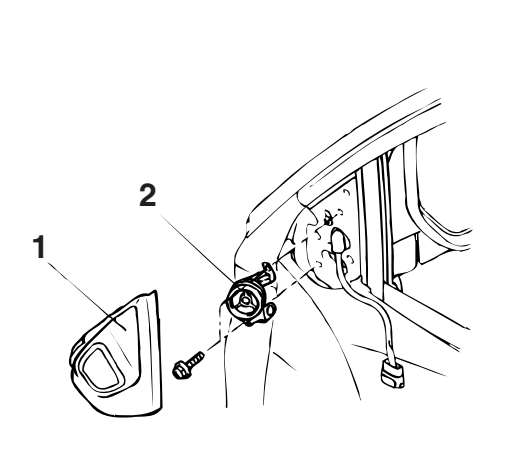

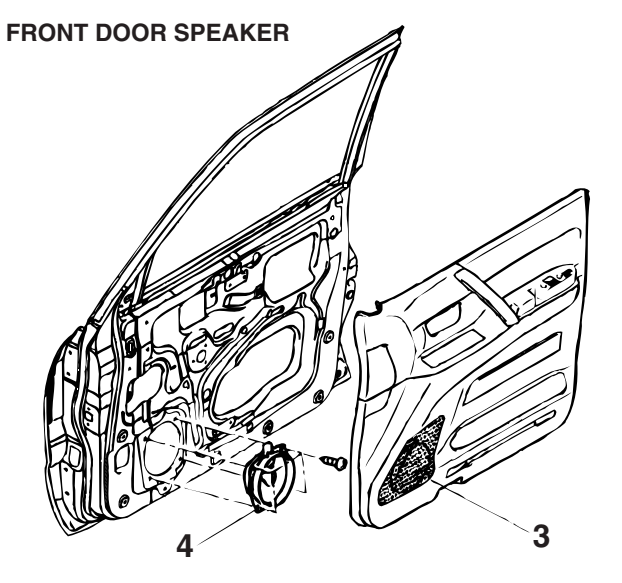

WOOFER

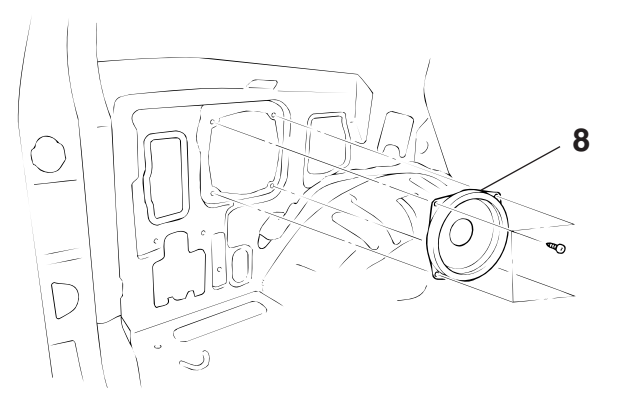

REAR DOOR SOEAKER

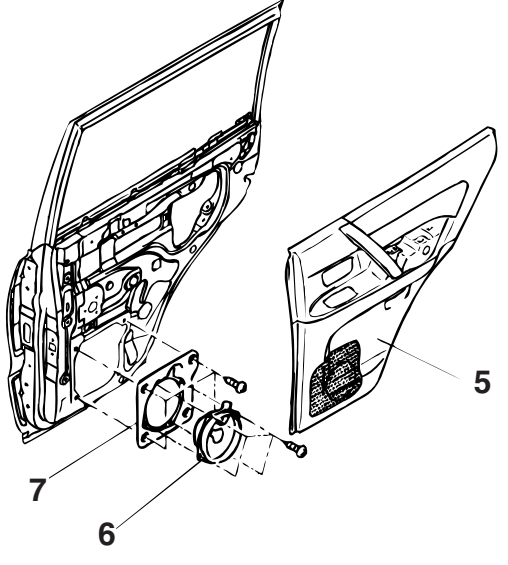

TWEETER REMOVAL STEPS

- 1. DELTA INNER COVER
- 2. TWEETER FRONT DOOR SPEAKER REMOVAL STEPS
- 3. FRONT DOOR TRIM (REFER TO GROUP 42, DOOR TRIM AND WATERPROOF FILM P.42-32.)
- 4. FRONT DOOR SPEAKER

#### ACX01932AB

# REAR DOOR SPEAKER REMOVAL STEPS

- 5 REAR DOOR TRIM (REFER TO GROUP 42, DOOR TRIM AND WATERPROOF FILM P.42-32.)
- 6. REAR SPEAKER
- 7. REAR SPEAKER BRACKET WOOFER REMOVAL STEPS
- LOWER QUARTER PANEL (REFER TO GROUP 52A, TRIM P.52A-8.)
- 8. WOOFER

# AMPLIFIER

**REMOVAL AND INSTALLATION** 

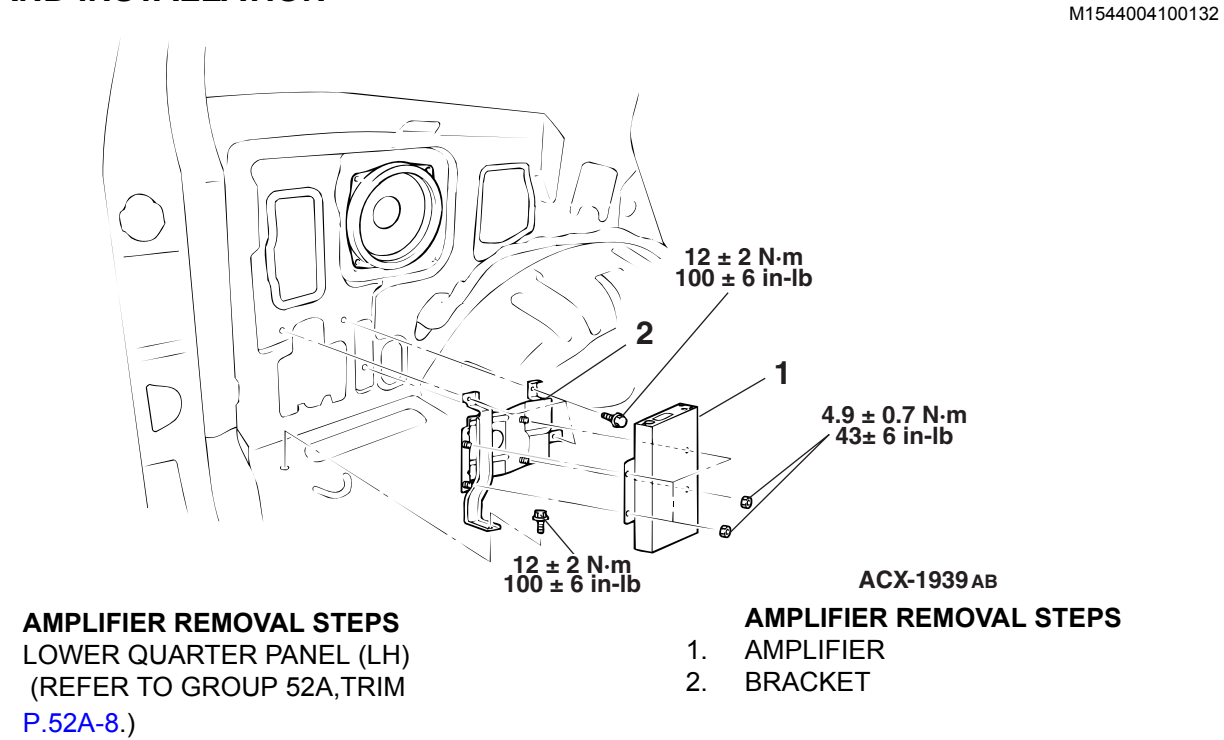

# ANTENNA

# **REMOVAL AND INSTALLATION**

M1544002900217

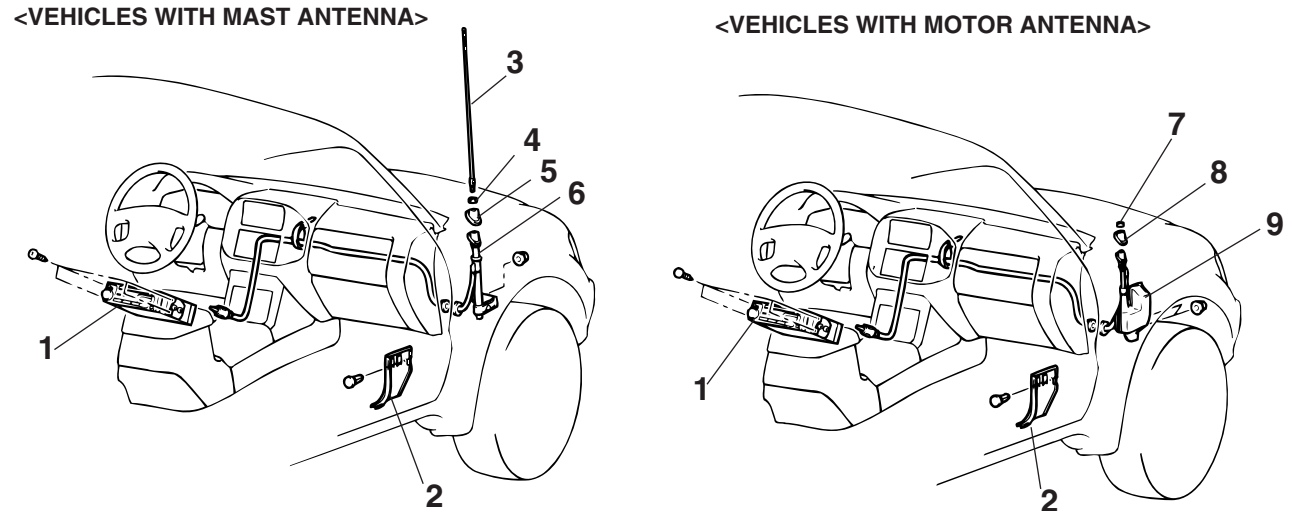

ACX01518AC

| <b>TSB Revision</b> |  |
|---------------------|--|
|                     |  |

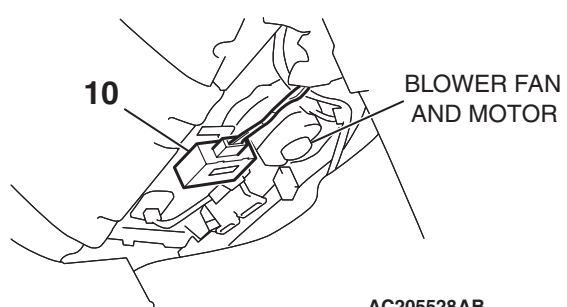

#### MAST ANTENNA REMOVAL STEPS

- SPLASH SHIELD
- 1. RADIO AND CD PLAYER (REFER TO P.52A-8.)
- 2. COWL SIDE TRIM <RH> (REFER TO GROUP 52A, TRIM P.52A-8.)
- 3. MAST ANTENNA
- 4. MOUNTING NUT
- 5. BASE
- 6. MAST ANTENNA BODY

AC205528AB

### **MOTOR ANTENNA REMOVAL STEPS**

- SPLASH SHIELD
- 1. RADIO (REFER TO P.54A-188.)
- 2. COWL SIDE TRIM <RH> (REFER TO GROUP 52A, TRIM P.52A-8.)
- 7. RING NUT
- 8. BASE
- 9. MOTOR ANTENNA BODY MOTOR ANTENNA-ECU REMOVAL
- **10. MOTOR ANTENNA-ECU**

# 2 ACX01956 AB

# MTOTR ANTENNA CHECK

**INSPECTION** 

M1544003000132

#### Disconnect he motor antenna-ECU connector. Verify that the antenna extends when the positive terminal of the battery is connected to terminal number 1 and the negative terminal of the battery is connected to terminal number 2. Verify that the antenna retracts when the connection is reversed.

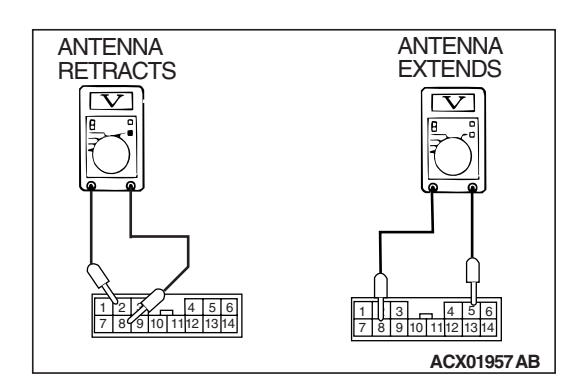

# MOTOR ANTENNA-ECU CHECK

- 1. Remove the motor antenna-ECU installation bolt.
- 2. Operate the radio switch when the ignition switch is turned to the "ACC" or "ON" position, and check the voltage between the terminals while the antenna is extending or retracting.

| TSB | Revision |  |
|-----|----------|--|
|     |          |  |

#### CHASSIS ELECTRICAL RADIO WITH TAPE PLAYER AND CD PLAYER

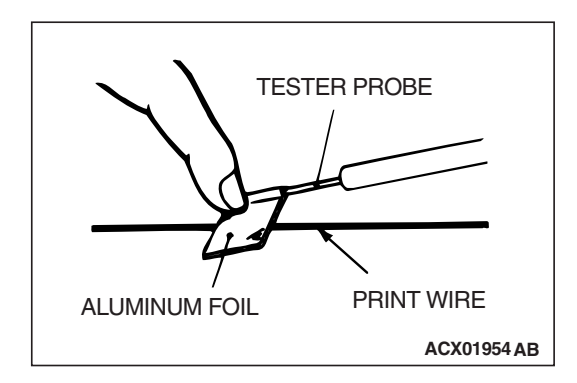

# **GLASS ANTENNA CHECK**

1. Wrap an aluminum foil around the tester probe a shown.

# 

### Be careful not to damage the print wire.

2. Check continuity while pressing the aluminum foil along the antenna print wire.

# ANTENNA POLE REPLACEMENT

M1544000900125

- ARENNA POLE RING NUT
  - After setting the ignition switch to "ACC" or "ON," turn the radio switch on. Extend the antenna pole and remove it together with the rack cable.
     Pull the antenna out the farthest end.
    - NOTE: If the motor end side of the rack cable is bent, straighten it out.
    - 4. Face the teeth side of the rack cable toward the engine compartment, and feed the rack cable into the motor assembly.

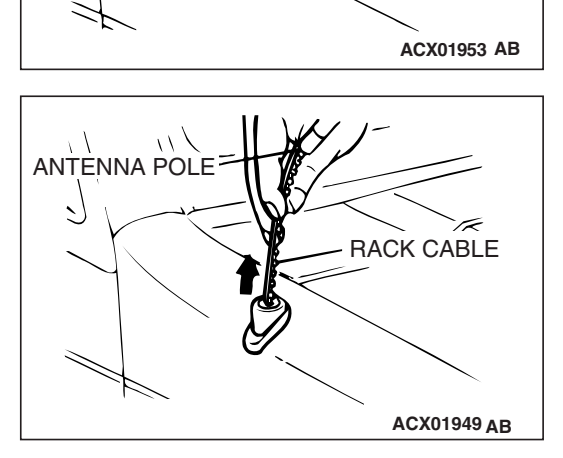

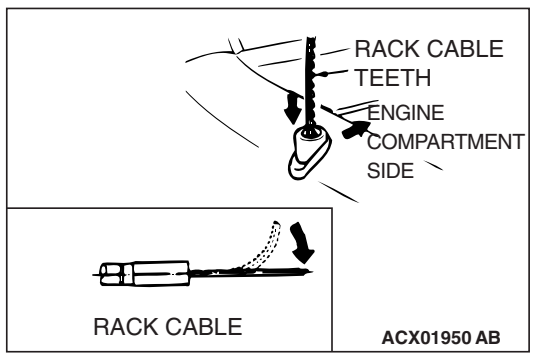

| <b>TSB</b> Revision |  |
|---------------------|--|
|                     |  |

M1543000100386

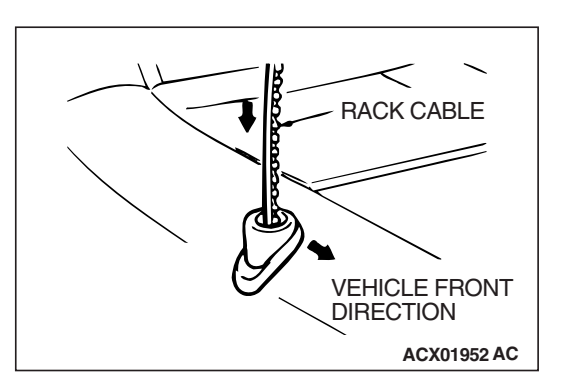

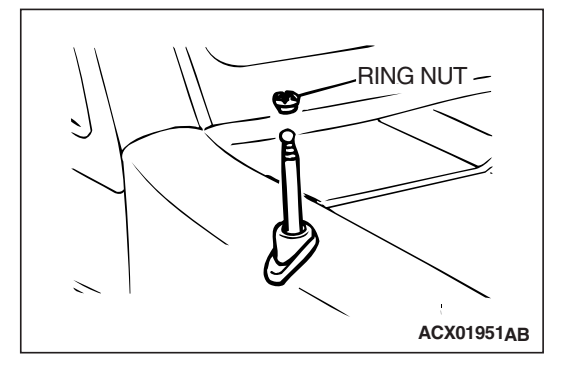

- 5. Turn the teeth side of the rack cable toward the front of the vehicle (90 degree angle to the right), and engage the rack cable with the motor gears.
- 6. Pull lightly on the rack cable. If there is no resistance and it comes out, it is not engaged with the motor gears. Check that the end of the rack gear is not bent again, and then repeat steps (3) and (4) above again.
- 7. Set up the antenna pole vertically, and turn the radio off to wind in the rack cable. The antenna pole will e pulled into the motor antenna as the rack cable is wound in.
- 8. After tightening the ring nut, turn the radio on and off and heck the operation of the antenna pole.

# **VIDEO ENTERTAINMENT SYSTEM (VES)**

# **GENERAL DESCRIPTION**

The VES enables images from a DVD player to be watched on a rear-seat display. It also allows other commercially available video equipment and game machines to be connected.

# **BASIC OPERATIONS**

This chapter describes basic operations for playing a disc in the DVD player and for playback from an external device connected to the auxiliary input jacks. For other operations, please refer to the relevant chapters.

- DVD player
- Auxiliary input jacks (connecting a commercially available video device or game machine)

# **VIDEO ENTERTAINMENT SYSTEM DIAGNOSIS**

# INTRODUCTION

The video entertainment system consists of the radio and CD player, the DVD player, the video controller unit, the rear display and the VTR adapter.

# TROUBLESHOOTING STRATEGY

Use these steps to plan your diagnostic strategy. Follow through with each step to ensure that you have exhausted all possible methods of finding a combination meter fault.

1. Gather information from the customer.

All inputs, power and grounds must be confirmed as correct before the video entertainment system can be condemned.

M1546202000010

- 2. Verify that the condition described by the customer exists.
- 3. Find and repair the malfunction by following the symptom chart.
- 4. Verify that the malfunction has been eliminated.

M1546200300071

# SYMPTOM CHART

|                                                                                              |                         | 101134620030007 |
|----------------------------------------------------------------------------------------------|-------------------------|-----------------|
| SYMPTOM                                                                                      | INSPECTION<br>PROCEDURE | REFERENCE PAGE  |
| The rear display does not show any image at all.                                             | 1                       | P.54A-195       |
| The remote control does not function.                                                        | 2                       | P.54A-213       |
| The image is unstable. The image color is abnormal.                                          | 3                       | P.54A-216       |
| Only the image (including sound), which are sent from auxiliary equipment, is not displayed. | 4                       | P.54A-218       |
| Only sound does not come out when a DVD is played.                                           | 5                       | P.54A-221       |

# SYMTOM PROCEDURES

#### **INSPECTION PROCEDURE 1:** The rear display does not show any image at all.

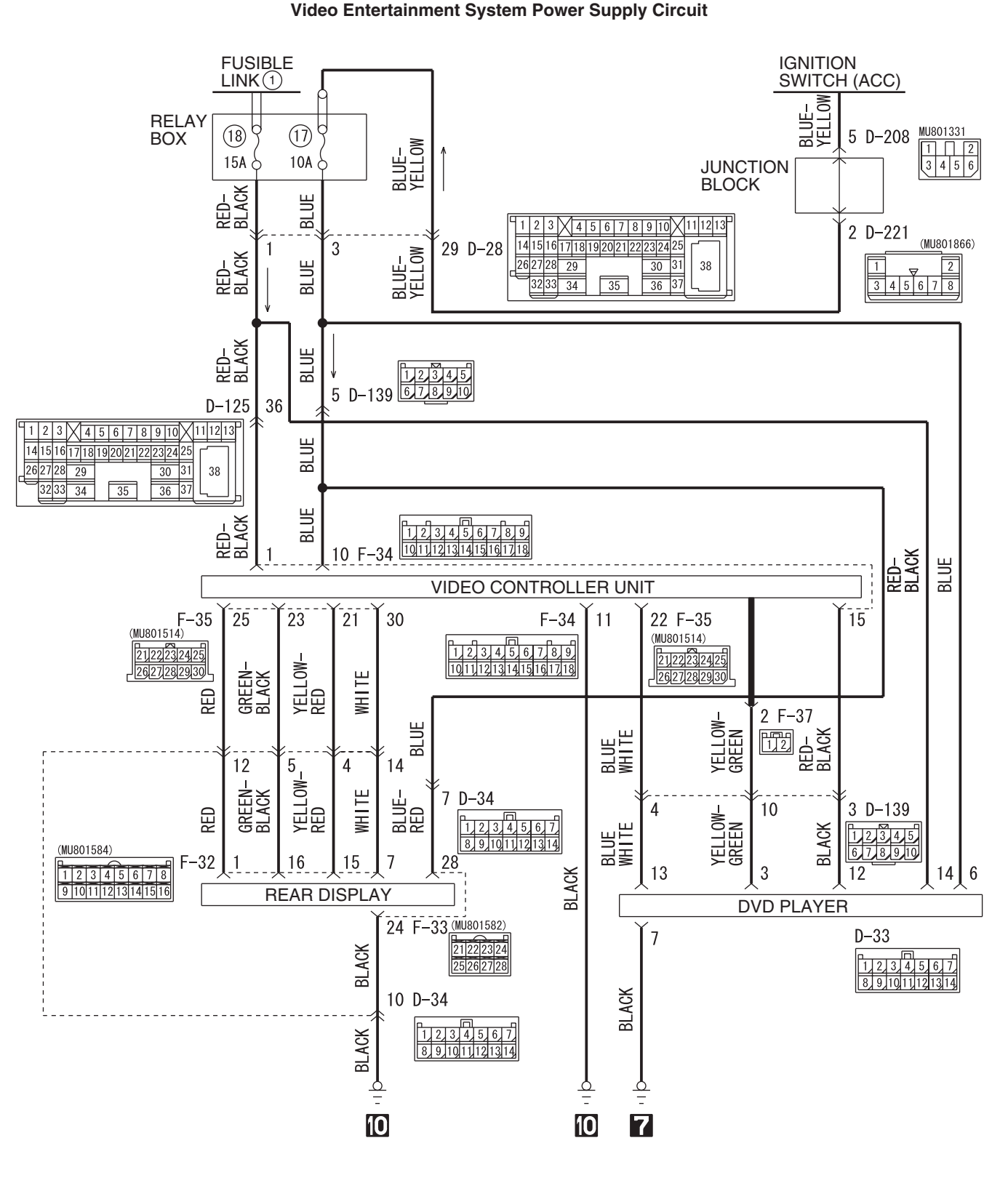

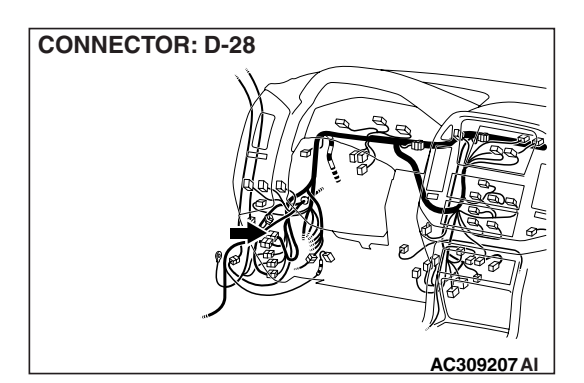

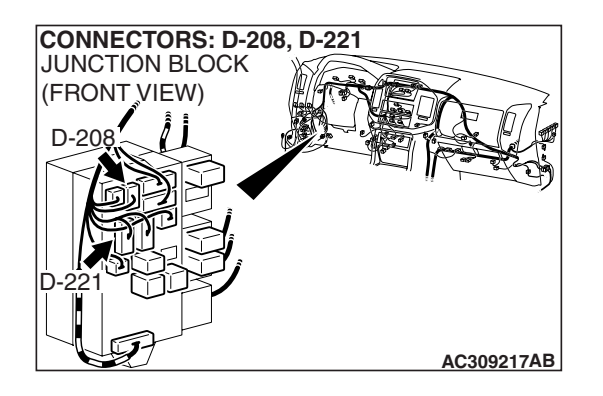

# **CIRCUIT OPERATION**

The video entertainment system is powered by the ignition switch (ACC) and the battery.

# **TECHNICAL DESCRIPTION (COMMENT)**

The ground circuit, the battery circuit, the ignition switch (ACC) circuit is suspected to be open or defective.

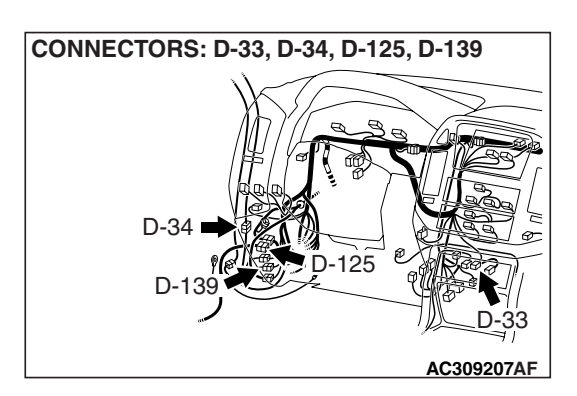

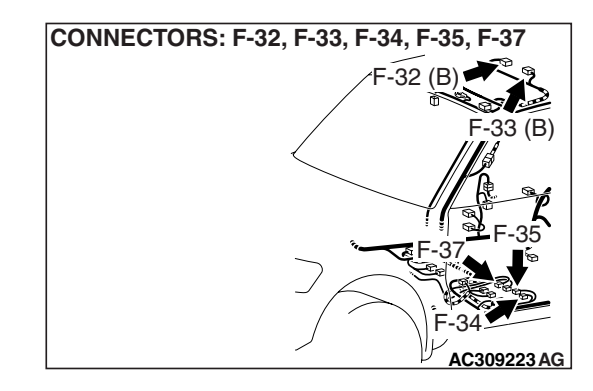

# TROUBLESHOOTING HINTS

- Malfunction of the DVD player
- Malfunction of the video controller unit
- Malfunction of the rear display
- Damaged wiring harness and connectors

# DIAGNOSIS

### **Required Special Tool:**

• MB991223: Harness Set

STEP 1. Check the DVD player connector D-33 for loose, corroded or damaged terminals, or terminals pushed back in the connector.

- Q: Is the DVD player connector D-33 in good condition?
  - YES : Go to Step 2.
  - **NO :** Repair or replace the component(s). Refer to GROUP 00E, Harness Connector Inspection P.00E-2. The rear display works normally.

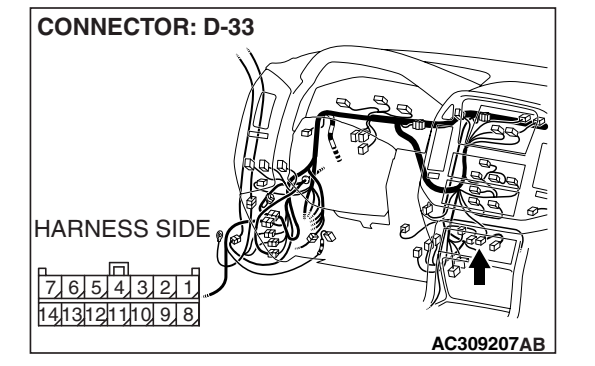

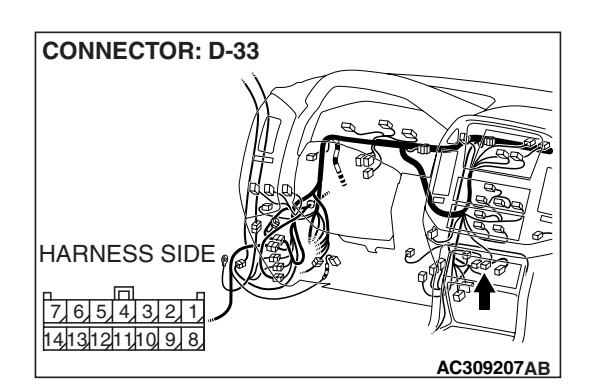

# STEP 2. Measure at DVD player connector D-33 in order to power supply circuit to DVD player (ACC).

- (1) Disconnect DVD player connector D-33, and measure at the wiring harness side.
- (2) Turn the ignition switch to "ACC" position.

- (3) Measure the voltage between terminal 6 and ground.
  - The voltage should measure approximately 12 volts (battery positive voltage).
- Q: Is the measured voltage approximately 12 volts (battery positive voltage)?
  - YES : Go to Step 4.
  - NO: Go to step 3.

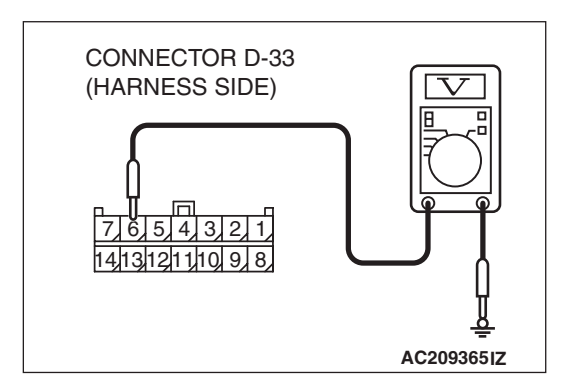

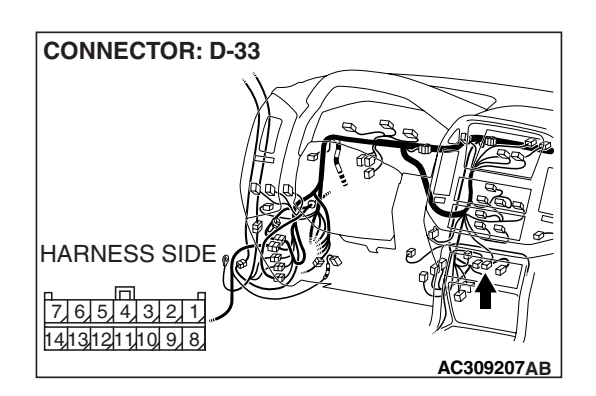

# STEP 3. Check the wiring harness between DVD player connector D-33 (terminal 6) and ignition switch (ACC).

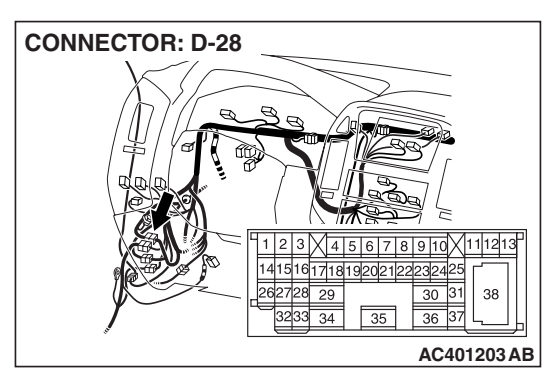

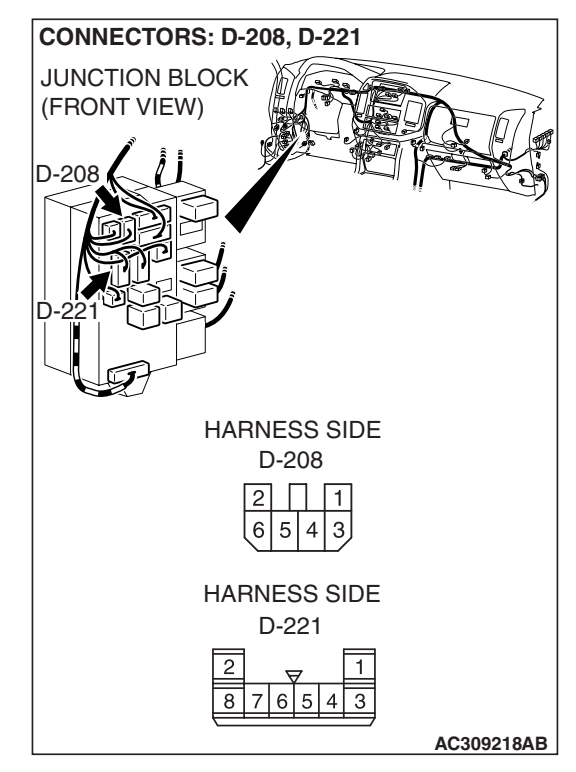

NOTE: Also check intermediate connector D-28 and junction block D-221 and D-208 for loose, corroded, or damaged terminals, or terminals pushed back in the connector. If intermediate connector D-28 or junction block D-221 and D-208 is damaged, repair or replace. Refer to GROUP 00E, Harness Connector Inspection P.00E-2.

- Q: Is the wiring harness between DVD player connector D-33 (terminal 6) and the ignition switch (ACC) in good condition?
  - YES : Go to Step 4.
  - **NO :** Repair the wiring harness. The rear display works normally.

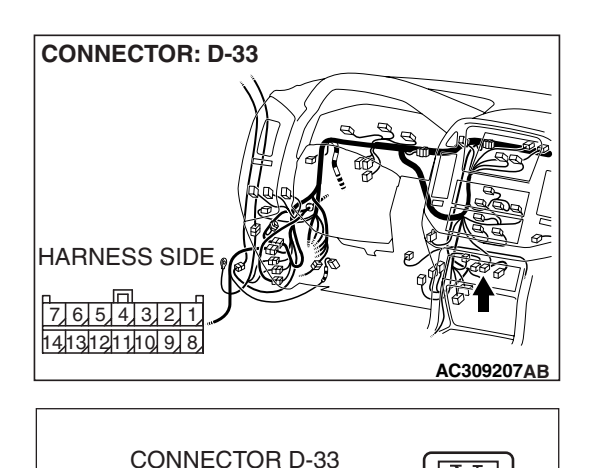

3 2 1

AC209365JA

(HARENSS SIDE)

14131211109

7 6 5 4

# STEP 4. Measure at DVD player connector D-33 in order to power supply circuit to DVD player (battery power supply).

- (1) Disconnect combination meter connector D-33, and measure at the wiring harness side.
- (2) Turn the ignition switch to "LOCK" (OFF) position.

(3) Measure the voltage between terminal 14 and ground.

• The voltage should measure approximately 12 volts (battery positive voltage).

Q: Is the measured voltage approximately 12 volts (battery positive voltage)?

YES : Go to Step 6.

NO: Go to step 5.

STEP 5. Check the wiring harness between DVD player connector D-33 (terminal 14) and fuse No.18.

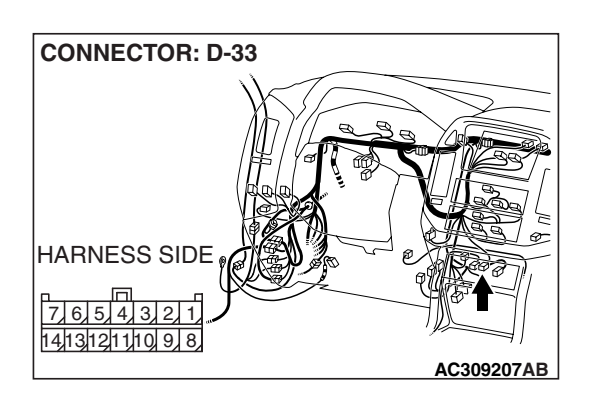

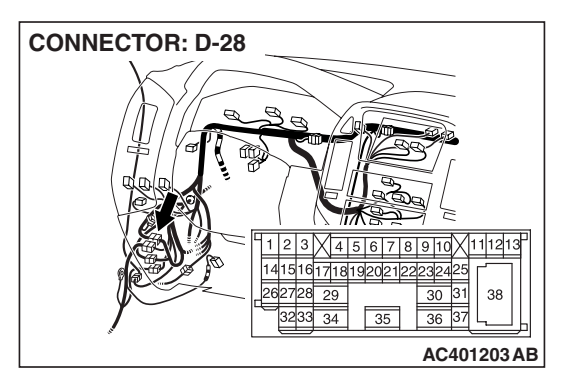

NOTE: Also check intermediate connector D-28 for loose, corroded, or damaged terminals, or terminals pushed back in the connector. If intermediate connector D-28 is damaged, repair or replace. Refer to GROUP 00E, Harness Connector Inspection P.00E-2.

- Q: Is the wiring harness between DVD player connector D-33 (terminal 14) and the fuse No.18 in good condition?
  - YES : Go to Step 6.
  - **NO :** Repair the wiring harness. The rear display works normally.

| TSB Revision |  |
|--------------|--|
|              |  |

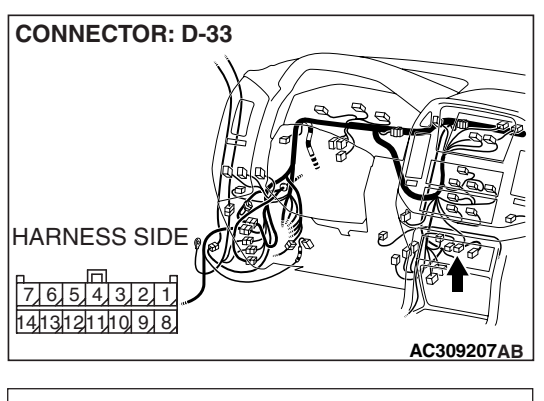

# STEP 6. Measure the resistance at DVD player connector D-33 in order to the ground circuit to the DVD player.

(1) Disconnect DVD player connector D-33, and measure at the wiring harness side.

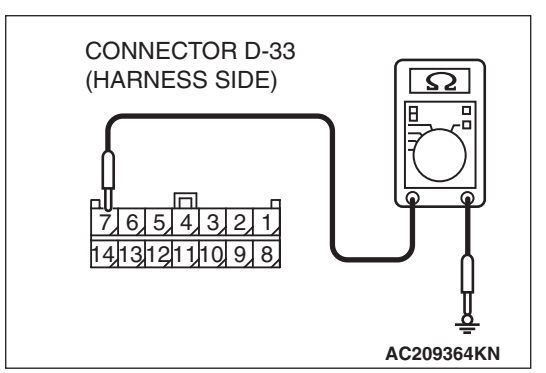

- (2) Measure the resistance value between terminal 7 and ground.
  - The resistance should be 2 ohm or less.
- Q: Is the measured resistance 2 ohms or less?
  - YES : Go to Step 8.
  - NO: Go to Step 7.

STEP 7. Check the wiring harness between DVD player connector D-33 (terminal 7) and ground. Q: Is the wiring harness between DVD player connector

- D-33 (terminal 7) and ground in good condition?
- YES : Go to Step 8.
- **NO :** Repair the wiring harness. The rear display works normally.

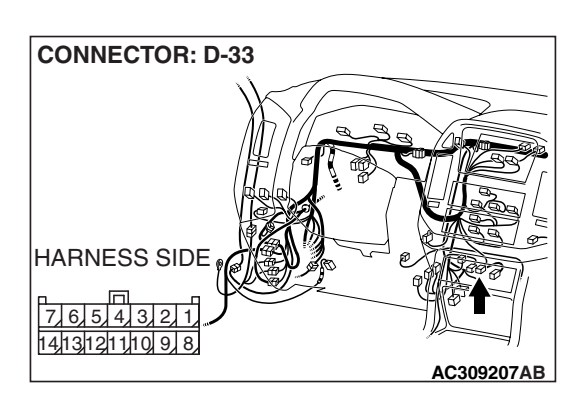

| TSB | Revision |
|-----|----------|
| -   |          |

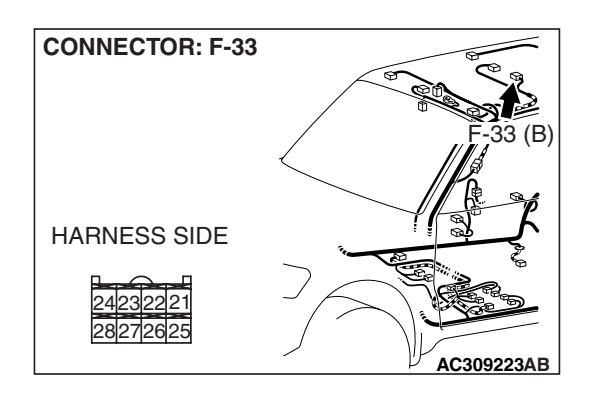

STEP 8. Check the rear display connector F-33 for loose, corroded or damaged terminals, or terminals pushed back in the connector.

- Q: Is the rear display connector F-33 in good condition?
  - YES : Go to Step 9.
  - **NO :** Repair or replace the component(s). Refer to GROUP 00E, Harness Connector Inspection P.00E-2. The rear display works normally.

STEP 9. Measure at rear display connector F-33 in order to power supply circuit to rear display (ACC).

- (1) Disconnect rear display connector F-33, and measure at the wiring harness side.
- (2) Turn the ignition switch to "ACC" position.

- (3) Measure the voltage between terminal 28 and ground.
  The voltage should measure approximately 12 volts
  - The voltage should measure approximately 12 volts (battery positive voltage).
  - Q: Is the measured voltage approximately 12 volts (battery positive voltage)?
    - YES : Go to Step 11.
    - NO: Go to step 10.

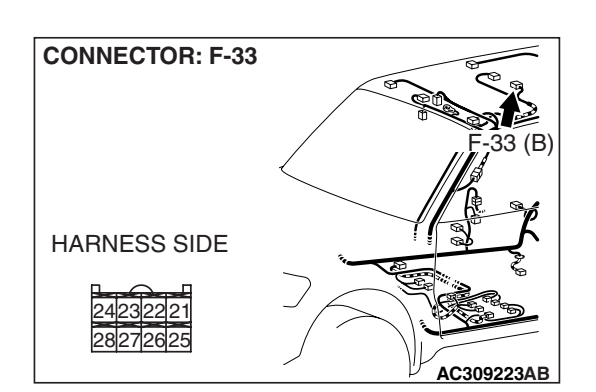

STEP 10. Check the wiring harness between rear display connector F-33 (terminal 28) and ignition switch (ACC).

| <b>TSB Revision</b> |  |
|---------------------|--|
|                     |  |

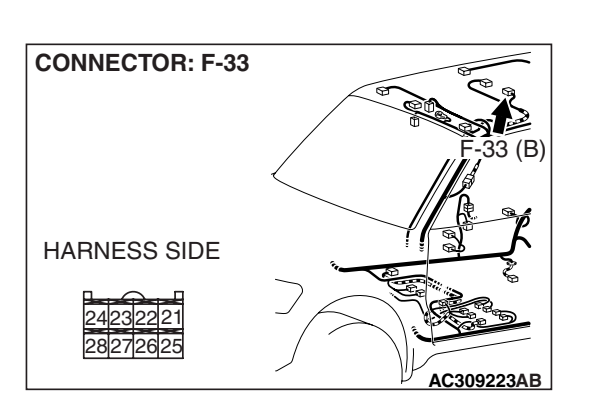

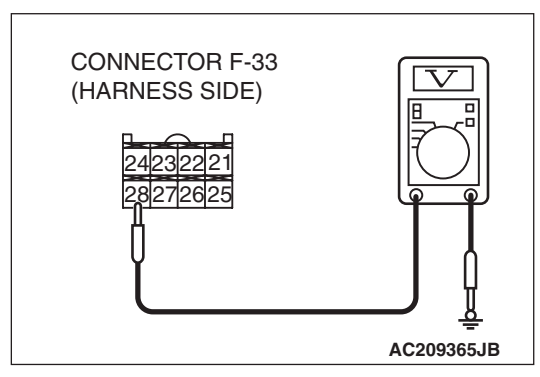

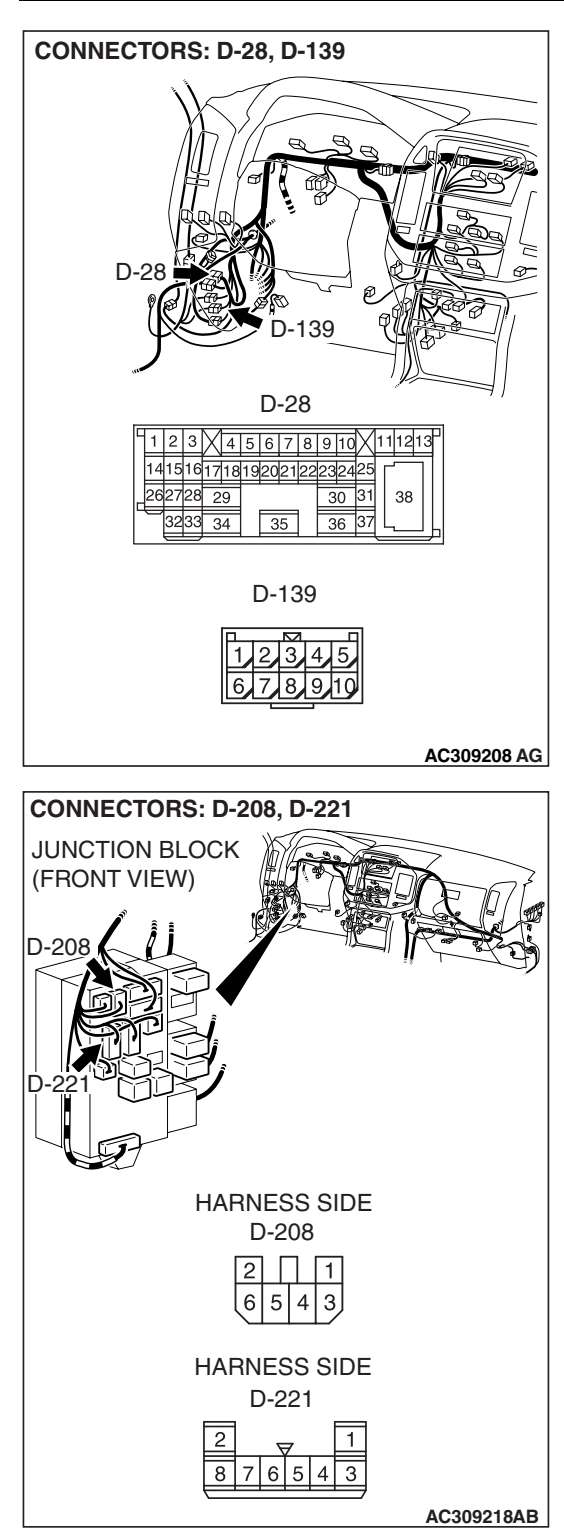

NOTE: Also check intermediate connector D-28 and D-139 and junction block connector D-208 and D-221 for loose, corroded, or damaged terminals, or terminals pushed back in the connector. If intermediate connector D-28 and D-139 or junction block connector D-208 and D-221 is damaged, repair or replace. Refer to GROUP 00E, Harness Connector Inspection P.00E-2.

- Q: Is the wiring harness between rear display connector F-33 (terminal 28) and the ignition switch (ACC) in good condition?
  - YES: Go to Step 11.
  - **NO :** Repair the wiring harness. The rear display works normally.

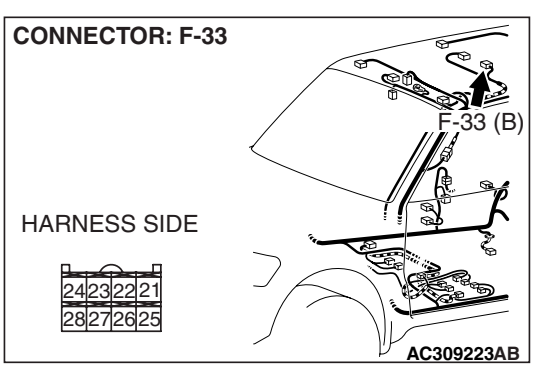

- STEP 11. Measure the resistance at rear display connector F-33 in order to the ground circuit to the rear display.
- (1) Disconnect rear display connector F-33, and measure at the wiring harness side.

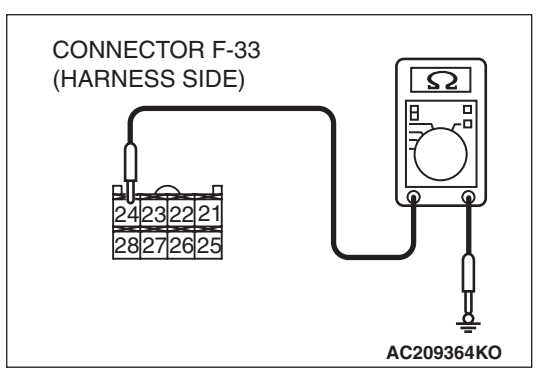

- (2) Measure the resistance value between terminal 24 and ground.
  - The resistance should be 2 ohm or less.
- Q: Is the measured resistance 2 ohms or less?
  - **YES :** Go to Step 13. **NO :** Go to Step 12.

STEP 12. Check the wiring harness between rear display connector F-33 (terminal 24) and ground.

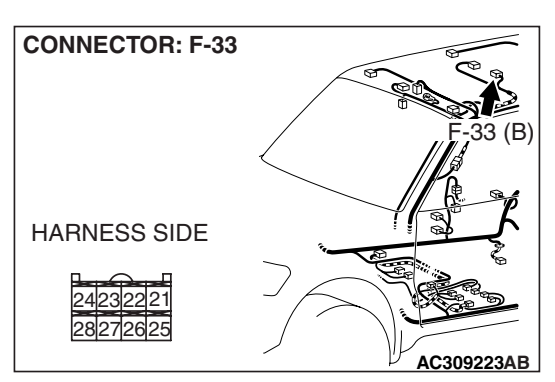

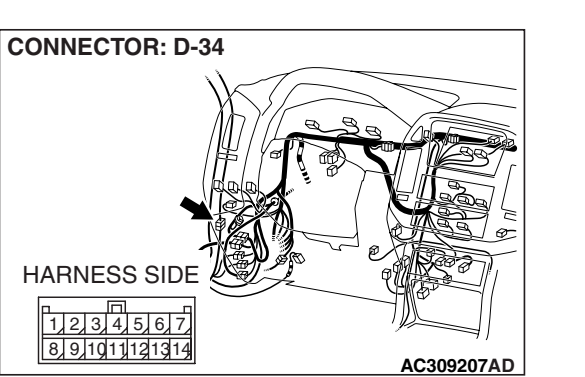

NOTE: Also check intermediate connector D-34 for loose, corroded, or damaged terminals, or terminals pushed back in the connector. If intermediate connector D-34 is damaged, repair or replace. Refer to GROUP 00E, Harness Connector Inspection P.00E-2.

- Q: Is the wiring harness between rear display connector F-33 (terminal 24) and ground in good condition?
  - YES : Go to Step 13.
  - **NO :** Repair the wiring harness. The rear display works normally.

| <b>TSB</b> Revision |  |
|---------------------|--|
|                     |  |

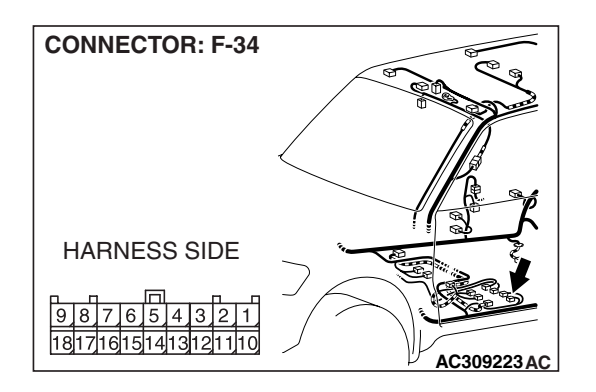

STEP 13. Check the video controller unit connector F-34 for loose, corroded or damaged terminals, or terminals pushed back in the connector.

- Q: Is the video controller unit connector F-34 in good condition?
  - YES : Go to Step 14.
  - **NO :** Repair or replace the component(s). Refer to GROUP 00E, Harness Connector Inspection P.00E-2. The rear display works normally.

STEP 14. Measure at video controller unit connector F-34 in order to power supply circuit to video controller unit (ACC).

- Disconnect video controller unit connector F-34, and measure at the wiring harness side.
- (2) Turn the ignition switch to "ACC" position.

- (3) Measure the voltage between terminal 10 and ground.
  - The voltage should measure approximately 12 volts (battery positive voltage).
- Q: Is the measured voltage approximately 12 volts (battery positive voltage)?
  - **YES :** Go to Step 16. **NO :** Go to step 15.

STEP 15. Check the wiring harness between video controller unit connector F-34 (terminal 10) and ignition switch (ACC).

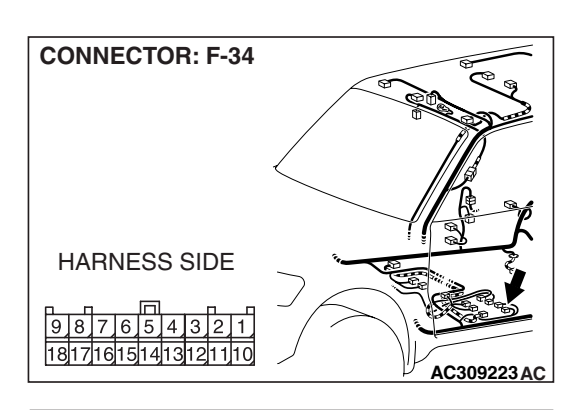

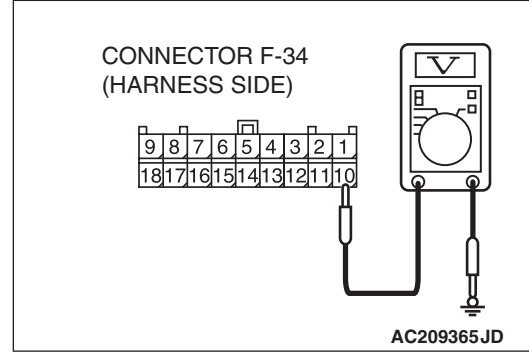

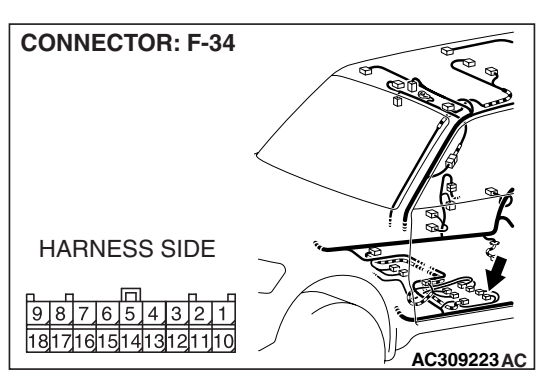

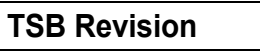

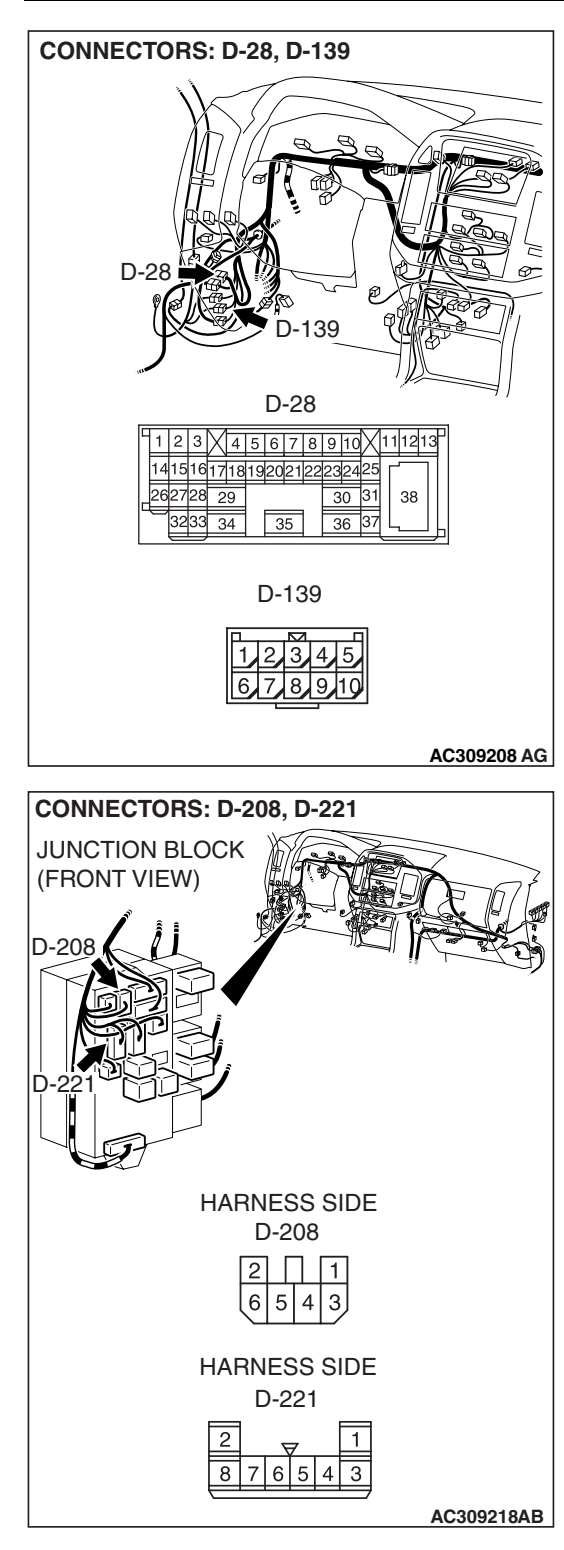

NOTE: Also check intermediate connector D-28 and D-139 and junction block D-208 and D-221 for loose, corroded, or damaged terminals, or terminals pushed back in the connector. If intermediate connector D-28 and D-139 or junction block D-208 and D-221 is damaged, repair or replace. Refer to GROUP 00E, Harness Connector Inspection P.00E-2.

- Q: Is the wiring harness between video controller unit connector F-34 (terminal 10) and the ignition switch (ACC) in good condition?
  - YES : Go to Step 16.
  - **NO :** Repair the wiring harness. The rear display works normally.

1817161514131211

#### CHASSIS ELECTRICAL VIDEO ENTERTAINMENT SYSTEM (VES)

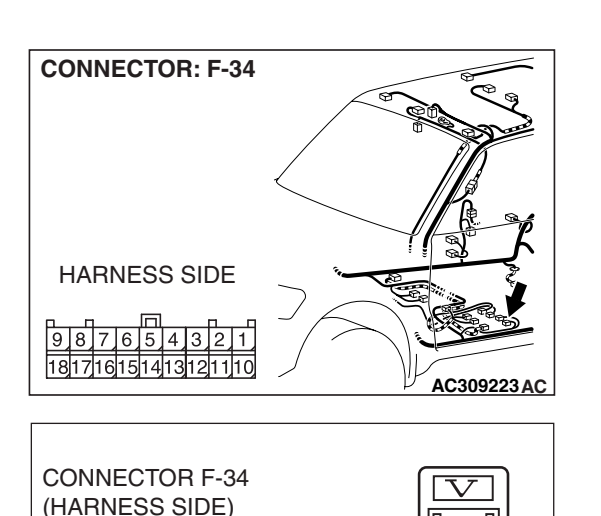

# STEP 16. Measure at video controller unit connector F-34 in order to power supply circuit to video controller unit (battery power supply).

- (1) Disconnect video controller unit connector F-34, and measure at the wiring harness side.
- (2) Turn the ignition switch to "LOCK" (OFF) position.

- (3) Measure the voltage between terminal 1 and ground.
  - The voltage should measure approximately 12 volts (battery positive voltage).
- Q: Is the measured voltage approximately 12 volts (battery positive voltage)?
  - YES : Go to Step 18.
  - NO: Go to step 17.

STEP 17. Check the wiring harness between video controller unit connector F-34 (terminal 1) and fuse No.18.

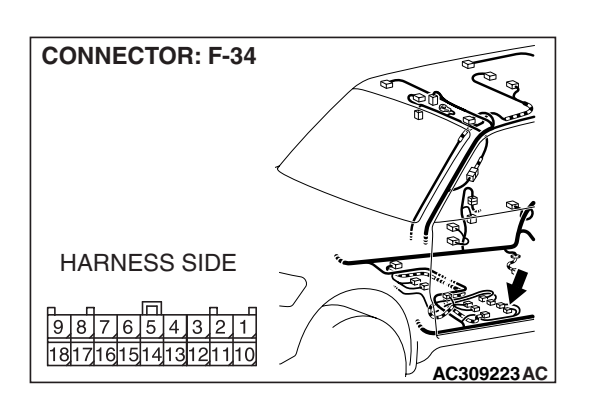

AC209365JE

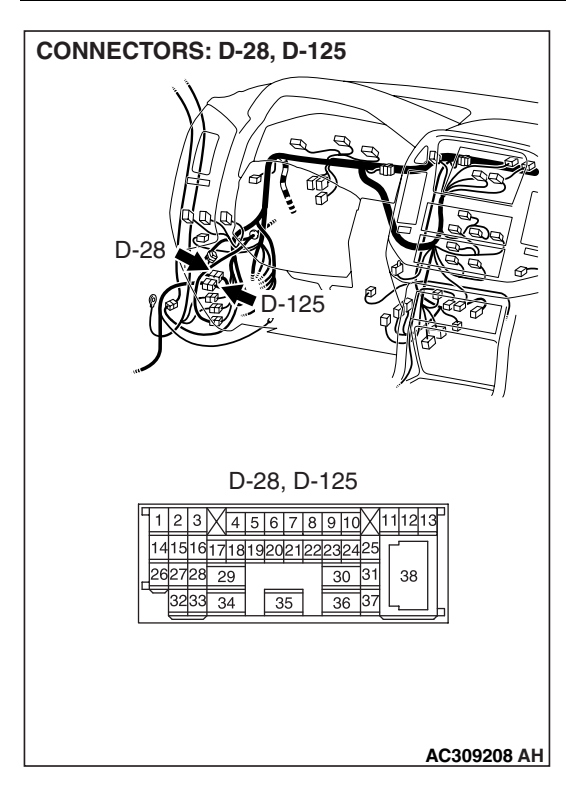

NOTE: Also check intermediate connector D-28 and D-125 for loose, corroded, or damaged terminals, or terminals pushed back in the connector. If intermediate connector D-28 and D-125 is damaged, repair or replace. Refer to GROUP 00E, Harness Connector Inspection P.00E-2.

- Q: Is the wiring harness between video controller unit connector F-34 (terminal 1) and the fuse No.18 in good condition?
  - YES : Go to Step 18.
  - **NO :** Repair the wiring harness. The rear display works normally.

STEP 18. Measure the resistance at video controller unit connector F-34 in order to the ground circuit to the video controller unit.

(1) Disconnect video controller unit connector F-34, and measure at the wiring harness side.

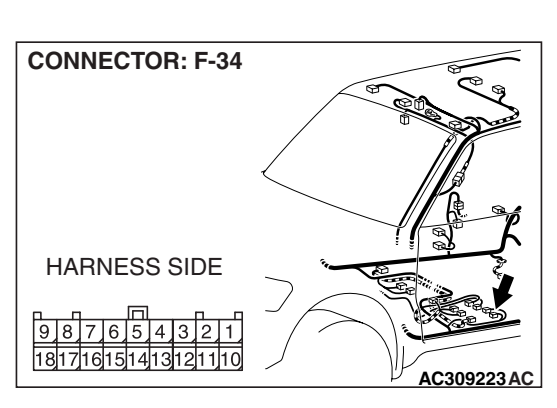

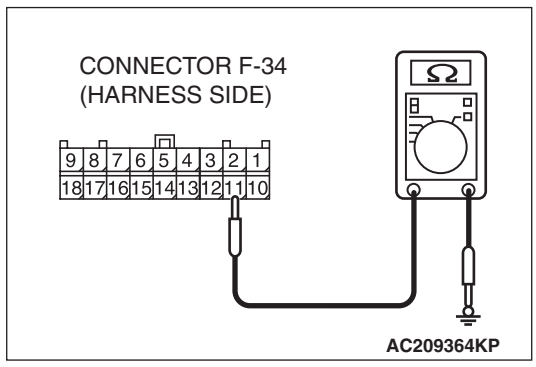

- (2) Measure the resistance value between terminal 11 and ground.
  - The resistance should be 2 ohm or less.
- Q: Is the measured resistance 2 ohms or less?
  - YES : Go to Step 20.
  - NO: Go to Step 19.

| TSB Revision |  |
|--------------|--|
|--------------|--|

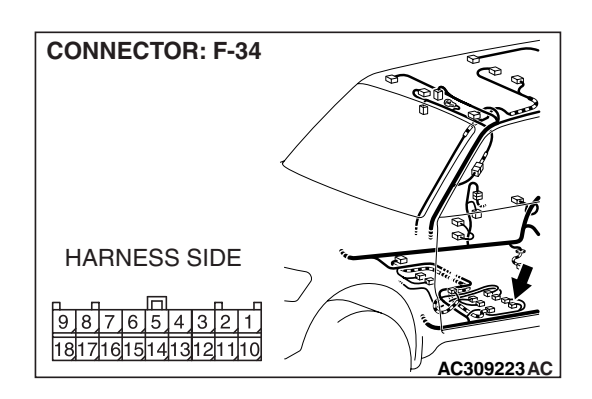

### STEP 19. Check the wiring harness between video controller unit connector F-34 (terminal 11) and ground. Q: Is the wiring harness between video controller unit

- connector F-34 (terminal 11) and ground in good condition?
  - YES : Go to Step 20.
  - **NO :** Repair the wiring harness. The rear display works normally.

STEP 20. Check the video controller unit connector F-35 for loose, corroded or damaged terminals, or terminals pushed back in the connector.

- Q: Is the video controller unit connector F-35 in good condition?
  - YES : Go to Step 21.
  - **NO**: Repair or replace the component(s). Refer to GROUP 00E, Harness Connector Inspection P.00E-2. The rear display works normally.

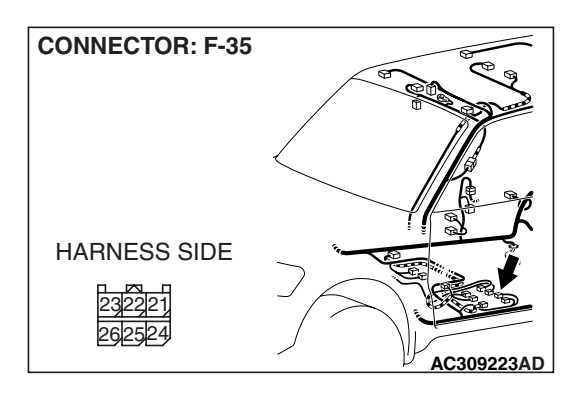

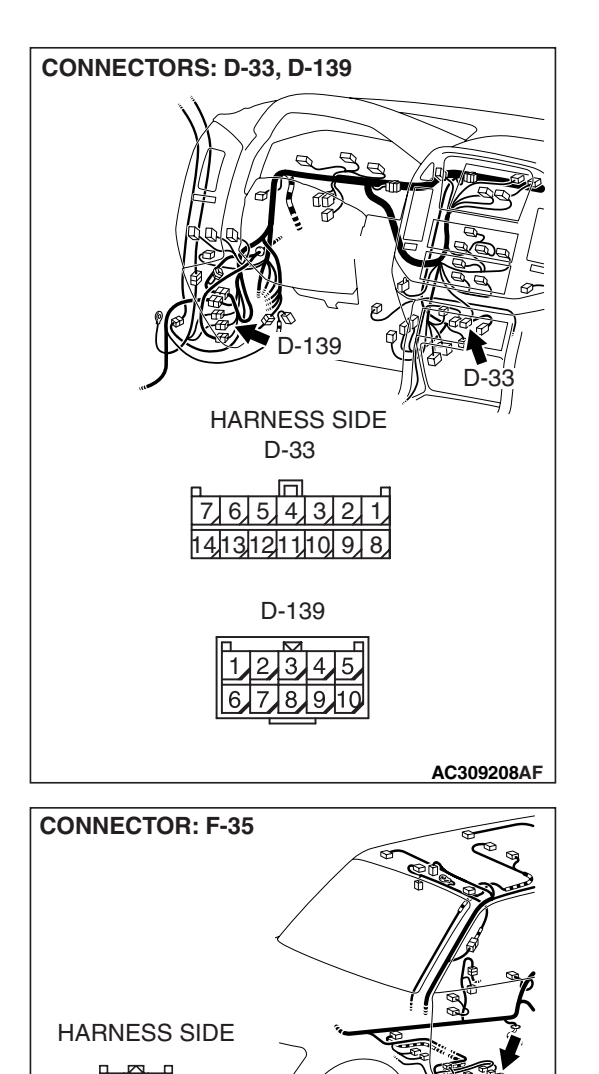

232221

STEP 21. Check the wiring harness between DVD player connector D-33 (terminal 13) and video controller unit connector F-35 (terminal 22).

NOTE: Also check intermediate connector D-139 for loose, corroded, or damaged terminals, or terminals pushed back in the connector. If intermediate connector D-139 is damaged, repair or replace. Refer to GROUP 00E, Harness Connector Inspection P.00E-2.

- Q: Is the wiring harness between DVD player connector D-33 (terminal 13) and video controller unit connector F-35 (terminal 22) in good condition?
  - YES : Go to Step 22.
  - **NO :** Repair the wiring harness. The rear display works normally.

TSB Revision

AC309223AD

HARNESS SIDE

# STEP 22. Check the video controller unit connector F-37 for loose, corroded or damaged terminals, or terminals pushed back in the connector.

- Q: Is the video controller unit connector F-37 in good condition?
  - YES : Go to Step 23.
  - **NO**: Repair or replace the component(s). Refer to GROUP 00E, Harness Connector Inspection P.00E-2. The rear display works normally.

STEP 23. Check the wiring harness between DVD player connector D-33 (terminal 3) and video controller unit connector F-37 (terminal 2).

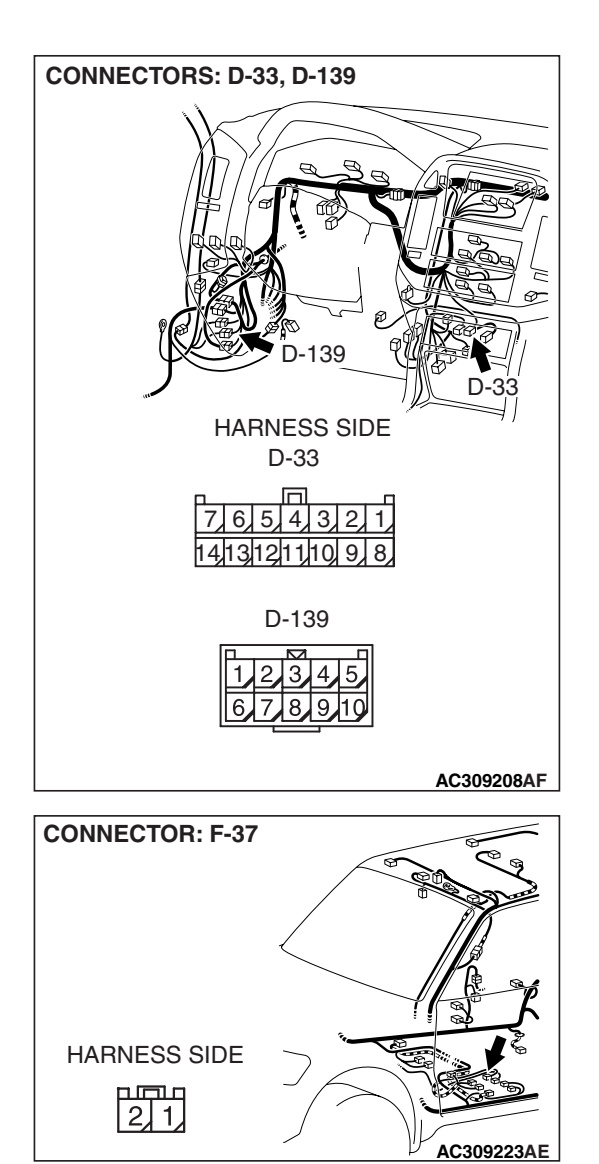

| <b>TSB</b> Revision |  |
|---------------------|--|
|                     |  |

NOTE: Also check intermediate connector D-139 for loose, corroded, or damaged terminals, or terminals pushed back in the connector. If intermediate connector D-139 is damaged, repair or replace. Refer to GROUP 00E, Harness Connector Inspection P.00E-2.

- Q: Is the wiring harness between DVD player connector D-33 (terminal 3) and video controller unit connector F-37 (terminal 2) in good condition?
  - YES : Go to Step 24.
  - **NO :** Repair the wiring harness. The rear display works normally.

# STEP 24. Check the wiring harness between DVD player connector D-33 (terminal 12) and video controller unit connector F-34 (terminal 15).

NOTE: Also check intermediate connector D-139 for loose, corroded, or damaged terminals, or terminals pushed back in the connector. If intermediate connector D-139 is damaged, repair or replace. Refer to GROUP 00E, Harness Connector Inspection P.00E-2.

- Q: Is the wiring harness between DVD player connector D-33 (terminal 12) and video controller unit connector F-34 (terminal 15) in good condition?
  - YES : Go to Step 25.
  - **NO :** Repair the wiring harness. The rear display works normally.

STEP 25. Check the rear display connector F-32 for loose, corroded or damaged terminals, or terminals pushed back in the connector.

- Q: Is the rear display connector F-32 in good condition?
  - YES : Go to Step 26.
  - **NO :** Repair or replace the component(s). Refer to GROUP 00E, Harness Connector Inspection P.00E-2. The rear display works normally.

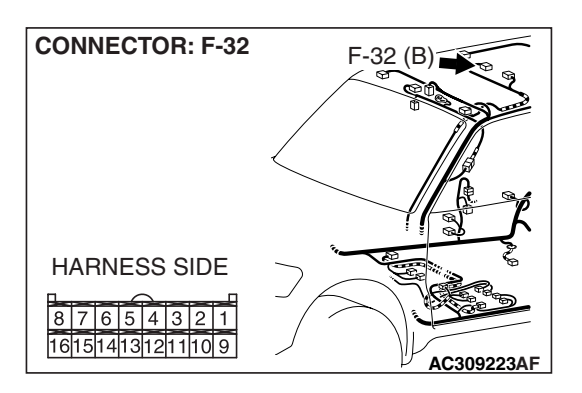

STEP 26. Check the wiring harness between video controller unit connector F-35 (terminal 25, 23, 21 and 30) and rear display connector F-32 (terminal 1, 16, 15 and 7).

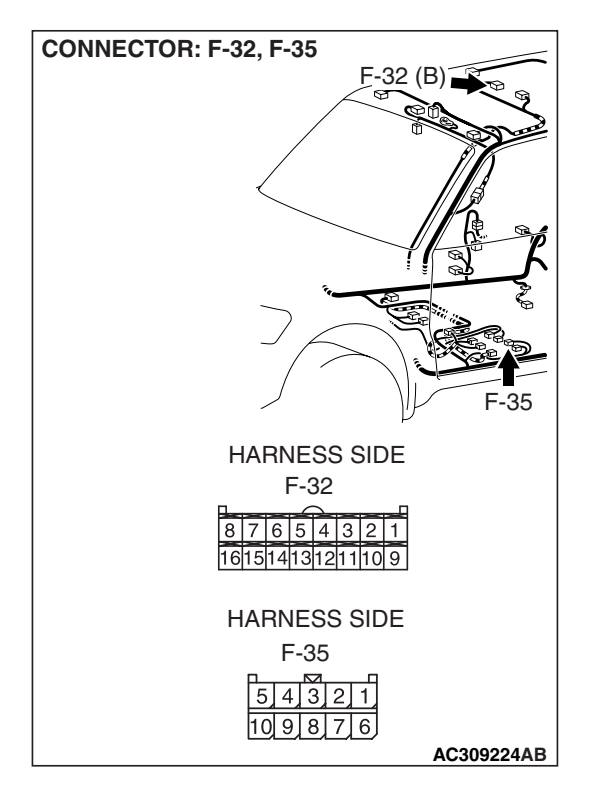

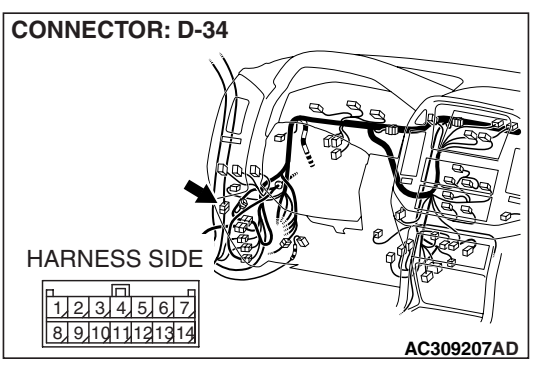

NOTE: Also check intermediate connector D-34 for loose, corroded, or damaged terminals, or terminals pushed back in the connector. If intermediate connector D-34 is damaged, repair or replace. Refer to GROUP 00E, Harness Connector Inspection P.00E-2.

- Q: Is the wiring harness between video controller unit connector F-35 (terminal 25, 23, 21 and 30) and rear display connector F-32 (terminal 1, 16, 15 and 7) in good condition?
  - YES: Go to Step 27.
  - **NO :** Repair the wiring harness. The rear display works normally.

**STEP 27. Substitute the DVD player, and retest the system.** Confirm that the rear display shows image after the DVD player is substituted.

#### Q: Is the check result normal?

- **YES :** Replace the DVD player.
- NO: Go to Step 28.

# STEP 28. Substitute the video controller unit, and retest the system.

Confirm that the rear display shows image after the video controller unit is substituted.

#### Q: Is the check result normal?

YES : Replace the video controller unit.

NO: Go to Step 29.

# STEP 29. Substitute the rear display, and retest the system.

Confirm that the rear display shows image after it is substituted.

#### Q: Is the check result normal?

- **YES :** Replace the rear display.
- **NO :** Go to Step 1.

### **INSPECTION PROCEDURE 2:** The remote control does not function.

### **CIRCUIT OPERATION**

Refer to P.54A-195.

# **TECHNICAL DESCRIPTION (COMMENT)**

The ground circuit, the battery circuit, the ignition switch (ACC) circuit is suspected to be open or defective.

# TROUBLESHOOTING HINTS

- Malfunction of the remote controller
- Malfunction of the video controller unit
- Malfunction of the rear display
- Damaged wiring harness and connectors

# DIAGNOSIS

#### **Required Special Tool:**

• MB991223: Harness Set

### STEP 1. Check the remote controller batteries.

Confirm that the remote control batteries are normal.

#### Q: Is the check result normal?

YES : Go to Step 2.

**NO :** Replace the remote controller batteries.

STEP 2. Check the rear display connector F-32 and video controller unit connector F-35 for loose, corroded or damaged terminals, or terminals pushed back in the connector.

- Q: Is the rear display connector F-32 and video controller unit connector F-35 in good condition?
  - YES : Go to Step 3.
  - **NO :** Repair or replace the component(s). Refer to GROUP 00E, Harness Connector Inspection P.00E-2. The remote controller works normally.

STEP 3. Check the wiring harness between rear display connector F-32 (terminal 7) and video controller unit connector F-35 (terminal 30).

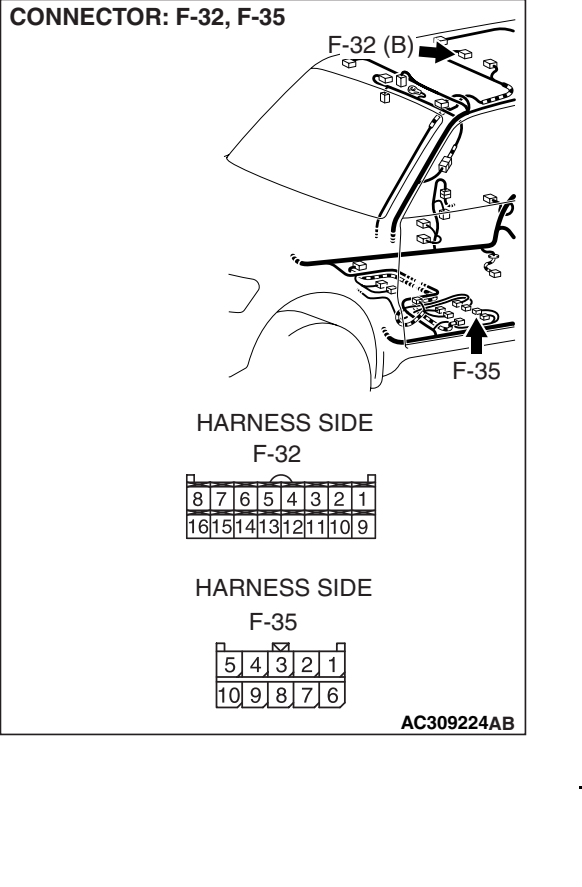

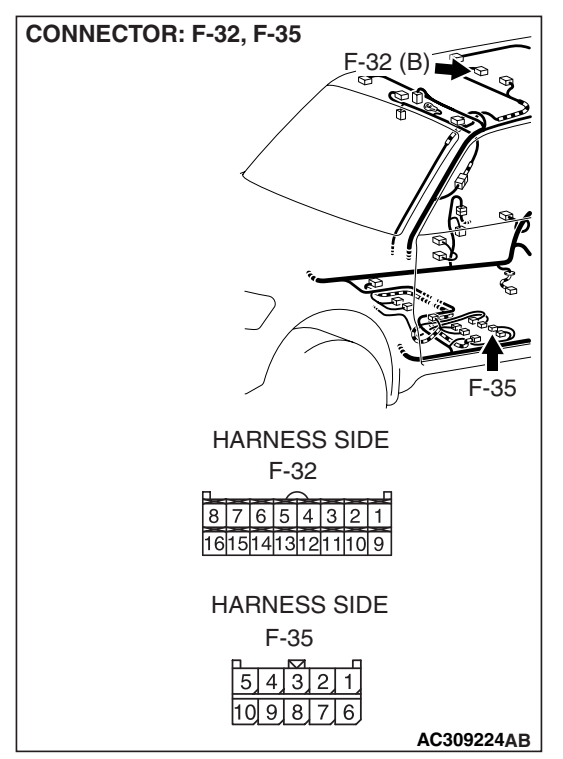

| TSB Revision |  |
|--------------|--|
|--------------|--|

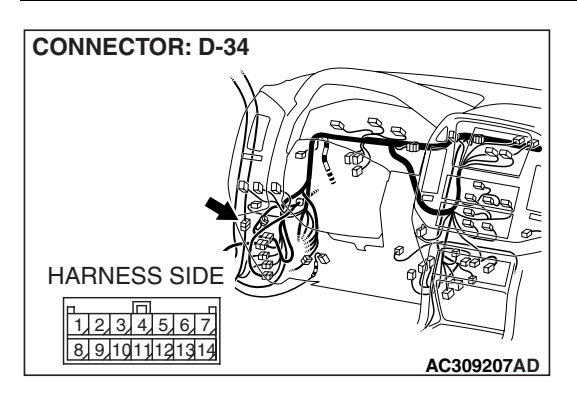

NOTE: Also check intermediate connector D-34 for loose, corroded, or damaged terminals, or terminals pushed back in the connector. If intermediate connector D-34 is damaged, repair or replace. Refer to GROUP 00E, Harness Connector Inspection P.00E-2.

- Q: Is the wiring harness between rear display connector F-32 (terminal 7) and video controller unit connector F-35 (terminal 30) in good condition?
  - YES : Go to Step 4.
  - **NO :** Repair the wiring harness. The remote controller works normally.

# STEP 4. Substitute the remote controller, and retest the system.

Confirm that the remote controller functions correctly after it is substituted.

#### Q: Is the check result normal?

**YES :** Replace the remote controller.

NO: Go to step 5.

# STEP 5. Substitute the video controller unit, and retest the system.

Confirm that the remote controller functions correctly after the video controller unit is substituted.

#### Q: Is the check result normal?

YES : Replace the video controller unit.

NO: Go to step 6.

**STEP 6. Substitute the rear display, and retest the system.** Confirm that the remote controller functions correctly after the rear display is substituted.

#### Q: Is the check result normal?

- **YES :** Replace the rear display.
- NO: Go to step 7.

#### STEP 7. Retest the system.

#### Q: Is the check result normal?

- **YES** : The procedure is complete (If no malfunctions are found in all steps, an intermittent malfunction is suspected. Refer to GROUP 00, How to Use Troubleshooting/Inspection Service Point-How to Cope with Intermittent Malfunction P.00-13).
- NO: Go to Step 1.

### INSPECTION PROCEDURE 3: The image is unstable. The image color is abnormal.

# **CIRCUIT OPERATION**

Refer to P.54A-195.

# **TECHNICAL DESCRIPTION (COMMENT)**

The ground circuit, the battery circuit, the ignition switch (ACC) circuit is suspected to be open or defective.

# DIAGNOSIS

#### **Required Special Tool:**

MB991223: Harness Set

STEP 1. Check the rear display connector F-32 and video controller unit connector F-35 for loose, corroded or damaged terminals, or terminals pushed back in the connector.

- Q: Is the rear display connector F-32 and video controller unit connector F-35 in good condition?
  - YES : Go to Step 2.
  - **NO**: Repair or replace the component(s). Refer to GROUP 00E, Harness Connector Inspection P.00E-2. The rear display works normally.

| CONNECTOR: F-32, F-35 |
|-----------------------|
| F-32 (B)              |
|                       |
|                       |
|                       |
|                       |
|                       |
|                       |
|                       |
| F-35                  |
|                       |
| HARNESS SIDE          |
|                       |
|                       |
|                       |
| HARNESS SIDE          |
| F-35                  |
| 5 4 3 2 1             |
| 10 9 8 7 6            |
| AC309224AB            |

# **TROUBLESHOOTING HINTS**

- Malfunction of the video controller unit
- Malfunction of the rear display
- Damaged wiring harness and connectors

| I OD REVISION |  |
|---------------|--|
|               |  |
|               |  |
|               |  |
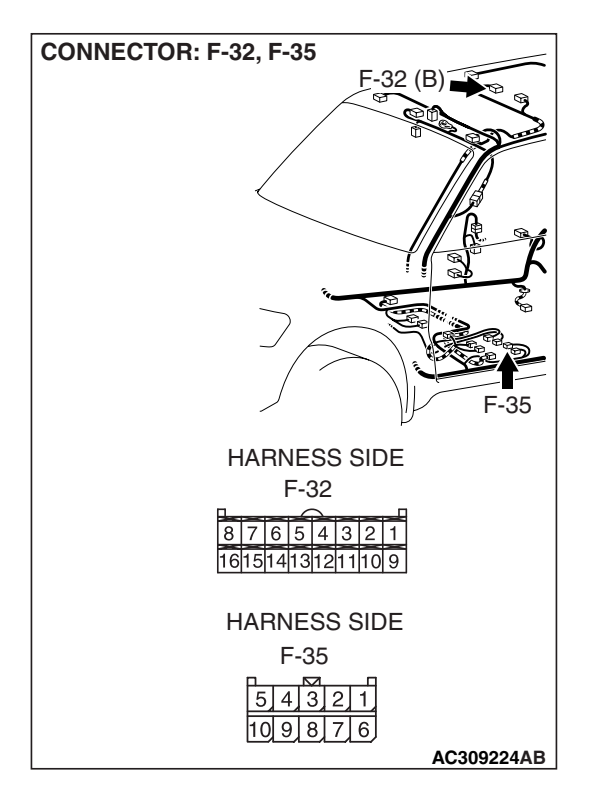

STEP 2. Check the wiring harness between rear display connector F-32 (terminal 1, 16, 15 and 7) and video controller unit connector F-35 (terminal 25, 23, 21 and 30).

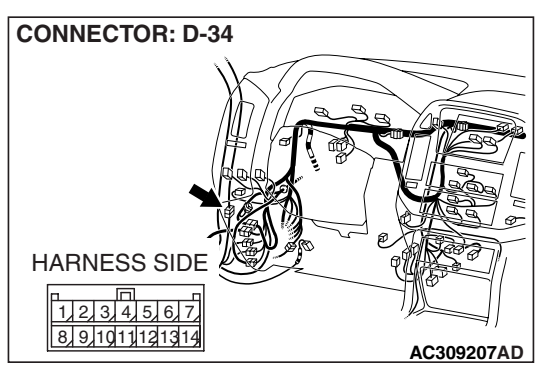

NOTE: Also check intermediate connector D-34 for loose, corroded, or damaged terminals, or terminals pushed back in the connector. If intermediate connector D-34 is damaged, repair or replace. Refer to GROUP 00E, Harness Connector Inspection P.00E-2.

- Q: Is the wiring harness between rear display connector F-32 (terminal 1, 16, 15 and 7) and video controller unit connector F-35 (terminal 25, 23, 21 and 30) in good condition?
  - YES : Go to Step 3.
  - **NO :** Repair the wiring harness. The remote controller works normally.

# STEP 3. Substitute the video controller unit, and retest the system.

Confirm that image is displayed normally after the video controller unit is substituted.

#### Q: Is the check result normal?

- YES : Replace the video controller unit.
- NO: Replace the rear display.

# INSPECTION PROCEDURE 4: Only the image (including sound), which are sent from auxiliary equipment, is not displayed.

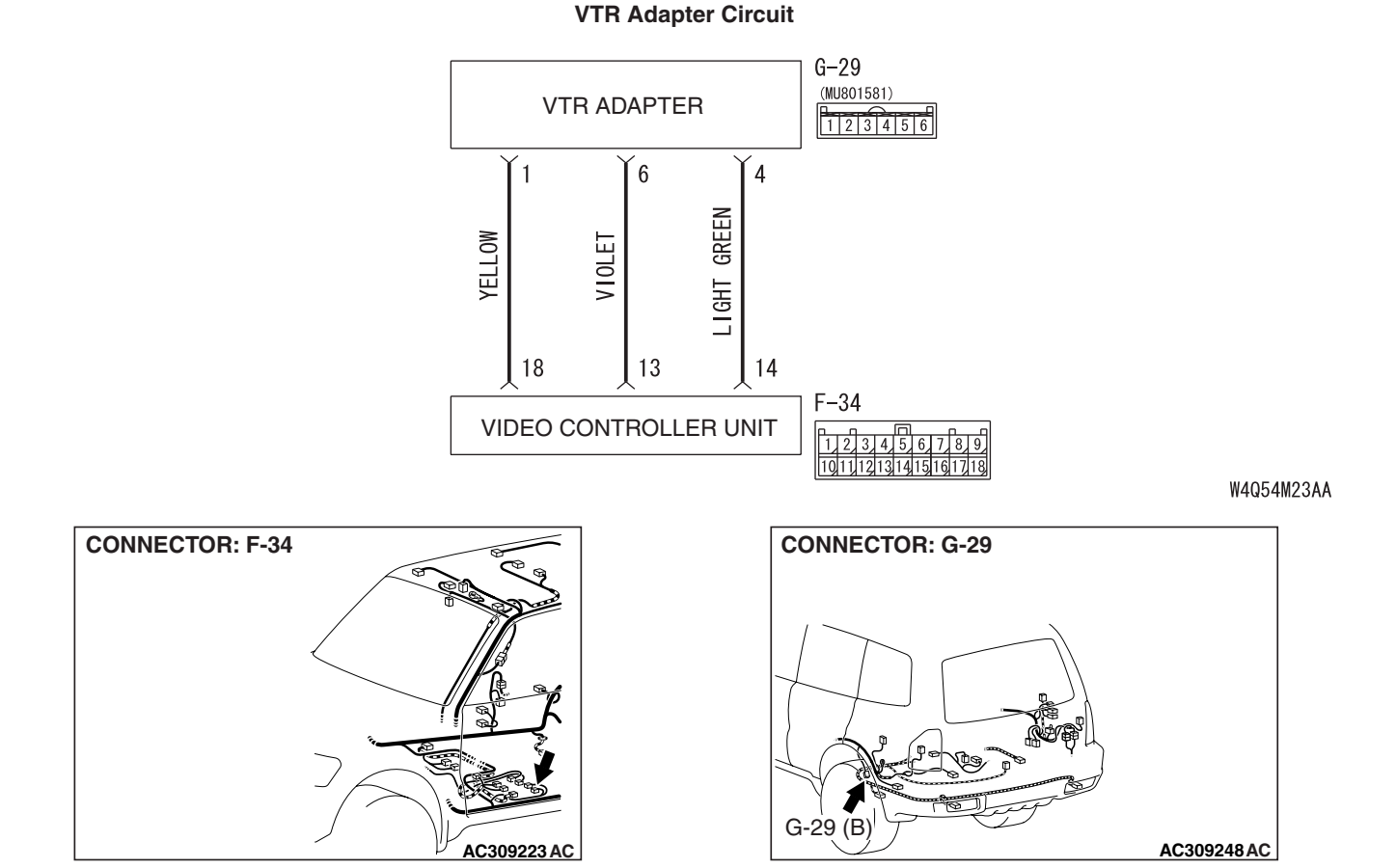

#### **CIRCUIT OPERATION**

The video controller unit receives image (or sound) data from an auxiliary equipment, which is connected to the VTR adapter.

#### **TECHNICAL DESCRIPTION (COMMENT)**

The circuit between the video controller unit and the VTR adapter may be defective.

#### **TROUBLESHOOTING HINTS**

- Malfunction of the VTR adapter
- Malfunction of the video controller unit
- Damaged wiring harness and connectors

#### DIAGNOSIS

#### **Required Special Tool:**

• MB991223: Harness Set

STEP 1. Check the video controller unit connector F-34 and VTR adapter connector G-29 for loose, corroded or damaged terminals, or terminals pushed back in the connector.

- Q: Is the video controller unit connector F-34 and VTR adapter connector G-29 in good condition?
  - YES : Go to Step 2.
  - **NO**: Repair or replace the component(s). Refer to GROUP 00E, Harness Connector Inspection P.00E-2. The image (and sound) received from the auxiliary equipment is normal.

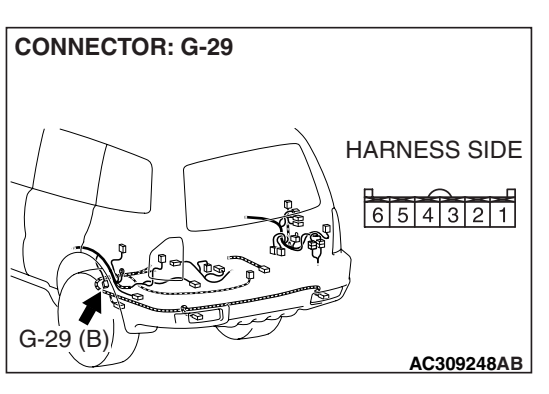

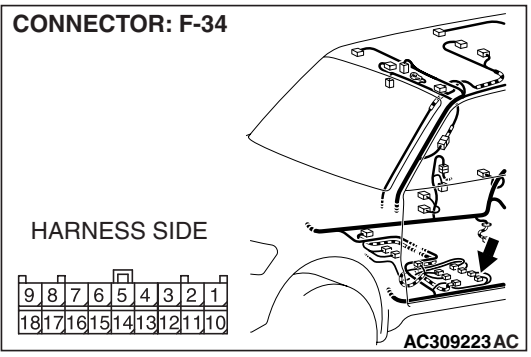

181716151413121110

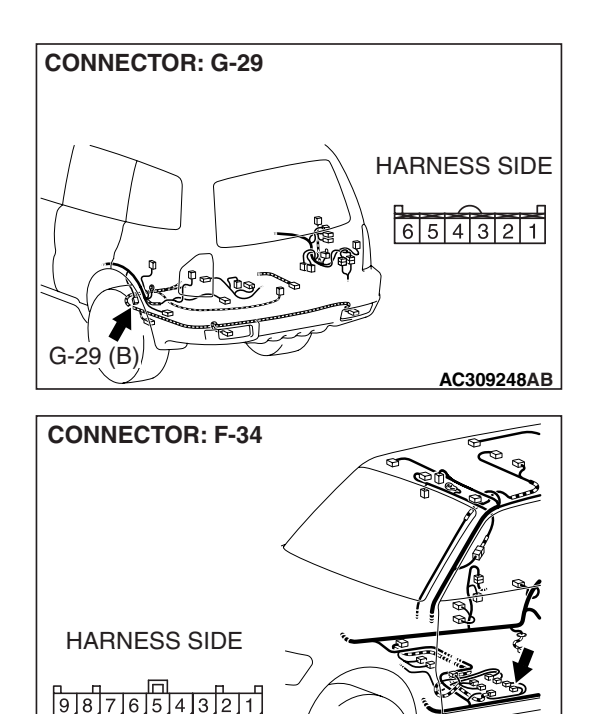

AC309223 AC

STEP 2. Check the wiring harness between video controller unit connector F-34 (terminal 18, 13 and 14) and VTR adapter connector G-29 (terminal 1, 6 and 4). Q: Is the wiring harness between video controller unit

connector F-34 (terminal 18, 13 and 14) and VTR adapter connector G-29 (terminal 1, 6 and 4) in good condition? YES : Go to Step 3.

**NO :** Repair the wiring harness. The remote controller works normally.

### **STEP 3. Substitute the VTR adapter, and retest the system.** Confirm that the image (and sound) received from the auxiliary equipment is normal after the VTR adapter is substituted.

#### Q: Is the check result normal?

- YES : The procedure is complete.
- **NO :** Replace the video controller unit.

#### INSPECTION PROCEDURE 5: Only sound does not come out when a DVD is played.

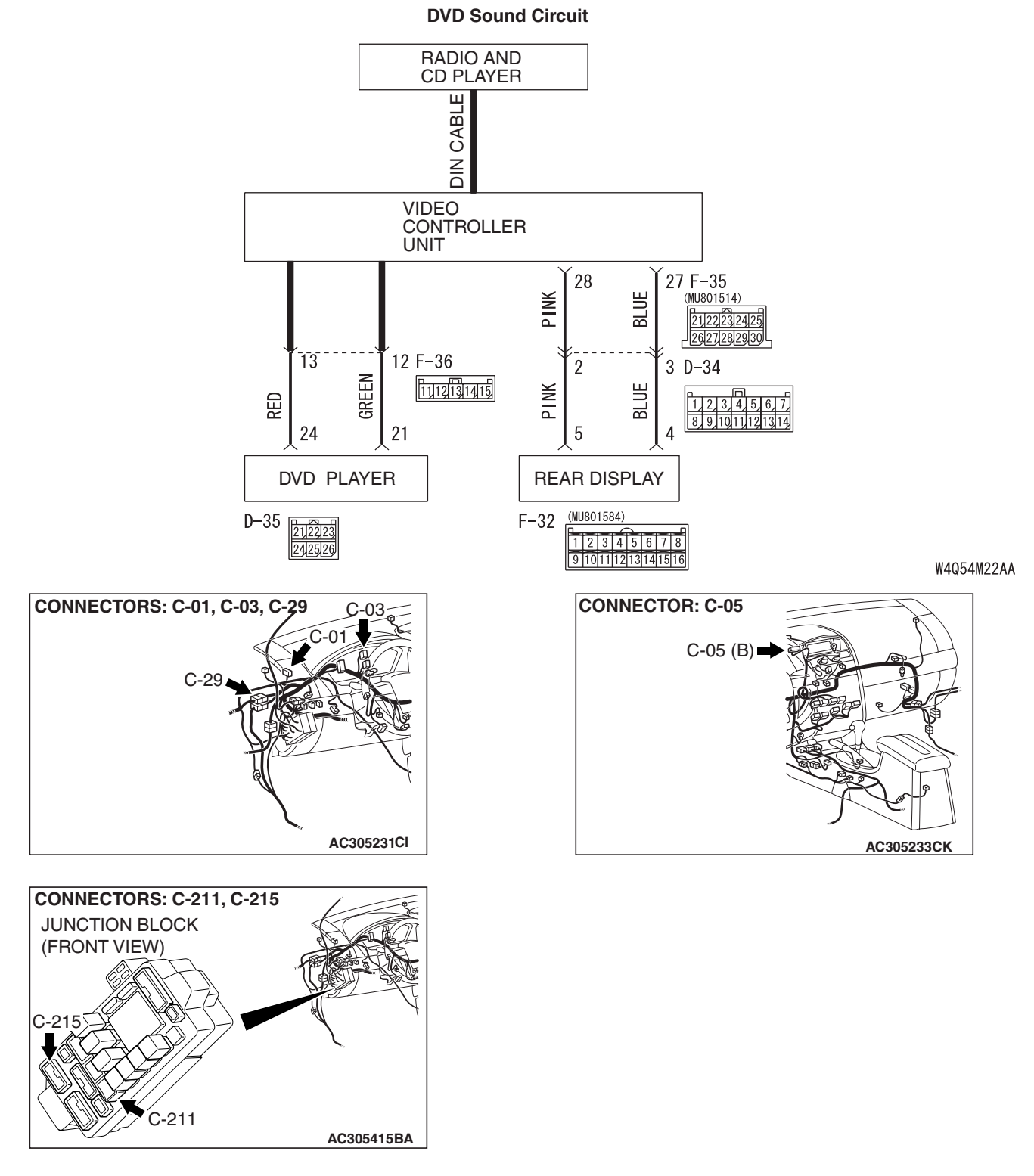

#### **CIRCUIT OPERATION**

The DVD sound is sent from the DVD player through the video controller unit, the rear display and the radio and CD player, and then to the speakers.

#### **TECHNICAL DESCRIPTION (COMMENT)**

The DIN cable(s) of the radio and CD player, the DVD player and the rear display sound system circuit may be defective.

| TSB Revision |  |
|--------------|--|
|              |  |

#### **TROUBLESHOOTING HINTS**

- Malfunction of the DIN cable
- Malfunction of the DVD player
- Malfunction of the rear display
- Malfunction of the video controller unit
- Damaged wiring harness and connectors

#### DIAGNOSIS

#### **Required Special Tool:**

• MB991223: Harness Set

STEP 1. Check the DIN cable between radio and CD player and video controller unit.

- Q: Is the DIN cable between radio and CD player and video controller unit in good condition?
  - YES : Go to Step 2.
  - NO: Replace the DIN cable.

STEP 2. Check the video controller unit connector F-36 and DVD player connector D-35 for loose, corroded or damaged terminals, or terminals pushed back in the connector.

- Q: Is the video controller unit connector F-36 and DVD player connector D-35 in good condition?
  - YES : Go to Step 3.
  - **NO**: Repair or replace the component(s). Refer to GROUP 00E, Harness Connector Inspection P.00E-2. The DVD sound comes out normally.

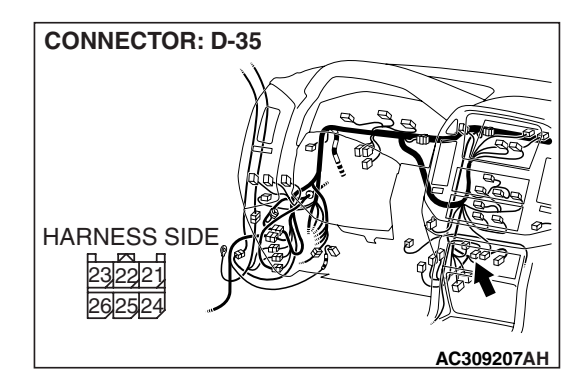

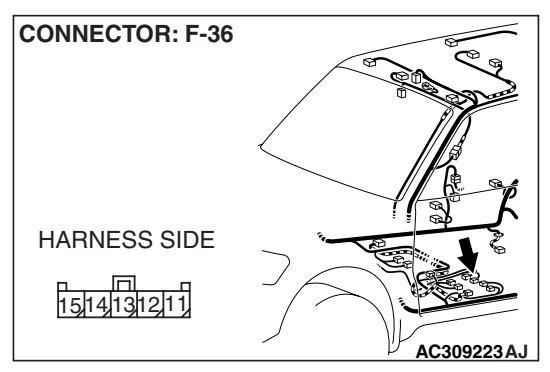

| TSB | Revision |  |
|-----|----------|--|
|-----|----------|--|

STEP 3. Check the wiring harness between video controller unit connector F-36 (terminal 13, 12) and DVD player connector D-35 (terminal 24, 21).

Q: Is the wiring harness between video controller unit connector F-36 (terminal 13, 12) and DVD player connector D-35 (terminal 24, 21) in good condition?

- YES : Go to Step 4.
- **NO :** Repair the wiring harness. The DVD sound comes out normally.

STEP 4. Check the video controller unit connector F-35 and rear display connector D-34 for loose, corroded or damaged terminals, or terminals pushed back in the connector.

- Q: Is the video controller unit connector F-35 and rear display connector D-34 in good condition?
  - YES : Go to Step 5.
  - **NO :** Repair or replace the component(s). Refer to GROUP 00E, Harness Connector Inspection P.00E-2. The DVD sound comes out normally.

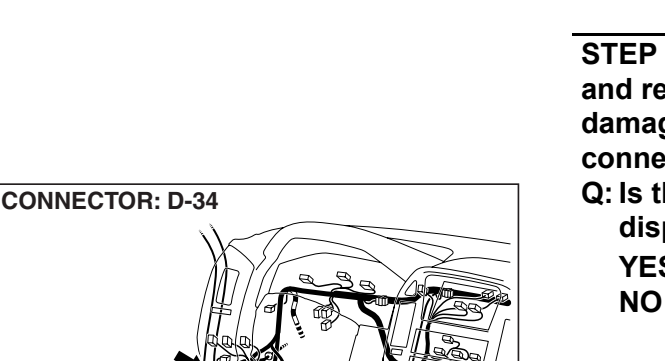

AC309223 A

AC309207AH

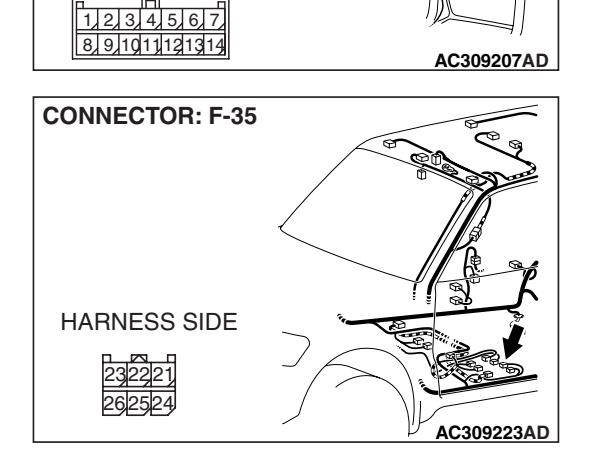

**CONNECTOR: D-35** 

HARNESS SIDE

**CONNECTOR: F-36** 

HARNESS SIDE

1514131211

HARNESS SIDE

| TSB | Revision |  |
|-----|----------|--|
|     |          |  |

CONNECTOR: F-32, F-35 F-32 (B) F-35 HARNESS SIDE F-32 B 7 6 5 4 3 2 1 161514131211109 HARNESS SIDE F-35 5 4 3 2 1 10 9 8 7 6 AC309224AB STEP 5. Check the wiring harness between video controller unit connector F-35 (terminal 28, 27) and rear display connector F-32 (terminal 5, 4).

- Q: Is the wiring harness between video controller unit connector F-35 (terminal 28, 27) and rear display connector F-32 (terminal 5, 4) in good condition?
  - YES : Go to Step 6.
  - **NO :** Repair the wiring harness. The DVD sound comes out normally.

**STEP 6. Substitute the DVD player, and retest the system.** Confirm that sound comes out of the DVD player after it is substituted.

#### Q: Is the check result normal?

- YES : Replace the DVD player.
- NO: Go to Step 7.

STEP 7. Substitute the rear display, and retest the system.

Confirm that sound comes out of the DVD player after the rear display is substituted.

#### Q: Is the check result normal?

- YES : Replace the rear display.
- NO: Go to Step 8.

# STEP 8. Substitute the video controller unit, and retest the system.

Confirm that sound comes out of the DVD player after the video controller unit is substituted.

#### Q: Is the check result normal?

**YES :** Replace the video controller unit.

NO: Go to Step 1.

#### CHASSIS ELECTRICAL VIDEO ENTERTAINMENT SYSTEM (VES)

#### CHECK AT MAIN UNIT TERMINAL VOLTAGE

M1546200400034

# D-35 D-33

AC309213AB

#### <CONNECTOR D-33>

**DVD PLAYER** 

| TERMINAL NO. | INPUT/OUTPUT | SIGNAL<br>SYMBOL  | TERMINAL<br>VOLTAGE (V) | HARNESS DISCREPANCY                      |               | FAILURE<br>SYMPTOM DUE<br>TO HARNESS<br>DISCREPANCY |                                     |
|--------------|--------------|-------------------|-------------------------|------------------------------------------|---------------|-----------------------------------------------------|-------------------------------------|
| 1 – 2        | —            | _                 | _                       | —                                        | -             | -                                                   |                                     |
| 3            | Output       | DVD-VIDEO-<br>OUT | 0 – 1 Vp-p<br>(AC)      | Open circuit                             | Short circuit | DVD image is not displayed.                         |                                     |
| 4            | _            | -                 | -                       | -                                        | -             | -                                                   |                                     |
| 5            | -            | REMO-SIG-G<br>ND  | _                       | -                                        | -             | -                                                   |                                     |
| 6            | Input        | ACC               | ACC                     | ACC Hi: Battery O<br>positive<br>voltage | Open circuit  | -                                                   | The DVD<br>player does<br>not work. |
|              |              |                   | (AC)Lo: 0 – 1           | _                                        | Short circuit | ACC system<br>fuse is<br>melted.                    |                                     |
| 7            | _            | GND               | _                       | Open circuit                             | -             | The DVD<br>player does<br>not work.                 |                                     |
| 8 – 9        | —            | _                 | _                       | —                                        | -             | —                                                   |                                     |
| 10           | -            | DVD-VIDEO-<br>GND | _                       | -                                        | _             | _                                                   |                                     |
| 11           | -            | -                 | -                       | -                                        | _             | -                                                   |                                     |
| 12           | Input        | REMO-SIG-I<br>N   | 0 – 5 Vp-p<br>(DC)      | Open circuit                             | Short circuit | The remote<br>control does<br>not function.         |                                     |

#### CHASSIS ELECTRICAL VIDEO ENTERTAINMENT SYSTEM (VES)

| TERMINAL NO. | INPUT/OUTPUT | SIGNAL<br>SYMBOL | TERMINAL<br>VOLTAGE (V)        | HARNESS DISCREPANCY |               | FAILURE<br>SYMPTOM DUE<br>TO HARNESS<br>DISCREPANCY |
|--------------|--------------|------------------|--------------------------------|---------------------|---------------|-----------------------------------------------------|
| 13           | Output       | DVD-ON           | 0.9 – 5 Vp-p<br>(DC)           | Open circuit        | _             | The DVD<br>player does<br>not work.                 |
|              |              |                  |                                | _                   | Short circuit | The DVD<br>player is<br>always<br>working.          |
| 14           | Input        | +B               | Battery<br>positive<br>voltage | _                   | Short circuit | Multi-purpose<br>fuse is<br>melted.                 |

#### <CONNECTOR D-35>

| TERMINAL NO. | INPUT/OUTPUT | SIGNAL<br>SYMBOL    | TERMINAL<br>VOLTAGE (V) | HARNESS DISCREPANCY |               | FAILURE<br>SYMPTOM DUE<br>TO HARNESS<br>DISCREPANCY      |
|--------------|--------------|---------------------|-------------------------|---------------------|---------------|----------------------------------------------------------|
| 21           | Output       | DVD-AUDIO-<br>R-OUT | 0 – 1.4 Vp-p<br>(AC)    | Open circuit        | Short circuit | Sound does<br>not come out<br>of the right<br>headphone. |
| 22 – 23      | _            | _                   | _                       | _                   | _             | _                                                        |
| 24           | Output       | DVD-AUDIO-<br>L-OUT | 0 – 1.4 Vp-p<br>(AC)    | Open circuit        | Short circuit | Sound does<br>not come out<br>of the left<br>headphone.  |
| 25           | _            | AUDIO-SIG-<br>GND   | -                       | _                   | _             | -                                                        |
| 26           | -            | -                   | _                       | -                   | _             | _                                                        |

#### **REAR DISPLAY**

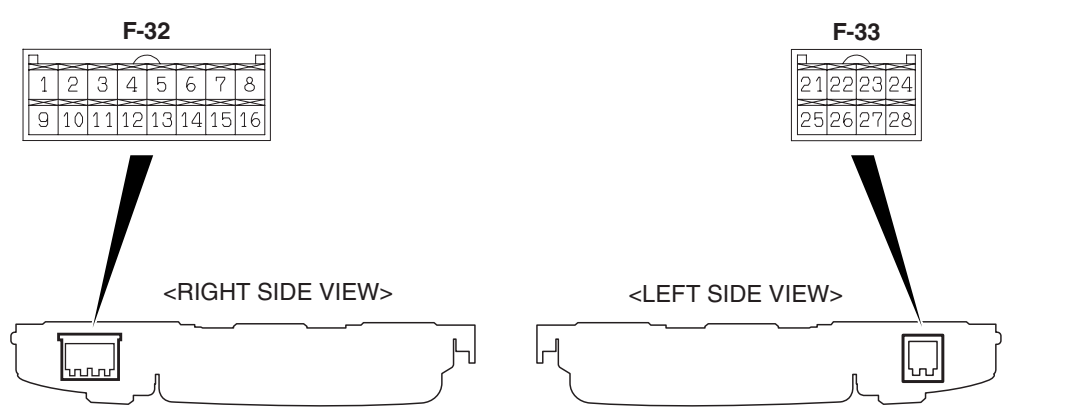

AC303966AC

#### <CONNECTOR F-32>

| TERMINAL NO. | INPUT/OUTPUT | SIGNAL<br>SYMBOL | TERMINAL<br>VOLTAGE (V) | HARNESS DISCREPANCY |               | FAILURE<br>SYMPTOM DUE<br>TO HARNESS<br>DISCREPANCY      |
|--------------|--------------|------------------|-------------------------|---------------------|---------------|----------------------------------------------------------|
| 1            | Input        | VIDEO            | -                       | Open circuit        | Short circuit | Image is not displayed.                                  |
| 2            | -            | SHIELD-GND       | _                       | _                   | -             | -                                                        |
| 3            | _            | -                | -                       | _                   | _             | _                                                        |
| 4            | Input        | AUDIO-Rch        | _                       | Open circuit        | Short circuit | Sound does<br>not come out<br>of the right<br>headphone. |
| 5            | Input        | AUDIO-Lch        | _                       | Open circuit        | Short circuit | Sound does<br>not come out<br>of the left<br>headphone.  |
| 6            | _            | SHIELD-GND       | _                       | _                   | _             | _                                                        |
| 7            | Output       | REMOCON          | _                       | _                   | -             | -                                                        |
| 8            | -            | SHIELD-GND       | _                       | _                   | -             | -                                                        |
| 9 – 14       | -            | -                | -                       | _                   | -             | —                                                        |
| 15           | Input        | COMP/RGB/<br>OFF | Hi: 4 – 5Lo: 0<br>– 1   | Open circuit        | _             | The rear<br>display does<br>not work.                    |
| 16           | Input        | C-SYNC           | _                       | Open circuit        | Short circuit | Image is<br>abnormal.<br>(Image is<br>unstable)          |

#### <CONNECTOR F-33>

| TERMINAL NO. | INPUT/OUTPUT | SIGNAL<br>SYMBOL    | TERMINAL<br>VOLTAGE (V)                             | HARNESS DISCREPANCY |                         | FAILURE<br>SYMPTOM DUE<br>TO HARNESS<br>DISCREPANCY      |
|--------------|--------------|---------------------|-----------------------------------------------------|---------------------|-------------------------|----------------------------------------------------------|
| 21           | -            | -                   | -                                                   | -                   | -                       | -                                                        |
| 22           | Input        | ILL+                | Hi: Battery<br>positive<br>voltage<br>(AC)Lo: 0 – 1 | Open circuit        | Short circuit           | The image<br>brightness is<br>turned to the<br>day mode. |
| 23           | _            | _                   | _                                                   | _                   | _                       | -                                                        |
| 24           | -            | GND                 | _                                                   | Open circuit        | -                       | Image is not displayed.                                  |
| 25–27        | _            | _                   | _                                                   | _                   | _                       | _                                                        |
| 28 – ACC+    | ACC+         | Battery<br>positive | Open circuit                                        | -                   | Image is not displayed. |                                                          |
|              |              |                     | voltage                                             | _                   | Short circuit           | Melted<br>multi-purpose<br>fuse.                         |

#### **VIDEO CONTROLLER UNIT**

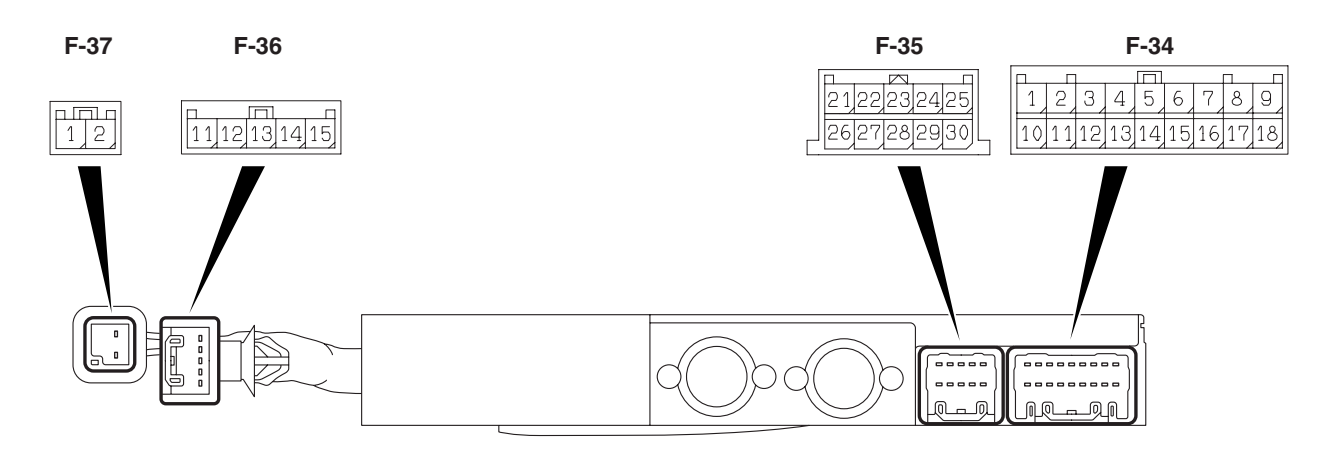

AC309212AB

#### <CONNECTOR F-34>

| TERMINAL<br>NO. | INPUT/<br>OUTPUT | SIGNAL<br>SYMBL | TERMINAL<br>VOLTAGE (V)        | HARNESS DISCREPANCY |               | FAILURE<br>SYMPTOM DUE<br>TO HARNESS<br>DISCREPANCY |
|-----------------|------------------|-----------------|--------------------------------|---------------------|---------------|-----------------------------------------------------|
| 1               | Input            | +B              | Battery<br>positive<br>voltage | _                   | Short circuit | Multi-purpose<br>fuse is melted.                    |
| 2–9             | -                | _               | _                              | _                   | _             | _                                                   |

#### CHASSIS ELECTRICAL VIDEO ENTERTAINMENT SYSTEM (VES)

| TERMINAL<br>NO. | INPUT/<br>OUTPUT | SIGNAL<br>SYMBL   | TERMINAL<br>VOLTAGE (V)                             | HARNESS DISC | REPANCY       | FAILURE<br>SYMPTOM DUE<br>TO HARNESS<br>DISCREPANCY                        |
|-----------------|------------------|-------------------|-----------------------------------------------------|--------------|---------------|----------------------------------------------------------------------------|
| 10              | Input            | ACC               | Hi: Battery<br>positive<br>voltage                  | Open circuit | _             | The video<br>controller unit<br>does not work.                             |
|                 |                  |                   | (AC)LO. 0 –<br>1                                    | _            | Short circuit | ACC system fuse is melted.                                                 |
| 11              | _                | GND               | _                                                   | Open circuit | _             | The video<br>controller unit<br>does not work.                             |
| 12              | -                | AUDIO-SIG-<br>GND | _                                                   | _            | -             | -                                                                          |
| 13              | Input            | AUDIO-R-IN        | Hi: Battery<br>positive<br>voltage<br>(AC)Lo: 0 – 1 | Open circuit | Short circuit | Sound, which<br>an auxiliary<br>equipment<br>sends, does<br>not come out.  |
| 14              | Input            | AUDIO-L-IN        | Hi: Battery<br>positive<br>voltage<br>(AC)Lo: 0 – 1 | Open circuit | Short circuit | Sound, which<br>an auxiliary<br>equipment<br>sends, does<br>not come out.  |
| 15              | Output           | REMO-SIG-<br>OUT  | 0 – 5 Vp–p<br>(DC)                                  | Open circuit | Short circuit | The remote<br>control of the<br>DVD player<br>does not<br>function.        |
| 16              | _                | DVD-EX            | _                                                   | Open circuit | _             | The system<br>cannot<br>recognize the<br>DVD player.                       |
|                 |                  |                   |                                                     | _            | Short circuit | The system<br>always<br>recognizes that<br>the DVD player<br>is connected. |
| 17              | _                | VIDEO-GND         | _                                                   | -            | _             | -                                                                          |
| 18              | Input/Output     | VIDEO-IN          | 0 – 1 Vp–p<br>(AC)                                  | Open circuit | Short circuit | Image, which<br>an auxiliary<br>equipment<br>sends, is not<br>displayed.   |

#### <CONNECTOR F-35>

| TERMINAL<br>NO. | INPUT/<br>OUTPUT | SIGNAL<br>SYMBL   | TERMINAL<br>VOLTAGE (V)                             | HARNESS DISCREPANCY |               | FAILURE<br>SYMPTOM DUE<br>TO HARNESS<br>DISCREPANCY      |
|-----------------|------------------|-------------------|-----------------------------------------------------|---------------------|---------------|----------------------------------------------------------|
| 21              | Output           | COMP/RGB/<br>N    | 0 – 5 Vp–p<br>(DC)                                  | Open circuit        | _             | The rear<br>display is not<br>turned on.                 |
| 22              | Output           | DVD-ON            | 0 – open<br>Vp–p (DC)                               | Open circuit        | _             | The DVD<br>player does not<br>work.                      |
|                 |                  |                   |                                                     | _                   | Short circuit | The DVD<br>player is<br>always turned<br>on.             |
| 23              | Output           | SYNC-OUT          | 0 – 1 Vp–p<br>(AC)                                  | Open circuit        | Short circuit | Image<br>synchronizatio<br>n is invalid.                 |
| 24              | _                | VIDEO-GND         | -                                                   | -                   | _             | -                                                        |
| 25              | Output           | VIDEO-OUT         | 0 – 1 Vp–p<br>(AC)                                  | Open circuit        | Short circuit | The read<br>display does<br>not show any<br>image.       |
| 26              | -                | AUDIO-SIG-<br>GND | _                                                   | Open circuit        | -             | Abnormal<br>sound from the<br>headphones                 |
| 27              | Output           | AUDIO-R-O<br>UT   | Hi: Battery<br>positive<br>voltage<br>(AC)Lo: 0 – 1 | Open circuit        | Short circuit | Sound does<br>not come out of<br>the right<br>headphone. |
| 28              | Output           | AUDIO-L-O<br>UT   | Hi: Battery<br>positive<br>voltage<br>(AC)Lo: 0 – 1 | Open circuit        | Short circuit | Sound does<br>not come out of<br>the left<br>headphone.  |
| 29              | _                | REMO-GND          | _                                                   | -                   | -             | -                                                        |
| 30              | Input            | REMO-SIG-<br>IN   | 0 – 5 Vp–p<br>(DC)                                  | Open circuit        | Short circuit | The remote<br>control does<br>not function.              |

#### CHASSIS ELECTRICAL VIDEO ENTERTAINMENT SYSTEM (VES)

| <connector f-36=""></connector> |                  |                    |                                                     |                     |               |                                                                          |
|---------------------------------|------------------|--------------------|-----------------------------------------------------|---------------------|---------------|--------------------------------------------------------------------------|
| TERMINAL<br>NO.                 | INPUT/<br>OUTPUT | SIGNAL<br>SYMBL    | TERMINAL<br>VOLTAGE (V)                             | HARNESS DISCREPANCY |               | FAILURE<br>SYMPTOM DUE<br>TO HARNESS<br>DISCREPANCY                      |
| 11                              | _                | AUDIO-SIG-<br>GND  | -                                                   | -                   | -             | -                                                                        |
| 12                              | Input            | DVD-AUDIO<br>-R-IN | Hi: Battery<br>positive<br>voltage<br>(AC)Lo: 0 – 1 | Open circuit        | Short circuit | Right sound<br>does not come<br>out when the<br>DVD player is<br>played. |
| 13                              | Input            | DVD-AUDIO<br>-L-IN | Hi: Battery<br>positive<br>voltage<br>(AC)Lo: 0 – 1 | Open circuit        | Short circuit | Left sound<br>does not come<br>out when the<br>DVD player is<br>played.  |
| 14–15                           | _                | -                  | -                                                   | -                   | —             | -                                                                        |

#### <CONNECTOR F-37>

| TERMINAL<br>NO. | INPUT/<br>OUTPUT | SIGNAL<br>SYMBL   | TERMINAL<br>VOLTAGE (V) | HARNESS DISCREPANCY |               | FAILURE<br>SYMPTOM DUE<br>TO HARNESS<br>DISCREPANCY            |
|-----------------|------------------|-------------------|-------------------------|---------------------|---------------|----------------------------------------------------------------|
| 1               | _                | DVD-VIDEO<br>-GND | _                       | _                   | _             | _                                                              |
| 2               | Input            | DVD-VIDEO<br>-IN  | 0 – 1 Vp–p<br>(AC)      | Open circuit        | Short circuit | Image is not<br>displayed when<br>the DVD player<br>is played. |

#### SPECIAL TOOL

M1546201100036

| TOOL        | TOOL NUMBER<br>AND NAME                                                                                                    | REPLACED BY MILLER<br>TOOL NUMBER | APPLICATION                                                                                                    |
|-------------|----------------------------------------------------------------------------------------------------|-----------------------------------|----------------------------------------------------------------------------------------------------|
| A<br>B<br>C | MB991223<br>A: MB991219<br>B: MB991220<br>C: MB991221<br>D: MB991222<br>Harness set<br>A: Test harness<br>B: LED harness<br>C: LED harness<br>adapter<br>D: Probe | General service tool<br>(jumper)  | Making voltage and<br>resistance measurements<br>during troubleshooting<br>A: Connect pin contact<br>pressure inspection<br>B: Power circuit<br>inspection<br>C: Power circuit<br>inspection<br>D: Commercial tester<br>connection |
| MB991223AC  |                                                                                                    |                                   |                                                                                                    |

#### **DVD PLAYER**

**REMOVAL AND INSTALLATION** 

M1546202500015

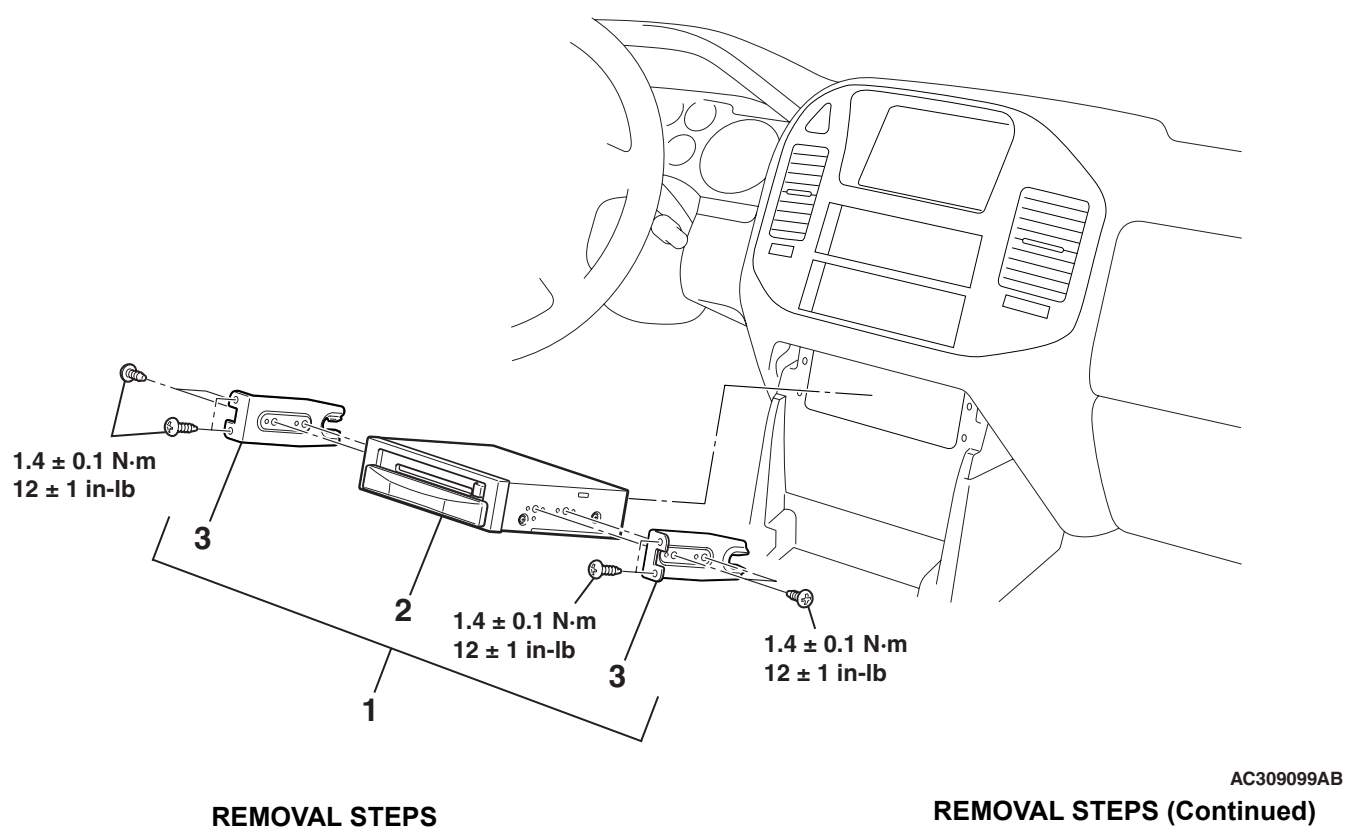

2. DVD PLAYER

3. BRACKET

#### **REMOVAL STEPS**

- LOWER CENTER PANEL (REFER TO GROUP 52A, FLOOR CONSOLE ASSEMBLY P.52A-7).
- 1. DVD PLAYER ASSEMBLY

#### **VIDEO CONTROLLER UNIT REMOVAL AND INSTALLATION**

M1546203000013

54A-233

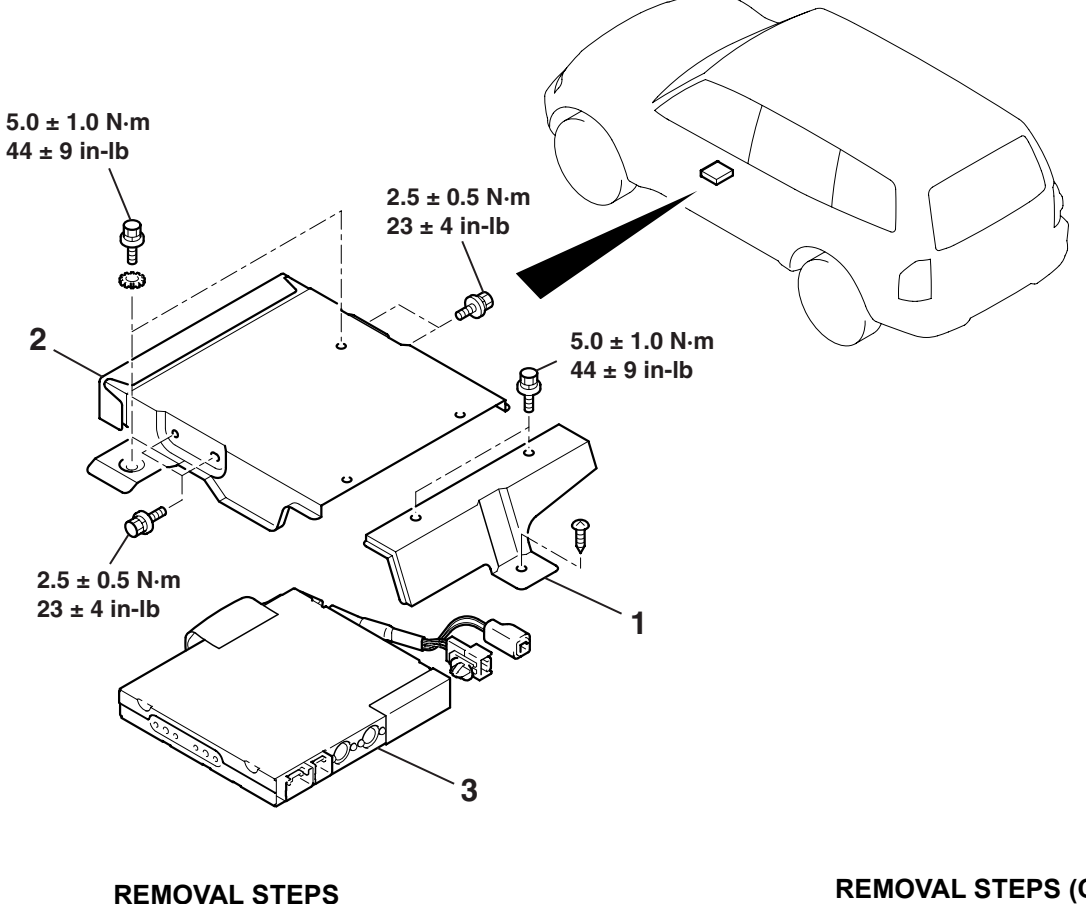

- FRONT SEAT (LH) (REFER TO GROUP 52A, FRONT SEAT ASSEMBLY P.52A-11).
- 1. REAR VIDEO CONTROLLER BRACKET

#### AC309072AB

#### **REMOVAL STEPS (Continued)**

- 2. FRONT VIDEO CONTROLLER BRACKET
- 3. VIDEO CONTROLLER UNIT

#### REAR DISPLAY REMOVAL AND INSTALLATION

M1546202800016

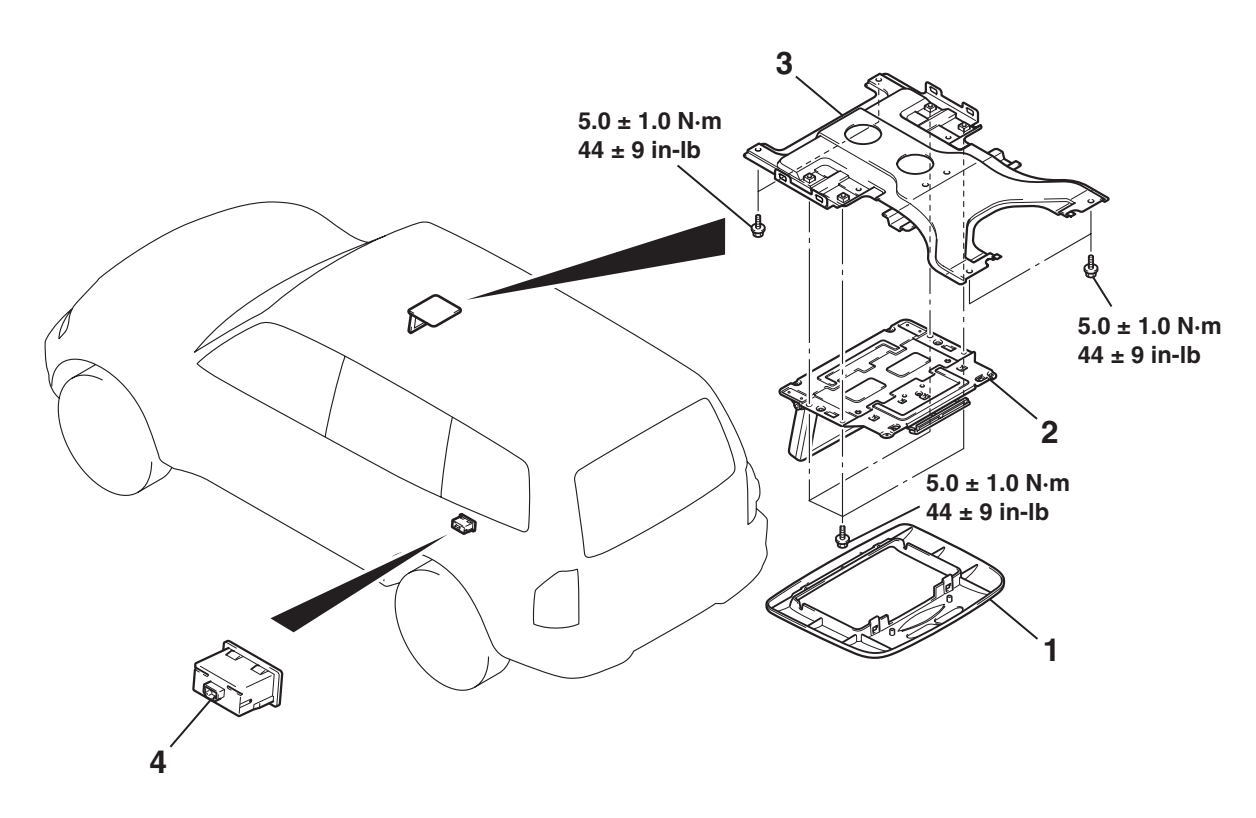

<<**A**>>

#### REAR DISPLAY REMOVAL STEPS

- 1. REAR DISPLAY BEZEL
- 2. REAR DISPLAY UNIT
- HEADLINING (REFER TO GROUP 52A, HEADLINING P.52A-10).
- 3. REAR DISPLAY BRACKET

AC308987AC

- VTR ADAPTER REMOVAL STEPS
- LOWER QUARTER TRIM (REFER TO GROUP 52A, TRIMS P.52A-10).
- 4. VTR ADAPTER

#### **REMOVAL SERVICE POINTS**

#### <<A>> REAR DISPLAY BEZEL REMOVAL

Press the rear display bezel toward direction 1 and pull it toward direction 2 while holding it pressed. Then remove the bezel toward direction 3.

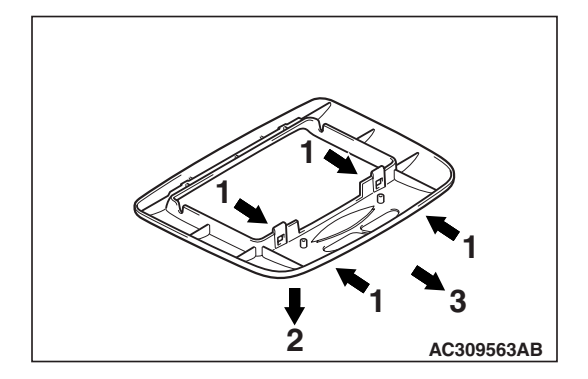

| TSB Revision |  |
|--------------|--|
|              |  |

## **REAR WINDOW DEFOGGER**

#### **ON-VEHICLE SERVICE**

#### **PRINTED-HEATER LINES CHECK**

- Run engine at 2,000 r/min. Check heater element with battery at full.
- 2. Turn "ON "rear window defogger switch. Measure heater element voltage with circuit tester at rear window glass centre A. Condition is good if it indicates about 6 V.
- 3. If 12 V is indicated at A, there is a break in the negative terminals from A. Move test bar slowly to negative terminal to detect where voltage changes suddenly (0V).
- 4. If 0 V is indicated at A, there is a break in the positive terminals from A. Defect where the voltage changes suddenly (12 volts, battery positive voltage) in the same method described above.

#### **REAR WINDOW DEFOGGER SWITCH**

#### **REMOVAL AND INSTALLATION**

#### <Vehicles with manual A/C>

HEATER CONTROL ASSEMBLY

CONNECTORT

Refer to GROUP 55A, Heater Control Assembly and Blower Switch Assembly P.55A-122.

#### <Vehicles with auto A/C>

Refer to GROUP 55B, A/C Control Panel, A/C Control Unit P.55B-144.

#### INSPECTION

M1543019501835

M1543006200217

#### REAR WINDOW DEFOGGER SWITCH CHECK

| SWITCH POSITION | TESTER<br>CONNECTION | SPECIFIED<br>CONDITION |
|-----------------|----------------------|------------------------|
| OFF             | 11 – 12              | Open circuit           |
| ON              | 11 – 12              | Less than 2 ohms       |

| 1 2 | 3 | 4 | 5 | 6 | \[<br>7 | 8 | 9 | 10 11 12 |
|-----|---|---|---|---|---------|---|---|----------|
|     |   |   |   |   |         |   |   | ACX02300 |

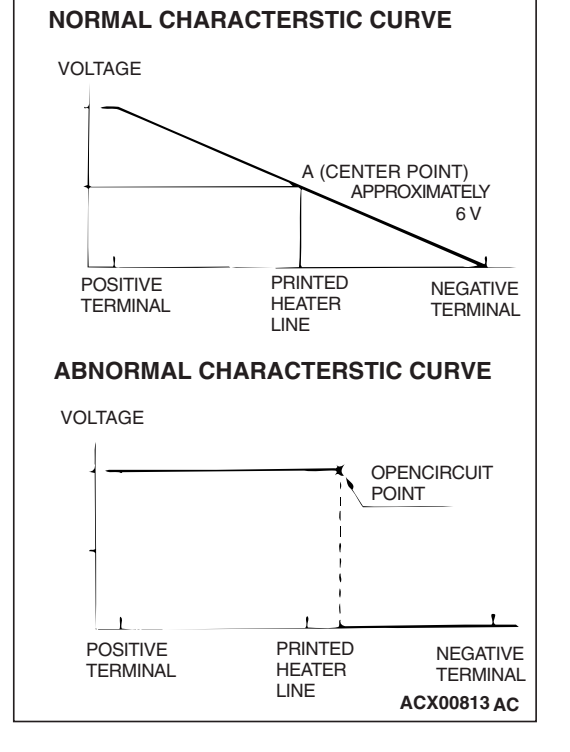

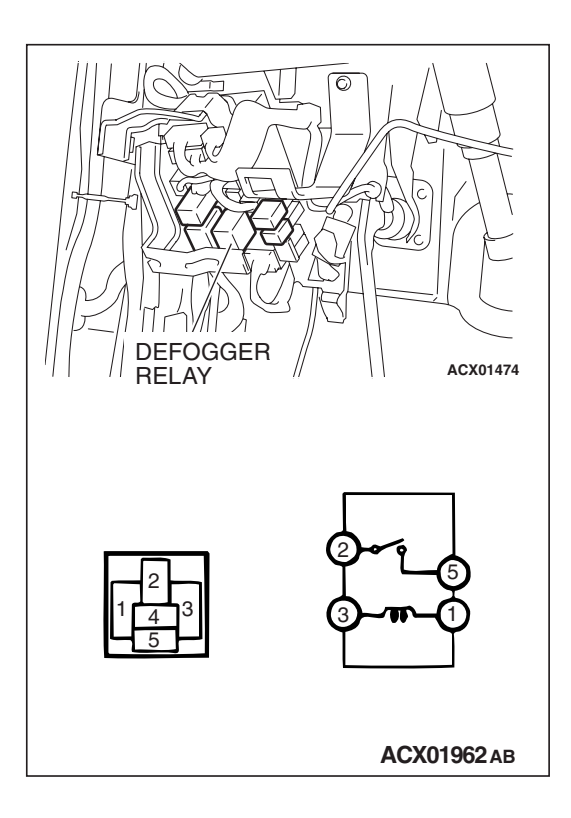

#### REAR WINOW DEFOGGER RELAY CONTINUITY CHECK

**CHASSIS ELECTRICAL** 

**RV METER** 

| BATTERY<br>VOLTAGE                                                                                                    | TESTER<br>CONNECTION | SPECIFIED<br>CONDITION |  |
|----------------------------------------------------------------------------------------------------|----------------------|------------------------|--|
| Not applied                                                                                                    | 2-5                  | Open circuit           |  |
| <ul> <li>Connect terminal 1 to<br/>the positive battery<br/>terminal</li> <li>Connect terminal 3 to<br/>the negative battery<br/>terminal</li> </ul> | 2 – 5                | Less than 2 ohms       |  |

## **RV METER**

#### **EQUIPMENT DIAGNOSIS**

#### INTRODUCTION TO RV METER

The RV meter has the following function for the failure diagnosis service, and is used for the system check of units such as the main body and the sensor. By virtue of this service function, the cause of failure can be conjectured.

#### FAILURE DIAGNOSIS SERVICE FUNCTION

The RV meter is equipped with the following functions for the failure diagnosis service.

| FUNCTION                       |                |                                  | CONTENTS                                                                                         |
|--------------------------------|----------------|----------------------------------|--------------------------------------------------------------------------------------------------|
| Service<br>function            | Automatic cheo | ck mode                          | Performs communication check and connection check in succession.                                 |
| Diagnosis mode<br>History mode |                | e                                | Performs version check of each unit, vehicle signal check and communication and connection check |
|                                |                |                                  | Displays the number of errors as the result of<br>communication and connection checks            |
|                                | Monitor check  | Display check mode               | Checks whether the screen display function.                                                      |
|                                | mode           | Geomagnetic sensor<br>check mode | Checks whether the geomagnetism sensor are working normally.                                     |

M1543009901003

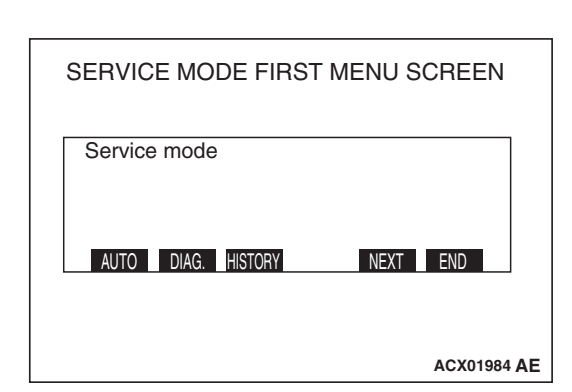

| SERVICE MODE SECOND | MENU SCREEN |   |
|---------------------|-------------|---|
| Service mode        |             |   |
| MONITOR             | BACK END    |   |
|                     | ACX01985 AE | 3 |

| SERVICE MODE FIRST | MENU SCREEN |
|--------------------|-------------|
| Service mode       |             |
| AUTO DIAG. HISTORY | NEXT END    |
|                    | ACX01984 AE |

|   | Checking the system connection.<br>Please Wait! |   |
|---|-------------------------------------------------|---|
| I | ACX01986 AE                                     | 3 |

#### Start service function

- Press the "ADJ" switch with the ignition switch at "LOCK" (OFF) position, and while keeping on pressing, turn the ignition switch to the "ACC" or "ON." position. When the ADJ switch is pressed continuously for more than five seconds, the service function is activated at the same time with the reception signal (pip sound) and the first menu screen of the service mode is displayed.
- 2. When respective function switches are pressed on this screen, the screen is switched as follows.
- When the function switch 1 [AUTO] is pressed, the screen is switched to the automatic check mode.
- When the function switch 2 [DIAG] is pressed, the screen is switched to the diagnosis mode.
- When the function switch 3 [HISTORY] is pressed, the screen is switched to the history mode.
- When the "ADJ" switch [NEXT] is pressed, the screen is switched to the service mode second menu screen.
- When the "DISP" switch [NEXT] is pressed, the service mode is terminated.
- 3. When the function switch 1 is pressed on this screen, the screen is switched as follows.
- When the function switch 1 [MONITOR] is pressed, the screen is switched to the monitor check mode.
- When the "ADJ" switch [BACK] is pressed, the screen is switched to the service mode first menu screen.
- When the "DISP" switch [END] is pressed, the service mode is terminated.

#### Automatic check mode

- Press the "ADJ" switch with the ignition switch at "LOCK" (OFF) position, and while keeping on pressing, turn the ignition switch to the "ACC" or "ON." position. When the" ADJ" switch is pressed continuously for more than five seconds, the service function is activated at the same time with the reception signal (pip sound) and the first menu screen of the service mode is displayed.
- 2. Press the function switch 1 [AUTO] on the service mode first menu screen. The screen is switched to the automatic check mode. Follow the on-screen instructions to turn the ignition switch to "ON." position.
- 3. Press the ignition switch is turned "ON." The communication and connection checks are performed. The checks will be finished with 10 seconds.

| Connection status<br>A/C : Manual or less<br>Fuel : Full or Disconnected |             |
|--------------------------------------------------------------------------|-------------|
|                                                                          | ACX01987 AB |

| Unit status<br>Monitor : NG<br>A/C : E2 |             |
|-----------------------------------------|-------------|
| NEXT                                    |             |
|                                         | ACX01988 AB |

| Monitor status<br>Amb. Temp. : NG<br>Geomag. X : OK<br>Y : OK | Eng. ECU : OK<br>SWS : OK<br>M-BUS : OK |
|---------------------------------------------------------------|-----------------------------------------|
| NEXT                                                          | ACX01989 AB                             |

| Version<br>Monitor : M 99/SEP. Ver. xx.x<br>A/C : D 99/SEP. Ver. xx.x |           |
|-----------------------------------------------------------------------|-----------|
| NEXT                                                                  |           |
|                                                                       | AC0007644 |

4. After the communication check and connection check are completed, the check results are displayed. Air-conditioner input (Auto, manual or less are displayed.) Fuel gauge input (OK, full or disconnected are displayed.)

NOTE:

Auto: Automatic A/C

Manual or less: No-automatic A/C circuit or automatic A/C circuit open

OK: Some fuel in tank.

Full or Disconnected: Full tank of fuel or fuel level circuit open.

5. Press the function switch 1 [NEXT]. The unit status is displayed.

NOTE:

Monitor: RV meter A/C: Automatic A/C

| DISPLAY EXAMPLE | CONTENTS OR CONDITION                                 |
|-----------------|-------------------------------------------------------|
| OK              | System check OK                                       |
| NG              | Some kind of error exists, further diagnosis required |
| E1              | Communication error                                   |
| E2              | Open circuit or disconnected                          |

6. Press the function switch 1 [NEXT] on this screen. The inner status of the monitor is displayed.

NOTE:

Amb.: Outside air temperature sensor Geomag.: Geomagneic sensor Eng. ECU: Powertrain control module. SWS: Simplified Wiring System M-BUS: Communications for A/C-ECU

| DISPLAY EXAMPLE | CONTENTS OR CONDITION                                 |
|-----------------|-------------------------------------------------------|
| OK              | System check OK                                       |
| NG              | Some kind of error exists, further diagnosis required |
| E1              | Communication error                                   |
| E2              | Open circuit or disconnected                          |

 Press the function switch 1 [NEXT] on this screen. The versions of monitor and the automatic air-conditioner (if equipment) are displayed. In the case of air-conditioner-less or manual air-conditioner, the version is not displayed. NOTE:

M: Mitsubishi Electric D: Denso

| TSB Revision |
|--------------|
|--------------|

| VSS : 999 | 9V<br>}km/h |
|-----------|-------------|
|           | ACX01991AB  |

Automatic diagnosis finished.

- 8. Press the function switch 1 [NEXT] on this screen. The vehicle signal status is displayed.
- ILL: ON or OFF
- Key position: "ACC" or "IG"
- Voltage: Battery voltage
- VSS: Vehicle speed
- 9. Press the function switch 1 [NEXT] on this screen. The message stating [Automatic diagnosis finished.] is displayed and within seven seconds later the screen moves to the screen just before the service mode screen.

| SERVICE MODE FIRST MENU SCREEN |   |
|--------------------------------|---|
| Service mode                   |   |
| AUTO DIAG. HISTORY NEXT END    |   |
| ACX01984 A                     | Ξ |

ACX01992 AB

| Diagnosis         |             |
|-------------------|-------------|
| VER. VEHICLE COM. | BACK        |
|                   | ACX01993 AB |

#### Diagnosis mode

- Press the "ADJ" switch with the ignition switch at "LOCK" (OFF) position, and while keeping on pressing, turn the ignition switch to the "ACC" or "ON" position. When the "ADJ" switch is pressed continuously for more than five seconds, the service function is activated at the same time with the reception signal (pip sound) and the first menu screen of the service mode is displayed.
- 2. Press the function switch 2 [DIAG]. The screen is switched to the diagnosis mode.
- 3. When respective function switches are pressed, the screen is switched as follows.
- When the function switch 1 [VER.] is pressed, versions of the monitor and the air-conditioner are displayed.
- When the function switch 2 [VEHICLE] is pressed, the status of the vehicle signal is displayed.
- When the function switch 3 [COM.] is pressed, the communication and the connection are checked and the results are displayed.
- When the "ADJ" switch is pressed, the screen returns to the service mode second menu screen.

| TSB | Revision |  |
|-----|----------|--|
|     |          |  |

54A-240

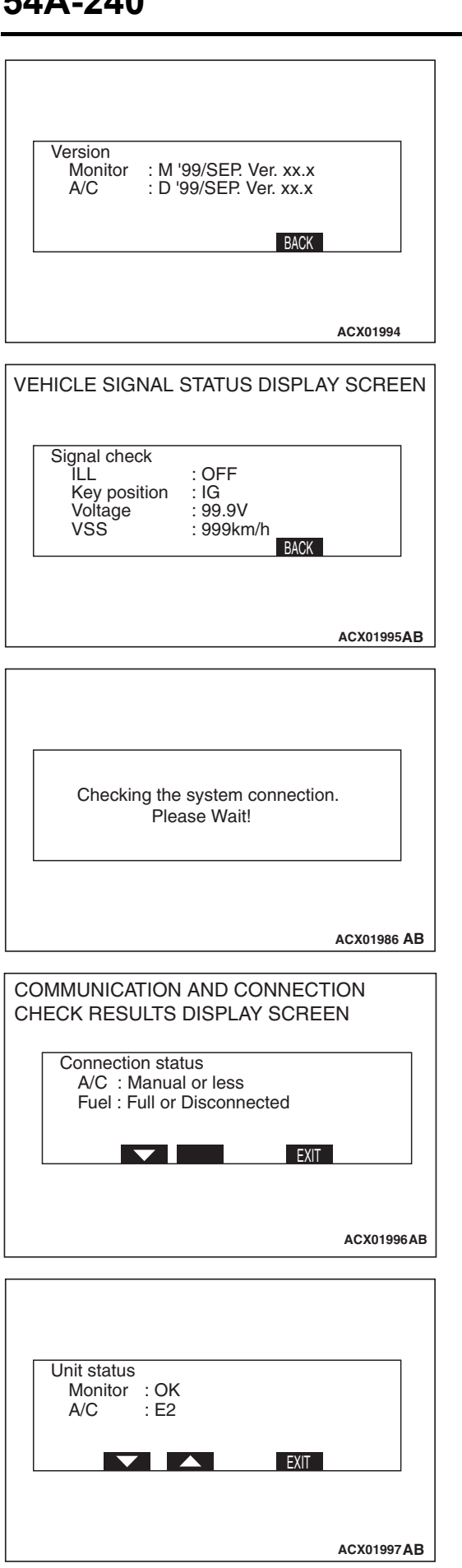

#### CHASSIS ELECTRICAL **RV METER**

4. Version display screen

Press the function switch1 [VER.]. In the case of No-automatic A/C circuit or automatic A/C circuit open, version is not displayed. Press "AD" J [BACK], returns to Diagnosis display.

NOTE:

M: Mitsubishi Electric D: Denso

5. Vehicle signal status display screen. Press the function switch 2 [VEHICLE]. Press "ADJ" [BACK], returns to Diagnosis display.

- 6. Press the function switch 3 [COM.]. When the ignition key is at "ACC" position, turn the ignition switch to "ON". Refer to "Automatic check mode". The check will be finished within 10 seconds after ignition switch "ON" or pressing the function switch 3[COM.].
- 7. Communication and connection check results display screen

• When the function switch 2 is pressed on this screen, the unit status is displayed.

| TSB Revision |  |
|--------------|--|
|              |  |

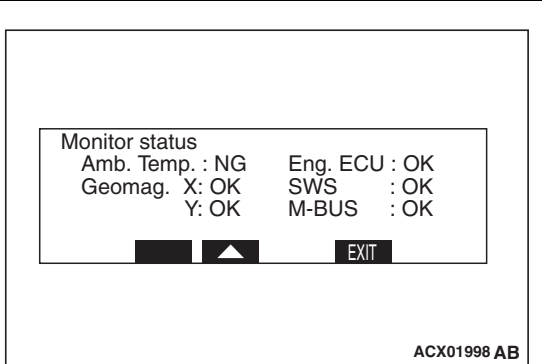

| • When the function switch 2 is pressed on this screen, the |
|-------------------------------------------------------------|
| inner status of the monitor is displayed.                   |

- Press the function switch 3 on this screen, unit status displayed. The inner status of the monitor is displayed.
- Press the function switch" ADJ" [EXIT] to return to diagnosis menu.
- Press the function switch "ADJ" [BACK] to service mode first menu.

#### History mode

- Press the "ADJ" switch with the ignition switch at "LOCK" (OFF) position, and while keeping on pressing, turn the ignition switch to the "ACC" or "ON" position. When the "ADJ" switch is pressed continuously for more than five seconds, the service function is activated at the same time with the reception signal (pip sound) and the first menu screen of the service mode is displayed.
- Press the function switch 3 [HISTORY]. The screen is switched to the history mode.

| ITEM                                                         | DISPLAY<br>EXAMPLE | CONTENTS OR<br>CONDITION       |
|--------------------------------------------------------------|--------------------|--------------------------------|
| Engine-ECU<br>(Powertrain control<br>module)<br>SWS<br>M-BUS | 000                | Number of communication errors |

 Press the function switch 1 [CLEAR] on this screen, The number of errors is erased; when the function switch 2 is pressed, the screen is switched to the history mode second menu screen. When [EXIT] is pressed, the service mode display returns.

| ITEM                      | DISPLAY<br>EXAMPLE | CONTENTS OR<br>CONDITION       |  |  |
|---------------------------|--------------------|--------------------------------|--|--|
| Amb. Temp<br>Geomag. X, Y | 000                | Number of<br>connection errors |  |  |

4. When the function switch 1 [CLEAR] is pressed on this screen, the number of errors is erased; when the function switch 2 is pressed, the screen switched to the history mode first menu screen. When [EXIT] is pressed, the service mode display returns.

| <b>TSB</b> Revision |  |
|---------------------|--|
|                     |  |

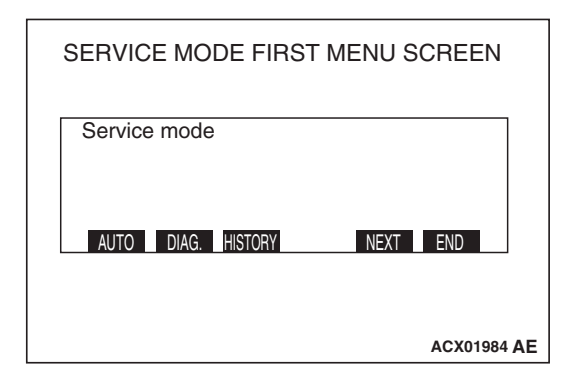

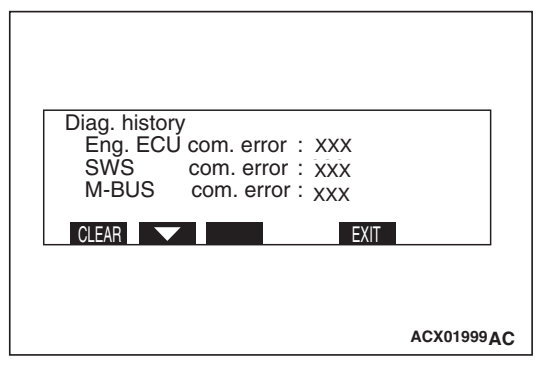

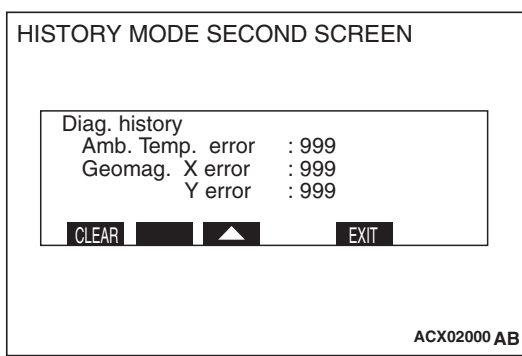

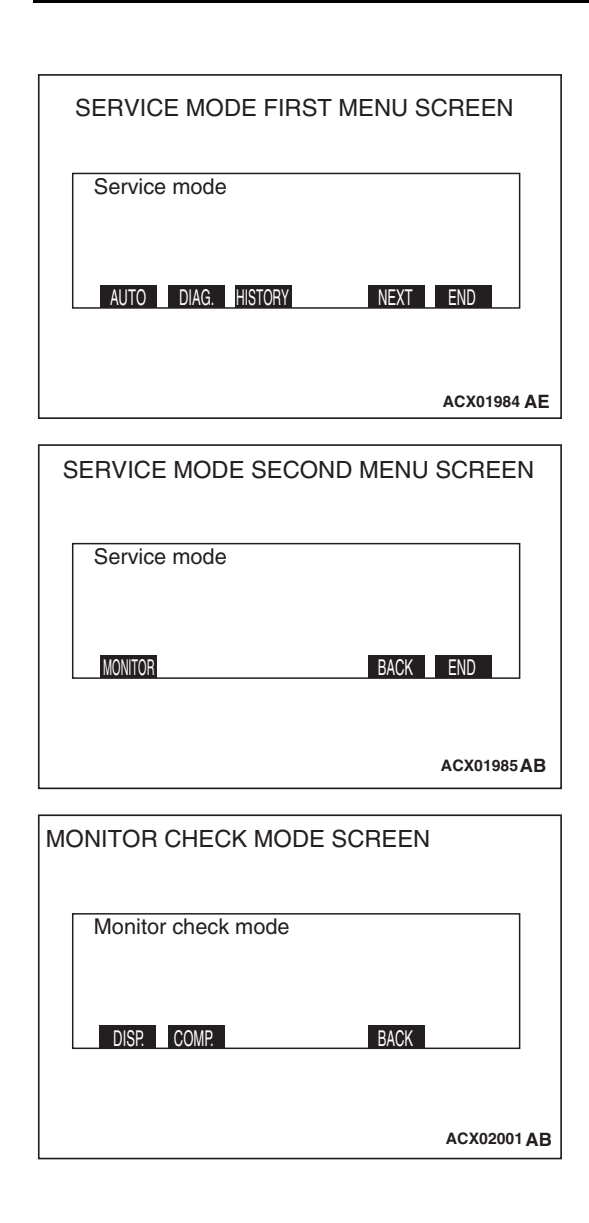

| SERVICE MODE FIRST MENU SCREEN |    |
|--------------------------------|----|
| Service mode                   |    |
| AUTO DIAG. HISTORY NEXT END    |    |
| ACX01984                       | AE |

#### Monitor check mode

- Press the "ADJ" switch with the ignition switch at "LOCK" (OFF) position, and while keeping on pressing, turn the ignition switch to the "ACC" or "ON" position. When the "ADJ" switch is pressed continuously for more than five seconds, the service function is activated at the same time with the reception signal (pip sound) and the first menu screen of the service mode is displayed.
- Press the "ADJ" [NEXT] switch. The screen is switched to the service mode second menu screen.

- 3. Press the function switch 1 [MONITOR]. The screen is switched to the monitor check mode.
- 4. When respective function switches are pressed on this screen, the screen is switched as follows.
- When the function switch 1 [DISP.] is pressed, the screen is switched to the display check mode.
- When the function switch 2 [COMP.] is pressed, the screen changes to the geomagnetic sensor check mode.
- When the "ADJ" switch is pressed, the screen changes to the service mode second menu screen.

#### **Display check mode**

 Press the "ADJ" switch with the ignition switch at "LOCK" (OFF) position, and while keeping on pressing, turn the ignition switch to the "ACC" or "ON" position. When the "ADJ" switch is pressed continuously for more than five seconds, the service function is activated at the same time with the reception signal (pip sound) and the first menu screen of the service mode is displayed.

| ГSВ | Revision |  |
|-----|----------|--|
|     |          |  |

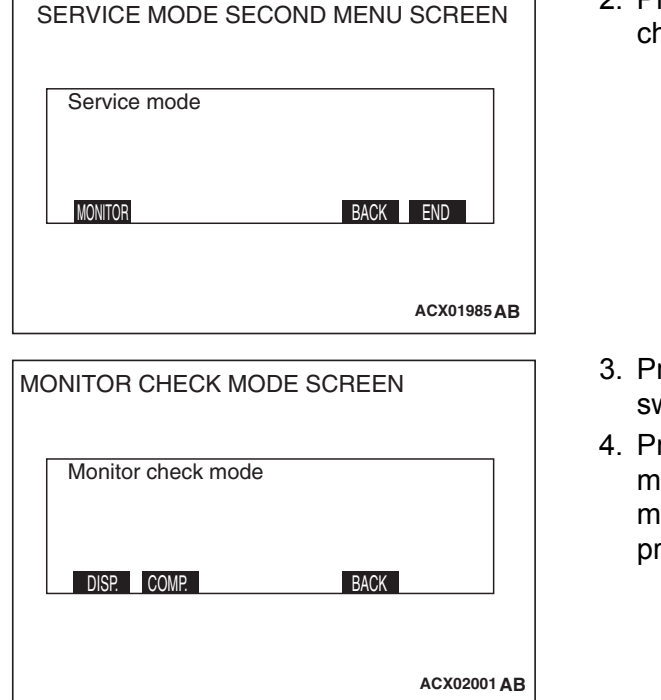

| COLOR BAR             |   |
|-----------------------|---|
|                       |   |
|                       |   |
|                       |   |
|                       |   |
|                       |   |
|                       |   |
| COLOR GRAY WHITE BACK |   |
|                       |   |
|                       |   |
| ACX02006 A            | 3 |
|                       | - |

| WHITE | GRAY | WHITE | ><br>BACK | BLACK   |      |
|-------|------|-------|-----------|---------|------|
|       |      |       |           | ACX0200 | 2 AC |

| WHITE            |             |
|------------------|-------------|
|                  |             |
|                  |             |
| <b>F</b>         |             |
|                  |             |
|                  | _           |
| WHII             | E           |
|                  |             |
| COLOR GRAY WHITE | BACK        |
|                  |             |
|                  |             |
|                  |             |
|                  | ACX02003 AB |

2. Press the "ADJ" [NEXT] switch is pressed. The screen changes to the service mode second menu screen.

- 3. Press the function switch 1 [MONITOR]. The screen is switched to the monitor check mode.
- 4. Press the function switch 1 [DISP] on the monitor check mode screen. The screen changes to the display check mode screen. When respective function switches are pressed on this screen, the screen changes as follows.
- When the function switch 1 [COLOR] is pressed, the color bar is displayed.

• When the function switch 2 [GRAY] is pressed, the gray scale is displayed.

- When the function switch 3 [WHITE] is pressed, the white screen is displayed.
- When the "ADJ" [BACK] is pressed, the service mode display returns.

| <b>TSB</b> Revision |  |
|---------------------|--|
|                     |  |

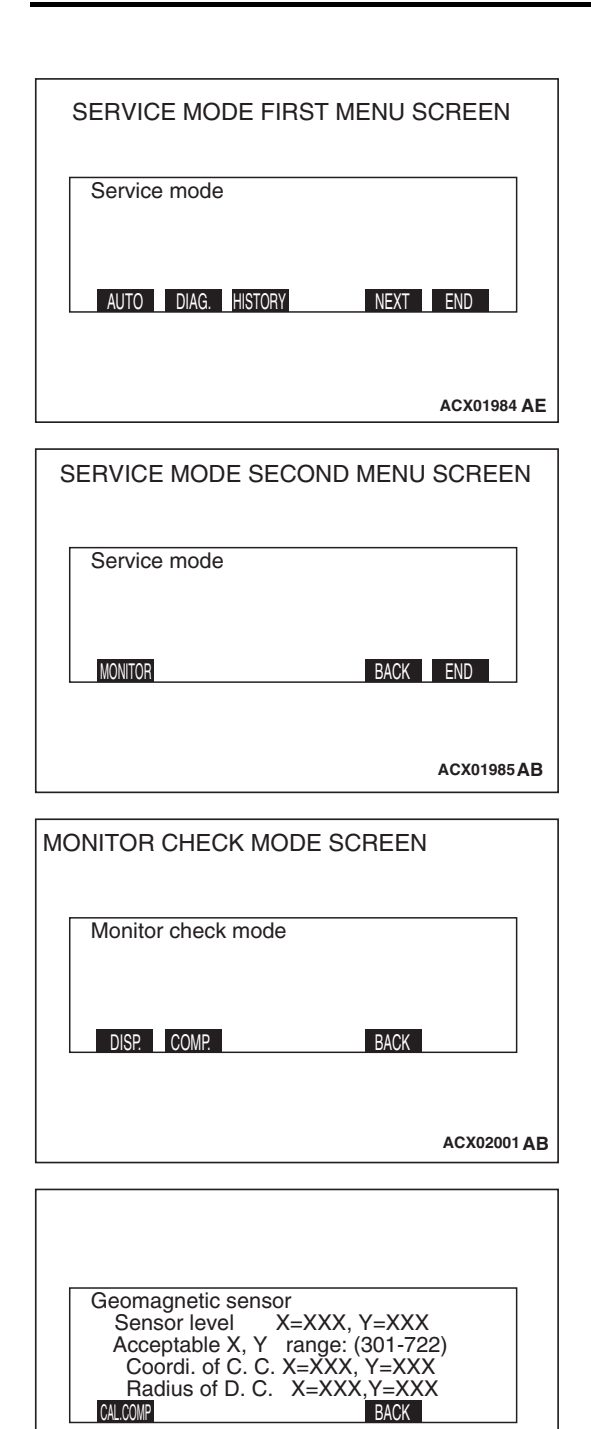

#### Geomagnetic sensor check mode

- Press the "ADJ" switch with the ignition switch at "LOCK" (OFF) position, and while keeping on pressing, turn the ignition switch to the "ACC" or "ON" position. When the "ADJ" switch is pressed continuously for more than five seconds, the service function is activated at the same time with the reception signal (pip sound) and the first menu screen of the service mode is displayed.
- Press the "ADJ" switch [next]. The screen changes to the service mode second menu screen.

 Press the function switch 1 [MONITOR] on the service mode second menu screen.

The screen is switched to the monitor check mode.

- 4. Press the function switch 2 [COMP.].
- <Normal case that the body is not magnetized> The geomagnetic sensor mode screen is displayed. Each of X- and Y-outputs of the geomagnetic sensor, center coordinates, and radius of the direction circle are displayed. For degeomagnetization, refer to P.54A-281.

| <b>TSB Revision</b> |  |
|---------------------|--|
|---------------------|--|

ACX02004 AC

| Geomagnetic sensor<br>Sensor level X=XXX, Y=XXX<br>Acceptable X, Y range: (430-581)<br>Demagnetise within<br>range of acceptable level.<br>CALCOMP<br>BACK |
|----------------------------------------------------------------------------------------------------|
| AC001241AC                                                                                                    |

- <Case that the body is magnetized>
   If the sensor value is outside the range between 450 and 580, it is meant that the body is magnetized. The screen that calls upon to demagnetize the body stating "Demagnetize within range of acceptable level" is displayed. In this case, it is necessary to demagnetize the body and to correct the geomagnetic sensor. Refer to on-vehicle service-vehicle magnetic compensation P.34-6.
- When function switch 1 [CAL.COMP] is pressed at the previous screen, a message of urging rotation compensation is displayed. For the method of magnetization compensation by rotation, refer to P.54A-281.

#### Release of service mode

The service mode is released by pressing the "DISP" switch [END] is pressed on the service mode first screen or the service mode second screen, or by turning the ignition switch to the "LOCK" (OFF) position.

#### **BATTERY DISCONNECTION**

When the battery cable is disconnected, the stored data may disappear. In that case, the system connection should be checked using the procedure described below

#### Checking connection of system

When the connection data has disappeared, turning the ignition key to "ACC" position will make the following message appear. 1. Start the engine (or turn the ignition key to "ON" position).

| Stat to check the system.    |
|------------------------------|
| Please turn the ignition key |
| to the "ON"position          |

AC001555AB

| Checking the system connection.<br>Please wait! |
|-------------------------------------------------|
| AC001553AB                                      |

2. When the engine is started or when the ignition key is in the "ON" position, the monitor will display the message.

#### 54A-246

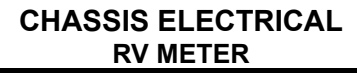

| Completed the system connection. |
|----------------------------------|
| AC001554 AB                      |

#### TROUBLESHOOTING STRATEGY

Use these steps to plan your diagnostic strategy. If you follow them carefully, you will be sure that you have exhausted most of the possible ways to find a combination meter fault.

1. Gather information from the customer.

3. After a short while the system will beep. When the connection is completed, the message will be displayed.

M1543006900722

- 2. Verify that the condition described by the customer exists.
- 3. Find the malfunction by following the symptom chart.
- 4. Verify the malfunction is eliminated.

#### **DIAGNOSIS FUNCTION**

M1543007000528

#### HOW TO CONNECT SCAN TOOL (MUT-III)

#### **Required Special Tools:**

- MB991958: Scan Tool (MUT-III Sub Assembly)
  - MB991824: Vehicle Communication Interface (V.C.I.)
  - MB991827: MUT-III USB Cable
  - MB991911: MUT-III Main Harness B

#### 

To prevent damage to scan tool MB991958, always turn the ignition switch to the "LOCK" (OFF) position before connecting or disconnecting scan tool MB991958.

- 1. Ensure that the ignition switch is at the "LOCK" (OFF) position.
- 2. Start up the personal computer.
- 3. Connect special tool MB991827 to special tool MB991824 and the personal computer.
- 4. Connect special tool MB991911 to special tool MB991824.
- 5. Connect special tool MB991911 to the data link connector.
- 6. Turn the power switch of special tool MB991824 to the "ON" position.

NOTE: When special tool MB991824 is energized, special tool MB991824 indicator light will be illuminated in a green color.

7. Start the MUT-III system on the personal computer.

NOTE: Disconnecting scan tool MB991958 is the reverse of the connecting sequence, making sure that the ignition switch is at the "LOCK" (OFF) position.

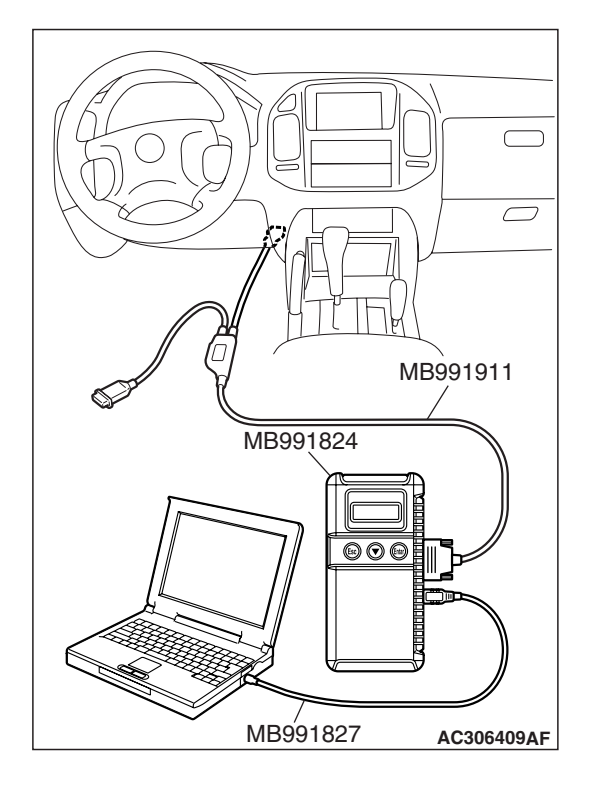

| TSB Revision |  |
|--------------|--|
|              |  |

#### **SYMPTOM CHART**

| SYMPTOM                                            | INSPECTION<br>PROCEDURE | REFERENCE<br>PAGE |
|----------------------------------------------------|-------------------------|-------------------|
| The RV meter does not shown any information        | 1                       | P.54A-247         |
| The low battery warning screen is displayed.       | 2                       | P.54A-253         |
| The abnormal drive range is displayed.             | 3                       | P.54A-256         |
| The ambient temperature is not displayed normally. | 4                       | P.54A-263         |
| The compass does not indicate normally.            | 5                       | P.54A-270         |
| The air-conditioner information is not displayed.  | 6                       | P.54A-272         |

#### SYMPTOM PROCEDURES

#### **INSPECTION PROCEDURE 1: The RV Meter does not Show Any Information.**

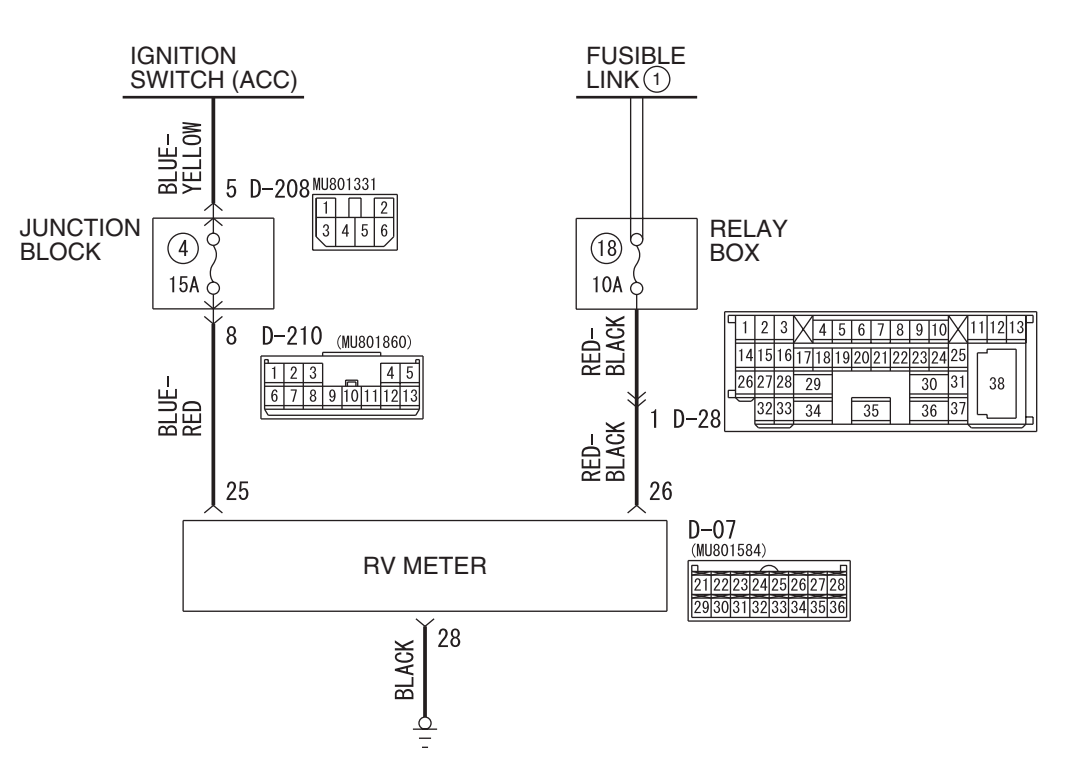

#### **RV Meter Power Supply Circuit**

W5Q54M040A

M1543007201235

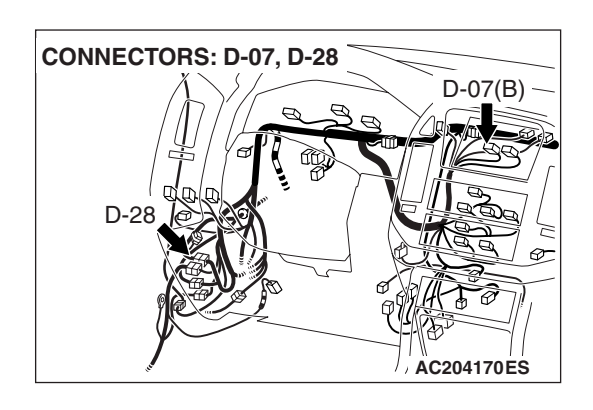

#### **CIRCUIT OPERATION**

The RV meter is energized by the battery through the ignition switch (ACC) and (IG1).

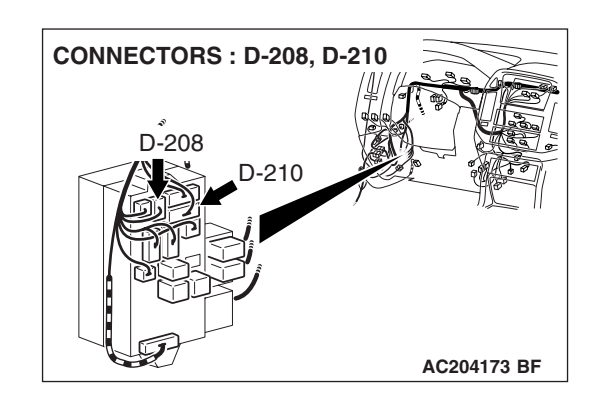

#### **TECHNICAL DESCRIPTION (COMMENT)**

The ground circuit, the battery circuit, the ignition switch (ACC) circuit or the ignition switch (IG1) circuit is suspected to be open or defective.

#### **TROUBLESHOOTING HINTS**

- Malfunction of the RV meter
- Damaged harness wires and connectors

#### DIAGNOSIS

#### **Required Special Tool:**

• MB991223: Harness Set

# STEP 1. Check the RV meter ground circuit at the RV meter connector D-07 by backprobing.

(1) Do not disconnect the RV meter connector D-07.

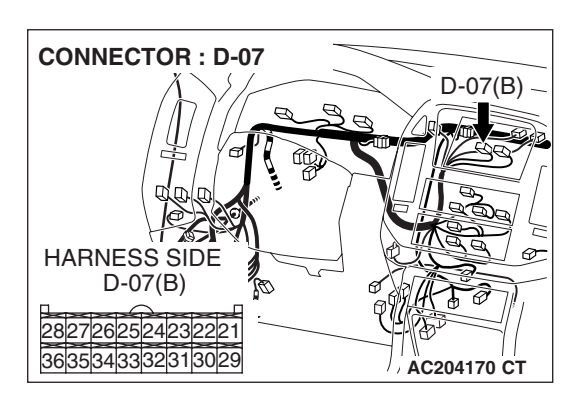

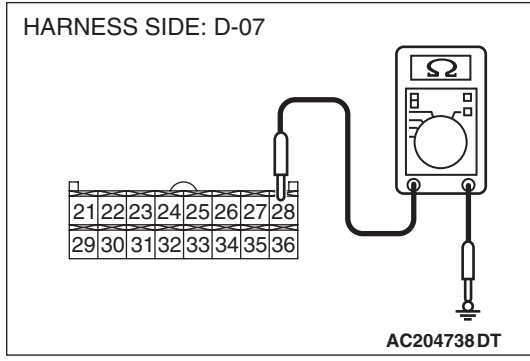

- (2) Measure the resistance between terminal 28 and ground by backprobing.
- Q: Is the resistance value less than 2 ohms?
  - **YES :** Go to Step 4. **NO :** Go to Step 2.

| TSB | Revision |  |
|-----|----------|--|
|     |          |  |

# STEP 2. Check the RV meter connector D-07 for loose, corroded or damaged terminals, or terminals pushed back in the connector.

#### Q: Is the RV meter connector D-07 in good condition?

- YES : Go to Step 3.
- **NO :** Repair or replace it. Refer to GROUP 00E, Harness Connector Inspection P.00E-2.

STEP 3. Check the harness wires between RV meter connector D-07 (terminal 28) and ground.

- Q: Is the harness wires between RV meter connector D-07 (terminal 28) and ground in good condition?
  - YES : Go to Step 4.
  - **NO :** Replace the RV meter. The RV meter should work normally.

STEP 4. Check the RV meter power supply circuit (battery) at the RV meter connector D-07 by backprobing.

(1) Do not disconnect the RV meter connector D-07.

- (2) Measure the voltage between terminal 26 and ground by backprobing.
- Q: Is the voltage approximately 12 volts (battery positive voltage)?

**YES :** Go to Step 7. **NO :** Go to Step 5.

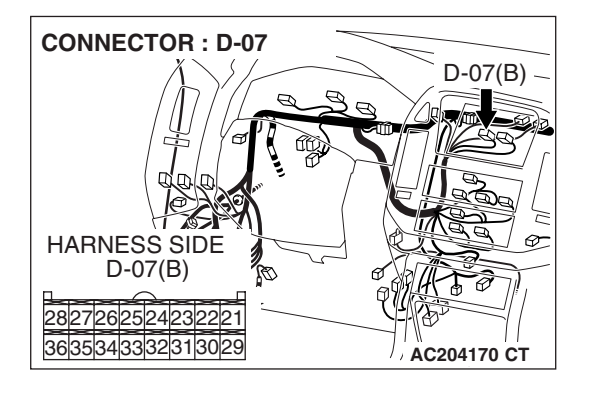

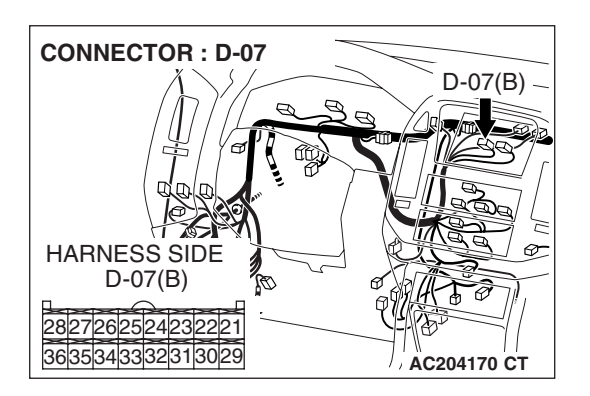

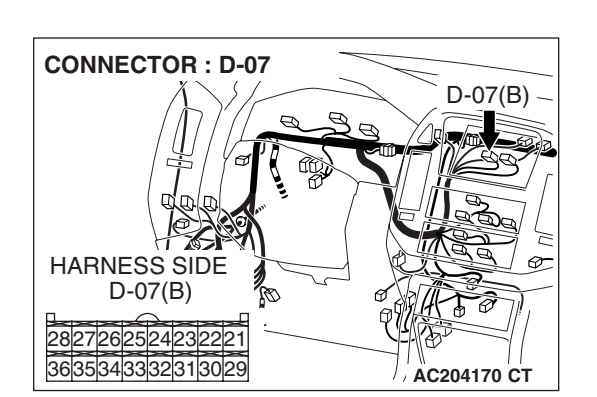

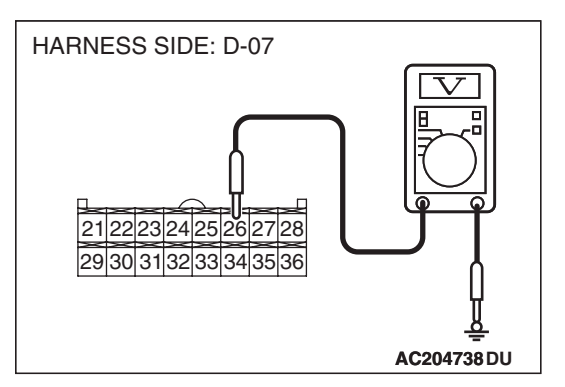

STEP 5. Check RV meter connector D-07 for loose, corroded or damaged terminals, or terminals pushed back in the connector.

- Q: Is RV meter connector D-07 in good condition?
  - YES : Go to Step 6.
  - **NO**: Repair or replace it. Refer to GROUP 00E, Harness Connector Inspection P.00E-2. The RV meter should work normally.

STEP 6. Check the harness wires between D-07 (terminal 26) and battery.

NOTE: Also check intermediate connector D-28, check the wires. If intermediate connector D-28 are damaged, repair or replace them. Refer to GROUP 00E, Harness Connector Inspection P.00E-2.

- Q: Is the harness wires between D-07 (terminal 26) and battery in good condition?
  - **YES :** There is no action to be taken.
  - NO: Repair them. The RV meter should work normally.

| <b>TSB</b> Revision |  |
|---------------------|--|
|                     |  |

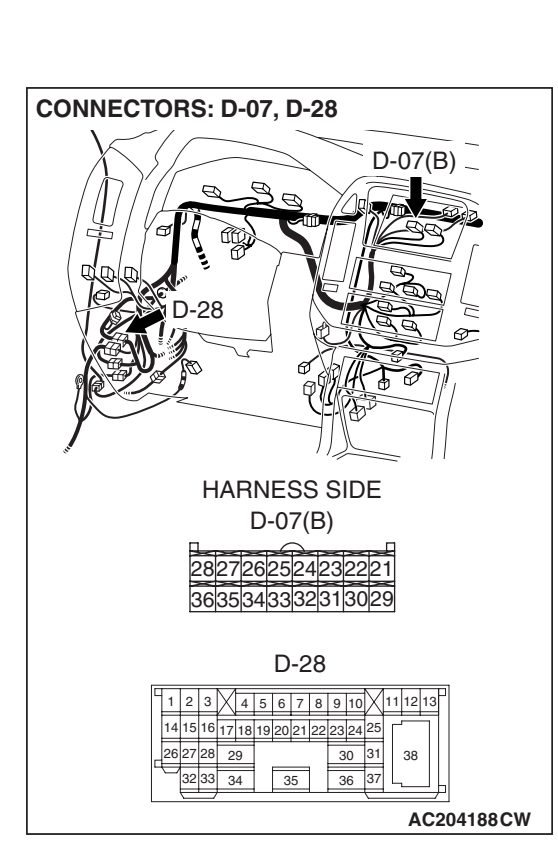

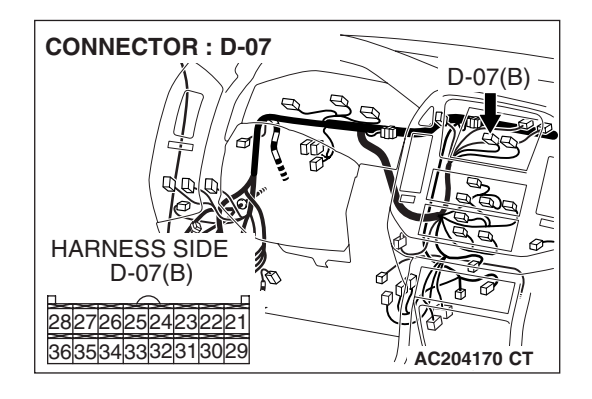

# STEP 7. Check the RV meter power supply circuit [ignition switch (ACC)] at the RV meter connector D-07 by backprobing.

- (1) Do not disconnect the RV meter connector D-07.
- (2) Turn the ignition switch to "ACC" position.

- (3) Measure the voltage between terminal 25 and ground by backprobing.
- Q: Is the voltage approximately 12 volts (battery positive voltage)?

**YES :** Go to Step 10. **NO :** Go to Step 8.

STEP 8. Check RV meter connector D-07 for loose, corroded or damaged terminals, or terminals pushed back in the connector.

- Q: Is RV meter connector D-07 in good condition?
  - YES : Go to Step 9.
  - **NO**: Repair or replace it. Refer to GROUP 00E, Harness Connector Inspection P.00E-2. The RV meter should work normally.

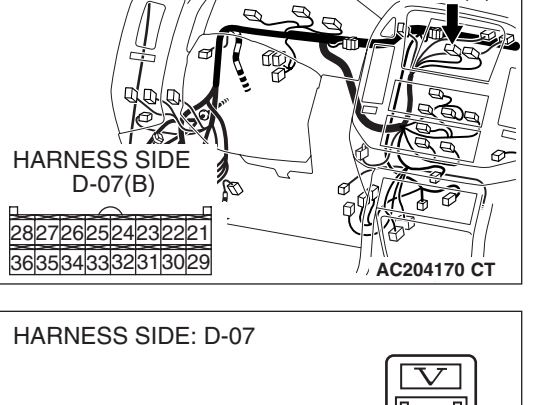

D-07(B)

**CONNECTOR : D-07** 

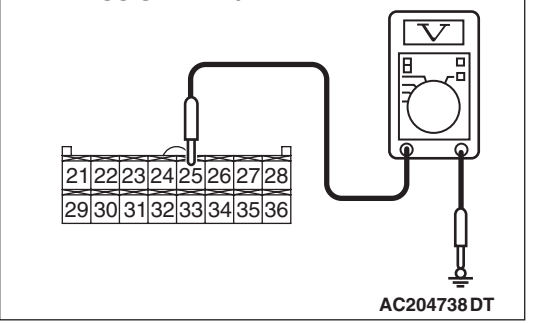

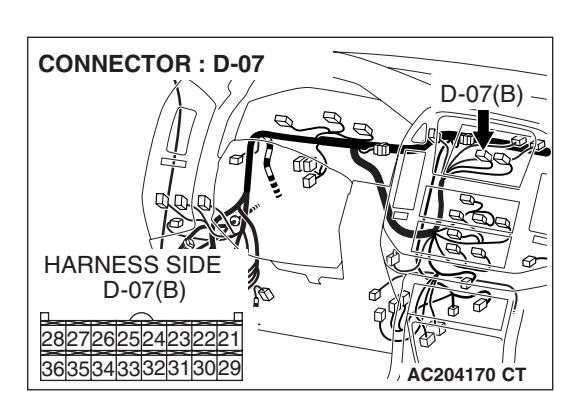

| Revisior | ۱        |
|----------|----------|
|          | -        |
|          | Revisior |

# CONNECTOR : D-07 D-07(B) HARNESS SIDE D-07(B) 28277262524232221 3633343332313029

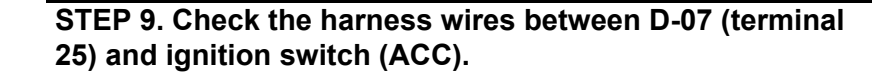

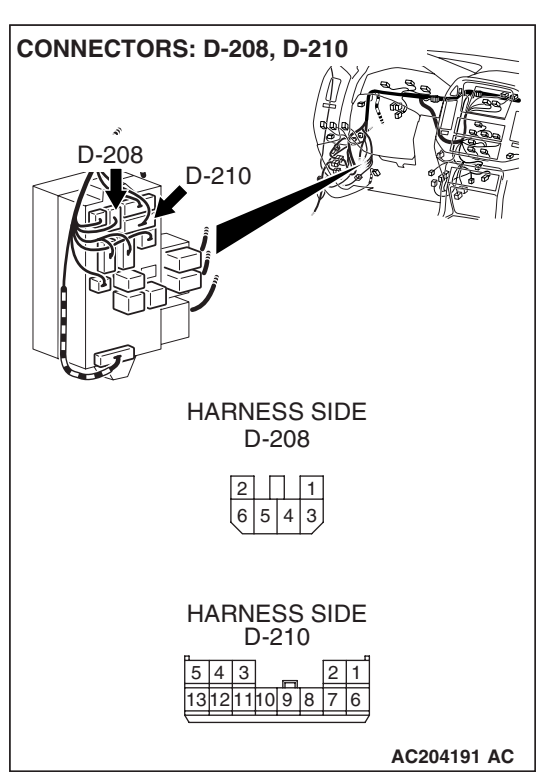

NOTE: Also check junction block connector D-208 and D-210, check the wires. If junction block connector D-208 and D-210 are damaged, repair or replace them. Refer to GROUP 00E, Harness Connector Inspection P.00E-2.

- Q: Is the harness wires between D-07 (terminal 25) and ignition switch (ACC) in good condition?
  - YES : There is no action to be taken.
  - NO: Repair them. The RV meter should work normally.

#### STEP 10. Recheck for malfunction.

#### Q: Is a malfunction eliminated?

- YES : If no malfunctions are found in all steps, an intermittent malfunction is suspected. Refer to GROUP 00E, How to Use Troubleshooting/Inspection Service Points – How to Cope with Intermittent Malfunction P.00E-2.
- NO: Replace the RV meter.
#### INSPECTION PROCEDURE 2: The Low Battery Warning Screen is Displayed.

#### **RV Meter Power Supply Circuit**

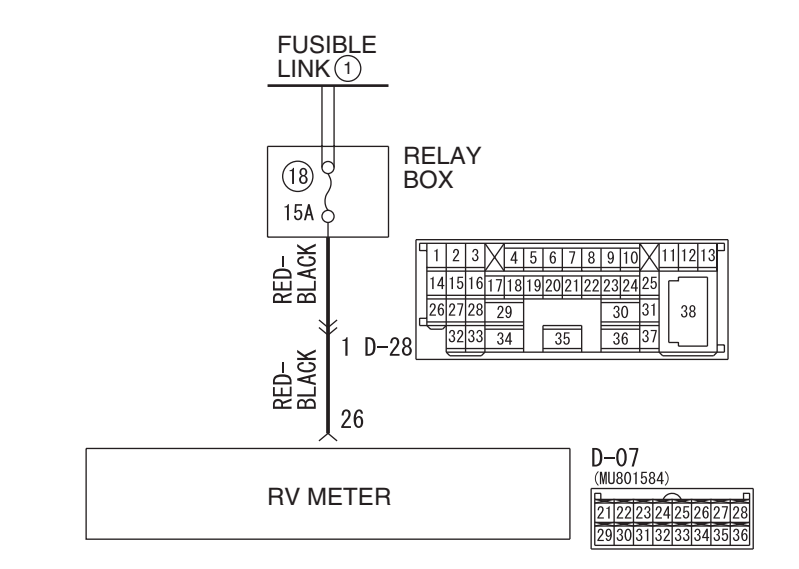

W5Q54M041A

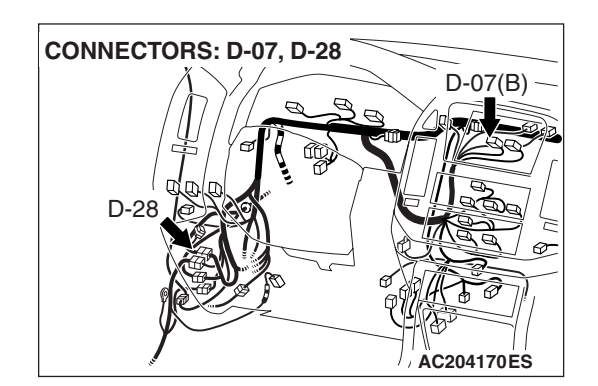

### **CIRCUIT OPERATION**

The RV meter is energized by the battery.

# **TECHNICAL DESCRIPTION (COMMENT)**

the battery circuit is suspected to be open or defective.

# **TROUBLESHOOTING HINTS**

- Malfunction of the battery
- Damaged harness wires and connectors

# DIAGNOSIS

### **Required Special Tool:**

MB991223: Harness Set

#### STEP 1.Check the RV meter power supply.

- Q: Is the abnormal voltage screen displayed immediately after the ignition switch is turned to the ACC position? YES : Go to Step 2.
  - NO: There is no action to be taken.

# STEP 2.Check the RV meter battery power supply circuit by backprobing.

(1) Do not disconnect RV meter connector D-07.

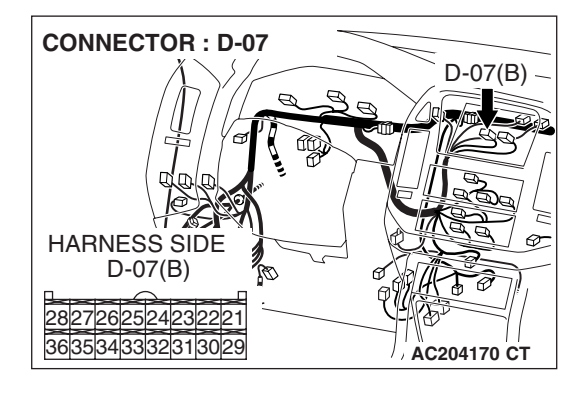

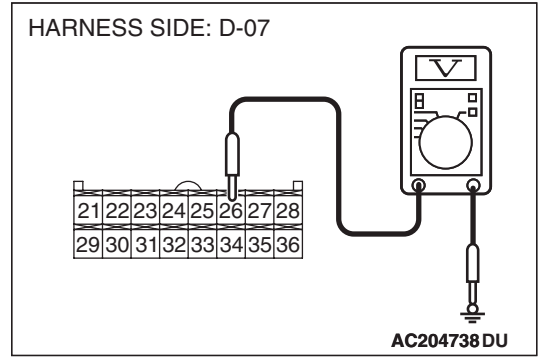

- (2) Measure the voltage between terminal 26 and ground by backprobing.
- Q: Is the voltage approximately 12 volts (battery positive voltage)?
  - **YES :** There is no action to be taken.
  - NO: Go to Step 3.

STEP 3.Check RV meter connector D-07 for loose, corroded or damaged terminals, or terminals pushed back in the connector.

#### Q: Are RV meter connector D-07 in good condition?

- YES : Go to Step 4.
- **NO**: Repair or replace it. Refer to GROUP 00E, Harness Connector Inspection P.00E-2. The RV meter display should operate normally.

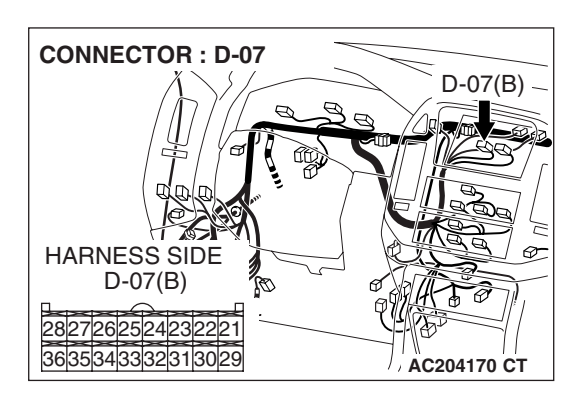

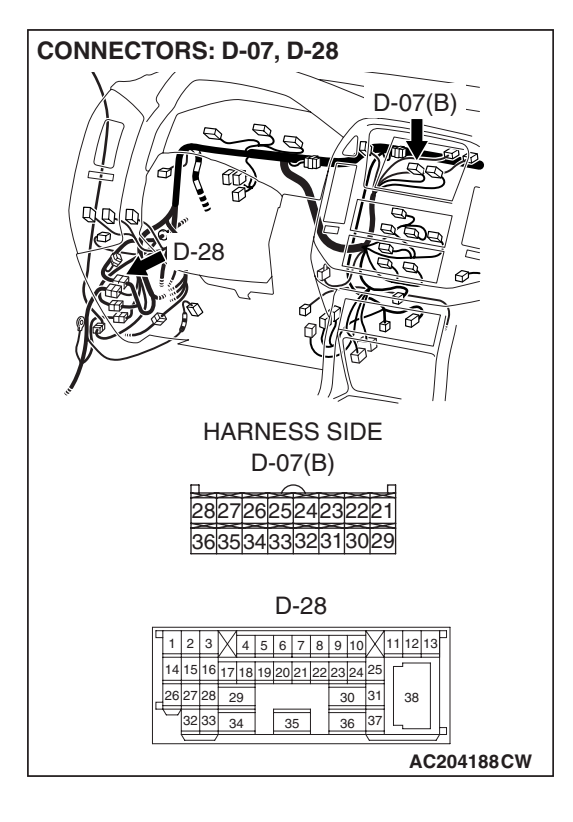

# STEP 4. Check the harness wires between RV meter connector D-07 (terminal 26) and fusible link (1).

NOTE: Also check intermediate connector D-28, check the wires. If intermediate connector D-28 damaged, repair or replace them. Refer to GROUP 00E, Harness Connector Inspection P.00E-2.

- Q: Are the harness wires between RV meter connector D-07 (terminal 26) and fusible link (1) in good condition?
  - **YES :** Check the battery. (Refer to P.54A-5.) If the battery condition is normal, go to Step 5.
  - NO: Repair them. The RV meter should operate normally.

#### STEP 5. Recheck for malfunction.

#### Q: Is a malfunction eliminated?

- YES : If no malfunctions are found in all steps, an intermittent malfunction is suspected. Refer to GROUP 00,How to Use Troubleshooting/Inspection Service Points – How to Cope with Intermittent Malfunction P.00-13.
- NO: Replace the RV meter.

#### **INSPECTION PROCEDURE 3:** The Abnormal Drive Range is Displayed.

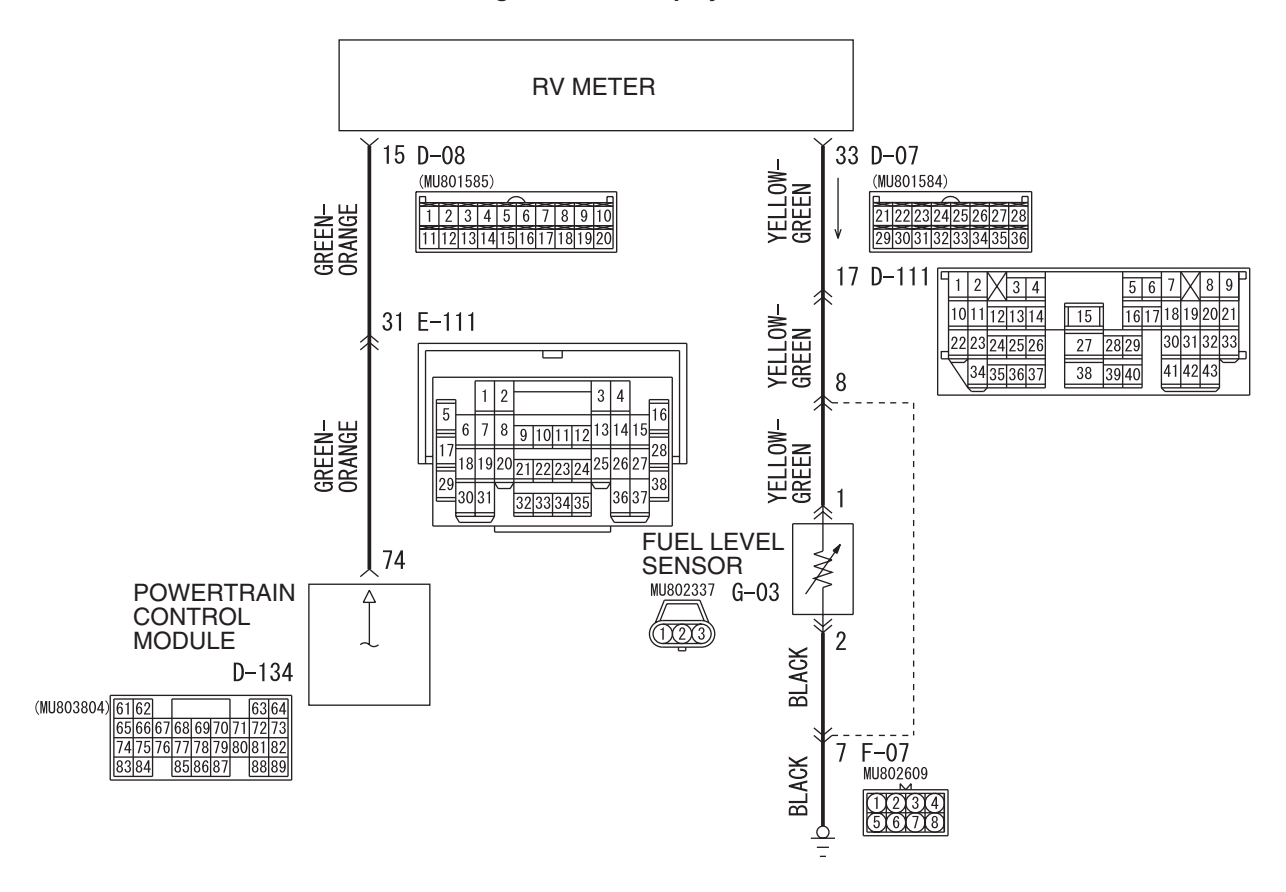

**Range Distance Display Circuit** 

W5Q54M042A

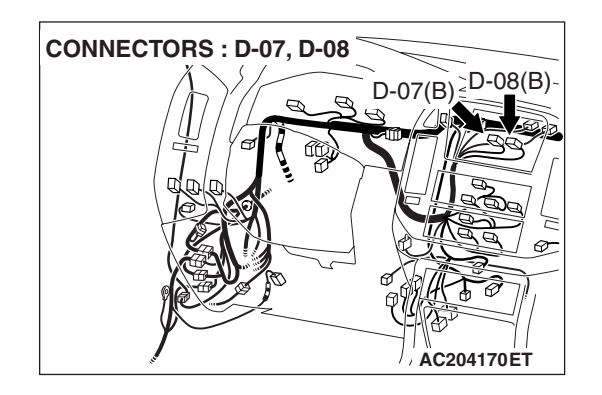

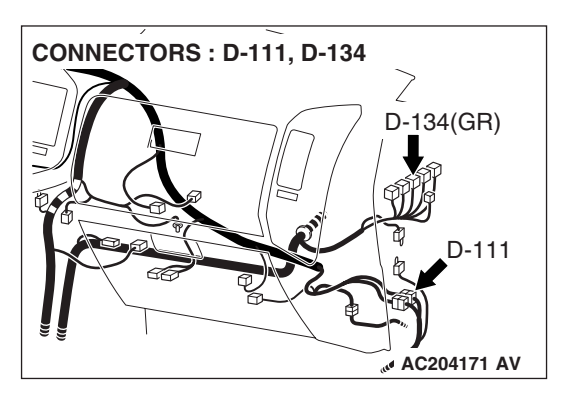

| TSB | Revision |  |
|-----|----------|--|
|     |          |  |

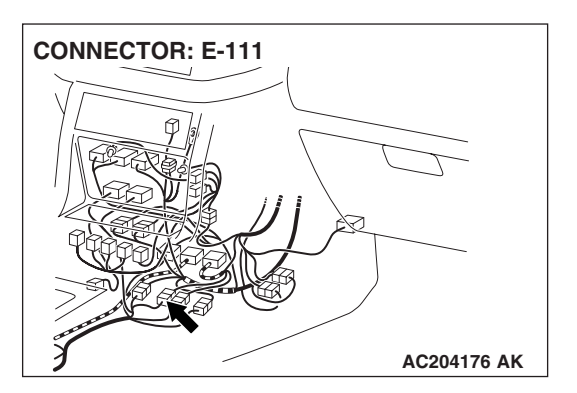

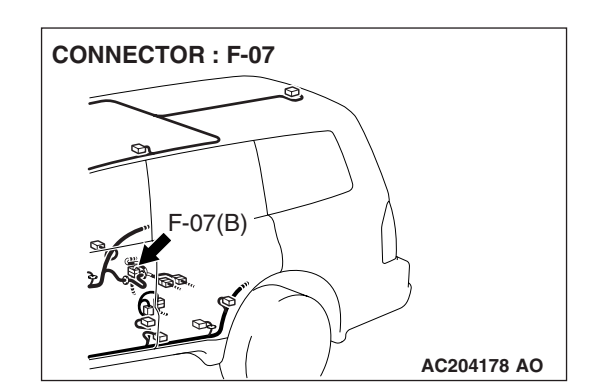

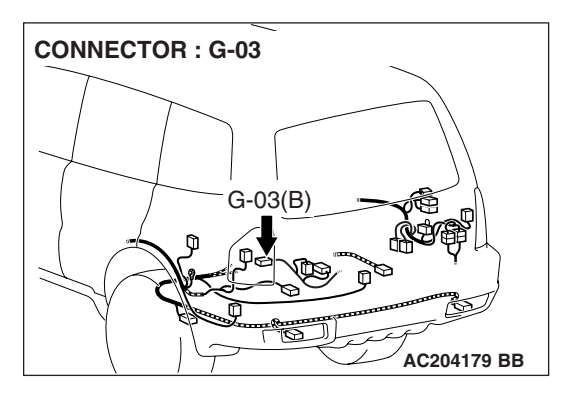

# CIRCUIT OPERATION

The RV meter calculates the drive range, based on the residual fuel quantity signal from the fuel level sensor, receiving the fuel injection quantity data from the power train control module.

# **TECHNICAL DESCRIPTION (COMMENT)**

When the abnormal vibration of fuel gage pointer in the combination meter is found, the fuel level sensor is considered to be failed.

### **TROUBLESHOOTING HINTS**

- Malfunction of the fuel level sensor
- Damaged harness wires and connectors

54A-257

| TSB | Revision |
|-----|----------|
| 100 |          |

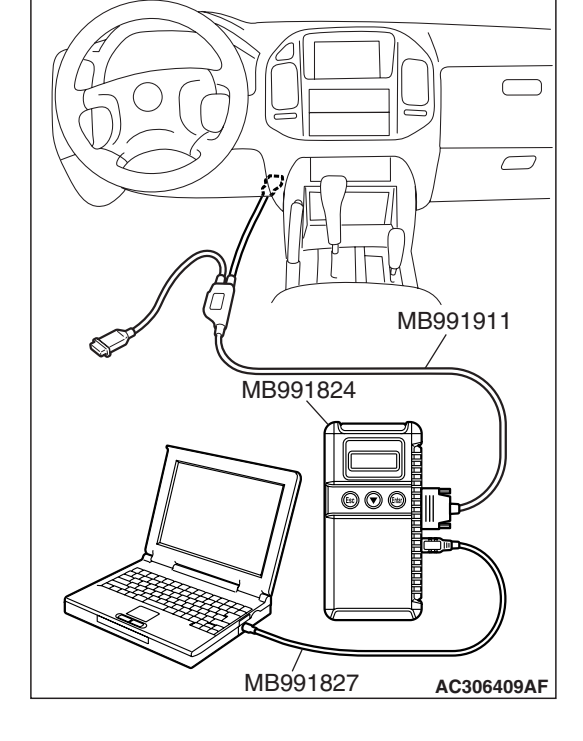

## DIAGNOSIS

### **Required Special Tool:**

• MB991223: Harness Set

# STEP 1. Using scan tool MB991958, check the MFI system diagnostic trouble code.

# 

To prevent damage to scan tool MB991958, always turn the ignition switch to "LOCK" (OFF) position before connecting or disconnecting scan tool.

- (1) Connect scan tool MB991958 to the data link connector.
- (2) Turn the ignition switch "ON" position.
- (3) Check the MFI system diagnostic trouble code.
- Q: Are MFI system-related DTC(s) set to the MFI system? YES : Refer to GROUP 13A, Multiport Fuel Injection (MFI) Diagnosis P.13A-33.
  - **NO :** Go to Step 2.

STEP 2. Check the RV meter connector D-08 and powertrain control module connector D-134 for loose, corroded or damaged terminals, or terminals pushed back in the connector.

- Q: Are RV meter connector D-08 and powertrain control module connector D-134 in good condition?
  - YES : Go to Step 3.
  - **NO :** Repair or replace it. Refer to GROUP 00E, Harness Connector Inspection P.00E-2.

STEP 3. Check the harness wires between RV meter connector D-08 (terminal 15) and powertrain control module connector D-134 (terminal 74).

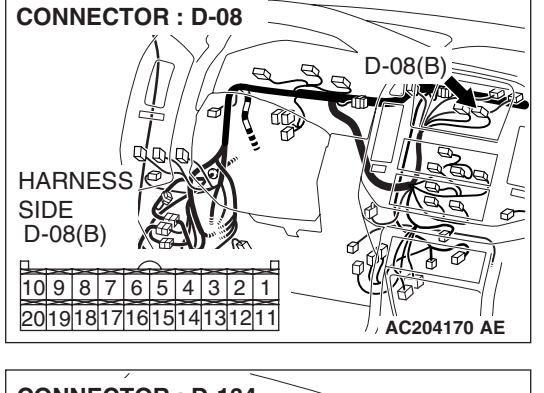

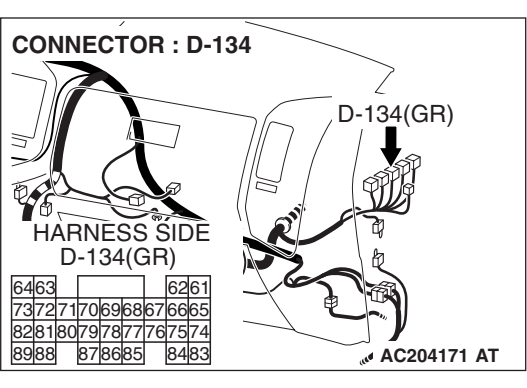

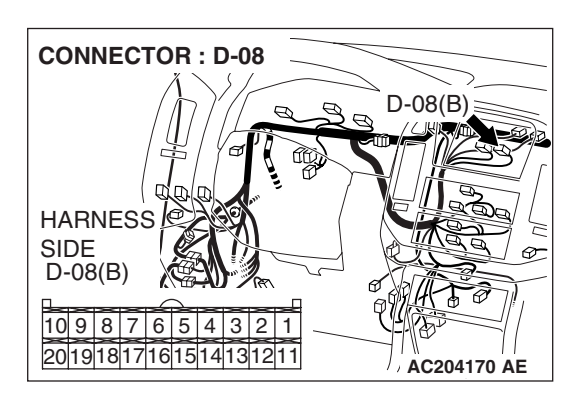

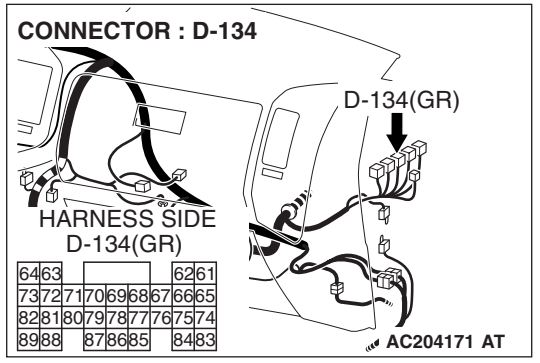

| TSB Revisio | n |
|-------------|---|
|-------------|---|

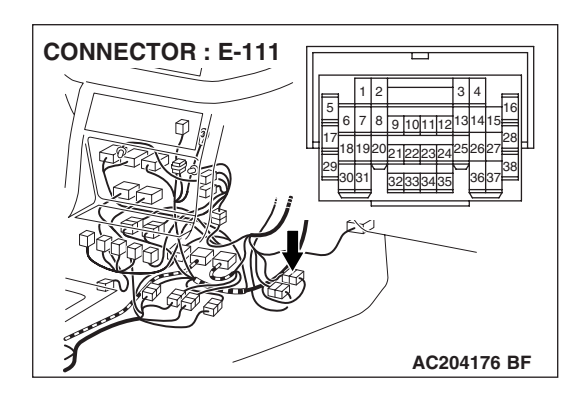

CHASSIS ELECTRICAL RV METER

NOTE: After inspecting intermediate connector E-111 inspect the wires. If intermediate connector E-111 is damaged, repair or replace it. Refer to GROUP 00E, Harness Connector Inspection P.00E-2.

- Q: Are the harness wires between RV meter connector D-08 (terminal 15) and powertrain control module connector D-134 (terminal 74) in good condition?
  - YES : Go to Step 4.
  - **NO :** Repair or replace it. Refer to GROUP 00E, Harness Connector Inspection P.00E-2.

STEP 4. Check the RV meter connected D-07 and fuel level sensor connector G-03 for loose, corroded or damaged terminals, or terminals pushed back in the connector. Q: Is the RV meter connected D-07 and fuel level sensor

connector G-03 in good condition?

YES : Go to Step 5.

**NO :** Repair or replace it. Refer to GROUP 00E, Harness Connector Inspection P.00E-2.

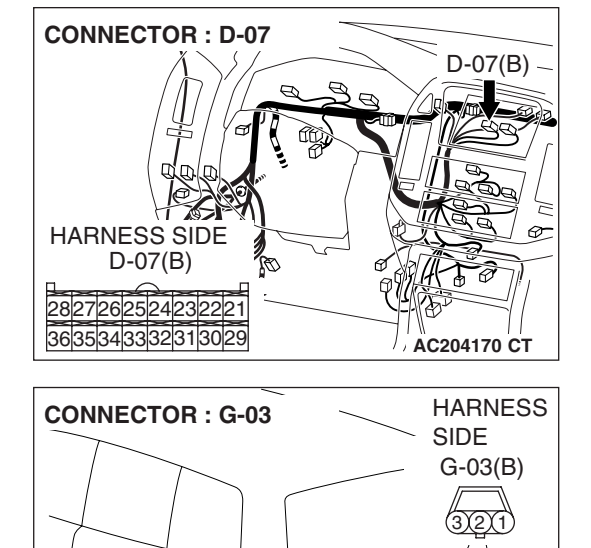

G-03(B)

0

AC204179 AU

| TSB Revision |  |
|--------------|--|
|--------------|--|

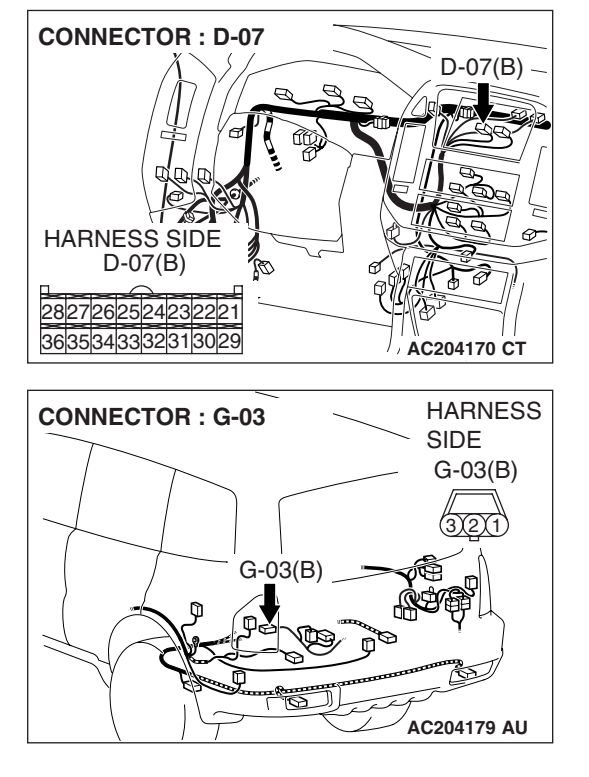

STEP 5. Check the harness wires between RV meter connected D-07 (terminal 33) and fuel level sensor connector G-03 (terminal 1).

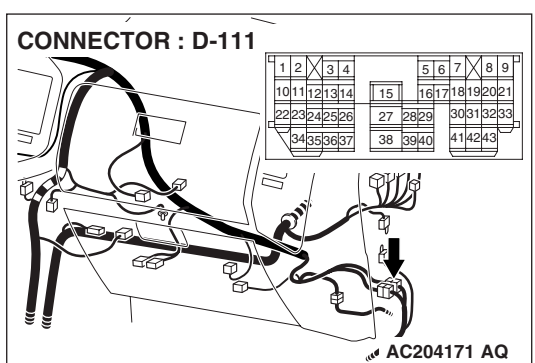

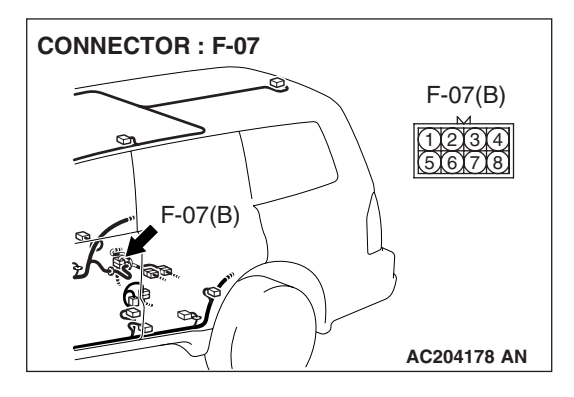

NOTE: After inspecting intermediate connector F-07, D-111, inspect the wires. If intermediate connector F-07, D-111 are damaged, repair or replace them. Refer to GROUP 00E, Harness Connector Inspection P.00E-2.

Q: Are the harness wires between RV interconnected D-07 (terminal 33) and fuel level sensor G-03 (terminal 1) in good condition?

YES : Go to Step 6.

NO: Repair them. The RV meter should operate normally.

| TSB Revision |  |
|--------------|--|
|              |  |

### STEP 6. Recheck for malfunction.

#### Q: Is a malfunction eliminated?

- **YES :** If no malfunctions are found in all steps, an intermittent malfunction is suspected. Refer to GROUP 00, How to Use Troubleshooting/Inspection Service Points How to Cope with Intermittent Malfunction P.00-13.
- NO: Replace the RV meter.

#### **INSPECTION PROCEDURE 4: The ambient air Temperature is not Displayed Normal.**

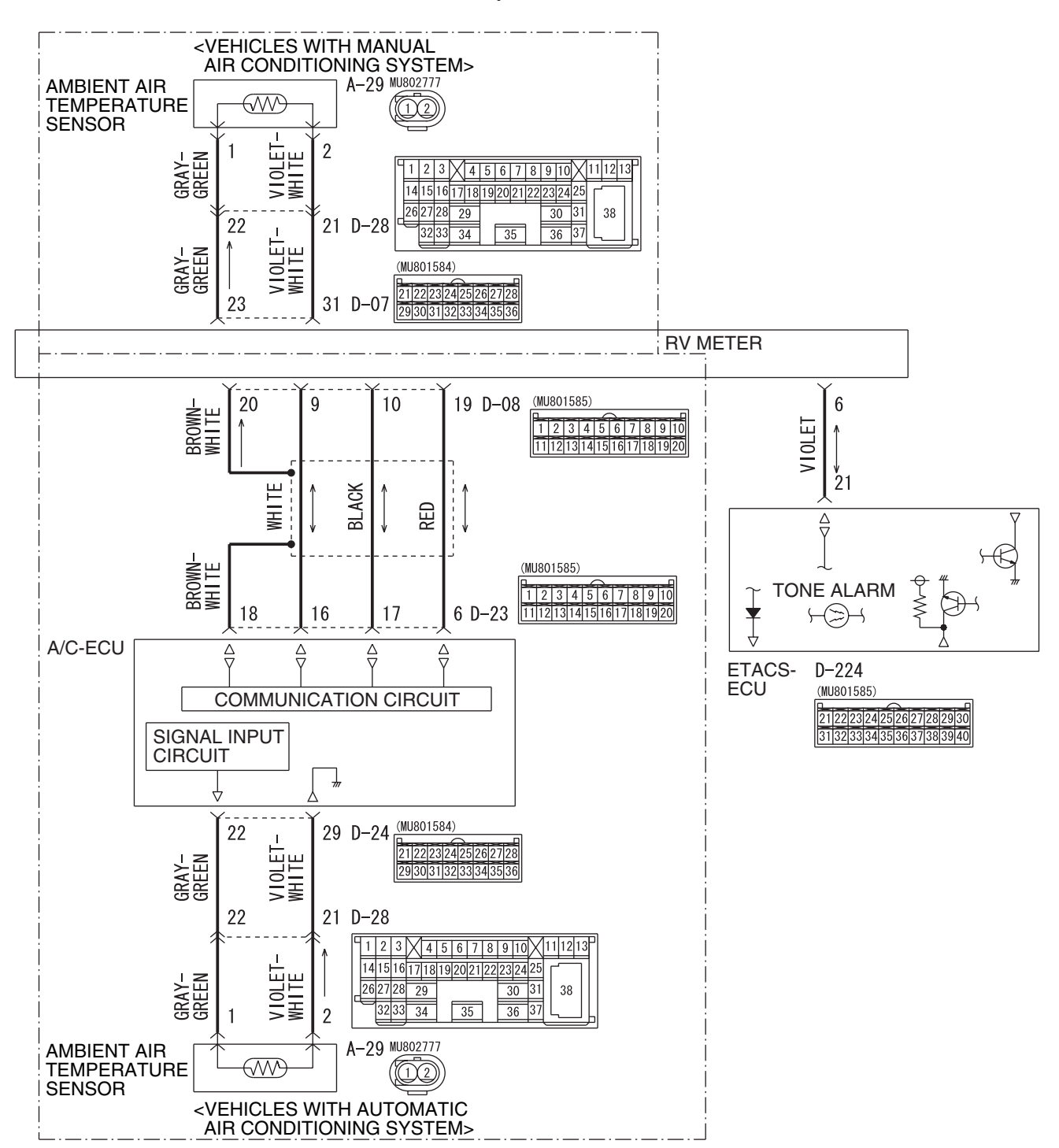

**Outside Air Temperature Sensor Circuit** 

W5Q54M043A

| TSB | Revision |  |
|-----|----------|--|
|     |          |  |

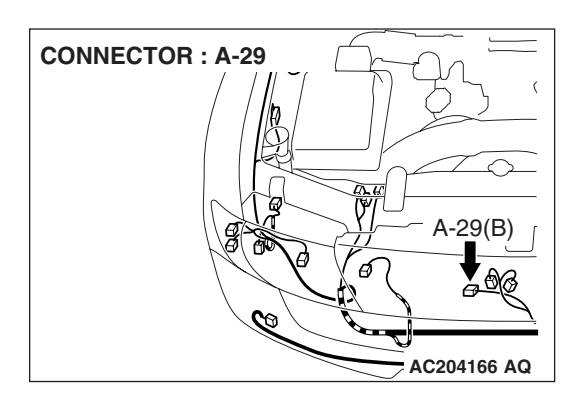

# **CIRCUIT OPERATION**

The RV meter calculates the ambient air temperature using the ambient air temperature sensor fitted on the vehicle side.

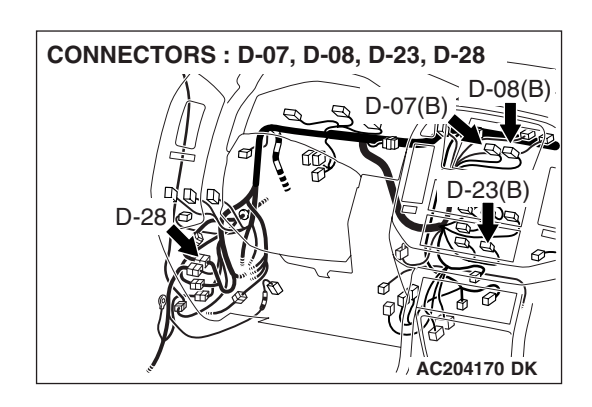

# **TECHNICAL DESCRIPTION (COMMENT)**

When other indications are normal, the malfunction of ambient air temperature sensor is considered.

# **TROUBLESHOOTING HINTS**

- Malfunction of the ambient air temperature sensor
- Damaged harness wires and connectors

# DIAGNOSIS

### **Required Special Tools:**

- MB991223: Harness Set
- MB991958: Scan Tool (MUT-III Sub Assembly)
  - MB991824: Vehicle Communication Interface (V.C.I.)
  - MB991827: MUT-III USB Cable
  - MB991911: MUT-III Main Harness B

# STEP 1. Check the communication and connection (M-BUS) of the service function.

- (1) Press the adjusting switch with the ignition switch at the "LOCK" (OFF) position. While holding the switch on the pressed condition, turn the ignition switch to "ACC" position.
- (2) When the adjusting switch is continuously pressed for more than five seconds, the service function is activated at the same time with the reception signal sound (pip sound) and the service mode screen is displayed.
- (3) Check the communication and connection P.54A-236.

### Q: Isn't there any abnormality on the M-BUS?

- YES : Go to Step 2.
- NO: Go to Step 3.

# STEP 2. Check the communication and connection of the service function (SWS).

#### Q: Isn't there any abnormality on SWS?

- YES : the RV meter display should operate normally.
- **NO :** Refer to Group 54B, SWS Symptom Procedure P.54B-67.

| TSB Revision |  |
|--------------|--|
|              |  |

# STEP 3. Using scan tool MB991958, read the A/C diagnostic trouble code.

### 

#### To Prevent to damage to scan toll MB991958, always turn the ignition switch to "LOCK" (OFF) position before connecting or disconnecting scan tool MB991958.

- (1) Connect scan tool MB991958 to the data link connector.
- (2) Turn the ignition switch "ON" position.
- (3) Read the A/C diagnostic trouble code.

#### Q: Is A/C diagnostic trouble code 13 or 14 set?

- YES: Go to Step 4.
- NO: Go to Step 5.

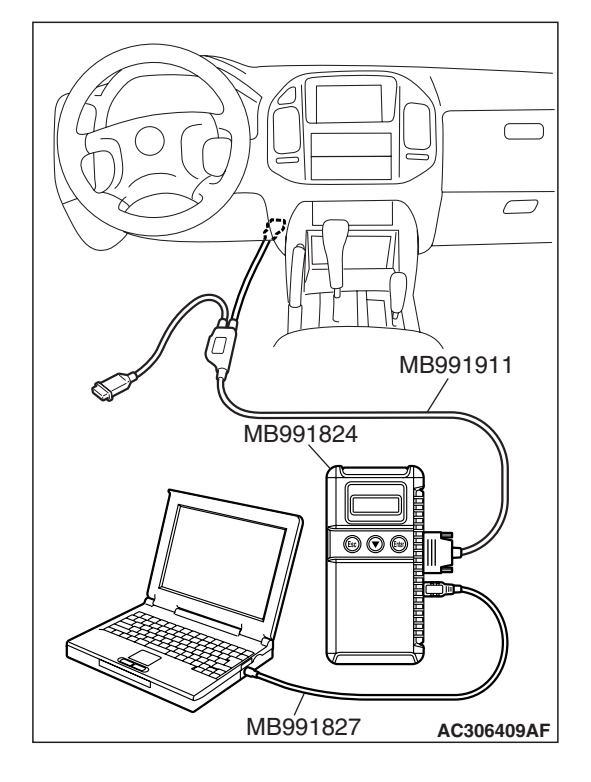

### STEP 4. Check the ambient air temperature sensor.

- (1) Remove the radiator grille.
- (2) Remove the ambient air temperature sensor.
- (3) Measure the resistance between the ambient air temperature sensor terminals at two or more temperature conditions.
- Q: Does the resistance value exist within the characteristic graph?
  - **YES** : There is no action to be taken.
  - NO: Replace the ambient air temperature sensor.

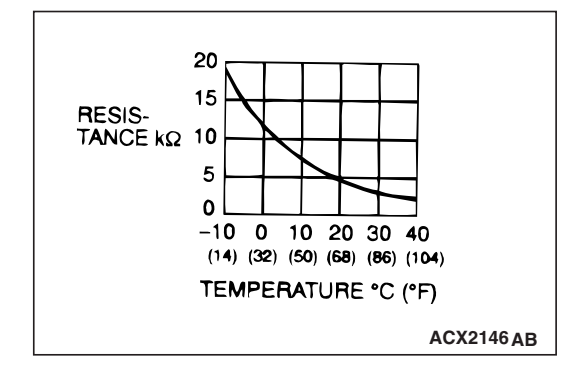

| TSB | Revision |  |
|-----|----------|--|
|     |          |  |

STEP 5. Check ambient air temperature sensor connector A-29 and RV meter connector D-08 <vehicles with automatic air conditioning system> or RV meter connector D-07 <vehicles with manual air conditioning system> for loose, corroded or damaged terminals, or terminals pushed back in the connector.

- Q: Are ambient air temperature sensor connector A-29 and RV meter connector D-08 <vehicles with automatic air conditioning system> or RV meter connector D-07 <vehicles with manual air conditioning system> in good condition?
  - YES <Vehicles with automatic air conditioning system> : Go to Step 6.
  - YES <Vehicles with manual air conditioning system> : Go to Step 8
  - **NO :** Repair or replace them. Refer to GROUP 00E, Harness Connector Inspection P.00E-2.

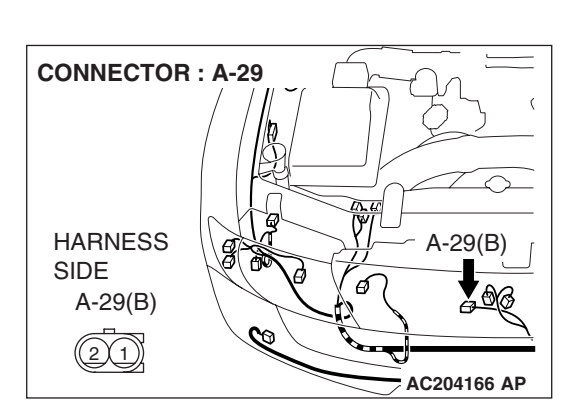

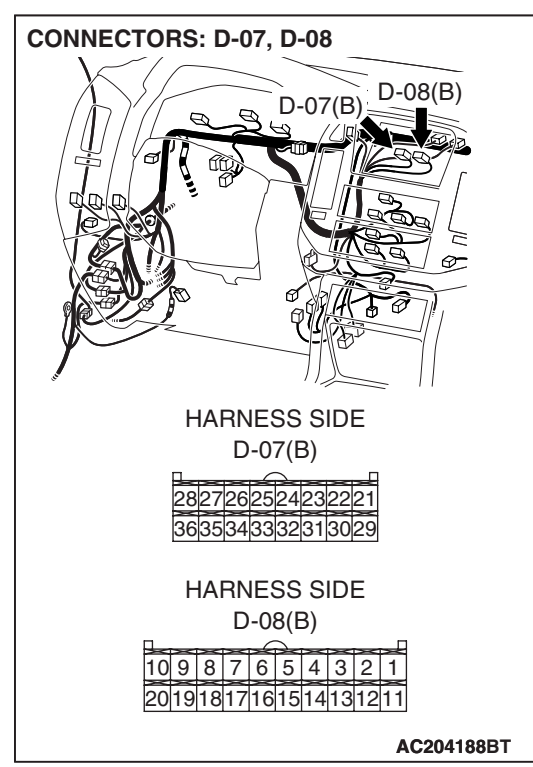

| ΓSΒ | Revision |
|-----|----------|
|     |          |

# STEP 6. Check the RV meter and A/C-ECU <vehicles with automatic air conditioning system> circuit by backprobing.

- (1) Do not disconnect RV meter connector D-08.
- (2) Ignition switch: "ACC" position.
- (3) Measure the voltage (waveform) between the terminal 9 and the ground using an oscilloscope by backprobing.

(4) Measure the voltage (waveform) between terminal 10 and ground by backprobing.

- (5) Measure the voltage (waveform) between terminal 19 and ground by backprobing.
- Q: Is the measured voltage Hi = 4 to 5 volts and Lo = 0 to 1 volt?
  - YES : Replace the RV meter.
  - NO: Go to Step 7.

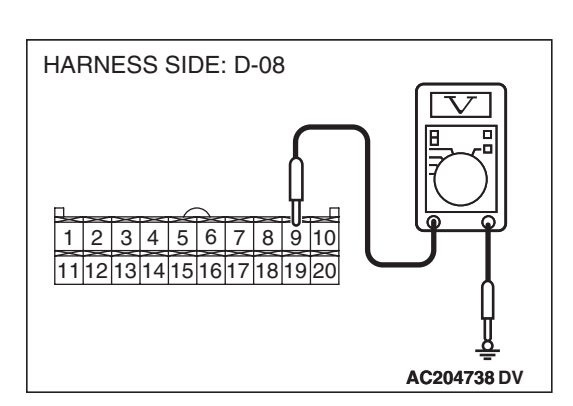

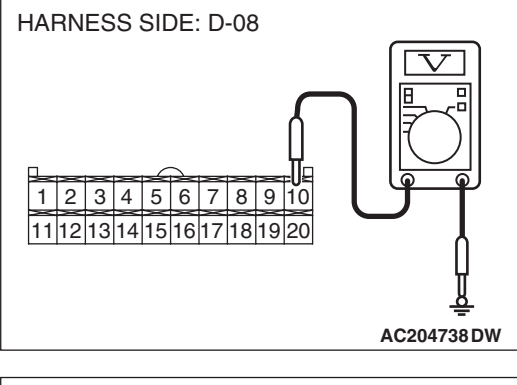

| 1     2     3     4     5     6     7     8     9     10       11     12     13     14     15     16     17     18     19     20 |
|----------------------------------------------------------------------------------------------------|
| AC204738 DX                                                                                                    |

| TSB Revision |  |
|--------------|--|
|              |  |

STEP 7. Check the harness wires between RV meter connector D-08 (terminal 9 and 10 and 19) and A/C-ECU connector D-23 (terminal 16 and 17 and 6).

- Q: Are harness wires between RV meter connector D-08 (terminal 9 and 10 and 19) and A/C-ECU connector D-23 (terminal 16 and 17 and 6) in good condition?
  - YES : Go to Step 9.
  - **NO :** Repair or replace them. Refer to GROUP 00E, Harness Connector Inspection P.00E-2.

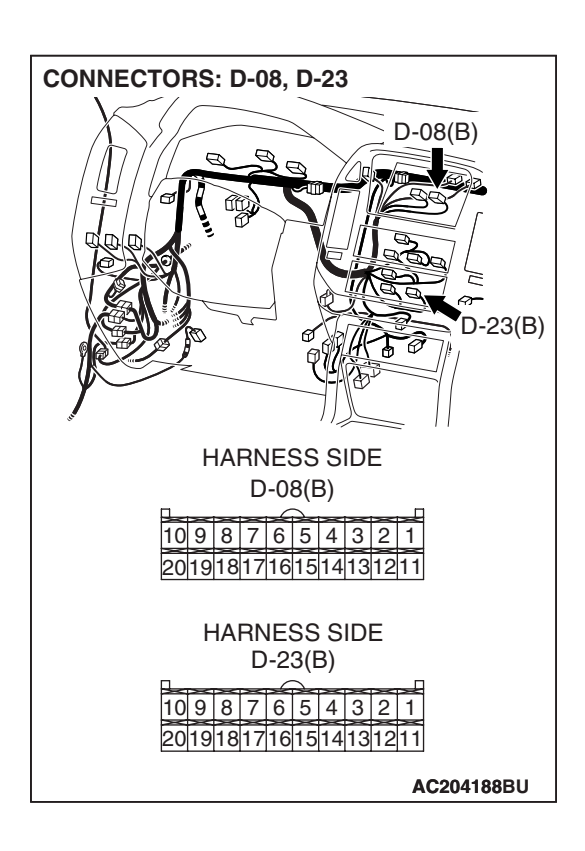

| <b>ISB</b> | Revision |  |
|------------|----------|--|
| 55         |          |  |

**CONNECTOR: A-29** 

STEP 8. Check the harness wires between RV meter connector D-07 (terminal 23 and 31) and ambient air temperature sensor connector A-29 (terminal 1 and 2).

NOTE: After inspecting intermediate connector D-28 inspect the wires. If intermediate connector D-28 is damaged, repair or replace it. Refer to GROUP 00E, Harness Connector Inspection P.00E-2.

- Q: Are harness wires between RV meter connector D-07 (terminal 23 and 31) and ambient air temperature sensor connector A-29 (terminal 1 and 2) in good condition? YES : Go to Step 9.
  - **NO :** Repair or replace them. Refer to GROUP 00E, Harness Connector Inspection P.00E-2.

#### STEP 9. Recheck for malfunction.

#### Q: Is a malfunction eliminated?

- YES : If no malfunctions are found in all steps, an intermittent malfunction is suspected. Refer to GROUP 00, How to Use Troubleshooting/Inspection Service Points – How to Cope with Intermittent Malfunction P.00-13.
- NO: Replace the RV meter.

#### **INSPECTION PROCEDURE 5: The Compass does not Indicate Normally.**

#### **TECHNICAL DESCRIPTION (COMMENT)**

The geomagnetism sensor integrated in the RV meter is abnormal, or it is seemed that the indication is affected by some nearby magnetized matter.

#### **TROUBLESHOOTING HINTS**

Malfunction of the RV meter

### DIAGNOSIS

# STEP 1. Check the geomagnetism sensor mode in service mode.

- (1) When the adjusting switch is continuously pressed for more than five seconds, the reception sound (pip sound) is heard and at the same time the service function is activated to display the service mode screen.
- (2) Press the adjusting switch with the ignition switch at the "LOCK" (OFF) position. Then while keeping the switch on the pressed condition, turn the ignition switch to "ACC" position.
- (3) Check the geomagnetism sensor at the geomagnetism sensor mode (Refer to P.54A-281.)
- Q: Isn't there any abnormality on the geomagnetism sensor?

YES : There is no action to be taken.

NO: Go to Step 2.

#### STEP 2.Check of own vehicle position.

#### Q: Is the geomagnetism stable at the place?

- YES : Go to Step 4.
- NO: Go to Step 3.

# STEP 3. Move the vehicle to the geomagnetically stable location to re-check the geomagnetism.

Q: Isn't there any abnormality at the geomagnetism sensor mode?

**YES :** There is no action to be taken.

**NO :** Go to Step 4.

#### STEP 4. Check of RV meter for magnetization.

- Q: Does the indication return to normal when the carrier antenna that is mounted on the body by a magnet, a magnet or metal existing nearby the RV meter is removed?
  - **YES** : There is no action to be taken.
  - **NO :** Replace the RV meter, then go to step 5.

#### STEP 5. Recheck for malfunction.

#### Q: Is a malfunction eliminated?

- YES : If no malfunctions are not found in all steps, an intermittent malfunction is suspected. Refer to GROUP 00,How to Use Troubleshooting/Inspection Service Points-How to Cope with Intermittent Malfunction P.00-13.
- NO: Replace the RV meter

#### **INSPECTION PROCEDURE 6:** The Air-Conditioner Information is not Displayed.

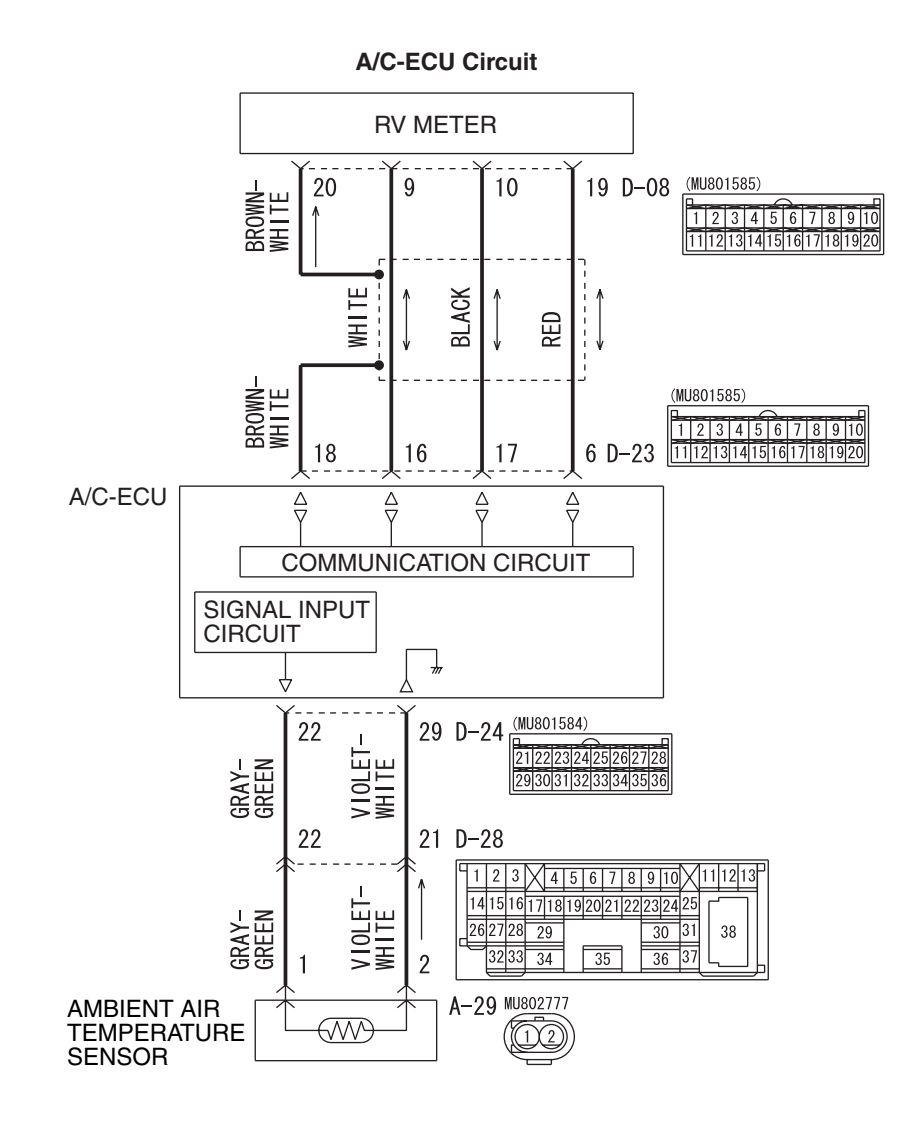

W4Q54M37AA

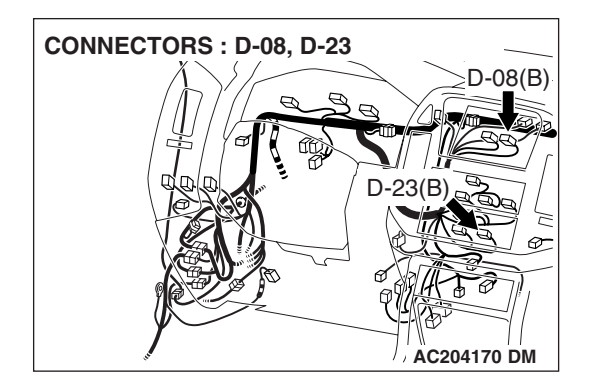

| TSB | Revision |  |
|-----|----------|--|
|     |          |  |

# **CIRCUIT OPERATION**

The RV meter receives operation picture image (M-BUS communication line) from the A/C-ECU and displays it. The RV meter receives operation picture image (M-BUS communication line) from the A/C-ECU and displays it.

# **TECHNICAL DESCRIPTION (COMMENT)**

If there is a problem on the picture display of RV meter even though the function of A/C operates normally, it may be an abnormality on the M-BUS communication line. When there is a problem on the function itself, the abnormality of A/C-ECU is considered to be the cause.

# **TROUBLESHOOTING HINTS**

- Malfunction of the RV meter
- Damaged harness wires and connectors

# DIAGNOSIS

#### **Required Special Tools:**

- MB991223: Harness Set
- MB991958: Scan Tool (MUT-III Sub Assembly)
  - MB991824: Vehicle Communication Interface (V.C.I.)
  - MB991827: MUT-III USB Cable
  - MB991911: MUT-III Main Harness B

# STEP 1. Check the communication and connection of the service function (M-BUS).

- (1) Press the adjusting switch with the ignition switch at the "LOCK" (OFF) position. Then while keeping the switch on the pressed condition, turn the ignition switch to " ACC" position.
- (2) When the adjusting switch is continuously pressed for more than five seconds, the reception sound (pip sound) is heard and at the same time the service function is activated to display the service mode screen.
- (3) Check the communication and connection P.54A-236.

#### Q: Which of the following M-BUS is indicated?

- "E1 " (Communication error) : Go to Step 2.
- "E2 " (Open circuit or not connected) : Go to Step 3.
- OK: Go to Step 4.

# STEP 2. Check the RV meter and A/C-ECU circuit by backprobing.

- (1) Do not disconnect RV meter connector D-08.
- (2) ignition switch "ACC" position.
- (3) Measure the voltage (waveform) between terminal 9 and ground using an oscilloscope by backprobing.

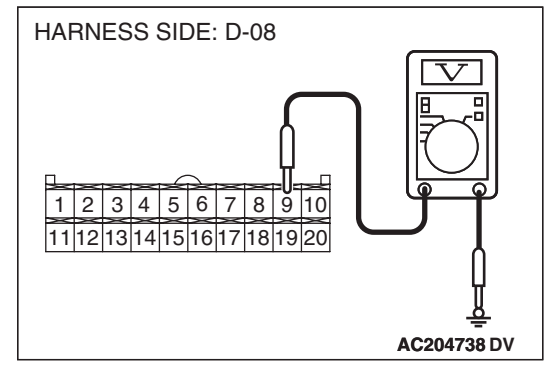

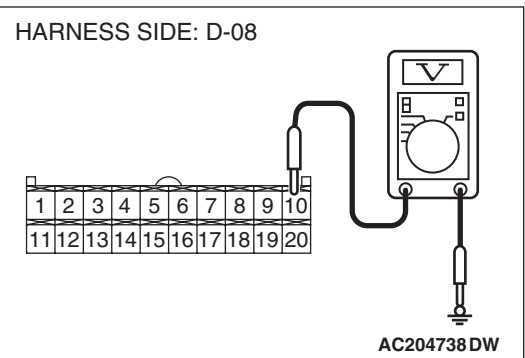

(4) Measure the voltage (waveform) between terminal 10 and ground by backprobing.

- (5) Measure the voltage (waveform) between terminal 19 and ground by backprobing.
- Q: Is the measured voltage Hi = 4 to 5 volts and Lo = 0 to 1 volt?
  - **YES** : Replace the RV meter display.
  - No: Go to Step 5.

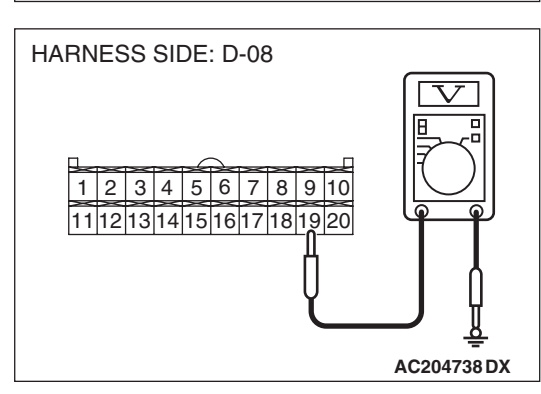

| TSB Revision |  |
|--------------|--|
|              |  |

STEP 3. Check the harness wires between RV meter connector D-08 (terminal 9 and 10 and 19) and A/C-ECU connector D-23 (terminal 16 and 17 and 6).

- Q: Are harness wires between RV meter connector D-08 (terminal 9 and 10 and 19) and A/C-ECU connector D-23 (terminal 16 and 17 and 6) in good condition?
  - **YES :** There is no action to be taken.
  - **NO :** Repair or replace them. Refer to GROUP 00E, Harness Connector Inspection P.00E-2.

# STEP 4. Using scan tool MB991958, read the A/C diagnostic trouble code.

### 

To Prevent to damage to scan toll MB991958, always turn the ignition switch to "LOCK" (OFF) position before connecting or disconnecting scan tool MB991958.

- (1) Connect scan tool MB991958 to the data link connector.
- (2) Turn the ignition switch "ON" position.
- (3) Read the A/C diagnostic trouble code.

#### Q: Is the A/C diagnostic trouble code set?

- YES : Carry out troubleshooting of the A/C (Refer to GROUP 55B, Auto A/C Diagnosis – Diagnostic Trouble Code Chart P.55B-7).
- **NO :** There is no action to be taken.

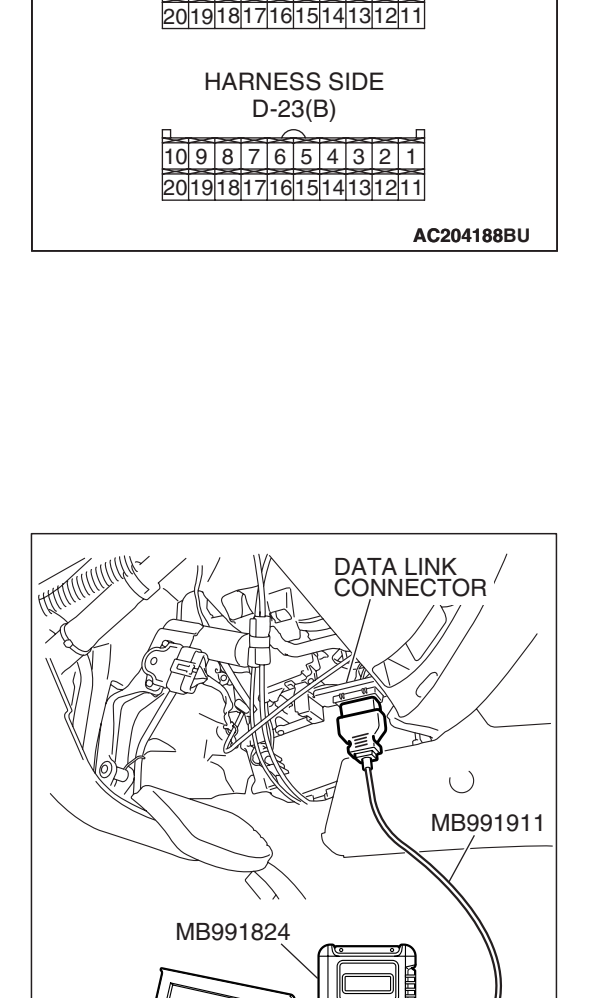

MB991827

CONNECTORS: D-08, D-23

r??

HARNESS SIDE D-08(B)

D-08(B)

-23(B)

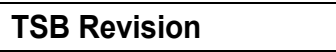

AC307591 AB

HARNESS SIDE: D-23

#### CHASSIS ELECTRICAL RV METER

#### STEP 5. Check the A/C-ECU by backprobing.

- (1) Do not disconnect A/C-ECU connector D-23.
- (2) ignition switch "ACC" position.
- (3) Measure the voltage (waveform) between terminal 6 and ground using an oscilloscope by backprobing.
- HARNESS SIDE: D-23
- 1
   2
   3
   4
   5
   6
   7
   8
   9
   10

   11
   12
   13
   14
   15
   16
   17
   18
   19
   20

   AC204738 DZ

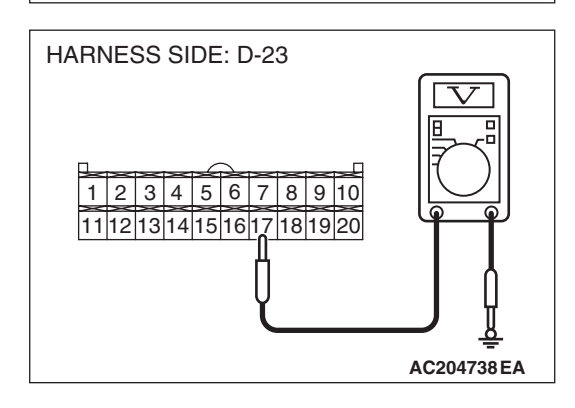

(4) Measure the voltage (waveform) between terminal 16 and ground by backprobing.

- (5) Measure the voltage (waveform) between terminal 17 and ground by backprobing.
- Q: Is the measured voltage Hi = 4 to 5 volts and Lo = 0 to 1 volt?
  - YES : Go to Step 6.
  - **NO :** Replace the A/C-ECU.

#### STEP 6. Recheck for malfunction.

#### Q: Is a malfunction eliminated?

- YES : If no malfunctions are found in all steps, an intermittent malfunction is suspected. Refer to GROUP 00, How to Use Troubleshooting/Inspection Service Points – How to Cope with Intermittent Malfunction P.00-13.
- **NO :** Replace the RV meter.

# CHECK AT RV METER TERMINAL

M1543007600241

54A-277

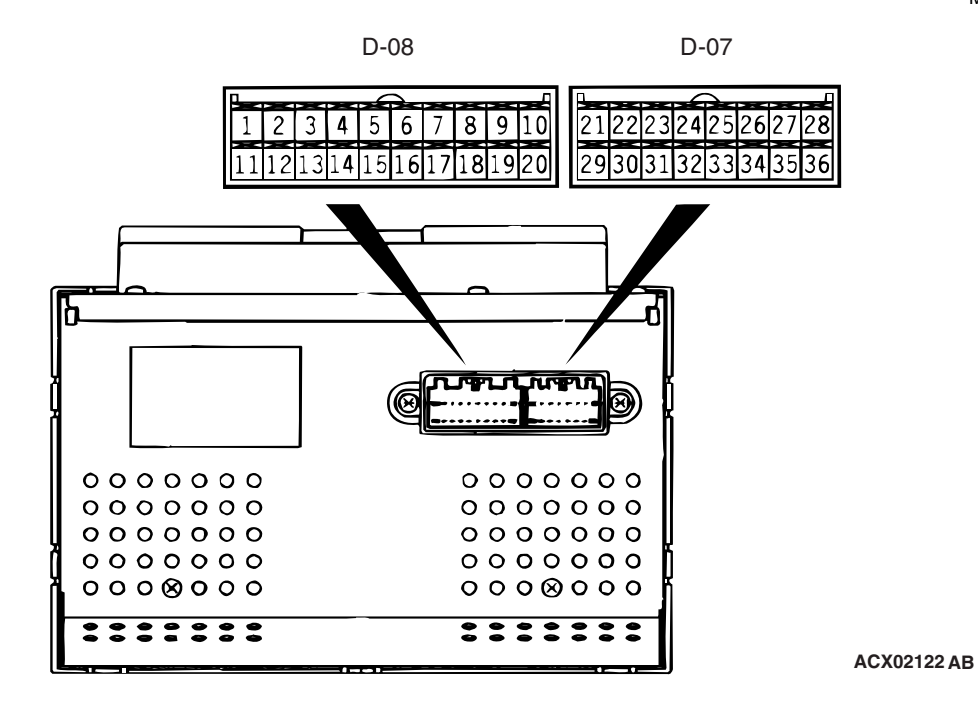

| TERMINAL<br>NO. | INPUT/<br>OUTPUT | SIGNAL<br>SYMBOL                         | TERMINAL<br>VOLTAGE<br>(V)                      | HARNESS<br>DISCREPANCY |                  | HARNESS<br>DISCREPANCY                                                                                                    |  | FAILURE SYMPTOM DUE<br>TO HARNESS<br>DISCREPANCY |
|-----------------|------------------|------------------------------------------|-------------------------------------------------|------------------------|------------------|----------------------------------------------------------------------------------------------------|--|--------------------------------------------------|
| 1 – 4           | _                | -                                        | _                                               | _                      | _                | -                                                                                                    |  |                                                  |
| 5               | Input            | ISOK (MUT-II<br>data signal)             | Hi: Battery<br>positive<br>voltage<br>Lo: 0 – 1 | Open<br>circuit        | Short<br>circuit | Impossible to communicate<br>between power train control<br>module and the scan tool by<br>the scan tool                                                                                                    |  |                                                  |
| 6               | Input/out<br>put | DATA (ETACS<br>SWS data signal)          | Hi: Battery<br>positive<br>voltage<br>Lo: 0 – 1 | Open<br>circuit        | Short<br>circuit | <ul> <li>Switch operating sound<br/>(buzzer) cannot be heard.</li> <li>Daytime/night display mode<br/>interlocked with tail lamp is<br/>not switched.</li> <li>Lamp (illuminated button) is<br/>not lighted</li> </ul> |  |                                                  |
| 7 – 8           | _                | -                                        | -                                               | -                      | -                | -                                                                                                    |  |                                                  |
| 9               | Input/out<br>put | M-DATA (A/C)<br>(M-BUS data<br>signal)   | Hi: 4 – 5<br>Lo: 0 – 1                          | Open<br>circuit        | Short<br>circuit | <ul> <li>Air-conditioner information<br/>screen is not displayed.</li> <li>Ambient temperature is not<br/>indicated.</li> </ul>                                                                                        |  |                                                  |
| 10              | Input/out<br>put | M-CLOCK (A/C)<br>(M-BUS clock<br>signal) | Hi: 4 – 5<br>Lo: 0 – 1                          | Open<br>circuit        | Short<br>circuit | <ul> <li>Air-conditioner information<br/>screen is not displayed.</li> <li>Ambient temperature is not<br/>indicated.</li> </ul>                                                                                        |  |                                                  |
| 11 – 14         | _                | -                                        | -                                               | _                      | _                | -                                                                                                    |  |                                                  |

54A-278

#### CHASSIS ELECTRICAL RV METER

| TERMINAL<br>NO. | INPUT/<br>OUTPUT | SIGNAL<br>SYMBOL                                     | TERMINAL<br>VOLTAGE<br>(V)                      | HARNESS<br>DISCREPANCY |                  | FAILURE SYMPTOM DUE<br>TO HARNESS<br>DISCREPANCY                                                                                                    |
|-----------------|------------------|------------------------------------------------------|-------------------------------------------------|------------------------|------------------|----------------------------------------------------------------------------------------------------|
| 15              | Input/out<br>put | K (engine K-line<br>signal)                          | Hi: Battery<br>positive<br>voltage<br>Lo: 0 – 1 | Open<br>circuit        | Short<br>circuit | <ul> <li>Drive range is not displayed.</li> <li>Connection, communication error.</li> <li>Impossible to communicate between power train control module and the scan tool.</li> <li>Values of drive information display are abnormal.</li> </ul> |
| 16 – 18         | _                | _                                                    | _                                               | _                      | _                | -                                                                                                    |
| 19              | Input/out<br>put | M-BUSY (A/C)                                         | Hi: 5<br>Lo: 0 – 1                              | Open<br>circuit        | Short<br>circuit | <ul> <li>Air-conditioner information<br/>screen is not displayed.</li> <li>Ambient temperature is not<br/>indicated.</li> </ul>                                                                                                    |
| 20              | _                | SHIELD-GND                                           | _                                               | _                      | -                | -                                                                                                    |
| 21 – 22         | _                | _                                                    | _                                               | _                      | -                | -                                                                                                    |
| 23              | Input            | EX-TEMP<br>(ambient<br>temperature<br>sensor signal) | 0 – 5                                           | Open<br>circuit        | Short<br>circuit | Ambient temperature is not displayed. (MANUAL A/C)                                                                                                    |
| 24              | Input            | ILL + (lighting<br>switch)                           | Hi: Battery<br>positive<br>voltage<br>Lo: 0 – 1 | Open<br>circuit        | Short<br>circuit | Not lighted.                                                                                                    |
| 25              | Input            | ACC (ACC power supply)                               | Battery<br>positive                             | Open<br>circuit        | _                | Screen is not displayed. All operations are not possible.                                                                                                    |
|                 |                  |                                                      | voltage                                         | _                      | Short<br>circuit | Multi-use fuse is blown.                                                                                                    |
| 26              | Input            | +B                                                   | Battery<br>positive                             | Open<br>circuit        | _                | Screen is not displayed. All operations are not possible.                                                                                                    |
|                 |                  |                                                      | voltage                                         | _                      | Short<br>circuit | Multi-use fuse is blown.                                                                                                    |
| 27              | Input            | VSS (Vehicle<br>speed pulse<br>signal)               | Hi: Battery<br>positive<br>voltage<br>Lo: 0 – 1 | Open<br>circuit        | Short<br>circuit | Abnormal maintenance<br>screen display                                                                                                    |
| 28              | _                | GND (earth)                                          | _                                               | Open<br>circuit        | _                | Screen is not displayed.                                                                                                    |
| 29 – 30         | -                | _                                                    | _                                               | -                      | _                | -                                                                                                    |
| 31              | _                | GND – TEMP                                           | _                                               | Open<br>circuit        | Short<br>circuit | Ambient temperature is not displayed. (MANUAL A/C)                                                                                                    |

#### CHASSIS ELECTRICAL RV METER

| TERMINAL<br>NO. | INPUT/<br>OUTPUT | SIGNAL<br>SYMBOL                              | TERMINAL<br>VOLTAGE<br>(V) | HARNE           | SS<br>EPANCY     | FAILURE SYMPTOM DUE<br>TO HARNESS<br>DISCREPANCY |
|-----------------|------------------|-----------------------------------------------|----------------------------|-----------------|------------------|--------------------------------------------------|
| 32              | _                | ILL (illumination<br>light control<br>signal) | 0.4                        | Open<br>circuit | Short<br>circuit | Screen control is not possible.                  |
| 33              | Input            | FUEL GAUGE                                    | 0 – 3                      | Open<br>circuit | Short<br>circuit | Abnormal drive range value indication            |
| 34 – 36         | _                | -                                             | _                          | _               | _                | -                                                |

# SPECIAL TOOLS

M1543000601890

| TOOL          | TOOL NUMBER          | SUPERSESSION            | APPLICATION            |
|---------------|----------------------|-------------------------|------------------------|
|               | AND NAME             |                         |                        |
| A             | MB991958             | MB991824-KIT            | Reading A/C diagnostic |
|               | A: MB991824          | NOTE: MB991826          |                        |
|               | D. MB991827          | MUT-III trigger harness |                        |
|               | D: MB001011          | is not necessary when   | MUT-III main harness B |
|               | E: MR991914          | pusning V.C.I. ENTER    | (MB991911) should be   |
| MB991824<br>B | E: MB991825          | кеу.                    | used. MUI-III main     |
|               | G: MB991826          |                         | namess A and C should  |
|               | MUT-III sub assembly |                         |                        |
|               | A: Vehicle           |                         | venicie.               |
| CTUR THE      | communication        |                         |                        |
| C MB991827    | interface (V.C.I.)   |                         |                        |
|               | B: MUT-III USB cable |                         |                        |
| DO NOT USE    | C: MUT-III main      |                         |                        |
|               | (Vobiolos with CAN   |                         |                        |
| MP001010      |                      |                         |                        |
| D             | system)              |                         |                        |
|               | D: MUT-III main      |                         |                        |
|               | harness B            |                         |                        |
|               | (Vehicles without    |                         |                        |
| MB991911      | CAN                  |                         |                        |
| E             | communication        |                         |                        |
|               | system)              |                         |                        |
| C DO NOT USE  | E. WUT-III Main      |                         |                        |
|               | Daimler Chrysler     |                         |                        |
| MB001014      | models only)         |                         |                        |
| F ~           | F: MUT-III           |                         |                        |
| · ·           | measurement          |                         |                        |
|               | adapter harness      |                         |                        |
|               | G: MUT-III trigger   |                         |                        |
| MR001825      | harness              |                         |                        |
| G             |                      |                         |                        |
|               |                      |                         |                        |
|               |                      |                         |                        |
|               |                      |                         |                        |
| МВ991826      |                      |                         |                        |
| MB991958      |                      |                         |                        |
|               |                      |                         |                        |

| TOOL                           | TOOL NUMBER<br>AND NAME                                                                                                    | SUPERSESSION                                                                                                    | APPLICATION                                                                                                    |
|--------------------------------|----------------------------------------------------------------------------------------------------|----------------------------------------------------------------------------------------------------|----------------------------------------------------------------------------------------------------|
| A<br>B<br>C<br>D<br>MB991223AC | MB991223<br>A: MB991219<br>B: MB991220<br>C: MB991221<br>D: MB991222<br>Harness set<br>A: Test harness<br>B: LED harness<br>C: LED harness<br>adapter<br>D: Probe | MB991824-KIT<br>NOTE: MB991826<br>MUT-III trigger harness<br>is not necessary when<br>pushing V.C.I. ENTER<br>key. | Making voltage and<br>resistance measurements<br>during troubleshooting<br>A: Connect pin contact<br>pressure inspection<br>B: Power circuit<br>inspection<br>C: Power circuit<br>inspection<br>D: Commercial tester<br>connection |

# **ON-VEHICLE SERVICE**

# VEHICLE MAGNETIC COMPENSATION

M1543009700158

# Confirmation of magnetization and demagnetization

The RV meter automatically conducts geomagnetization calibration by sampling direction data while the vehicle is normally driving. The calibration can be done manually at any time.

1. Press function switch 3 for three seconds or more during the environment information screen to call up the screen as shown in the illustration.

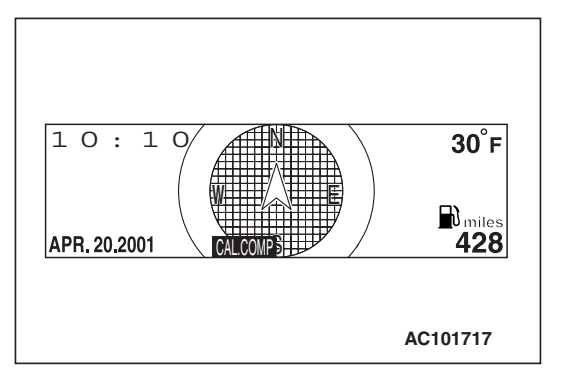

| 1 | 0:10                           | <b>30</b> °F |
|---|--------------------------------|--------------|
|   | Please drive slowly in circles |              |
|   | in a safe, open area.          |              |
| A | PR. 20.2001                    | 428          |
|   |                                |              |
|   | AC1                            | 01718        |

2. When function switch 3 (CAL.COMP) is pressed, a message of urging geomagnetization calibration is displayed.

| TSB | Revision |  |
|-----|----------|--|
|     |          |  |

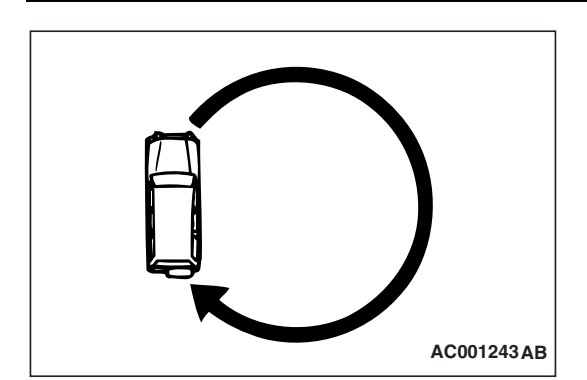

| 10:10                      | <b>30</b> °F |
|----------------------------|--------------|
| Completed tha calibration. |              |
| APR. 20.2001               | 428          |
|                            |              |
|                            | AC101719     |

#### CHASSIS ELECTRICAL RV METER

3. Drive around the vehicle.

NOTE: When driving around the vehicle to correct the sensor, select a safe and open area where there are no structures exist such as the high-tension line and the iron bridge that affect the geomagnetic sensor in circumference.

- 4. A message of completing geomagnetization calibration is displayed.
- When pressing "DISP" and "ADJ" switches
- When pressing function switch 3 (CANCEL)
- When operating auto A/C and audio
- When turning the ignition switch to the "OFF" (LOCK) position

# Demagnetization and correction method

1. Demagnetize the body using a commercial demagnetizer.

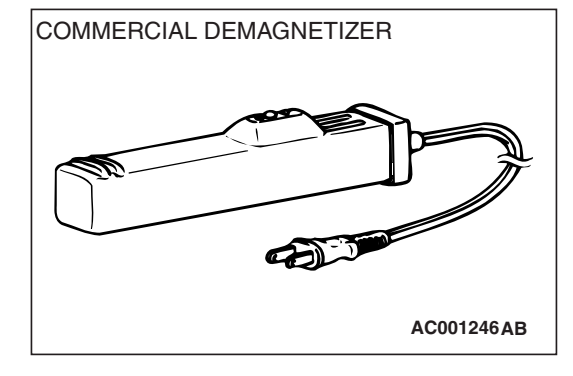

| TSB | Revision   |
|-----|------------|
| 100 | 1101131011 |

#### CHASSIS ELECTRICAL RV METER

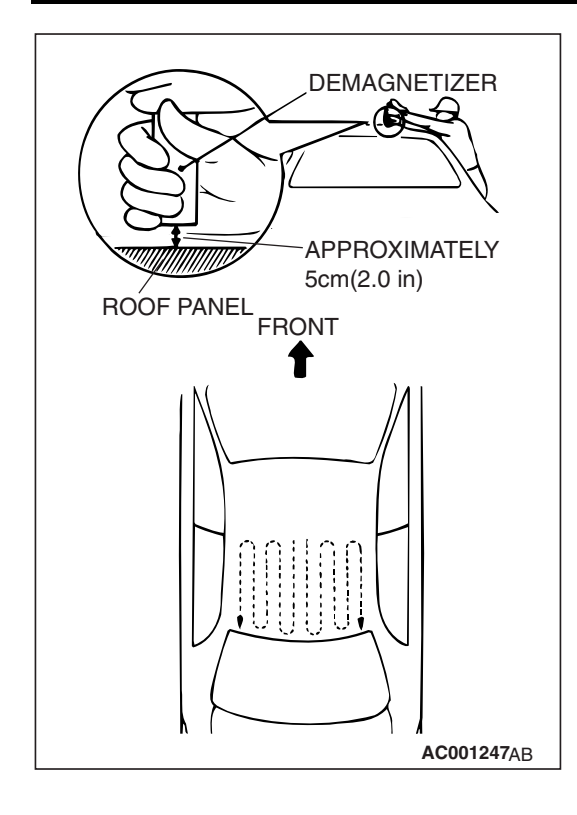

# MULTI METER ASSEMBLY REMOVAL AND INSTALLATION

2. While keeping the distance between the tip of demagnetizer and the roof panel to approximately 5 cm (2.0 inches), move the demagnetizer slowly with a sweeping manner on the rear-half surface of roof panel.

#### 

If the tip of demagnetizer touches the roof panel, the magnetizing condition of body becomes worse to the contrary. Absolutely avoid this.

3. Slowly draw the demagnetizer apart from the body. Turn OFF the switch of demagnetizer when it is apart from the body more than 5 cm.

### 

If the demagnetizer is turned OFF near the body or it is suddenly separated from the body, the magnetizing condition of body becomes worse to the contrary. Absolutely avoid these.

4. After degeomagnetization, geomagnetization calibration is carried out.

M1543003900068

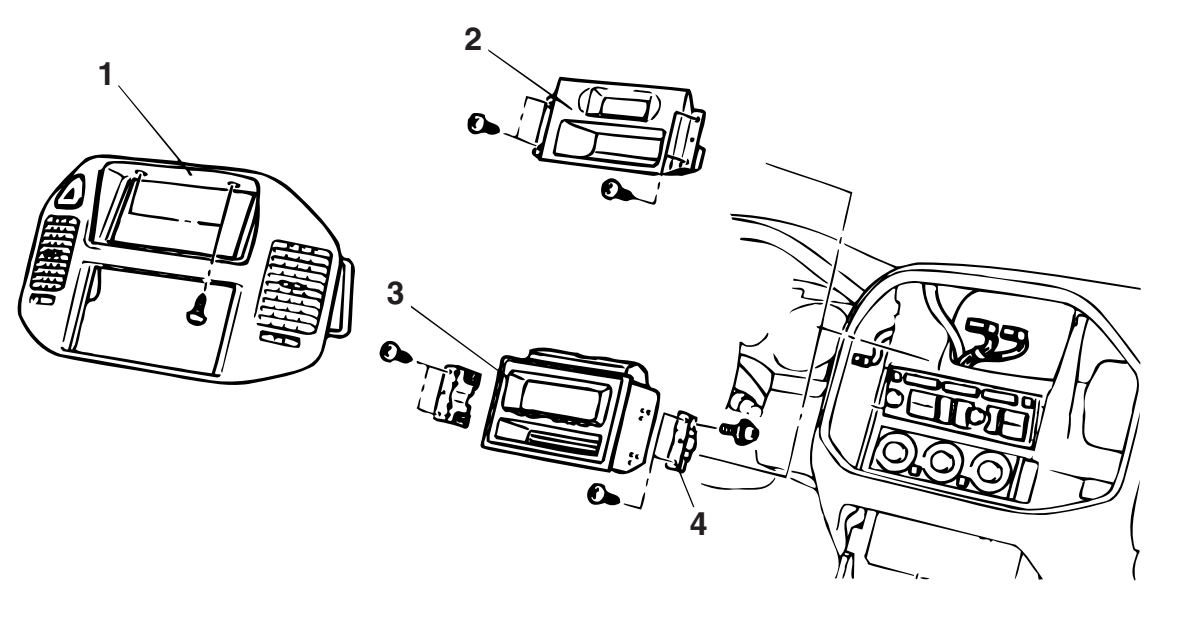

ACX01973 A

#### **REMOVAL STEPS**

- CENTER PANEL (REFER TO GROUP 52A, INSTRUMENT PANEL-TRIM P.52A-8.)
- 2. CLOCK
- 3. RV METER
- 4. BRACKET

| TSB | Revision |  |
|-----|----------|--|
|     |          |  |

# THEFT ALARM

# THEFT-ALARM SYSTEM DIAGNOSIS

The theft-alarm system is controlled by the Simplified Wiring System (SWS). For troubleshooting, refer to GROUP 54B, SWS Diagnosis – Symptom Chart P.54B-22.

# THEFT ALARM

# **REMOVAL AND INSTALLATION**

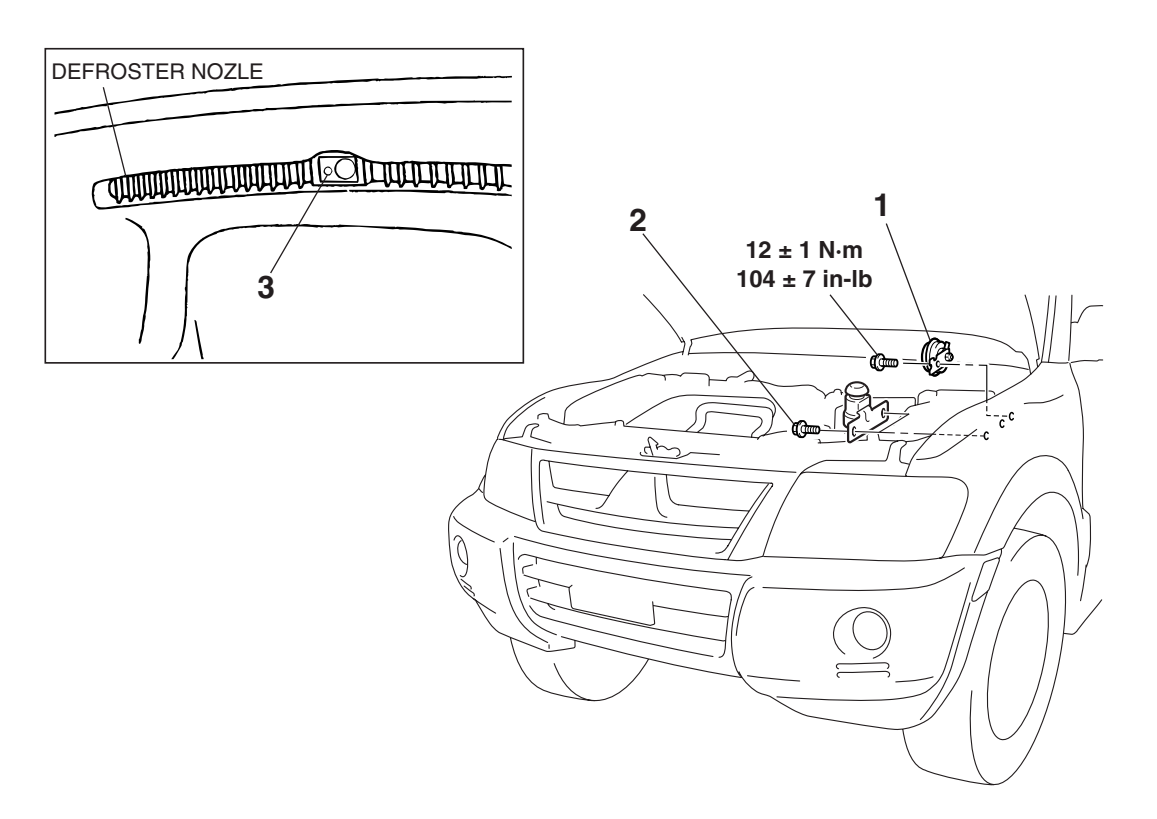

#### **REMOVAL STEPS**

- 1. HORN (FOR KEYLESS ENTRY ANSWERBACK AND THEFT ALARM SYSTEM)
- 2. HOOD SWITCH
- 3. SECURITY INDICATOR

M1547000700153

M1547001000191

AC204114AB

| <b>TSB</b> Revision | n |
|---------------------|---|
|---------------------|---|

### INSPECTION

M1547001100110

# THEFT-ALARM HORN RELAY CONTINUITY CHECK

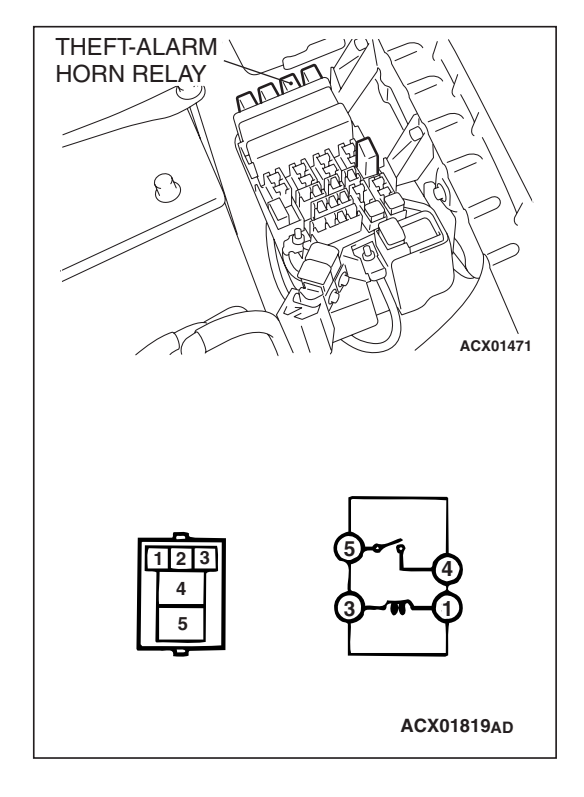

| BATTERY VOLTAGE                                                                            | TESTER<br>CONNECTION | SPECIFIED<br>CONDITION |
|--------------------------------------------------------------------------------------------|----------------------|------------------------|
| Not applied                                                                                | 4 – 5                | Open circuit           |
| <ol> <li>Negative battery<br/>terminals</li> <li>Positive battery<br/>terminals</li> </ol> | 4 – 5                | Less than 2 ohms       |

# HOOD SWITCH CONTINUITY CHECK

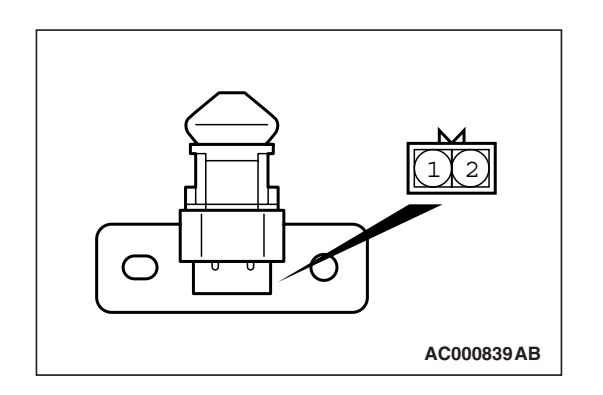

| BATTERY VOLTAGE           | TESTER<br>CONNECTION | SPECIFIED<br>CONDITION |
|---------------------------|----------------------|------------------------|
| Hood switch not depressed | 1 – 2                | Less than 2 ohms       |
| Hood switch<br>depressed  | 1 – 2                | Open circuit           |

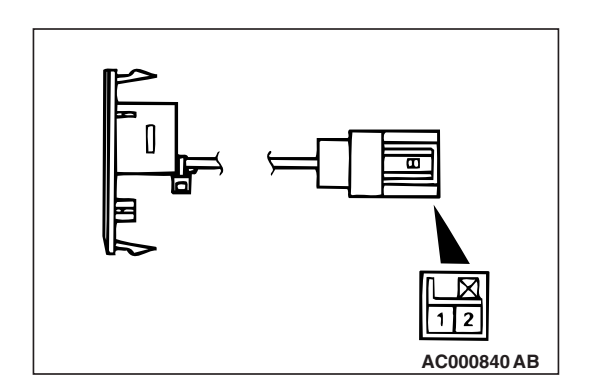

# SECURITY INDICATOR LIGHT CHECK

Connect the positive battery terminal to security indicator light terminal No. 2, and connect the negative battery terminal to security indicator light No.1. Then, confirm that the security indicator light illuminates.

| TSB Revision |  |
|--------------|--|
|              |  |

#### CHASSIS ELECTRICAL SPECIFICATIONS

# SPECIFICATIONS

# FASTENER TIGHTENING SPECIFICATIONS

| ITEM                                        | SPECIFICATION                                                   |
|---------------------------------------------|-----------------------------------------------------------------|
| Amplifier mounting nut                      | $4.9 \pm 0.7 \text{ N} \cdot \text{m} (43 \pm 6 \text{ in-lb})$ |
| Amplifier bracket mounting bolt             | 12 ± 2 N·m (100 ± 22 in-lb)                                     |
| DVD player mounting screw                   | $1.4 \pm 0.1 \text{ N} \cdot \text{m} (12 \pm 1 \text{ in-lb})$ |
| DVD player bracket mounting screw           | 1.4 $\pm$ 0.1 N·m (12 $\pm$ 1 in-lb)                            |
| Engine coolant temperature gauge unit       | 16 ± 2 N·m (11 ± 2 ft-lb)                                       |
| Fog light assembly mounting bolt            | $4.9 \pm 0.7 \text{ N} \cdot \text{m} (43 \pm 6 \text{ in-lb})$ |
| Headlight mounting bolt                     | $4.9 \pm 0.7 \text{ N} \cdot \text{m} (43 \pm 6 \text{ in-lb})$ |
| Horn mounting bolt                          | 12 ± 1 N·m (104 ± 7 in-lb)                                      |
| Radio mounting screw                        | $1.4 \pm 0.1 \text{ N} \cdot \text{m} (12 \pm 1 \text{ in-lb})$ |
| Radio bracket mounting bolt                 | 1.4 $\pm$ 0.1 N·m (12 $\pm$ 1 in-lb)                            |
| Rear display unit mounting bolt             | 5.0 ± 1.0 N·m (44 ± 9 in-lb)                                    |
| Rear display bracket mounting bolt          | 5.0 ± 1.0 N·m (44 ± 9 in-lb)                                    |
| Video controller unit bracket mounting bolt | 5.0 ± 1.0 N·m (44 ± 9 in-lb)                                    |
| Video controller unit mounting bolt         | 2.5 ± 0.5 N·m (23 ± 4 in-lb)                                    |

# SERVICE SPECIFICATIONS

M1543000300409

# <IMMOBILIZER SYSTEM>

| ITEM                                 | STANDARD VALUE |
|--------------------------------------|----------------|
| Ignition key ring antenna resistance | 2 or less      |

# <COMBINATION METER>

| ITEM                                             |                     | STANDARD VALUE       |
|--------------------------------------------------|---------------------|----------------------|
| Speedometer indication error km/h                | 32 (20)             | 31 – 35 (19 – 22)    |
| (mph)                                            | 64 (40)             | 61 – 71 (38 – 44)    |
|                                                  | 97 (60)             | 92 - 106 (57 - 66)   |
|                                                  | 129 (80)            | 122 – 142 (76 – 88)  |
|                                                  | 161 (100)           | 151 – 177 (94 – 110) |
| Tachometer indication error r/min                | 700                 | ± 100                |
|                                                  | 3,000               | ± 150                |
|                                                  | 5,000               | ± 250                |
|                                                  | 6,000               | ± 300                |
| Fuel level sensor resistance                     | Float point "F"     | 3 – 5                |
|                                                  | Float point "E"     | 110 – 112            |
| Fuel level sensor float height mm<br>(in)        | A (Float point "F") | 11.9 (0.47)          |
|                                                  | B (Float point "E") | 195.2 (7.69)         |
| Engine coolant temperature gauge unit resistance |                     | 104 ± 13.5           |

TSB Revision

M1544004600308

| ITEM                         |                                                             | STANDARD VALUE                     |
|------------------------------|-------------------------------------------------------------|------------------------------------|
|                              |                                                             |                                    |
| Combination meter resistance | Power supply and ground (67-25)                             | Approximately 1 M $\Omega$ or more |
| (terminal number)            | Power supply and ground (67-11)                             | Approximately 1 M $\Omega$ or more |
|                              | IG power supply and ground (62-25)                          | Approximately 1 $M\Omega$ or more  |
|                              | IG power supply and ground (62-11)                          | Approximately 1 M $\Omega$ or more |
|                              | Battery power supply and fuel gauge (67-63)                 | Approximately 1 $M\Omega$ or more  |
|                              | IG power supply and fuel gauge (62-63)                      | Approximately 1 $M\Omega$ or more  |
|                              | Fuel gauge and ground (63-25)                               | Approximately 180 $\Omega$         |
|                              | Fuel gauge and ground (63-11)                               | Approximately 180 $\Omega$         |
|                              | Battery power supply and engine coolant temperature (67-64) | Approximately 1 $M\Omega$ or more  |
|                              | IG power supply and engine coolant temperature (62-64)      | Approximately 1 $M\Omega$ or more  |
|                              | Engine coolant temperature and ground (64-25)               | Approximately 210 $\Omega$         |
|                              | Engine coolant temperature and ground (64-11)               | Approximately 210 $\Omega$         |

# <HEADLIGHT>

| ITEM                                     | STANDARD VALUE                                    | LIMIT                                                                              |
|------------------------------------------|---------------------------------------------------|------------------------------------------------------------------------------------|
| Headlight aiming<br>(Vertical direction) | 53 mm (2.1 inches) (0.4°)<br>below horizontal (H) | Standard value $\pm$ 50 mm (2.0 inches) ( $\pm$ 0.38°)                             |
| Headlight intensity cd (at high-beam)    | -                                                 | 40,000 or more {when a screen<br>is set 18.3 m (60 feet) ahead of<br>the vehicles} |

## <FOG LIGHT>

| ITEM                 | STANDARD VALUE                   | LIMIT                             |
|----------------------|----------------------------------|-----------------------------------|
| Fog light aiming     | Top of the hot zone should be    | Top of the hot zone should be at  |
| (Vertical direction) | 101 mm (4.0 inches) below        | most 152 mm (6.0 inches)          |
|                      | the fog light center (equivalent | below the fog light center        |
|                      | to the fog light beam angle of   | (equivalent to the fog light beam |
|                      | 0.76°).                          | angle of 1.14°).                  |

# SEALANT

M1543000500191

## <COMBINATION METER>

| ITEM                             | SPECIFIED SEALANT               | REMARK         |
|----------------------------------|---------------------------------|----------------|
| Engine coolant temperature gauge | 3M™ AAD part No. 8731, Locktite | Drying sealant |
| unit threaded portion            | ®242 or equivalent              |                |

NOTES